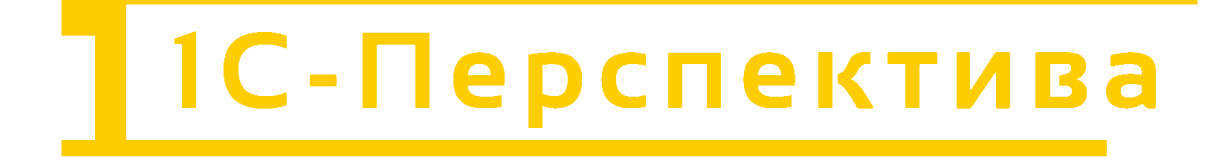

# 1С-ПЕРСПЕКТИВА: Управленческий учет

Описание функциональных и эксплуатационных характеристик

ООО «1С-ПЕРСПЕКТИВА»

г. Москва, 2025 г

# СОДЕРЖАНИЕ

| 1       | TEPM           | ИНЫ И СОКРАЩЕНИЯ                                                       | 4         |
|---------|----------------|------------------------------------------------------------------------|-----------|
| 2       | BBEJ           | ЦЕНИЕ                                                                  | 4         |
| 3<br>y] | ОБЩ<br>ПРАВЛЕІ | ИЕ ФУНКЦИОНАЛЬНЫЕ ВОЗМОЖНОСТИ РАСШИРЕНИЯ «1С-ПЕРСПЕКТ<br>НЧЕСКИЙ УЧЕТ» | ИВА:<br>5 |
| 4       | APXI           | ИТЕКТУРА И МОДЕЛЬ ДАННЫХ РЕШЕНИЯ                                       | 7         |
|         | 4.1 A          | Архитектура решения                                                    | 7         |
|         | 4.2            | Функциональные модули расширения                                       | 8         |
|         | 4.3 (          | Эписание модели данных                                                 | 9         |
|         | 4.4 7          | Гипизированное хранение данных                                         | 10        |
| 5       | ФУНІ<br>12     | КЦИОНАЛЬНЫЕ ВОЗМОЖНОСТИ РАСШИРЕНИЯ «1С-ПЕРСПЕКТИВА: Управленческий у   | учет»     |
|         | 5.1 H          | Начальная настройка                                                    | 12        |
|         | 5.2 I          | Антерфейс расширения                                                   | 12        |
|         | 5.3 (          | Эперация закрытия периода                                              | 12        |
|         | 5.3.1          | АРМ «Формирование выгрузки прочих расходов»                            | 12        |
|         | 5.3.2          | АРМ «Формирование выгрузки себестоимости товаров»                      | 15        |
|         | 5.3.3          | АРМ «Распределение по партиям»                                         | 24        |
|         | 5.3.4          | АРМ «Закрытие периода распределение затрат»                            | 25        |
|         | 5.3.5          | АРМ «Загрузка стандартных цен»                                         | 39        |
|         | 5.4 H          | НСИ распределения затрат                                               | 41        |
|         | 5.4.1          | АРМ «Объекты распределения затрат»                                     | 41        |
|         | 5.4.2          | АРМ «Правила распределения затрат объектов»                            | 51        |
|         | 5.4.3          | АРМ «Показатели распределения затрат»                                  | 65        |
|         | 5.4.4          | АРМ «Значение показателей распределения затрат (Получатель)»           | 69        |
|         | 5.4.5          | АРМ «Вид производства»                                                 | 71        |
|         | 5.4.6          | АРМ «Структурное подразделение»                                        | 74        |
|         | 5.5 H          | Настройки                                                              | 77        |
|         | 5.5.1          | АРМ «Настройки закрытия периода»                                       | 77        |
|         | 5.5.2          | АРМ «Версии распределения затрат»                                      | 80        |
|         | 5.5.3          | АРМ «Интеркампани»                                                     | 82        |
|         | 5.5.4          | АРМ «Регистры алгоритмов движений»                                     | 84        |
|         | 5.5.5          | АРМ «Выбор регистраторов прочих расходов»                              | 87        |
|         | 5.5.6          | APM «Настройки отражения распределения затрат в учете»                 | 89        |
|         | 5.5.7          | АРМ «Соответствие видов номенклатуры статей расходов»                  | 92        |
|         | 5.5.8          | АРМ «Настройки отражения статей расходов в учете»                      | 94        |
|         | 5.5.9          | АРМ «Алгоритмы движении»                                               | 97        |
|         | 5.5.10         | Лемания номенклатуры»                                                  | 105       |
|         | 3.1 H          | 'аздел «См. также»                                                     | 109       |

| 5.1.2       АРМ «Объекты затрат»       113         5.1.3       АРМ «Закрытие периода отражение распределения затрат в учете»       114         5.2       Отчеты       116         5.2.1       АРМ «Детальный отчет о прибылях и убытках»       116         5.2.2       АРМ «Остатки и обороты на объектах затрат»       125         5.2.3       АРМ «План/Факт/Норма в производстве (количественный учёт)»       143         5.2.4       АРМ «Тарифы - сравнение План / Факт»       159         5.2.5       АРМ отчет «Сравнение плановой и фактической стоимости»       166         5.2.6       АРМ Отчет «Стандартные цены»       171         5.2.7       АРМ «Результат формирования выгрузки прочих расходов»       174         5.2.8       АРМ «Результат формирования выгрузки себестоимости товаров»       177         6       РОЛИ ПОЛЬЗОВАТЕЛЕЙ       185         7       ФАКТИЧЕСКИЙ АДРЕС РАЗМЕЩЕНИЯ ИНФРАСТРУКТУРЫ РАЗРАБОТКИ, РАЗРАБОТЧИКОВ И       188 |          | 5.1.1         | АРМ «Ввод начальных остатков затрат»                                       | 109          |
|----------------------------------------------------------------------------------------------------|----------|---------------|----------------------------------------------------------------------------|--------------|
| 5.1.3       АРМ «Закрытие периода отражение распределения затрат в учете»                                                                                                    |          | 5.1.2         | АРМ «Объекты затрат»                                                       | 113          |
| 5.2       Отчеты                                                                                                    |          | 5.1.3         | АРМ «Закрытие периода отражение распределения затрат в учете»              | 114          |
| 5.2.1       АРМ «Детальный отчет о прибылях и убытках»       116         5.2.2       АРМ «Остатки и обороты на объектах затрат»       125         5.2.3       АРМ «План/Факт/Норма в производстве (количественный учёт)»       143         5.2.4       АРМ «Тарифы - сравнение План / Факт»       159         5.2.5       АРМ Отчет «Сравнение плановой и фактической стоимости»       166         5.2.6       АРМ Отчет «Стандартные цены»       171         5.2.7       АРМ «Результат формирования выгрузки прочих расходов»       174         5.2.8       АРМ «Результат формирования выгрузки себестоимости товаров»       177         6       РОЛИ ПОЛЬЗОВАТЕЛЕЙ.       185         7       ФАКТИЧЕСКИЙ АДРЕС РАЗМЕЩЕНИЯ ИНФРАСТРУКТУРЫ РАЗРАБОТКИ, РАЗРАБОТЧИКОВ И       188                                                                                                    | 5.       | 2 O           | тчеты                                                                      | 116          |
| <ul> <li>5.2.2 АРМ «Остатки и обороты на объектах затрат»</li></ul>                                                                                                    |          | 5.2.1         | АРМ «Детальный отчет о прибылях и убытках»                                 | 116          |
| <ul> <li>5.2.3 АРМ «План/Факт/Норма в производстве (количественный учёт)»</li></ul>                                                                                                    |          | 5.2.2         | АРМ «Остатки и обороты на объектах затрат»                                 | 125          |
| <ul> <li>5.2.4 АРМ «Тарифы - сравнение План / Факт»</li></ul>                                                                                                    |          | 5.2.3         | АРМ «План/Факт/Норма в производстве (количественный учёт)»                 | 143          |
| <ul> <li>5.2.5 АРМ Отчет «Сравнение плановой и фактической стоимости»</li></ul>                                                                                                    |          | 5.2.4         | АРМ «Тарифы - сравнение План / Факт»                                       | 159          |
| <ul> <li>5.2.6 АРМ Отчет «Стандартные цены»</li></ul>                                                                                                    |          | 5.2.5         | АРМ Отчет «Сравнение плановой и фактической стоимости»                     | 166          |
| <ul> <li>5.2.7 АРМ «Результат формирования выгрузки прочих расходов»</li></ul>                                                                                                    |          | 5.2.6         | АРМ Отчет «Стандартные цены»                                               | 171          |
| <ul> <li>5.2.8 АРМ «Результат формирования выгрузки себестоимости товаров»</li></ul>                                                                                                    |          | 5.2.7         | АРМ «Результат формирования выгрузки прочих расходов»                      | 174          |
| <ul> <li>6 РОЛИ ПОЛЬЗОВАТЕЛЕЙ</li></ul>                                                                                                    |          | 5.2.8         | АРМ «Результат формирования выгрузки себестоимости товаров»                | 177          |
| 7 ФАКТИЧЕСКИЙ АДРЕС РАЗМЕЩЕНИЯ ИНФРАСТРУКТУРЫ РАЗРАБОТКИ, РАЗРАБОТЧИКОВ И СЛУЖБЫ ПОДДЕРЖКИ                                                                                                    | 6        | РОЛИ          | ПОЛЬЗОВАТЕЛЕЙ                                                              | 185          |
|                                                                                                    | 7<br>СЛУ | ФАКТ<br>ЖБЫ П | ИЧЕСКИЙ АДРЕС РАЗМЕЩЕНИЯ ИНФРАСТРУКТУРЫ РАЗРАБОТКИ, РАЗРАБОТЧИ<br>ЮДДЕРЖКИ | КОВ И<br>188 |

# 1 ТЕРМИНЫ И СОКРАЩЕНИЯ

В настоящем регламенте применяются следующие термины и сокращения:

| Компания                                                                                     | Юридическое лицо ООО «1С-Перспектива»                                                                                                    |  |  |  |  |
|----------------------------------------------------------------------------------------------|----------------------------------------------------------------------------------------------------|--|--|--|--|
| Разработчик                                                                                  | Компания ООО «1С-Перспектива»                                                                                                    |  |  |  |  |
| Заказчик Владелец действующей лицензии на использование<br>ПЕРСПЕКТИВА: Управленческий учет» |                                                                                                    |  |  |  |  |
| Пользователь                                                                                 | Сотрудник Заказчика, обратившийся в Службу технической поддержки Компании за поддержкой в процессе эксплуатации программного обеспечения Компании   |  |  |  |  |
| Служба технической поддержки                                                                 | Структурное подразделение Компании, обеспечивающее<br>регистрацию и исполнение обращений Пользователей отраслевых<br>и продуктовых решений Компании |  |  |  |  |
| ПО (Программный<br>Обеспечение)                                                              | Программное обеспечение «1С-ПЕРСПЕКТИВА:<br>Управленческий учет»                                                                                    |  |  |  |  |

# 2 ВВЕДЕНИЕ

Документ содержит описание функциональных возможностей и характеристик программного обеспечения (продукта) «1С-ПЕРСПЕКТИВА: Управленческий учет» (далее – ПО), в том числе, назначение, задачи, функции, формы и отчеты интерфейса пользователей, команды, преобразования и результаты работы ПО.

ПО «1С-ПЕРСПЕКТИВА: подсистема Управленческий учет» разработана в среде «1С:Предприятие 8».

Подсистема «1С-ПЕРСПЕКТИВА: Управленческий учет» разработано для конфигураций «1С:ERP 2.5», «1С:Управление холдингом 8», «1С:ERP. Управление холдингом» с сохранением всех возможностей и механизмов типовых решений.

Подсистема «1С-ПЕРСПЕКТИВА: Управленческий учет» является оригинальным, но не самостоятельным модулем. Для работы подсистемы необходимо наличие:

- установленной платформы «1С:Предприятие 8.3» на необходимое количество рабочих мест;
- установленной конфигурации «1С:ERP 2.5».

Документ является дополнением к описанию конфигурации «1C:ERP 2.5». Для использования ПО необходимо наличие документации, входящей в комплект поставки платформы и базовой конфигурации, в частности:

- 1С:Предприятие 8.3. Руководство пользователя. Документация содержит описание общих приемов работы с программными продуктами системы «1С:Предприятие 8»;
- 1С:Предприятие 8.3. Руководство администратора. В документацию входят сведения об установке платформы и административной настройке системы;

 1С:Предприятие 8.3. Руководство разработчика. Документация содержит сведения о разработке прикладных решений в системе «1С:Предприятие 8.3», в том числе описание синтаксиса встроенного языка и языка запросов. Книга необходима для изменения конфигурации под особенности учета конкретной организации.

Документ предусматривает наличие у пользователя опыта работы с операционной системой семейства Windows, а так же с конфигурациями «1C:ERP 2.5».

## 3 ОБЩИЕ ФУНКЦИОНАЛЬНЫЕ ВОЗМОЖНОСТИ РАСШИРЕНИЯ «1С-ПЕРСПЕКТИВА: УПРАВЛЕНЧЕСКИЙ УЧЕТ»

Подсистема «1С-ПЕРСПЕКТИВА: Управленческий учет» предназначено для: детализации расчета себестоимости крупных компаний и реализует следующие функции:

- Формирование групповой фактической себестоимости с выделением ВГО (внутригруппового оборота) и НРП (Нераспределённой прибыли) для каждого из учетов (РСБУ, МСФО, УУ...).
- Формирование себестоимости в различных учетах в разрезе Юридических лиц.
- Формирование себестоимости в сквозном разрезе статей затрат/экономических элементов (Материалы, входящие ТЗР\*, Заработная плата, Амортизация).
- Поддержка ведения планово-учетной цены (Standard costing) и анализа ценовых и курсовых разниц на каждом из производственных этапов/переделов.
- Формирование расширенного отчета о прибылях и убытках по различным учетам/оценке с возможностью расчета маржинальности по материалам/договорам/ контрагентам с детализацией себестоимости до статей затрат.
- Формирование факторного анализа выручки и себестоимости.

ПО позволяет разработать:

- оптимальную модель учета себестоимости с точки зрения детализации данных,
- оперативно оптимизировать перерасчеты затрат,
- формы ввода и отчеты для конечных пользователей.

Подсистема содержит в себе функциональность, отсутствующую в типовых конфигурациях «1C:ERP», а именно:

- Возможность формировать себестоимость группы предприятий с детализацией до статей затрат
- Возможность гибкой настройки правил распределения;
- Возможность расширенного ведения баз распределений не только для производственных подразделений;

Подсистема обеспечивает:

• Высокую скорость расчёта детальной себестоимости за счет использования оптимальных алгоритмов для решения разреженных матриц;

- Минимальное изменение стандартных механизмов расчета себестоимости и только для корректировки.
- Простые формы ввода и вариативность настройки (за счет использование шаблонных форм);
- Использование преимуществ интеграций с другими системами 1С (средствами типовой конфигурации, на которую установлено расширение);
- Расширение возможностей типовых конфигураций для сложных моделей расчета себестоимости;
- Детализацию выверок и контролей данных;
- Выгрузка данных во внешнее системы посредством Excel
- Формирование аналитической отчетности средствами платформы 1С (СКД).

Подсистема «1С-ПЕРСПЕКТИВА: Управленческий учет» помогает акционерам административно-управленческому персоналу предприятий, оперативно принимать взвешенные и обоснованные стратегические решения, основанные на полной, точной и достоверной информации о финансовом положении предприятия.

В поставку входит демонстрационная база. Она представляет собой небольшую тестовую конфигурацию. В ней содержится несколько необходимых справочников и документов для тестовой работы. Реализованы документы для демонстрации расчета доходов, расходов, прибыли и сводного отчета по нескольким организациям, на которых можно увидеть возможности настройки и реализации отчетов.

# 4 АРХИТЕКТУРА И МОДЕЛЬ ДАННЫХ РЕШЕНИЯ

# 4.1 Архитектура решения

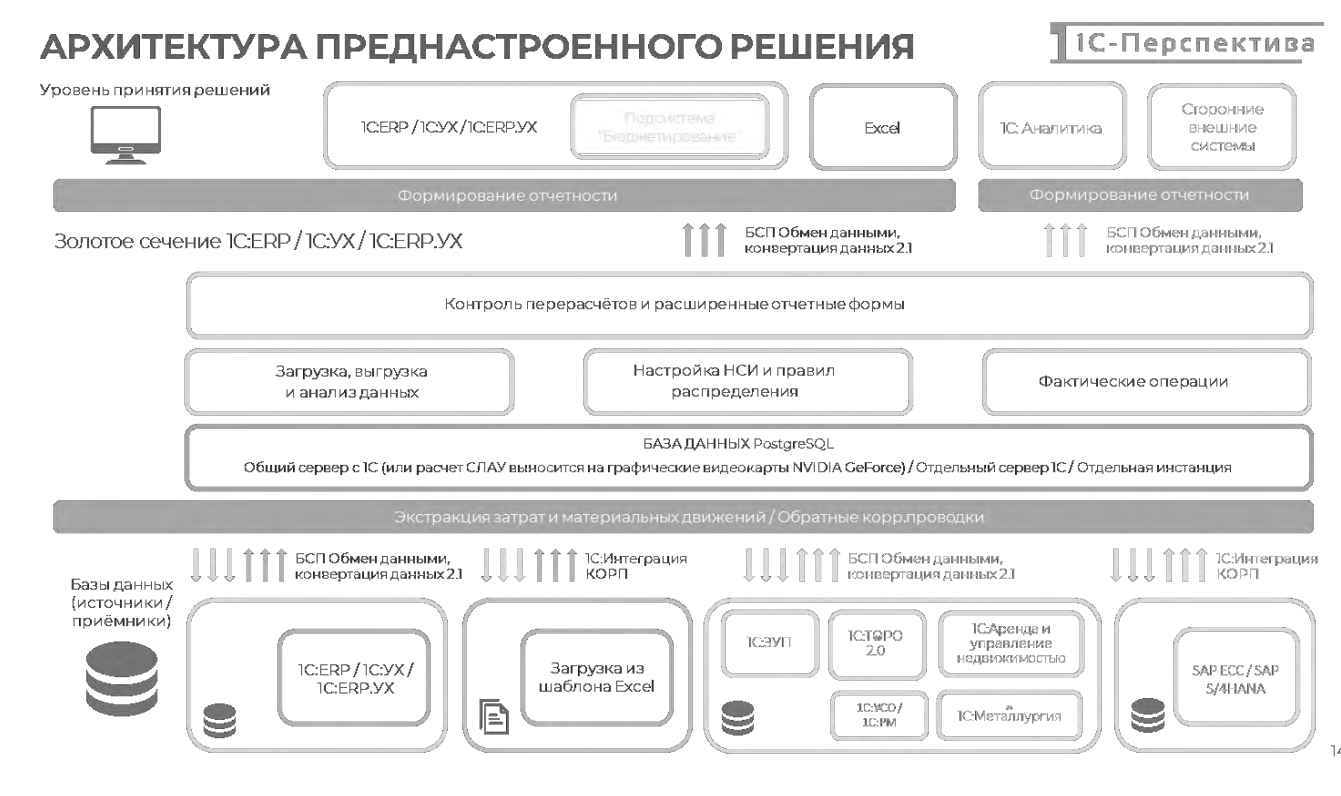

В основе архитектуры программного решения (рис. 1) лежит платформа 1С-Предприятие 8.3, которая взаимодействует с СУБД. На этой платформе работает типовая конфигурация «1С:ERP», а также подсистема «1С-ПЕРСПЕКТИВА: Управленческий учет». В решении «1С-ПЕРСПЕКТИВА: Управленческий учет» используются следующие объекты и функциональности, имеющиеся в типовой конфигурации:

- Справочники, внутренние регистры хранения данных;
- Подсистема сбора данных;
- Функциональность настройки и хранения правил расчетов и баз распределения.
- Функциональность закрытия периода в части расчета детальной себестоимости
- Детальная отчетность

В системе Заказчика создаются все необходимые регистры для хранения данных, мэппингов и настроек. Также используются такие сервисные функции как копирование оперативного ИЗ контура учета В подсистему «1С-ПЕРСПЕКТИВА: данных Управленческий учет» (APM «Формирование выгрузки прочих расходов» И «Формирование выгрузки себестоимости товаров») и пересчет всей модели в заданной последовательности (АРМ «Закрытие периода распределение затрат»).

Подсистема «1С-ПЕРСПЕКТИВА: Управленческий учет» поддерживает интеграцию с 1С:ERP в части загрузки данных по затратам и себестоимости из оперативного контура, а также возврат корректировок себестоимости в 1С:ERP.

Подсистема «1С-ПЕРСПЕКТИВА: Управленческий учет» поддерживает загрузку данных по учету затрат и себестоимости из систем отличных от 1С:ERP в подготовленном формате Excel.

Расчет себестоимости осуществляется методом решения СЛАУ (Система линейный алгебраических уравнений), таким образом поддерживаются все возможные циклы перерасчетов затрат, как в части накладных расходов, так и в части себестоимости товаров и продукции.

В ходе расчета себестоимости осуществляется контроль расчета на корректность данных, в том числе на наличие 100% зацикливания.

После расчета себестоимости для учетов, ведущихся в 1С:ERP есть возможность скорректировать себестоимость в этих учетах с учетом расчетов, произведенных в подсистеме «1С-ПЕРСПЕКТИВА: Управленческий учет».

Также есть возможность выгрузки результатов расчета во внешний Excel для дальнейшего анализа.

### 4.2 Функциональные модули расширения

ПО содержит следующие АРМ-ы, описание которых приведено в разделе 5 данного документа:

- Операция закрытия периода
  - о Формирование выгрузки себестоимости товаров
  - о Закрытие периода распределение затрат
  - Формирование выгрузки прочих расходов
  - о Распределение по партиям
  - о Загрузка стандартных цен
- НСИ распределения затрат
  - о Объекты распределения затрат
  - о Правила распределения затрат объектов
  - о Показатели распределения затрат
  - Значения показателей распределения затрат (Получатель)
  - о Вид производства
  - о Структурное подразделение
- Настройки
  - о Выбор регистраторов прочих расходов
  - о Алгоритмы движений
  - о Типы движения номенклатуры
  - о Версии распределения затрат
  - о Регистры алгоритмов движений
  - Настройки отражения статей расходов в учете
  - о Настройки закрытия периода
  - о Интеркампани
  - Соответствие видов номенклатуры статей расходов
  - о Настройки отражения распределения затрат в учете
- Отчеты
  - Детальный отчет о прибылях и убытках
  - о Форма "Остатки и обороты на объектах затрат"
  - о Форма "Обороты по подразделениям"
  - о Форма "Остатки и обороты по материалам"
  - о План/Факт/Норма в производстве (количественный учёт)

- о Сравнение плановой и фактической стоимости
- о Тарифы сравнение План / Факт
- о Стандартные цены
- о Результат формирования выгрузки прочих расходов
- о Результат формирования выгрузки себестоимости товаров
- о Классификация статьи расходов
- Прочее (См.также)
  - о Ввод начальных остатков затрат
  - о Объекты затрат
  - о Закрытие периода отражение распределения затрат в учете

#### 4.3 Описание модели данных

В ПО «1С-ПЕРСПЕКТИВА: Управленческий учет» используются:

- модель данных, разрабатываемая для Заказчика;
- созданные на базе неё формы ввода;
- расчетные модели и отчеты;
- стандартные объекты типовой конфигурации 1С:ERP или 1С:ERP.Управление холдингом.

Модуль позволяет создавать необходимое количество объектов хранения данных (регистров), а также оптимальные модели данных для обеспечения высокой производительности и любые справочники с требуемыми реквизитами. Таким образом при проектировании системы появляется возможность обеспечить оптимальное распределение нагрузки при одновременной работе пользователей.

Для расчета себестоимости создаются необходимые для этого:

- Справочники с нужными реквизитами
  - Алгоритмы движений
  - Вид производства
  - Версии распределения затрат
  - Группы объектов затрат
  - Интеркампани
  - Объекты затрат
  - Объекты распределения затрат
  - Показатели распределения затрат
  - Регистры алгоритмов движений
  - Структурное подразделение
- Регистры для хранения данных
  - Затраты на объектах
  - Товары на объектах затрат
  - Выручка затраты продаж
  - Стандартные цены
  - Результат формирования выгрузки прочих расходов
  - Результат формирования выгрузки себестоимости товаров
  - Правила распределения затрат объектов
  - Настройки регистраторов прочих расходов
  - Настройки отражения распределения затрат в учете

- Настройки отражения статей расходов в учете
- Настройки закрытия периода
- Значения показателей распределения затрат (Получатель)
- Закрытие протокол расчета
- Закрытие данные расчета
- Аналитики расчета себестоимости
- Формы ввода на этих регистрах
- Отчеты на данных регистрах
  - Сравнение плановой и фактической стоимости
  - План/Факт/Норма в производстве (количественный учёт)
  - Тарифы сравнение План / Факт
  - Детальный отчет о прибылях и убытках
  - Классификация статьи расходов
  - Остатки и обороты на объектах затрат
- Вспомогательные регистры (хранение мэппингов и пр)
  - Типы движений номенклатуры
  - Соответствие видов номенклатуры и статей расходов

#### Пример справочников, используемых в регистре и пример отчета:

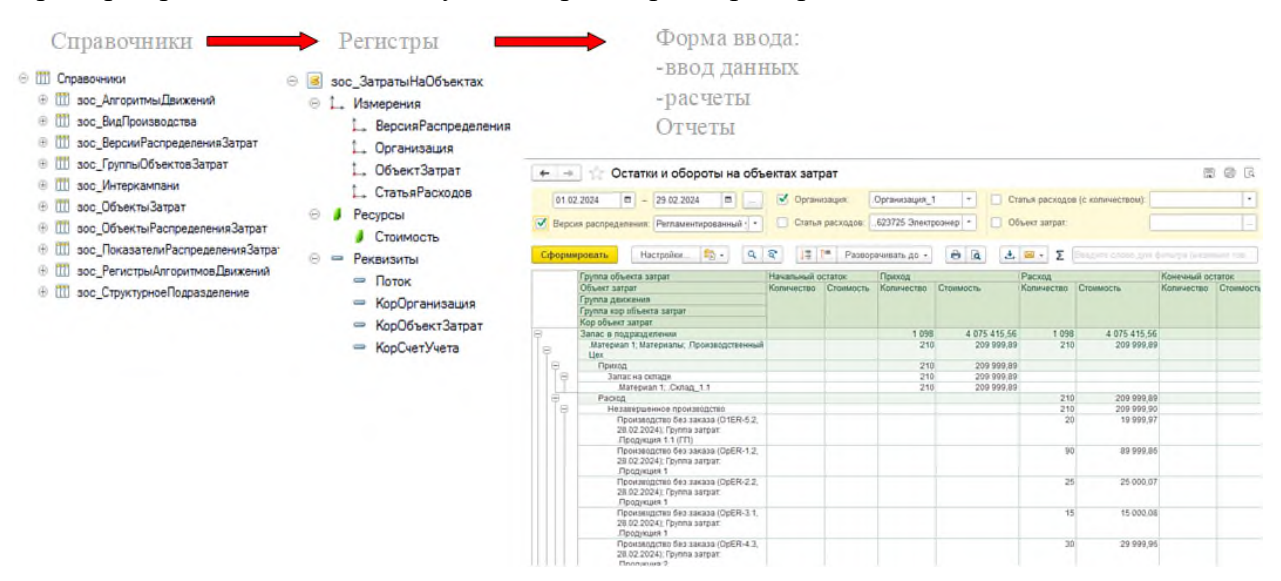

#### 4.4 Типизированное хранение данных

Данные для расчета себестоимости, хранятся в отдельных регистрах, представлены на рисунке 4.

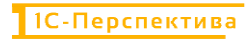

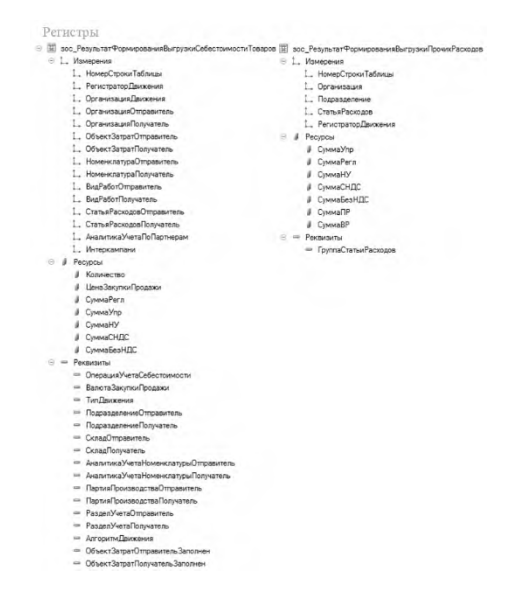

Для расчета создаются 2 регистра:

- регистр сведений, в котором хранятся необходимые для расчетов значения измерений, ресурсов и реквизитов в разрезе периодов из регистра накопления «ПрочиеРасходы»;
- регистр сведений, в котором хранятся необходимые для расчетов значения измерений, ресурсов и реквизитов в разрезе периодов из регистра накопления «СебестоимостьТоваров».

Данные результатов расчета себестоимости, хранятся в отдельных регистрах, представлены на рисунке 5.

|          | Pe | ги   | стры                 |    |     |     |                     |    |    |                                                   |
|----------|----|------|----------------------|----|-----|-----|---------------------|----|----|---------------------------------------------------|
| 30       | 30 | c_Be | ыручкаЗатратыПродаж  | 10 | 300 | c_3 | атратыНаОбъектах    | 10 | 30 | с_ТоварыНаОбъектахЗатрат                          |
| $\Theta$ | 1. | Из   | мерения              | Θ  | 1.  | Из  | мерения             | Θ  | 1. | Измерения                                         |
|          |    | 1.   | ВерсияРаспределения  |    |     | 1.  | ВерсияРаспределения |    |    | 1., ВерсияРаспределения                           |
|          |    | t.   | Организация          |    |     | 1.  | Организация         |    |    | 1. Организация                                    |
|          |    | 1.   | СтатьяРасходов       |    |     | 1.  | ОбъектЗатрат        |    |    | 1., ОбъектЗатрат                                  |
|          |    | 1.   | АналитикаУчетаНомени |    |     | 1.  | СтатьяРасходов      |    |    | 🛴 АналитикаУчетаНоменклатуры                      |
|          |    | 1.   | АналитикаУчетаПоПарт | Θ  | 1   | Pe  | сурсы               |    |    | 1. ПартияПроизводства                             |
|          |    | L    | ДокументРеализации   |    |     | 4   | Стоимость           |    |    | 🛴 ОбъектРаспределенияЗатрат                       |
| Θ        | 8  | Pe   | сурсы                | Θ  |     | Pe  | квизиты             | Θ  | 1  | Ресурсы                                           |
|          |    | 4    | Количество           |    |     | -   | Поток               |    |    | 🔰 Количество                                      |
|          |    | 4    | Выручка              |    |     | -   | КорОрганизация      | Θ  |    | Реквизиты                                         |
|          |    | 4    | Себестоимость        |    |     | -   | КорОбъектЗатрат     |    |    | — КорОрганизация                                  |
|          |    |      |                      |    |     | -   | КорСчетУчета        |    |    | — КорОбъектЗатрат                                 |
|          |    |      |                      |    |     |     |                     |    |    | <ul> <li>КорАналитикаУчетаНоменклатурь</li> </ul> |
|          |    |      |                      |    |     |     |                     |    |    | <ul> <li>КорПартияПроизводства</li> </ul>         |
|          |    |      |                      |    |     |     |                     |    |    | <ul> <li>КорОбъектРаспределенияЗатрат</li> </ul>  |
|          |    |      |                      |    |     |     |                     |    |    | <ul> <li>КорПодразделение</li> </ul>              |

Для результатов создаются 3 регистра:

- регистр накоплений «Выручка затраты продаж», в котором хранятся необходимые значения измерений, рассчитанных ресурсов и реквизитов в разрезе периодов;
- регистр накоплений «Товары на объектах затрат», в котором хранятся необходимые значения измерений, рассчитанных ресурсов и реквизитов в разрезе периодов;

• регистр накоплений «Затраты на объектах», в котором хранятся необходимые значения измерений, рассчитанных ресурсов и реквизитов в разрезе периодов;

# 5 ФУНКЦИОНАЛЬНЫЕ ВОЗМОЖНОСТИ РАСШИРЕНИЯ «1С-ПЕРСПЕКТИВА: Управленческий учет»

### 5.1 Начальная настройка

Первоначальная настройка подсистема не требуется. Подсистема готова к работе в рамках предоставляемых демонстрационных данных сразу после установки.

### 5.2 Интерфейс расширения

Для работы с Золотым сечение создана отдельная подсистема «Распределение Затрат» в Главном меню, которая разделена на следующие блоки:

- Операция закрытия периода для Золотого сечения (перечень операций, релевантных для закрытия периода)
- НСИ распределения затрат (настройка НСИ для распределения затрат)
- Настройки (настройки, необходимые для работы Золотого сечения)
- Отчеты (перечень расширенных отчетных форм)

| <b>n</b> 1 | ачальная страница                  |                                                                            |                                                                                                    |                                                                                                    |
|------------|------------------------------------|----------------------------------------------------------------------------|----------------------------------------------------------------------------------------------------|----------------------------------------------------------------------------------------------------|
| ≣          | Главное                            |                                                                            |                                                                                                    | Flowers (Chil+F) × S ×                                                                                   |
| 0          | Распределение затрат               | Интеркампани                                                               | Настройки                                                                                             | Отчеты                                                                                                   |
| V.         | Бюджетирование и<br>планирование   | Операция закрытия периода для Золотого Сечения                             | Настройки закрытия периода<br>Версии распределения затрат                                             | Детальный отчет о прибылях и убытках<br>Остатки и обороты на объектах затрат                             |
| ¢          | CRM и маркетинг                    | Формирование выгрузки прочих расходов                                      | Интеркампани                                                                                          | План/Факт/Норма в производстве (количественный учёт)                                                     |
|            | Продажи                            | Формирование выгрузки себестоимости товаров<br>Распределение по партиям    | Регистры алгоритмов движений<br>Выбор регистраторов прочих расходов                                   | Сравнение плановой и фактической стоимости<br>Тарифы - сравнение План / Факт                             |
| 'n         | Закупки                            | Закрытие периода распределение затрат<br>Загрузка стандартных цен          | Настройки отражения распределения затрат в учете<br>Соответствие видов номенклатуры и статей расходов | Стандартные цены<br>Классификация статьи расходов                                                        |
| =          | Склад и доставка                   | НСИ распределения затрат                                                   | Настройки отражения статей расходов в учете<br>Апторитира движения                                    | Результат формирования выгрузки прочих расходов<br>Результат формирования выгрузки себестримости товаров |
| -          | Производство                       | Объекты распределения затрат                                               | Типы движений номенклатуры                                                                            | т саули ст формирования вытручия совсетояности теверов                                                   |
| -          | Кадры                              | Правила распределения затрат объектов<br>Показатели распределения затрат   | См. такке                                                                                             |                                                                                                    |
| -          | Зарплата                           | Значения показателей распределения затрат (Получатель)<br>Вид производства | Ввод начальных остатков затрат<br>Объекты затрат                                                      |                                                                                                    |
| 7          | Казначейство                       | Структурное подразделение                                                  | Закрытие периода отражение распределения затрат в учете                                               |                                                                                                    |
| Id         | Финансовый результат и контроплинг |                                                                            |                                                                                                    |                                                                                                    |
| 44         | Внеоборотные активы                |                                                                            |                                                                                                    |                                                                                                    |

Рисунок 5.

В следующих разделах ниже представлено функциональное описание каждого АРМ.

#### 5.3 Операция закрытия периода

#### 5.3.1 АРМ «Формирование выгрузки прочих расходов»

Путь: подсистема «Распределение Затрат» → Операция закрытия периода для Золотого сечения → Формирование выгрузки прочих расходов

| ≣          |                                                        |                                                         |                                                       |
|------------|--------------------------------------------------------|---------------------------------------------------------|-------------------------------------------------------|
| <u> </u>   |                                                        |                                                         |                                                       |
| Ŀ.         | Операция закрытия периода для Золотого Сечения         | Настройки                                               | Отчеты                                                |
| 4          | Формирование выгрузки прочих расходов                  | Настройки закрытия периода                              | Детальный отчет о прибылях и убытках                  |
| •          | Формирование выгрузки себестоимости товаров            | Версии распределения затрат                             | Остатки и обороты на объектах затрат                  |
| <b>*</b>   | Распределение по партиям                               | Интеркампани                                            | План/Факт/Норма в производстве (количественный учёт)  |
| -          | Закрытие периода распределение затрат                  | Регистры алгоритмов движений                            | Сравнение плановой и фактической стоимости            |
| "          | Загрузка стандартных цен                               | Выбор регистраторов прочих расходов                     | Тарифы - сравнение План / Факт                        |
| <b></b>    |                                                        | Настройки отражения распределения затрат в учете        | Стандартные цены                                      |
| я.         | НСИ распределения затрат                               | Соответствие видов номенклатуры и статей расходов       | Классификация статьи расходов                         |
| _          | Объекты распределения затрат                           | Настройки отражения статей расходов в учете             | Результат формирования выгрузки прочих расходов       |
| <b>—</b>   | Правила распределения затрат объектов                  | Алгоритмы движения                                      | Результат формирования выгрузки себестоимости товаров |
|            | Показатели распределения затрат                        | Типы движений номенклатуры                              |                                                       |
|            | Значения показателей распределения затрат (Получатель) |                                                         |                                                       |
| <u>=</u> , | Вид производства                                       | См. также                                               |                                                       |
| ш          | Структурное подразделение                              | Ввод начальных остатков затрат                          |                                                       |
| <b>4</b> 9 |                                                        | Объекты затрат                                          |                                                       |
|            |                                                        | Закрытие периода отражение распределения затрат в учете |                                                       |
|            |                                                        |                                                         |                                                       |

APM создан для выгрузки прочих расходов из регистра накопления «Прочие расходы» в подсистему «Управленческий учет», которые были сформированы на основании первичных документов. При выгрузке данных из регистра накопления «Прочие расходы» анализируются все документы движений за отчетный период кроме документов Распределения расходов и Расчета себестоимости, которые формируются регламентной операцией Закрытия месяца.

На основании загруженных данных формируются дальнейшие цепочки распределения косвенных затрат и включения их в себестоимость продукции и полуфабрикатов в момент выполнения процедуры Закрытия месяца.

Загрузка данных в APM «Формирование выгрузки прочих расходов» осуществляется в разрезе документов-регистраторов и с аналитичностью, достаточной для работы Золотого сечения – см. описание формы в таблице ниже.

Периодичность загрузки данных – один раз в конце периода перед закрытием месяца осуществляется массовая загрузка данных в разрезе «Период – Организация». При необходимости, операцию загрузки можно осуществлять повторно.

В выгрузку из регистра накопления «Прочие расходы» подбираются позиции с «Видом движения = Приход».

Для загрузки данных из регистра накопления «Прочие расходы» необходимо установить фильтры в заголовке обработки:

- Период запроса период, за который будет осуществлена выгрузка прочих расходов (может быть выбран как один, так и несколько периодов);
- Список организаций организации, для которых будет осуществлена выгрузка прочих расходов (может быть выбрана как одна, так и несколько организаций)

| 🔶 🔶 Формирова         | ание выгрузки прочих расходов *         |                       |        |   | e? i ×  |
|-----------------------|-----------------------------------------|-----------------------|--------|---|---------|
| Сформировать Записать | Период запроса. 01.01.2025 - 31.01.2025 | _ Список организаций. | BP KK3 | - |         |
| Добавить 🔮 📥          |                                         |                       |        |   | × Еще • |

Для заполнения вкладки «Входящие затраты» в форме обработки «Формирование выгрузки прочих расходов» необходимо нажать на кнопку «Сформировать» Сформировать

| Сформиров | ать        | Записать Период запроса 01.01.2    | 025 - 31 01 2025 |                    | Списон            | организаций: ВР ККЗ      |            | -             |             |          |   |       |
|-----------|------------|------------------------------------|------------------|--------------------|-------------------|--------------------------|------------|---------------|-------------|----------|---|-------|
| Добавить  | ÷.         |                                    |                  |                    |                   |                          |            |               |             |          | * | Еще - |
|           | Период     | Регистратор движения               | Организация      | Подразделение      | Статья расходов   | Группа статьи ра Сумма С | сндс       | Сумма без НДС | Сумма регл  | Сумма НУ |   |       |
| 28        | 01.01.2025 | Реклассификация расходов ККОО-ОО   | ККЗ              | .ККЗ.Цех кормопр   | Оплата труда      | Оплата труда             |            |               | 250 393,090 |          |   |       |
| 29        | 01.01.2025 | Приобретение услуг и прочих активо | ККЗ              | .ККЗ.Цех кормопр   | Страховые взносы  | Страховые взносы         | 2 107,260  | 1 756,050     | 175 605,200 |          |   |       |
| 30        | 01.01.2025 | Реклассификация расходов ККОО-ОО.  | ККЗ              | ККЗ Цех кормопр    | Страховые взносы  | Страховые взносы         |            |               | 48 252,880  |          |   |       |
| 31        | 01.01.2025 | Реклассификация расходов ККОО-ОО   | ККЗ              | .ККЗ.Цех кормопр   | Страховые взносы  | Страховые взносы         |            |               | 82 903,700  |          |   |       |
| 32        | 01.01.2025 | Реклассификация расходов ККОО-ОО.  | ККЗ              | ККЗ Цех кормопр    | Материалы и реа.  | Материалы                |            |               | 87 960,070  |          |   |       |
| 33        | 01.01.2025 | Реклассификация расходов КК00-00   | ККЗ              | .ККЗ.Цех кормопр   | Исспедования и    | Услуги                   |            |               | 54 596,740  |          |   |       |
| 34        | 01.01.2025 | Приобретение услуг и прочих активо | .KK3             | .ККЗ.Цех кормопр   | Инструменты и и   | Материалы                | 1 242,180  | 1 035,150     | 103 514.910 |          |   |       |
| 35        | 01.01.2025 | Реклассификация расходов ККОО-ОО   | ККЗ              | .ККЗ.Цех кормопр   | Инструменты и и   | Материалы                |            |               | 17 506,950  |          |   | _     |
| 36        | 01.01.2025 | Реклассификация расходов ККОО-ОО.  | ККЗ              | ККЗ Цех кормопр    | Услуги по ремонт  | Услуги                   |            |               | 83 369,390  |          |   |       |
| 37        | 01.01.2025 | Приобретение услуг и прочих активо | ККЗ              | .ККЗ.Цех кормопр   | Газоснабжение     | Услуги                   | 2 994,330  | 2 495,270     | 249 527,550 |          |   |       |
| 38        | 01.01.2025 | Приобретение услуг и прочих активо | ККЗ              | ККЗ Цех кормопр.   | Электроэнергия    | Услуги                   | 10 122,440 | 8 435,370     | 843 536,520 |          |   | -     |
| 39        | 01.01.2025 | Приобретение услуг и прочих активо | ККЗ              | .ККЗ.Цех кормопр   | Услуги санитарно  | Услуги                   | 305,060    | 254,220       | 25 421,250  |          |   | _     |
| 40        | 01.01.2025 | Приобретение услуг и прочих активо | ККЗ              | .ККЗ.Цех кормопр   | Услуги пассажирс  | Услуги                   | 322,150    | 268,460       | 26 845,930  |          |   |       |
| 41        | 01.01.2025 | Приобретение услуг и прочих активо | ККЗ              | .ККЗ.Цех кормопр.  | Услуги питания с  | Услуги                   | 269,500    | 224,580       | 22 458,570  |          |   |       |
| 42        | 01.01.2025 | Распределение расходов 000000000   | BP               | .ВР.Бригада №1 Б   | Погрешность расч. | Расходы от прочи.        | -0,010     |               |             |          |   |       |
| 43        | 01.01.2025 | Расчет себестоимости товаров 00-0  | BP               | ВР.Бригада №1 Б    | Погрешность расч. | Расходы от прочи         | -0,010     |               |             |          |   |       |
| 44        | 01.01.2025 | Приобретение услуг и прочих активо | BP               | ВР Бригада №1 Б.   | Амортизация       | Амортизация              | 1 469,410  | 1 224,510     | 122 450,540 |          |   |       |
| 45        | 01.01.2025 | Реклассификация расходов ВР00-00   | BP               | ВР.Бригада №1 Б    | Амортизация       | Амортизация              |            |               | 14 922,530  |          |   | _     |
| 46        | 01.01.2025 | Реклассификация расходов ВР00-00   | BP               | .ВР.Бригада №1 Б   | Амортизация       | Амортизация              |            |               | 22 984,320  |          |   |       |
| 47        | 01.01.2025 | Отражение зарплаты в финансовом    | BP               | ВР.Бригада №1 Б    | Оплата труда      | Оплата труда             | 7 771,730  | 7 771,730     | 777 172,990 |          |   |       |
| 48        | 01.01.2025 | Реклассификация расходов ВР00-00   | BP               | .ВР.Бригада №1 Б., | Оплата труда      | Оплата труда             |            |               | 676 654,030 |          |   |       |
| 49        | 01.01.2025 | Реклассификация расходов ВР00-00   | BP               | .ВР.Бригада №1 Б   | Оплата труда      | Оплата труда             |            |               | 46 780,340  |          |   |       |
| 50        | 01.01.2025 | Приобретение услуг и прочих активо | BP               | ВР Бригада №1 Б.   | Страховые взносы  | Страховые взносы         | 756,590    | 630,490       | 63 049,170  |          |   |       |
| 51        | 01.01.2025 | Реклассификация расходов ВР00-00   | BP               | .ВР.Бригада №1 Б   | Страховые взносы  | Страховые взносы         |            |               | 217 764,280 |          |   |       |
| 52        | 01.01.2025 | Реклассификация расходов ВР00-00   | BP               | .ВР.Бригада №1 Б   | Страховые взносы  | Страховые взносы         |            |               | 14 556,430  |          |   |       |
| 53        | 01.01.2025 | Реклассификация расходов ВР00-00   | BP               | .ВР.Бригада №1 Б   | Материалы и реа.  | Материалы                |            |               | 468 607,410 |          |   |       |
| 54        | 01.01.2025 | Реклассификация расходов ВР00-00   | BP               | ВР Бригада №1 Б    | Исследования и    | Услуги                   |            |               | 6 167,000   |          |   |       |
| 55        | 01.01.2025 | Реклассификация расходов ВР00-00   | BP               | .ВР.Бригада №1 Б   | Инструменты и и   | Материалы                |            |               | 25 341,050  |          |   |       |
| 56        | 01.01.2025 | Реклассификация расходов ВР00-00   | BP               | ВР.Бригада №1 Б    | Услуги по ремонт  | Услуги                   |            |               | 88 110,100  |          |   | - 1   |
| 57        | 01.01.2025 | Приобретение услуг и прочих активо | BP               | .ВР.Бригада №1 Б   | Ветеринарные п    | Материалы                | 1 794,060  | 1 495,050     | 149 505,200 |          |   |       |
| 60        | 04 04 2025 | Понобратонно нелис и проник литира | pn               | DD Enurana Met E   | Basetusauuus      | Mataniani                | 4 400 770  | 017 210       | 01 721 000  |          |   |       |

Для записи данных в внутренний регистр сведений ЗОС «Результат формирования выгрузки прочих расходов» необходимо нажать на кнопку «Записать» Записать.

| N⁰ | Реквизит                  | Описание реквизита                                                                                                    |
|----|---------------------------|----------------------------------------------------------------------------------------------------|
| 1. | N                         | Номер записи по порядку в рамках отчетного периода в форме обработки «Формирование выгрузки прочих расходов»                 |
| 2. | Период                    | Дата проводки документа-регистратора из регистра накопления «Прочие расходы»                                                 |
| 3. | Регистратор               | Документы-регистраторы из регистра накопления «Прочие расходы», проведённые в отчетном периоде                               |
| 4. | Организация               | Организация из документа-регистратора, для которого была сделана выгрузка данных из регистра накопления «Прочие расходы»     |
| 5. | Подразделение             | Подразделение из документа-регистратора, для которого была сделана выгрузка данных из регистра накопления «Прочие расходы»   |
| 6. | Статья расходов           | Статья расходов из документа-регистратора, для которого была сделана выгрузка данных из регистра накопления «Прочие расходы» |
| 7. | Группа статьи<br>расходов | Принадлежность статьи расходов к группе статей, которая определяется из основных данных Статьи расходов                      |
| 8. | Сумма СНДС                | Определяется для каждой позиции документа-регистратора из регистра накопления «Прочие расходы» из ресурса «Сумма»            |
| 9. | Сумма без НДС             | Определяется для каждой позиции документа-регистратора из регистра накопления «Прочие расходы» из ресурса «СуммаБезНДС»      |

#### Реквизиты формы обработки «Формирование выгрузки прочих расходов»:

| N⁰  | Реквизит   | Описание реквизита                                                                                                    |
|-----|------------|----------------------------------------------------------------------------------------------------|
| 10. | Сумма регл | Определяется для каждой позиции документа-регистратора из<br>регистра накопления «Прочие расходы» из ресурса «СуммаРегл»            |
| 11. | Сумма НУ   | Определяется для каждой позиции документа-регистратора из регистра накопления «Прочие расходы».                                     |
|     |            | Вычисляемая величина равная (СуммаРегл – ПостояннаяРазница – ВременнаяРазница).                                                     |
| 12. | Сумма ПР   | Определяется для каждой позиции документа-регистратора из<br>регистра накопления «Прочие расходы» из ресурса<br>«ПостояннаяРазница» |
| 13. | Сумма ВР   | Определяется для каждой позиции документа-регистратора из<br>регистра накопления «Прочие расходы» из ресурса<br>«ВременнаяРазница»  |
| 14. | Сумма УПР  | Определяется для каждой позиции документа-регистратора из регистра накопления «Прочие расходы» из ресурса «СуммаУпр»                |

### 5.3.2 АРМ «Формирование выгрузки себестоимости товаров»

Путь: подсистема «Распределение Затрат» → Операция закрытия периода для Золотого сечения → Формирование выгрузки себестоимости товаров

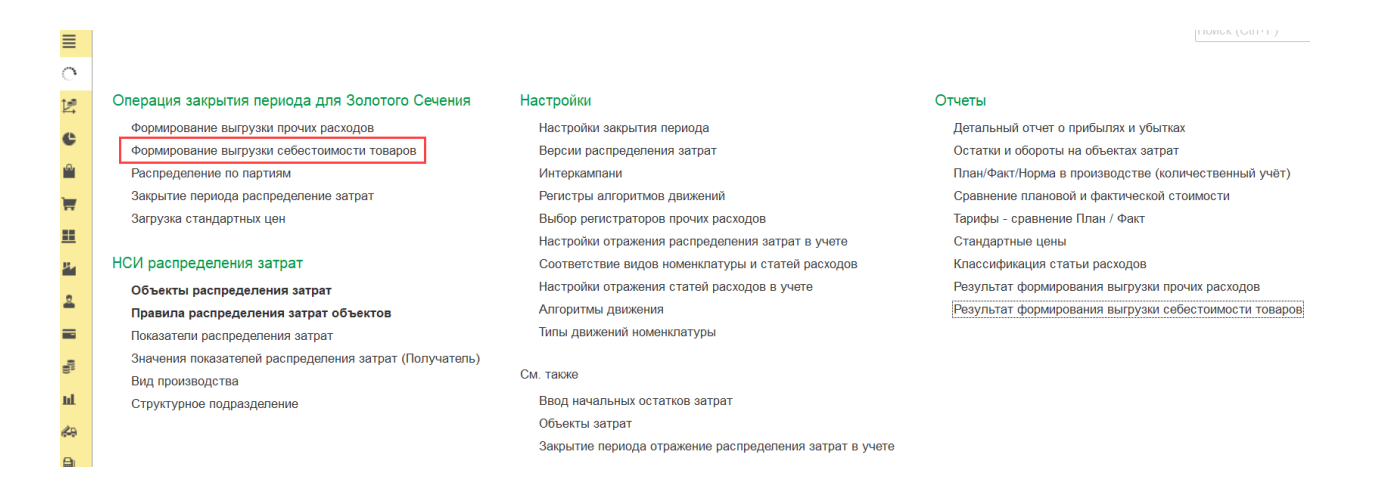

АРМ создан для выгрузки всех движений материалов с количествами из регистра накопления «Себестоимость Товаров» и для выгрузки видов работ с количествами из регистра накопления «Трудозатраты К Оформлению» в подсистему «Управленческий учет», которые были сформированы на основании первичных документов. При выгрузке данных из регистра накопления «Себестоимость Товаров» анализируются все документы движений материалов за отчетный период кроме документов Расчета себестоимости, которые формируются регламентной операцией Закрытия месяца. При выгрузке данных из регистра накопления «Трудозатраты К Оформлению» анализируются все документы выработки сотрудников за отчетный период, виды работ которых были списаны на партии производства выпускаемой готовой продукции и полуфабрикатов.

На основании загруженных данных в подсистему Управленческий учет формируются цепочки движений номенклатур с учётом всех поступлений, списаний, выпусков, перемещений и выбытий, а также формируются цепочки потребления видов работ в партии производства. На основании сформированных цепочек движений формируются последующие перераспределения затрат между объектами затрат в момент выполнения процедуры Закрытия месяца.

Загрузка данных в APM «Формирование выгрузки себестоимости товаров» осуществляется в разрезе документов-регистраторов и с аналитичностью, достаточной для работы Золотого сечения – см. описание формы в таблице ниже.

Периодичность загрузки данных – один раз в конце периода перед закрытием месяца осуществляется массовая загрузка данных в разрезе «Период – Организация». При необходимости, операцию загрузки можно осуществлять повторно.

В выгрузку из регистров накопления «Себестоимость Товаров» и «Трудозатраты К Оформлению» подбираются позиции с «Видом движения = Расход», т.к. в этих позициях есть данные об отправителях и получателях затрат.

Для загрузки данных из регистров накопления «Себестоимость товаров» и «Трудозатраты К Оформлению» необходимо установить фильтры **в заголовке обработки** «Формирование Выгрузки Себестоимости Товаров»:

- Период запроса период, за который будет осуществлена выгрузка движений материалов и видов работ (может быть выбран как один, так и несколько периодов);
- Список организаций организации, для которых будет осуществлена выгрузка движений материалов и видов работ (может быть выбрана как одна, так и несколько организаций)

| 🗲 🔿 ☆ Формирование выгрузки себестоимости товаров * |                                                    |                                               |  |  |  |  |  |  |  |  |  |
|-----------------------------------------------------|----------------------------------------------------|-----------------------------------------------|--|--|--|--|--|--|--|--|--|
| Сформировать Записать                               |                                                    |                                               |  |  |  |  |  |  |  |  |  |
| Период запроса: 01.01.2025 - 31.01.2025             | Список организаций:                                |                                               |  |  |  |  |  |  |  |  |  |
| N Период движения Регистратор движения              | Организация получ Операция учета себ Подразделение | получатель Аналитика учета номенклату Аналити |  |  |  |  |  |  |  |  |  |

Для заполнения формы обработки необходимо нажать на кнопку «Сформировать» Сформировать

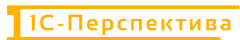

| Сформиро   | вать Записать         |                                              |                     |                                         |                                  |                        |                     |        | Еще -   |
|------------|-----------------------|----------------------------------------------|---------------------|-----------------------------------------|----------------------------------|------------------------|---------------------|--------|---------|
| ериод запр | oca: 01.01.2025 - 31. | 01.2025                                      | Список организаций: | .BP .KK3                                |                                  |                        |                     |        |         |
| ¥          | Период движения       | Регистратор движения                         | Организация получ   | Операция учета себ Подразделение получа | атель Аналитика учета номенклату | Аналитика учета партий | Партия производства | Склад  | получа  |
| 142        | 02.01.2025            | Производство без заказа КК00-000004 от 02.0. | .KK3                |                                         | Масло растительное; .Сырь        |                        |                     |        |         |
| 143        | 02 01 2025            | Производство без заказа ККОО-000004 от 02.0. | .ККЗ                |                                         | Метионин порошок; .Сырьё;        |                        |                     |        |         |
| 144        | 02.01.2025            | Производство без заказа КК00-000004 от 02.0  | .KK3                |                                         | Монокальцийфосфат, Сырь          |                        |                     |        |         |
| 145        | 02.01.2025            | Производство без заказа ККОО-000004 от 02.0  | .KK3                |                                         | .Премикс для бройлеров (F7       |                        |                     |        |         |
| 146        | 02.01.2025            | Производство без заказа ККОО-ООООО4 от 02.0  | .KK3                |                                         | .Пшеница кормовая; .Сырьё;       |                        |                     |        |         |
| 141        | 02.01.2025            | Производство без заказа КК00-000004 от 02.0  | .KK3                |                                         | .Шрот подсолнечный, .Сырье       |                        |                     |        |         |
| 148        | 02.01.2025            | Производство без заказа КК00-000004 от 02.0. | KK3                 |                                         | .Шрот соевый стандартный;        |                        |                     |        |         |
| 149        | 02.01.2025            | Производство без заказа ККОО-ООООО5 от 02.0. | .1003               |                                         | L-Лизин сульфат L-premiUM+       |                        |                     |        |         |
| 150        | 02.01.2025            | Производство без заказа КК00-000005 от 02.0. | .KK3                |                                         | Масло растительное; .Сырь        |                        |                     |        |         |
| 151        | 02.01.2025            | Производство без заказа КК00-000005 от 02.0. | .KK3                |                                         | Метионин порошок; .Сырьё;        |                        |                     |        |         |
| 152        | 02.01.2025            | Производство без заказа ККОО-ООООО5 от 02.0  | .KK3                |                                         | Монокальцийфосфат; Сырь          |                        |                     |        |         |
| 153        | 02.01.2025            | Производство без заказа ККОО-ООООО5 от 02.0  | .KK3                |                                         | .Премикс для бройлеров (264      |                        |                     |        |         |
| 154        | 02.01.2025            | Производство без заказа ККОО-ООООО5 от 02.0  | .KK3                |                                         | .Премикс для бройлеров 0,5       |                        |                     |        |         |
| 155        | 03.01.2025            | Перемещение товаров ВР00-000001 от 03.01     | .BP                 | Перемещение                             | .Комбикорм ПК 5-2; .Склад В      |                        |                     | .Склад | BP_Cb   |
| 156        | 03.01.2025            | Перемещение товаров ВР00-000001 от 03.01     | BP                  | Перемещение                             | Комбикорм ПК 6-2; Склад В        |                        |                     | Склад  | BP_Cb   |
| 157        | 03 01 2025            | Перемещение товаров ВР00-000001 от 03.01     | BP                  | Перемещение                             | Комбикорм ПК 5-3; Склад В        |                        |                     | Склад  | BP_Cb   |
| 158        | 03 01 2025            | Перемещение товаров ВР00-000001 от 03.01     | BP                  | Перемещение                             | Комбикорм ПК 6-1; Склад В        |                        |                     | Склад  | BP_Cb   |
| 159        | 03 01 2025            | Перемещение товаров ВР00-000001 от 03.01     | BP                  | Перемещение                             | Комбикорм ПК 5-1; Склад В        |                        |                     | Склад  | BP_Cb   |
| 160        | 03.01.2025            | Передача товаров КК00-000001 от 03.01.2025   | BP                  | Внешнее поступление                     | Комбикорм ПК 5-1; .Склад КК      |                        |                     | Склад  | KK3_Fc  |
| 161        | 03.01.2025            | Передача товаров КК00-000001 от 03.01.2025   |                     | Реализация                              | Комбикорм ПК 6-2; Склад КК.      |                        |                     | Склад  | KK3_FC  |
| 163        | 03.01.2025            | Передача товаров КК00-000001 от 03.01.2025   |                     | Реализация                              | .Комбикорм ПК 6-1; .Склад КК     |                        |                     | .Склад | KK3_FC  |
| 163        | 03.01.2025            | Передача товаров КК00-000001 от 03.01.2025   |                     | Реализация                              | .Комбикорм ПК 5-3; .Склад КК     |                        |                     | Склад  | KK3_Fc  |
| 164        | 03.01.2025            | Передача товаров КК00-000001 от 03.01.2025   |                     | Реализация                              | Комбикорм ПК 5-2. Склад КК.      |                        |                     | Склад  | KK3_FC  |
| 165        | 03 01 2025            | Передача товаров КК00-000001 от 03.01.2025   |                     | Реализация                              | Комбикорм ПК 5-1; Склад КК.      |                        |                     | Склад  | KK3_FC  |
| 166        | 03 01 2025            | Передача товаров ККОО-ООООО1 от 03.01.2025   | BP                  | Внешнее поступление                     | Комбикорм ПК 6-2; Склад ЮС.      |                        |                     | Склад  | KOC3_FC |
| 161        | 03 01 2025            | Передача товаров КК00-000001 от 03.01.2025   | BP                  | Внешнее поступление                     | Комбикорм ПК 6-1; Склад КК.      |                        |                     | Склад  | KIC3_TC |
| 168        | 03.01.2025            | Передача товаров КК00-000001 от 03.01.2025   | BP                  | Внешнее поступление                     | Комбикорм ПК 5-3; Склад КК.      |                        |                     | Склад  | KK3_FC  |
| 169        | 03.01.2025            | Передача товаров КК00-000001 от 03.01.2025   | BP                  | Внешнее поступление                     | Комбикорм ПК 5-2; .Склад КК      |                        |                     | Склад  | KK3_R   |
| 170        | 03.01.2025            | Передача товаров КК00-000001 от 03.01.2025   | .BP                 | Перемещение                             | Комбикорм ПК 5-2; Склад КК.      |                        |                     | Склад  | KK3_FC  |
| 171        | 03.01.2025            | Передача товаров КК00-000001 от 03.01.2025   | .BP                 | Перемещение                             | .Комбикорм ПК 6-1; .Склад КК     |                        |                     | Склад  | KK3_Fc  |
| 173        | 03 01 2025            | Передана товаров КК00-000001 от 03.01.2025   | RP                  | Перемешение                             | KOMBINODA DK 5-1 Critan KK       |                        |                     | Canan  | KK3 Fr  |

Для записи данных в внутренний регистр сведений ЗОС «Результат Формирования Выгрузки Себестоимости Товаров» необходимо нажать на кнопку «Записать» Записать

| N⁰                                                                                                    | Реквизит                | Описание реквизита                                                                                                    |  |  |  |
|----------------------------------------------------------------------------------------------------|-------------------------|----------------------------------------------------------------------------------------------------|--|--|--|
| 1.                                                                                                    | Период движения         | Дата проводки документа-регистратора                                                                                                    |  |  |  |
| 2.                                                                                                    | N                       | Номер записи по порядку в рамках отчетного периода в форме обработки «Формирование выгрузки себестоимости товаров»                                                                                                    |  |  |  |
| 3.                                                                                                    | Регистратор<br>движения | Документы-регистраторы, проведённые в отчетном периоде                                                                                                    |  |  |  |
| 4.                                                                                                    | Версия                  | <ul> <li>Реквизит из справочника ЗОС, отвечающий за деление на</li> <li>Регламентированный учёт, Управленческий учёт, Налоговый учёт.</li> <li>По умолчанию, значение поля не заполняется.</li> <li>Реквизит заполняется в том случае, если в каком-то из учётов возникают различия по отношению к другим видам учёта.</li> </ul>                                                                        |  |  |  |
| 5. Организация движения Заполняется значение выгрузка данных в от                                                                                                    |                         | Технические реквизит, заполняется всегда.<br>Заполняется значением Организации, для которой выполняется<br>выгрузка данных в отчетном периоде.                                                                                                    |  |  |  |
| 6.         Организация-<br>отправитель         Заполняется, когда для движения материала и для хозяйс<br>операции можно определить Организацию-отправителя.           6.         Организация-<br>отправитель         Заполняется значением из измерения «Организация» из р<br>накопления «Себестоимость Товаров» в зависимости от<br>хозяйственной операции – для документов-регистраторов<br>хозяйственными операциями «Списание расходов на пар<br>и поморо допров. |                         | Заполняется, когда для движения материала и для хозяйственной операции можно определить Организацию-отправителя.<br>Заполняется значением из измерения «Организация» из регистра накопления «Себестоимость Товаров» в зависимости от хозяйственной операции – для документов-регистраторов с хозяйственными операциями «Списание расходов на партии производства», «Передача продукции из производства». |  |  |  |

Реквизиты формы обработки «Формирование Выгрузки Себестоимости Товаров»:

| N⁰                                                                                                    | Реквизит                     | Описание реквизита                                                                                                    |  |
|----------------------------------------------------------------------------------------------------|------------------------------|----------------------------------------------------------------------------------------------------|--|
|                                                                                                    |                              | «Перемещение товаров», «Реализация», «Списание на расходы» и т.д.                                                                                                    |  |
| 7.                                                                                                    | Организация-<br>получатель   | <ul> <li>Заполняется, когда для движения материала и для хозяйственной операции можно определить Организацию-получателя.</li> <li>Заполняется значением из измерения «Организация» из регистра накопления «СебестоимостьТоваров» в зависимости от хозяйственной операции – для документов-регистраторов с хозяйственными операциями «Закупка у поставщика», «Списание расходов на партии производства», «Выпуск продукции», «Передача продукции из кладовой» с типом записи «Потребление», «Передача материалов в производство» с типом записи «Потребление», «Передача материалов в продукции из производства» с типом записи «Потребление», «Передача материалов в с типом записи «Потребление», из регистра накопления «СебестоимостьТоваров» в зависимости от хозяйственной операции – для документов-регистраторов с хозяйственной операции – для документов-регистраторов с хозяйственными операциями «Передача продукции из производства» с типом записи «КорОрганизация» из регистра накопления «СебестоимостьТоваров» в зависимости от хозяйственной операции – для документов-регистраторов с хозяйственными операциями «Передача продукции из производства» с типом записи из регистраторов в сладовую» и т.д.</li> </ul> |  |
| 8.         Объект затрат-<br>отправитель         Технический реквизит. Объека<br>аккумулирующий объект-отпр<br>номенклатурных затрат из нез<br>производственные затраты.           8.         Объект затрат-<br>отправитель         Ключ объекта затрат создаетс<br>из измерения «АналитикаУчес-<br>накопления «Себестоимость Т<br>Элементы справочника создан<br>следующих случаях:           •         при записи справочния<br>номенклатуры»           •         при записке формиров |                              | <ul> <li>Кгеализация».</li> <li>Технический реквизит. Объект затрат используется как<br/>аккумулирующий объект-отправитель при прохождении<br/>номенклатурных затрат из незавершенного производства в<br/>производственные затраты.</li> <li>Ключ объекта затрат создается автоматически на основании данных<br/>из измерения «АналитикаУчетаНоменклатуры» из регистра<br/>накопления «СебестоимостьТоваров».</li> <li>Элементы справочника создаются / обновляется автоматически в<br/>следующих случаях:</li> <li>при записи справочника «Ключи аналитики учета<br/>номенклатуры»</li> <li>при запуске формирования выгрузки себестоимости товаров</li> </ul>                                                                                                    |  |
| 9.                                                                                                    | Объект затрат-<br>получатель | <ul> <li>Технический реквизит. Объект затрат используется как<br/>аккумулирующий объект-получатель при прохождении<br/>номенклатурных затрат из незавершенного производства в<br/>производственные затраты.</li> <li>Ключ объекта затрат создается автоматически на основании данных<br/>из измерения «АналитикаУчетаНоменклатуры» из регистра<br/>накопления «СебестоимостьТоваров».</li> <li>Элементы справочника создаются / обновляется автоматически в<br/>следующих случаях:</li> <li>при записи справочника «Ключи аналитики учета<br/>номенклатуры»</li> <li>при запуске формирования выгрузки себестоимости товаров</li> </ul>                                                                                                    |  |
| 10.                                                                                                    | Номенклатура-<br>отправитель | Заполняется, когда для хозяйственной операции можно определить Номенклатуру-отправитель.                                                                                                    |  |

| № Реквизит |                                                                                                    | Описание реквизита                                                                                                    |  |
|------------|----------------------------------------------------------------------------------------------------|----------------------------------------------------------------------------------------------------|--|
|            |                                                                                                    | Заполняется значением «Номенклатура» из измерения<br>«АналитикаУчетаНоменклатуры» из регистра накопления<br>«СебестоимостьТоваров» в зависимости от хозяйственной операции<br>– для документов-регистраторов с хозяйственными операциями<br>«Списание расходов на партии производства», «Перемещение<br>товаров», «Реализация», «Списание на расходы», «Передача<br>материалов в производство», «Передача материалов в кладовую» и<br>т.д.                                                                                                    |  |
| 11.        | Номенклатура-<br>получатель                                                                                                    | Заполняется, когда для хозяйственной операции точно можно<br>определить Номенклатуру-получатель.<br>Заполняется значением «Номенклатура» из измерения<br>«КорАналитикаУчетаНоменклатуры» из регистра накопления<br>«СебестоимостьТоваров» в зависимости от хозяйственной операции<br>– для документов-регистраторов с хозяйственными операциями<br>«Закупка у поставщика», «Передача продукции из производства»,<br>«Выпуск продукции», «Реализация товаров в другую организацию»,<br>«Передача продукции из производства» с типом записи<br>«Дополнение», «Передача продукции из кладовой» с типом записи<br>«Потребление», «Передача материалов в производство» с типом<br>записи «Потребление», «Передача материалов в кладовую» с типом<br>записи «Потребление» и т.д. |  |
| 12.        | <ul> <li>2. Вид работ-<br/>отправитель</li> <li>Вид работ-<br/>отправитель</li> <li>В обработку «Формирование выгрузки себестоимости то<br/>загружаются все документы «Выработка сотрудников» д<br/>производственных заказов или этапов производства, кот<br/>проведены в отчетном периоде.</li> <li>Получателем работ является партии производства, на к<br/>списаны эти работы.</li> </ul> |                                                                                                    |  |
| 13.        | Вид работ-<br>получатель                                                                                                    | На момент написания инструкции поле не заполняется.                                                                                                    |  |
| 14.        | Статья расходов-<br>отправитель                                                                                                    | На момент написания инструкции поле не заполняется.                                                                                                    |  |
| 15.        | Статья расходов-<br>получатель                                                                                                    | При выгрузке данных из регистра накопления<br>«СебестоимостьТоваров» реквизит не заполняется. Реквизит<br>заполняется после расчета себестоимости в ЗОС статьёй поступления<br>расходов для документов-регистраторов<br>ПриобретениеТоваровИУслуг.                                                                                                    |  |
| 16.        | Аналитика учета<br>по партнерам                                                                                                    | Заполняется значением из реквизита АналитикаУчетаПоПартнерам<br>из регистра накопления «СебестоимостьТоваров» в зависимости от<br>хозяйственной операции – для документов-регистраторов с<br>хозяйственными операциями «Реализация» и «Реализация товаров в<br>другую организацию».                                                                                                    |  |
| 17.        | Интеркампани                                                                                                    | Реквизит из справочника ЗОС. Заполняется значением из справочника «Интеркампани» для документов-регистраторов с хозяйственной операцией «Реализация товаров в другую организацию».                                                                                                    |  |

| N⁰  | Реквизит                    | Описание реквизита                                                                                                    |  |  |
|-----|-----------------------------|----------------------------------------------------------------------------------------------------|--|--|
|     |                             | Может принимать два значения – «Группа» для отражения операций<br>в рамках группы компаний и «Юр.лицо» для отражения операций в<br>рамках отдельной Организации.                                                                                                    |  |  |
| 18. | Количество                  | Значение из ресурса «Количество» для всех документов-<br>регистраторов, выгруженных из регистра накопления<br>«Себестоимость товаров» и «Трудозатраты к оформлению».                                                                                                    |  |  |
| 19. | Цена Закупки /<br>Продажи   | <ul> <li>Заполняется для документов-регистраторов с хозяйственной операцией «Закупка у поставщика», «Реализация» и «Реализация товаров в другую организацию».</li> <li>Для хозяйственной операции «Закупка у поставщика» - цена закупки определяется как значение из реквизита «Сумма» табличной части документа поступления, делённая на её количество для каждой позиции табличной части документа.</li> <li>Для хозяйственной операции «Реализация» - цена продажи определяется как значение из реквизита «Сумма» табличной части документа поступления, делённая на её количество для каждой позиции табличной части документа.</li> <li>Для хозяйственной операции «Реализация» - цена продажи определяется как значение из реквизита «Сумма» табличной части документа реализации, делённая на её количество для каждой позиции табличной части документа.</li> <li>Для хозяйственной операции «Реализация товаров в другую организацию» - цена продажи определяется как значение из реквизита «Сумма» табличной части документа.</li> </ul> |  |  |
| 20. | Валюта Закупки /<br>Продажи | <ul> <li>Заполняется для документов-регистраторов с хозяйственной операцией «Закупка у поставщика», «Реализация» и «Реализация товаров в другую организацию».</li> <li>Для хозяйственной операции «Закупка у поставщика» - валюта закупки определяется как значение из реквизита «Валюта» табличной части документа поступления для каждой позиции табличной части документа.</li> <li>Для хозяйственной операции «Реализация» - валюта продажи определяется как значение из реквизита поражи определяется как значение из реквизита валюта».</li> <li>Для хозяйственной операции «Реализация» - валюта продажи определяется как значение из реквизита «Валюта» табличной части документа.</li> <li>Для хозяйственной операции «Реализация» - валюта продажи определяется как значение из реквизита «Валюта» табличной части документа.</li> <li>Для хозяйственной операции «Реализация товаров в другую организацию» - валюта продажи определяется как значение из реквизита «Валюта» табличной части документа.</li> </ul>                       |  |  |
| 21. | Сумма Регл                  | Заполняется из ресурса «СтоимостьРегл» из регистра накопления<br>«СебестоимостьТоваров» для документов-регистраторов с<br>хозяйственной операцией «Закупка у поставщика», «Реализация» и<br>«Реализация товаров в другую организацию».                                                                                                    |  |  |
| 22. | Сумма Упр                   | Заполняется из ресурса «СтоимостьУпр» из регистра накопления<br>«СебестоимостьТоваров» для документов-регистраторов с<br>хозяйственной операцией «Закупка у поставщика», «Реализация» и<br>«Реализация товаров в другую организацию».                                                                                                    |  |  |
| 23. | Сумма НУ                    | На момент написания инструкции реквизит не заполняется.                                                                                                    |  |  |
| 24. | Сумма С НДС                 | На момент написания инструкции реквизит не заполняется.                                                                                                    |  |  |

| N⁰                                | Реквизит                        | Описание реквизита                                                                                                    |  |
|-----------------------------------|---------------------------------|----------------------------------------------------------------------------------------------------|--|
| 25.                               | Сумма Без НДС                   | На момент написания инструкции реквизит не заполняется.                                                                                                    |  |
| 26.                               | Операция Учета<br>Себестоимости | Заполняется значением из реквизита ОперацияУчетаСебестоимости из регистра накопления «СебестоимостьТоваров» в зависимости от хозяйственной операции.                                                                                                    |  |
| 27                                | Тип движения                    | Реквизит из справочника ЗОС, отвечающий за настройку алгоритмов выгрузки данных из регистра накопления «Себестоимость Товаров» и «Трудозатраты к оформлению».                                                                                                    |  |
| 27.                               |                                 | Значение поля заполняется для всех выгружаемых позиций кроме тех позиций, которые формируются при прохождении номенклатурных затрат из незавершенного производства в производственные затраты.                                                                                                    |  |
|                                   |                                 | Заполняется, когда для движения материала и для хозяйственной операции можно определить Подразделение-отправитель.                                                                                                    |  |
| 28. Подразделение-<br>отправитель |                                 | Заполняется значением из реквизита «Подразделение» из регистра<br>накопления «Себестоимость Товаров» в зависимости от<br>хозяйственной операции – для документов-регистраторов с<br>хозяйственными операциями «Списание расходов на партии<br>производства», «Передача продукции из производства»,<br>«Перемещение товаров», «Реализация товаров в другую<br>организацию», для документов-регистраторов «Выработка<br>сотрудников» и т.д.                                                                                                    |  |
|                                   | Подразделение-<br>получатель    | Заполняется, когда для движения материала и для хозяйственной операции можно определить Подразделение-получатель.                                                                                                    |  |
| 29.                               |                                 | Заполняется значением из реквизита «Подразделение» из регистра накопления «Себестоимость Товаров» в зависимости от хозяйственной операции – для документов-регистраторов с хозяйственными операциями «Списание расходов на партии производства», «Списание на расходы».                                                                                                    |  |
|                                   |                                 | Заполняется, когда для движения материала и для хозяйственной операции можно определить Склад-отправитель.                                                                                                    |  |
| 30.                               | Склад-<br>отправитель           | Заполняется значением из реквизита «Складская Территория» из<br>реквизита АналитикаУчетаНоменклатуры из регистра накопления<br>«Себестоимость Товаров» в зависимости от хозяйственной операции<br>– для документов-регистраторов с хозяйственными операциями<br>«Списание расходов на партии производства», «Передача продукции<br>из производства», «Перемещение товаров», «Выпуск продукции»,<br>«Списание на расходы», «Реализация товаров в другую<br>организацию», «Передача продукции из / в кладовую», «Передача<br>материалов в производство», «Передача продукции из<br>производства», «Возврат материалов из кладовой», «Передача в<br>производство» и т.д. |  |
|                                   |                                 | заполняется, когда для движения материала и для хозяйственной операции можно определить Склад-получатель.                                                                                                    |  |
| 31.                               | Склад Получатель                | Заполняется значением из реквизита «Складская Территория» из<br>реквизита КорАналитикаУчетаНоменклатуры из регистра<br>накопления «Себестоимость Товаров» в зависимости от<br>хозяйственной операции – для документов-регистраторов с<br>хозяйственными операциями «Закупка у поставщика», «Списание<br>расходов на партии произволства», «Передана пролукции из                                                                                                    |  |

| N⁰  | Реквизит                                        | Описание реквизита                                                                                                    |  |
|-----|-------------------------------------------------|----------------------------------------------------------------------------------------------------|--|
|     |                                                 | производства», «Перемещение товаров», «Выпуск продукции»,<br>«Списание на расходы», «Реализация товаров в другую<br>организацию», «Передача продукции из / в кладовую», «Передача<br>материалов в производство», «Передача продукции из<br>производства», «Возврат материалов из кладовой», «Передача в<br>производство» и т.д.                                                                                                    |  |
| 32. | Аналитика Учета<br>Номенклатуры-<br>отправитель | <ul> <li>Заполняется, когда для движения материала и для хозяйственной операции можно определить Аналитику учета номенклатуры-отправитель.</li> <li>Заполняется значением из реквизита АналитикаУчетаНоменклату из регистра накопления «СебестоимостьТоваров» в зависимости о хозяйственной операции – для документов-регистраторов с хозяйственными операциями «Списание расходов на партии производства», «Передача продукции из производства», «Перемещение товаров», «Выпуск продукции», «Списание на расходы», «Реализация», «Реализация товаров в другую организацию», «Передача продукции из / в кладовую», «Передача материалов в производство», «Передача в производства», «Возврат материалов из кладовой», «Передача в производство» и т.д.</li> </ul>                                                                                                    |  |
| 33. | Аналитика Учета<br>Номенклатуры-<br>получатель  | <ul> <li>Заполняется, когда для движения материала и для хозяйственной операции можно определить Аналитику учета номенклатурыполучатель.</li> <li>Заполняется значением из реквизита КорАналитикаУчетаНоменклатуры из регистра накопления «СебестоимостьТоваров» в зависимости от хозяйственной операции – для документов-регистраторов с хозяйственными операциями «Списание расходов на партии производства», «Передача продукции из производства», «Передача продукции из производства», «Передача продукции из / в кладовую», «Передача материалов в производство», «Передача продукции из / в кладовую», «Передача производства», «Передача продукции из / в кладовую», «Передача производства», «Передача продукции из / в кладовую», «Передача материалов в производство» и т.д.</li> <li>Заполняется значением из реквизита АналитикаУчетаНоменклатуры из регистра накопления «СебестоимостьТоваров» в зависимости от хозяйственной операции – для документов-регистраторов с хозяйственными операции – для документов-регистраторов с хозяйственными операции – для документов-регистраторов с хозяйственной операции – для документов-регистраторов с хозяйственной операции – для документов-регистраторов с хозяйственными операциями «Закупка у поставщика» и «Реализация товаров в другую организацию» с типом записи «Партия».</li> </ul> |  |
| 34. | Партия<br>Производства-<br>отправитель          | <ul> <li>Заполняется, когда для движения материала и для хозяйственной операции можно определить Партию производства-отправитель.</li> <li>Заполняется значением из реквизита КорПартия из регистра накопления «СебестоимостьТоваров» в зависимости от хозяйственной операции – для документов-регистраторов с хозяйственными операциями «Выпуск продукции», «Передача продукции из / в кладовую», «Передача материалов в производство», «Передача продукции из</li> </ul>                                                                                                    |  |

| N⁰  | Реквизит                              | Описание реквизита                                                                                                    |  |
|-----|---------------------------------------|----------------------------------------------------------------------------------------------------|--|
|     |                                       | <ul> <li>производства», «Возврат материалов из кладовой»,<br/>«Передача в производство» и т.д.</li> <li>Заполняется значением из справочника ПартииПроизводства,<br/>связанным по реквизитам Документ, Группа затрат,<br/>ОсновноеИзделениеНоменклатура, Характеристика, - для<br/>документов-регистраторов с хозяйственными операциями<br/>«Закупка у поставщика», «Реализация».</li> </ul>                                                                                                    |  |
| 35. | Партия<br>Производства-<br>получатель | <ul> <li>Заполняется, когда для движения материала и для хозяйственной операции можно определить Партию производства-получатель.</li> <li>Заполняется значением из реквизита КорПартия из регистра накопления «СебестоимостьТоваров» в зависимости от хозяйственной операции – для документов-регистраторов с хозяйственными операциями «Перемещение товаров», «Выпуск продукции», «Передача продукции из / в кладовую», «Передача материалов в производство», «Передача продукции из производство»,</li> <li>Заполняется значением из измерения Партия из регистра накопления «СебестоимостьТоваров» в зависимости от хозяйственными операциями «Лередача продукции из / в кладовую», «Передача в производство»,</li> <li>Заполняется значением из измерения Партия из регистра накопления «СебестоимостьТоваров» в зависимости от хозяйственными операции - для документов-регистраторов с хозяйственными операции из измерения Партия из регистра накопления «СебестоимостьТоваров» в зависимости от хозяйственными операции - для документов-регистраторов с хозяйственными операциями «Закупка у поставщика».</li> <li>Для документов-регистраторов «Выработка сотрудников» заполняется значением из измерения ПартияПроизводства из регистра накопления «Трудозатраты к оформлению».</li> </ul>                                                                                                    |  |
| 36. | Раздел Учета-<br>отправитель          | Заполняется, когда для движения материала и для хозяиственнои<br>операции можно определить Раздел учета-отправитель.<br>Заполняется значением из измерения РазделУчета из регистра<br>накопления «СебестоимостьТоваров» в зависимости от<br>хозяйственной операции – для документов-регистраторов с<br>хозяйственными операциями «Списание расходов на партии<br>производства», «Передача продукции из производства»,<br>«Перемещение товаров», «Выпуск продукции», «Списание на<br>расходы», «Реализация», «Реализация товаров в другую<br>организацию», «Передача продукции из / в кладовую», «Передача<br>материалов в производство», «Передача продукции из<br>производства», «Возврат материалов из кладовой», «Передача в<br>производство» и т.д.                                                                                                    |  |
| 37. | Раздел Учета-<br>получатель           | <ul> <li>Заполняется, когда для движения материала и для хозяйственной операции можно определить Раздел учета-получатель.</li> <li>Заполняется значением из реквизита КорРазделУчета из регистра накопления «СебестоимостьТоваров» в зависимости от хозяйственной операции – для документов-регистраторов с хозяйственными операциями «Списание расходов на партии производства», «Передача продукции из производства», «Перемещение товаров», «Выпуск продукции», «Реализация товаров в другую организацию», «Передача продукции из / в кладовую», «Передача продукции из производство», «Передача продукции из производство», «Передача производство», «Передача в производство», и т.д.</li> </ul> |  |

| № | Реквизит | Описание реквизита                                                                                                    |  |
|---|----------|----------------------------------------------------------------------------------------------------|--|
|   |          | <ul> <li>Заполняется значением из измерения РазделУчета из<br/>регистра накопления «СебестоимостьТоваров» в зависимости<br/>от хозяйственной операции – для документов-регистраторов<br/>с хозяйственными операциями «Закупка у поставщика»,<br/>«Реализация товаров в другую организацию».</li> </ul> |  |

#### 5.3.3 АРМ «Распределение по партиям»

**Путь**: подсистема «Распределение Затрат» → Операция закрытия периода для Золотого сечения → Распределение по партиям

| ≣        |                                                        |                                                         |                                                       |
|----------|--------------------------------------------------------|---------------------------------------------------------|-------------------------------------------------------|
| <u> </u> |                                                        |                                                         |                                                       |
| 1ª       | Операция закрытия периода для Золотого Сечения         | Настройки                                               | Отчеты                                                |
| -        | Формирование выгрузки прочих расходов                  | Настройки закрытия периода                              | Детальный отчет о прибылях и убытках                  |
| •        | Формирование выгрузки себестоимости товаров            | Версии распределения затрат                             | Остатки и обороты на объектах затрат                  |
| <b>^</b> | Распределение по партиям                               | Интеркампани                                            | План/Факт/Норма в производстве (количественный учёт)  |
| -        | Закрытие периода распределение затрат                  | Регистры алгоритмов движений                            | Сравнение плановой и фактической стоимости            |
| "        | Загрузка стандартных цен                               | Выбор регистраторов прочих расходов                     | Тарифы - сравнение План / Факт                        |
| <b>=</b> |                                                        | Настройки отражения распределения затрат в учете        | Стандартные цены                                      |
| 84       | НСИ распределения затрат                               | Соответствие видов номенклатуры и статей расходов       | Классификация статьи расходов                         |
|          | Объекты распределения затрат                           | Настройки отражения статей расходов в учете             | Результат формирования выгрузки прочих расходов       |
| <b>—</b> | Правила распределения затрат объектов                  | Алгоритмы движения                                      | Результат формирования выгрузки себестоимости товаров |
|          | Показатели распределения затрат                        | Типы движений номенклатуры                              |                                                       |
|          | Значения показателей распределения затрат (Получатель) |                                                         |                                                       |
| <u> </u> | Вид производства                                       | См. также                                               |                                                       |
| ш        | Структурное подразделение                              | Ввод начальных остатков затрат                          |                                                       |
| 69       |                                                        | Объекты затрат                                          |                                                       |
|          |                                                        | Закрытие периода отражение распределения затрат в учете |                                                       |
|          |                                                        |                                                         |                                                       |

АРМ «Распределение по партиям» предназначен для автоматического формирования партий и связей с Разделом учета «Незавершенное производство» в регистре накопления «Себестоимость товаров» в том случае, если Регламентные операции по закрытию месяца в 1С:ERP еще не были выполнены. Партии и связи формируются при помощи стандартной процедуры 1С, которая задействована в Регламентной операции по закрытию месяца в шаге «Распределение затрат и расчет себестоимости».

Распределение по партиям должно запускаться перед операцией выгрузки данных, выполняемой в АРМ «Формирование выгрузки себестоимости товаров».

Форма обработки выглядит следующим образом:

| + +          | 🔶 Распределение по партиям | 1 |    |
|--------------|----------------------------|---|----|
| Выполнить    | распределение по партиям   |   |    |
| Период:      | 01.01.2025 - 31.01.2025    |   |    |
| Организация: | .BP                        |   | ±₽ |

∂ і × ЕщеИ состоит из следующих команд и реквизитов:

| №    | Команды / реквизиты<br>формы       | Описание команды / реквизита                                                                               |  |  |  |
|------|------------------------------------|----------------------------------------------------------------------------------------------------|--|--|--|
| Осн  | овные команды                      |                                                                                                    |  |  |  |
| 1.   | Выполнить распределение по партиям | Запуск обработки для формирования партий и связей с Разделом учета «Незавершенное производство» в регистре |  |  |  |
|      | Выполнить распределение по партиям | накопления «Себестоимость товаров»                                                                         |  |  |  |
| Рекн | Реквизиты формы списка             |                                                                                                    |  |  |  |
| 2.   | Период                             | Заполняется период, в котором необходимо выполнить распределение по партиям.                               |  |  |  |
|      |                                    | Обязательно к заполнению.                                                                                  |  |  |  |
| 3.   | Организация                        | Организация, в рамках которой необходимо выполнить распределение по партиям.                               |  |  |  |
|      |                                    | Обязательно к заполнению.                                                                                  |  |  |  |

### 5.3.4 АРМ «Закрытие периода распределение затрат»

**Путь**: подсистема «Распределение Затрат» → Операция закрытия периода для Золотого сечения → Закрытие периода распределение затрат

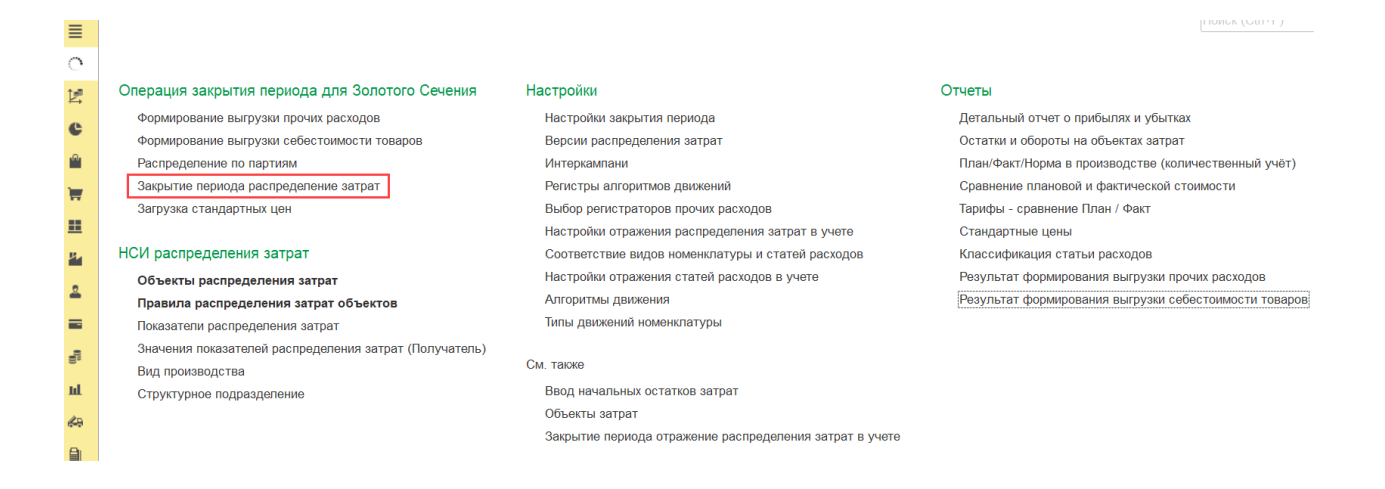

Документ «Закрытие Периода Распределение Затрат» предназначен для распределения затрат с объектов-отправителей на объекты-получатели и для расчета себестоимости готовой продукции и полуфабрикатов.

Объектом-отправителем затрат может быть:

- Подразделение
- Комбинация «производственное Подразделение + Вид работ»
- Самостоятельный промежуточный (перерасчетный) объект распределения затрат.

Объектом-получателем затрат может быть:

- Подразделение
- Комбинация «производственное Подразделение + Вид работ»
- Самостоятельный промежуточный (перерасчетный) объект распределения затрат
- Номенклатура
- Финансовый результат.

Распределение затрат и расчет себестоимости выполняется стандартными методами и алгоритмами 1C:ERP – при помощи систем линейных уравнений. После выполнения расчета систем линейных уравнений и расчета себестоимости выполняются корректировочные проводки в стандартные регистры 1C «Выручка и себестоимость продаж», «Себестоимость товаров», «Прочие расходы» и «Прочие расходы незавершенного производства» с реквизитом «Закрытие периода (ЗОС) = ДА» для выравнивания сумм между расширенной отчетностью ЗОС и стандартными отчетами 1С.

Форма списка документов распределения затрат выглядит следующим образом:

| Создать 🗟  |            |             |                        | Nowck (Cm+F) × Q - Eule - 3 |
|------------|------------|-------------|------------------------|-----------------------------|
| омер       | Дата 🕴     | Организация | Версия распределения   | Комментарий                 |
| 0000000001 | 31.12.2024 | .KXG3       | Регламентированный уче | er                          |
| 0000000002 | 31.12.2024 | 88          | Регламентированный уче | er                          |
| 0000000003 | 31 12 2024 | KK3, BP     | РУ_Интеркампани        |                             |
| 0000000001 | 31.01.2025 | 10(3        | Регламентированный уче | er                          |
| 0000000002 | 31.01.2025 | BP          | Регламентированный уче | er                          |
| 0000000004 | 31.01.2025 | KK3, BP     | РУ Интеркампани        |                             |
|            |            |             |                        |                             |
|            |            |             |                        |                             |
|            |            |             |                        |                             |
|            |            |             |                        |                             |
|            |            |             |                        |                             |
|            |            |             |                        |                             |
|            |            |             |                        |                             |

И состоит из следующих основных команд и реквизитов:

| №    | Команды / реквизиты<br>формы                | Описание команды / реквизита                                                                                               |  |  |
|------|---------------------------------------------|----------------------------------------------------------------------------------------------------|--|--|
| Осно | овные команды                               |                                                                                                    |  |  |
| 1.   | Создать Создать                             | Создание нового документа распределения затрат и расчета себестоимости                                                     |  |  |
| 2.   | Создать новый элемент копированием текущего | Создание нового документа при помощи копирования текущего документа                                                        |  |  |
| Реке | визиты формы списка                         |                                                                                                    |  |  |
| 3.   | Номер                                       | Номер документа распределения.<br>Проведённые документы помечаются зеленой галкой в<br>форме списка <sup>000000003</sup> . |  |  |

| №   | Команды / реквизиты<br>формы | Описание команды / реквизита                                                                                                    |  |  |
|-----|------------------------------|----------------------------------------------------------------------------------------------------|--|--|
| Осн | овные команды                |                                                                                                    |  |  |
| 4.  | Дата                         | Дата проводки документа и дата отражения корректировочных проводок в оперативном контуре 1С. По умолчанию, последний день месяца.                                                                              |  |  |
| 5.  | Организация                  | Организация, в рамках которой выполняется операция<br>Закрытия периода (ЗОС) и распределение затрат. Если<br>выполняется расчет групповой себестоимости, то в<br>реквизите отображаются несколько Организаций. |  |  |
| 6.  | Версия распределения         | Версия распределения, в рамках которой выполняется распределение затрат.                                                                                                    |  |  |
| 7.  | Комментарий                  | Комментарии к документу, если они необходимы.                                                                                                    |  |  |

Форма документа закрытия периода и распределения затрат состоит из заголовка и табличной части:

| Провести и закрыть  | 📓 💽 📾 Отчеты -                               |                       |                                                                              |                                            |                                                            |               |        | Er                |
|---------------------|----------------------------------------------|-----------------------|------------------------------------------------------------------------------|--------------------------------------------|------------------------------------------------------------|---------------|--------|-------------------|
| мер: 00000000002    | Дата: 31.01.2025 0.00:00                     |                       | Период                                                                       | Январь 2025 г.                             |                                                            |               |        |                   |
| рганизация: .ВР     |                                              | • 0                   | Версия распределения:                                                        | Регламентированны                          | iĥ y4et - Ø                                                |               |        |                   |
|                     |                                              |                       | По статьям расходов:                                                         | 2                                          |                                                            |               |        |                   |
|                     |                                              |                       | Отражение в учете<br>Документ отражения:                                     | Закрытие периода от<br>00000000004 от 31.0 | гражение распределения затрат в учете<br>1.2025-23:59:59   |               |        |                   |
|                     |                                              |                       | Способ корректировки затрат.                                                 | Документами движе                          | -                                                          |               |        |                   |
|                     |                                              |                       | Сразу отражать в учете                                                       | Сразу делать прово                         | 2,2/94                                                     |               |        |                   |
| Затлаты на объектах | Товары на объектах Пополнительно             | Протоков раснет       |                                                                              |                                            |                                                            |               |        |                   |
|                     | temperative generative                       | - the country has not | a ( ray   o spanning a y rase                                                |                                            |                                                            |               |        | O. Fine           |
| ble                 | CTATLE DECIDER                               | Oftwart annuar        |                                                                              |                                            | Yop off-art streat                                         | Crowners      | Rotos  | <br>Kon rugt sage |
| rde                 | статья расходов                              | Konfurgen OK          | 2: Crass VIC Forossalloosa                                                   | 1.1107                                     | Kotoferonit DK 5.2: Organ BD Ourse                         | 14 044 626 02 | TIOTOR | кор счет учет     |
| -                   | 3 230/030000 000/0300000000000000000         | Комонкорм ПК :        | <ol> <li>Склад ККЗ_готованпродук</li> <li>Склад ККЗ_готованпродук</li> </ol> | цюя                                        | Комбикорм ПК 5-2, Склад БР_Сырье                           | 14 044 626,02 |        |                   |
|                     | 2 Sakynaewse nonytrafourats                  | Комбикоры ПК          | 2. Cross KG. Dates alloose                                                   |                                            | Комбикоры ПК 5-2: Склад RRS_10106841.родукция              | 24 111 220,02 |        |                   |
|                     |                                              | Konforroom DK         | 2. Criman RD, Chinha                                                         | cina.                                      | Комбикоры ПК 6-2. Склад ВР_сврее                           | 24 111 021,20 |        |                   |
| -                   | 5 Sarynaemue nonytrationaria                 | Комбикоры ПК          | 3 Cknan KK3 ForosagDoosy                                                     | Dieg                                       | Комбикоры ПК 5-3: Склад ВР. Сырьё                          | 21 635 075 11 |        |                   |
|                     | 6 Закуласные полуфабрикаты                   | Комбикоры ПК          | -3: Crean BP, Chinke                                                         | idio.                                      | Комбикоры ПК 5-3: Склад ККЗ ГотоваяПролукция               | 21 635 975 11 |        |                   |
| -                   | 7 Закупаемые попуфабрикаты                   | Комбикоры ПК (        | <ol> <li>Conan KK3 ForosasToonw</li> </ol>                                   | TIMD .                                     | Kowferrorm DK 5-1: Crinan BP, Cluble                       | 4 070 689 69  |        |                   |
| +                   | <ol> <li>Закупаемые полуфабрикаты</li> </ol> | Комбикорм ПК в        | -1. Cxnan BP. CNDNE                                                          | al a a a a a a a a a a a a a a a a a a     | Комбикорм ПК 6-1. Склад ККЗ. ГотоваяПролукция              | 4 070 689 63  |        |                   |
| -                   | 9 Закупаемые полуфабрикаты                   | Комбикорм ПК 3        | -1: Canan KK3 Forosasfloonve                                                 | PHIL                                       | Комбикорм ПК 5-1 Склад ВР Сырье                            | 6 985 333 59  |        |                   |
|                     | 10 Закупаемые полуфабрикаты                  | Комбикорм ПК          | -1 Cknaa BP Chiphe                                                           | al a a a a a a a a a a a a a a a a a a     | Комбикорм ПК 5-1 Склад ЮЗ ГотоваяПролукция                 | 6 985 333 59  |        |                   |
| -                   | 11 Закупаемые попуфабрикаты                  | Производство бе       | 3 3akasa (BP00-2.4. 04.01.2025                                               | ): Группа затрат: .К.                      | * Корм 52 БЦ В: ВР Бригада №2 БЦ Восточная                 | 10 814 565 70 |        |                   |
|                     | 12 Закупаемые полуфабрикаты                  | * KODM 52 5LL B       | ВР Бригада №2 БЦ Восточна                                                    | 8                                          | Производство без заказа (ВР00-2.4, 04.01.2025); Группа зат | 10 814 565.70 |        |                   |
|                     | 13 Закупаемые полуфабрикаты                  | Производство бе       | o sakasa (BP00-1.2. 04.01.2025                                               | ). Группа затрат. К                        | * Корм Б1 БЦ В: ВР Бригада №1 БЦ Восточная                 | 11 167 966.09 |        |                   |
| +                   | 14 .Закупаемые полуфабрикаты                 | .Корм Б1 БЦ В         | . ВР. Бригада №1 БЦ Восточна                                                 | R                                          | Производство без заказа (ВР00-1.2, 04.01.2025); Группа зат | 11 167 966,09 |        |                   |
| -                   | 15 .Закупаемые полуфабрикаты                 | Комбикорм ПК 3        | 5-3. Сырьё. ВР Бригада №1 Б                                                  | ц Восточная                                | Производство без заказа (ВРОО-1.2, 04.01.2025); Группа зат | 8 442 732,74  |        |                   |
| +                   | 16 Закулаемые полуфабрикаты                  | Производство бе       | a заказа (BP00-1.2, 04.01.2025                                               | ); Группа затрат: К                        | Комбикорм ПК 5-3; Сырьё; ВР Бригада №1 БЦ Восточная        | B 442 732,74  |        |                   |
| -                   | 17 .Закупаемые попуфабрикаты                 | * Корм Б1_БЦ_В        | ВР.Бригада №1 БЦ Восточна                                                    | R                                          | Корм Б1_БЦ_В; ВР.Бригада №1 БЦ Восточная                   | 11 167 966,09 |        |                   |
| +                   | 18 .Закупаемые полуфабрикаты                 | KOPM 51_5LLB          | .ВР.Бригада №1 БЦ Восточна:                                                  | 4                                          | *.Корм Б1_БЦ_В; .ВР.Бригада №1 БЦ Восточная                | 11 167 966,09 |        |                   |
|                     |                                              |                       |                                                                              |                                            |                                                            |               |        | * * * *           |

Заголовок документа закрытия периода состоит из следующих основных команд и реквизитов:

| №    | Команды / реквизиты<br>заголовка документа | Описание команды / реквизита                                                                                                    |
|------|--------------------------------------------|----------------------------------------------------------------------------------------------------|
| Осно | овные команды                              |                                                                                                    |
| 1.   | Провести и закрыть<br>Провести и закрыть   | Формируются связи «отправитель-получатель» затрат,<br>выполняется расчет систем линейных уравнений,<br>выполняются проводки и отражение документа в |

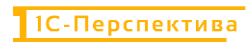

| №    | Команды / реквизиты<br>заголовка документа | Описание команды / реквизита                                                                                                    |  |  |
|------|--------------------------------------------|----------------------------------------------------------------------------------------------------|--|--|
|      |                                            | оперативном контуре 1С с последующим закрытием формы документа.                                                                                                    |  |  |
| 2.   | Сохранить                                  | Выполняется сохранение документа.                                                                                                    |  |  |
| 3.   | Провести                                   | Формируются связи «отправитель-получатель» затрат,<br>выполняется расчет систем линейных уравнений,<br>выполняются проводки и отражение документа в<br>оперативном контуре 1С.                                                                                                    |  |  |
| 4.   | Отчеты                                     | <ul> <li>Запускается форма отчета «Движения документа», в которую выводятся все выполненные движения в:</li> <li>регистре накопления «Выручка затраты продаж (ЗОС)»;</li> <li>регистре накопления «Затраты на объектах (ЗОС)»;</li> <li>регистре накопления «Товары на объектах затрат (ЗОС)»;</li> <li>регистре сведений «Аналитики расчета себестоимости»</li> </ul> |  |  |
| Рекв | визиты заголовка документа                 |                                                                                                    |  |  |
| 5.   | Номер                                      | Номер документа распределения.<br>По умолчанию, формируется автоматически.<br>Есть возможность вести ручную нумерацию документов.                                                                                                    |  |  |
| 6.   | Дата                                       | Дата документа и дата отражения корректировочных<br>проводок в оперативном контуре 1С.<br>Указывается последний день отчетного периода.<br>Обязательно к заполнению.                                                                                                    |  |  |
| 7.   | Период                                     | Заполняется автоматически на основании данных из реквизита «Дата»                                                                                                    |  |  |
| 8.   | Организация                                | <ul> <li>Организация, в рамках которой выполняется распределение<br/>затрат и расчет себестоимости.</li> <li>Если выполняется расчет групповой себестоимости, то в<br/>реквизите указываются несколько Организаций.</li> <li>Обязательно к заполнению.</li> </ul>                                                                                                    |  |  |
| 9.   | Версия распределения                       | Версия, в рамках которой выполняется распределение затрат.<br>Обязательно к заполнению.                                                                                                    |  |  |
| 10.  | По статьям расходов                        | Если чек-бокс установлен, то распределение затрат<br>выполняется с детализацией до первичных статей расходов.<br>Если чек-бокс не установлен, то распределение выполняется<br>общими суммами без детализации до первичных статей<br>расходов.                                                                                                    |  |  |
| Блок | «Отражение в учёте»                        |                                                                                                    |  |  |
| 11.  | Документ отражения                         | Ссылка на сформированный документ отражения затрат в оперативном контуре 1С. Документ и гиперссылка на                                                                                                    |  |  |

| №   | Команды / реквизиты<br>заголовка документа | Описание команды / реквизита                                                                                                    |  |
|-----|--------------------------------------------|----------------------------------------------------------------------------------------------------|--|
|     |                                            | документ формируются автоматически после нажатия в кнопку «Провести» или «Провести и закрыть».                                                                                                    |  |
| 12. | Способ корректировки<br>затрат             | <ul> <li>Определяет способ отражения затрат в учёте:</li> <li>Не корректировать – программа не проводит корректировку себестоимости в оперативном контуре 1С (в регламентированном, управленческом и налоговом учётах);</li> <li>Документами движения – программа проводит корректировки в оперативном контуре 1С и в движениях учётных документов.</li> </ul> |  |
| 13. | Сразу отражать в учёте                     | Если чек-бокс установлен, после проведения документа<br>закрытия периода сразу проводится связанный с ним<br>документ отражения затрат в оперативном учёте 1С.<br>Если чек-бокс не установлен, документ отражения затрат в<br>оперативном учёте 1С не проводится.                                                                                              |  |
| 14. | Сразу делать проводки                      | Если чек-бокс установлен, при проведении документа отражения затрат в оперативном учёте 1С сразу создаются бухгалтерские проводки.<br>Если чек-бокс не установлен, бухгалтерские проводки не создаются.                                                                                                    |  |

Табличная часть документа делится на пять основных частей и состоит из:

| №                      | Реквизиты табличной части документа                                                        | Описание реквизитов                                                                                             |
|------------------------|--------------------------------------------------------------------------------------------|----------------------------------------------------------------------------------------------------|
| Стра<br>затра<br>чек-б | аница «Затраты На Объекта»<br>ит с объектов-отправителей на<br>бокс «По статьям расходов». | к» - отображается информация о постатейном распределении объекты-получатели, если в заголовке документа активен |
| Бели                   | Her-Forc "To cratigm pacyon"                                                               | NN HE AKTURAL TO PACHPARALALUMA PATPAT C OF AKTOR                                                               |

Если чек-бокс «По статьям расходов» не активен, то распределение затрат с объектовотправителей на объекты-получатели отображается общими суммами без детализации до первичных статей расходов.

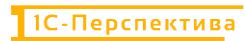

| №                          | Реквизиты табличной части документа                                                                                                    |                                                              |                                                                                                    | Описание реквизитов                                                                                              |                                          |                                      |
|----------------------------|----------------------------------------------------------------------------------------------------|--------------------------------------------------------------|----------------------------------------------------------------------------------------------------|----------------------------------------------------------------------------------------------------|------------------------------------------|--------------------------------------|
| + =<br>Провес<br>Номер: 00 | Закрытие периода распред     закрыти     щ     щ | еление затрат 0000                                           | 0000002 от 31.01.2025<br>Январь 2025 г.                                                                                                    | 5 0:00:00                                                                                                    |                                          | с <sup>2</sup> і ×<br>Еще -          |
| Организац                  | ия: ВР                                                                                                    | • Ø Версия расп<br>По статьям<br>Отражение с<br>Документ от  | ределения: Регламентирова<br>расходов.<br>учете<br>ражения: Закрытие период<br>0000000004.01                                                                                                    | нный учет • Ø<br>в отражение распределения затрат в учете<br>1 01.2025 23:59:59                                  |                                          |                                      |
|                            |                                                                                                    | Способ корр                                                  | ектировки затрат Документами дв<br>ражать в учете 🥑 Сразу делать пр                                                                                                    | икения =<br>>оводки                                                                                              |                                          |                                      |
| Затраты                    | на объектах Товары на объектах Дополнительно                                                                                                    | Протокол расчета (13) Отр                                    | ажение в учете                                                                                                    |                                                                                                    |                                          |                                      |
| No                         | CTATHA DRIVIDOR                                                                                                    | Oбъект затбат                                                |                                                                                                    | Kon officer samat                                                                                                | CTOHMOSTN                                | я Q - Еще -                          |
| -                          | 1 Закупаемые попуфабрикаты                                                                                                    | Комбикорм ПК 5-2. Склад КК                                   | С3_ГотоваяПродукция                                                                                                    | Комбикорм ПК 5-2; Склад ВР_Сырье                                                                                 | 14 044 626,02                            | потон портенет учеза                 |
| *                          | <ol> <li>Закупаемые полуфабрикаты</li> <li>Закупаемые полуфабрикаты</li> </ol>                                                                                                    | Комбикорм ПК 5-2; Склад ВК<br>Комбикорм ПК 6-2; Склад КИ     | _Сырьё<br>Сырьё<br>С ГотоваяПродукция                                                                                                    | Комбикорм ПК 5-2; Склад ККЗ_ГотоваяПродукция<br>Комбикорм ПК 5-2; Склад ВР: Сырье                                | 14 044 626,02<br>24 111 321,23           |                                      |
| +                          | 4 .Закупаемые полуфабрикаты                                                                                                    | Комбикорм ПК 6-2, Склад ВК                                   | 2_Сырьё                                                                                                    | Комбикорм ПК 6-2. Склад ККЗ_ГотоваяПродукция                                                                     | 24 111 321,23                            |                                      |
| +                          | <ul> <li>закупаемые полуфаорикаты</li> <li>Закупаемые полуфабрикаты</li> </ul>                                                                                                    | Комбикорм ПК 5-3. Склад К<br>Комбикорм ПК 5-3. Склад В       | Сырье                                                                                                    | Комбикорм ПК 5-3, Склад ВР_Сырье<br>Комбикорм ПК 5-3, Склад ККЗ_ГотоваяПродукция                                 | 21 635 975.11<br>21 635 975.11           |                                      |
| -                          | 7 Закупаемые попуфабрикаты                                                                                                    | Комбикорм ПК 6-1; Склад К                                    | С3_ГотоваяПродукция                                                                                                    | Комбикорм ПК 6-1; Склад ВР_Сырье                                                                                 | 4 070 689,63                             |                                      |
| +                          | <ul> <li>закупаемые полуфаорикаты</li> <li>Закупаемые полуфабрикаты</li> </ul>                                                                                                    | Комбикорм ПК 5-1, Склад В<br>Комбикорм ПК 5-1, Склад Ю       | _Сырье [3_ГотоваяПродукция                                                                                                    | Комбикорм ПК 6-1: Склад ККЗ_ГОТОВАЯ (родукция<br>Комбикорм ПК 5-1; Склад ВР_Сырьё                                | 4 070 689,63<br>6 985 333,59             |                                      |
| *                          | 10 Закупаемые полуфабрикаты                                                                                                    | Комбикорм ПК 5-1, Склад ВР                                   | _Сырьё                                                                                                    | Комбикорм ПК 5-1; Склад ККЗ_ГотоваяПродукция                                                                     | 6 985 333,59                             |                                      |
| +                          | 11 закупаемые полуфаорикаты<br>12 Закупаемые полуфабрикаты                                                                                                    | <ul> <li>Корм 62_6Ц_8; ВР Бригада</li> </ul>                 | 30-2 4, 04 01 2025), Группа затрат<br>в №2 БЦ Восточная                                                                                                    | <li>Кори Б2_БЦ_В, ВР Бригада №2 БЦ Восточная<br/>Производство без заказа (ВР00-2.4, 04.01.2025); Группа зат</li> | 10 814 565,70                            |                                      |
| -                          | 13 .Закупаемые полуфабрикаты                                                                                                    | Производство без заказа (ВР                                  | 00-1.2, 04.01.2025). Fpynna satpat                                                                                                    | К * Корм 51_5Ц_В: ВР.Бригада №1 5Ц Восточная<br>Производство без заказа (ВВО) 1.2.04.01.2025; Брилаа зак         | 11 167 966,09                            |                                      |
| -                          | 15 .Закупаемые полуфабрикаты                                                                                                    | Комбикорм ПК 5-3; Сырьё;                                     | ВР.Бригада №1 БЦ Восточная                                                                                                    | Производство без заказа (ВРОО-1.2, 04.01.2025); Группа зат                                                       |                                          |                                      |
| +                          | 16 Закупаемые полуфабрикаты<br>17 Закупаемые полуфабрикаты                                                                                                    | Производство без заказа (ВРІ<br>* Кори Б1, БЦ, В: ВР Бригада | 00-1.2, 04.01.2025), Группа затрат .<br>Net БШ Восточная                                                                                                    | К. Комбикори ПК 5-3. Сырье. ВР Бригада №1 БЦ Восточная<br>Кори 51 БЦ В: ВР Бригада №1 БЦ Восточная.              | 8 442 732.74<br>11 167 966 09            |                                      |
| +                          | 16 Закупаемые полуфабрикаты                                                                                                    | Корм Б1_БЦ_В; ВР Бригада                                     | №1 БЦ Восточная                                                                                                    | * Корм Б1_БЦ_В: ВР Бригада №1 БЦ Восточная                                                                       | 11 167 966.09                            |                                      |
|                            |                                                                                                    |                                                              |                                                                                                    |                                                                                                    |                                          | A A V X                              |
| Коммента                   | pisă                                                                                                    |                                                              |                                                                                                    |                                                                                                    |                                          |                                      |
| 1.<br>                     |                                                                                                    |                                                              | Если указал<br>Если указал<br>Статья рас                                                                                                    | н знак « - » - вид движе<br>н знак « + » - вид движе<br>ходов из стандартного                                    | ния «Расхо<br>ения «Прих<br>о справочн   | од»<br>код»<br>ика 1С «Статы         |
| 2.                         | Статья расходов                                                                                                    |                                                              | Расходов»,<br>Если «Вид                                                                                                    | по которой выполняют                                                                                             | гся распред (со знако                    | целения<br>ом « - »), то н           |
|                            |                                                                                                    |                                                              | реквизите о<br>Если «Вид<br>реквизите о<br>Объектом з                                                                                                    | отображается объект-от<br>д движения = Приходу<br>отображается объект-по<br>ватрат может быть:<br>празделение    | тправитель<br>> (со знако<br>олучатель з | затрат.<br>ом « + »), то в<br>атрат. |
| 3.                         | Объект затрат                                                                                                    |                                                              | <ul> <li>Номенклатура + место хранения (склад, кладовая ил подразделение)</li> <li>Производственное Подразделение + Вид работ</li> <li>Производственный заказ (Производство без заказ или Этап производства)</li> <li>Самостоятельный промежуточный объек распределения затрат ЗОС</li> </ul> |                                                                                                    |                                          |                                      |
|                            |                                                                                                    |                                                              | Если «Вид<br>реквизите с                                                                                                    | д движения = Расход»<br>отображается объект-по                                                                   | о (со знако<br>олучатель з               | ом « - »), то в<br>атрат.            |
| 4.                         | Кор объект затрат                                                                                                    |                                                              | Если «Вид<br>реквизите о                                                                                                    | движения = Приход»<br>ртображается объект-от                                                                     | > (со знако<br>правитель                 | ом « + »), то в<br>затрат.           |
|                            |                                                                                                    |                                                              | Объектом з                                                                                                    | атрат может выступати                                                                                            | 5:                                       |                                      |
|                            |                                                                                                    |                                                              | • Под<br>• Ном<br>пол                                                                                                    | цразделение<br>менклатура + место хра<br>гразлеление)                                                            | нения (скл                               | ад, кладовая или                     |

| №  | Реквизиты табличной части документа | Описание реквизитов                                                                                                    |
|----|-------------------------------------|----------------------------------------------------------------------------------------------------|
|    |                                     | <ul> <li>Производственное Подразделение + Вид работ</li> <li>Производственный заказ (Производство без заказа или Этап производства)</li> <li>Самостоятельный промежуточный объект распределения затрат ЗОС</li> </ul>                                                                                                    |
| 5. | Стоимость                           | Сумма распределяемых затрат, которые были рассчитаны на основании настроенных баз распределения                                                                                                    |
| 6. | Поток                               | <ul> <li>Правило распределения затрат. В зависимости от настроенных правил распределения, потоки могут быть:</li> <li>Объект затрат адресно</li> <li>Объекты затрат (по базе показателя)</li> <li>Продукция (по количеству продукции)</li> <li>Продукция (по плановым трудозатратам)</li> <li>Продукция (по фактическим трудозатратам)</li> <li>Финансовый результат (расходы тек. периода)</li> </ul> |
| 7. | Кор счет учета                      | Счет-получатель затрат, если получателем затрат является<br>«Финансовый результат (расходы тек. периода)»                                                                                                    |

Страница «Товары На Объектах» - отображается информация о количественных движениях материалов. К количественным движениям относятся:

- Закупка сырья и материалов на склад (внешнее поступление)
- Списание сырья со склада в производство и списание на производственный заказ (Производство без заказа или Этап производства)
- Выпуск ГП/ПФ с производственного заказа в производство на технический промежуточный объект, название которого начинается с символа «\*», который необходим для восстановления движений через раздел учета «Незавершенное производство»
- Выпуск ГП/ПФ из производства в производственное подразделение
- Выпуск ГП/ПФ из производства (из производственного подразделения) на склад или в кладовую
- Реализация продукции со склада

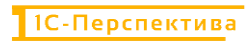

| N⁰                                                                                                    | Реквизиты табличной части документа                                                                                                    | Описание реквизитов                                                                                                    |  |  |
|----------------------------------------------------------------------------------------------------|----------------------------------------------------------------------------------------------------|----------------------------------------------------------------------------------------------------|--|--|
| ← →<br>Провест                                                                                                    | 🔄 🔆 Закрытие периода распределение затрат<br>(и затрыть 🗧 📑 🗊 Отчеты -                                                                                                    | 2000000002 or 31.01.2025 0:00:00<br>εν i ×<br>Eug +                                                                                                    |  |  |
| Номер 000<br>Организаци                                                                                                    | 00000002 Дата <u>31 01 2025 0 00 00</u> Пери<br>я <u>ВР</u> • Ø Вери<br>По с<br>Дляв<br>Дляв<br>Дляв<br>Спос                                                                                                    | од 9ниарь 2025 г.<br>на распределения: Регламентированный учет • 0<br>атыма расскодов<br>вжене в учет • 0<br>жене в учет • 0<br>мент отражения: Защотие периода отражение распределения затрат в учете<br>оросокородо от 31.01.2025.23.59.59                                                                                                    |  |  |
| Затраты н                                                                                                    | 🗹 с                                                                                                    | разу отражать в учете 🕑 Сразу делать проводои<br>1 Отражение в учете                                                                                                    |  |  |
| No           +           +           +           -           +           -           +           -           +           -           +           -           +           -           +           -           +           -           +           -           +           -           +           -           +           -           -           -           -           -           -           -           -           -           -           -           -           -           -           -           -           -           -           -           -           -           -           -           -           -           -           -           - | Объект затрат <ol> <li>Комбинори ПК 5-1; Силад ККЗ_ГотоваяПродукция</li> <li>Комбинори ПК 6-2; Силад ККЗ_ГотоваяПродукция</li> <li>Комбинори ПК 6-3; Силад ККЗ_ГотоваяПродукция</li> <li>Комбинори ПК 6-3; Силад ККЗ_ГотоваяПродукция</li> <li>Комбинори ПК 5-3; Силад ККЗ_ГотоваяПродукция</li> <li>Комбинори ПК 5-2; Силад ККЗ_ГотоваяПродукция</li> <li>Комбинори ПК 5-2; Силад ККЗ_ГотоваяПродукция</li> <li>Комбинори ПК 5-2; Силад ККЗ_ГотоваяПродукция</li> <li>Комбинори ПК 5-2; Силад ККЗ_ГотоваяПродукция</li> <li>Комбинори ПК 5-2; Силад ККЗ_ГотоваяПродукция</li> <li>Комбинори ПК 5-2; Силад ККЗ_ГотоваяПродукция</li> <li>Комбинори ПК 5-3; Силад ККЗ_ГотоваяПродукция</li> <li>Комбинори ПК 5-3; Силад ККЗ_ГотоваяПродукция</li> <li>Комбинори ПК 5-3; Силад ККЗ_ГотоваяПродукция</li> <li>Комбинори ПК 5-1; Силад ККЗ_ГотоваяПродукция</li> <li>Комбинори ПК 5-1; Силад ВС-Дирье</li> <li>Комбинори ПК 5-1; Силад ВС-Дирье</li> <li>Комбинори ПК 5-1; Силад ВС-Дирье</li> <li>Комбинори ПК 5-1; Силад ВС-Дирье</li> <li>Комбинори ПК 5-1; Силад ВС-Дирье</li> <li>Комбинори ПК 5-1; Силад ВС-Дирье</li> <li>Комбинори ПК 5-1; Силад ВС-Дирье</li> <li>Комбинори ПК 5-1; Силад ВС-Дирье</li> <li>Комбинори ПК 5-1; Силад ВС-Дирье</li> <li>Комбинори ПК 5-1; Силад ВС-Дирье</li> <li>Комбинори ПК 5-1; Силад ВС-Дирье</li> <li>Комбинори ПК 5-3; Силад ВС-Дирье</li> <li>Комбинори ПК 5-3; Силад ВС-Дирье</li> <li>Комбинори ПК 5-3; Силад ВС-Дирье</li> <li>Комбинори ПК 5-3; Силад ВЕ-Дирье</li> <li>Комбинори ПК 5-3; Силад ВЕ-Дирье</li> </ol> | Кор объект затрат         Колнчество           Внешнее поступление         195 121.050           Внешнее поступление         752 775.110           Внешнее поступление         125 705.870           Внешнее поступление         644 603.280           Внешнее поступление         409 225.700           Комнором ТК 5-2, Сляд ВР_Сырьё         409 225.700           Комнором ТК 5-2, Сляд ВР_Сырьё         409 225.700           Комнором ТК 5-2, Сляд ВР_Сырьё         409 225.700           Комнором ТК 5-2, Сляд ВР_Сырьё         762 775.110           Комнором ТК 5-2, Сляд КСЗ_ГотоваяПразукция         762 775.110           Комнором ТК 5-2, Сляд КСЗ_ГотоваяПразукция         762 775.110           Комнором ТК 5-2, Сляд КСЗ_ГотоваяПразукция         762 775.110           Комнором ТК 5-3, Сляд ВР_Сырьё         123 793.870           Комнором ТК 5-3, Сляд КСЗ_ГотоваяПразукция         644 603.280           Комнором ТК 5-1, Сляд ВР_Сырьё         125 793.870           Комнором ТК 5-1, Сляд ВР_Сырьё         125 793.870           Комнором ТК 5-1, Сляд ВР_Сырьё         195 121.050           Комнором ТК 5-1, Сляд ВР_Сырьё         195 121.050           Комнором ТК 5-1, Сляд ВР_Сырьё         195 121.050           Комнором ТК 5-1, Сляд ВР_Сырьё         195 121.050           Комнором ТК 5-1, Сляд ВР_С |  |  |
| Комментар                                                                                                    | R:                                                                                                    | I                                                                                                    |  |  |
| 1.                                                                                                    | No                                                                                                    | Порядковый номер строки в табличной форме + вид<br>движения на объектах затрат.<br>Если указан знак « - » - вид движения «Расход»<br>Если указан знак « + » - вид движения «Приход»                                                                                                    |  |  |
| 2.                                                                                                    | Объект затрат                                                                                                    | <ul> <li>Если «Вид движения = Расход» (со знаком « - »), то в реквизите отображается объект-отправитель.</li> <li>Если «Вид движения = Приход» (со знаком « + »), то в реквизите отображается объект-получатель.</li> <li>Объектом затрат на данной странице выступают:</li> <li>Номенклатура + место хранения (склад, кладовая или подразделение)</li> </ul>                                                                                                    |  |  |
| 3.                                                                                                    | Кор Объект затрат                                                                                                    | <ul> <li>Если «Вид движения = Расход» (со знаком « - »), то в реквизите отображается объект-получатель затрат.</li> <li>Если «Вид движения = Приход» (со знаком « + »), то в реквизите отображается объект-отправитель затрат.</li> <li>Объектом затрат на данной странице выступают: <ul> <li>Номенклатура + место хранения (склад или подразделение)</li> <li>Технический промежуточный объект, название которого начинается с символа «*», который необходим для восстановления движений через раздел учета «Незавершенное производство»</li> <li>Подразделения</li> <li>Поразделения</li> <li>Производственный заказ (Производство без заказа или Этап производства)</li> </ul> </li> </ul>                                                                                                    |  |  |
| 4.                                                                                                    | Количество                                                                                                    | Количество номенклатуры                                                                                                    |  |  |

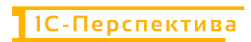

| 0                                                                                                    | Реквизиты таблично<br>части документа                                                                                                    | рй                                                                                                    | Описание реквиз                                                                                                    | витов                                                                                                    |
|----------------------------------------------------------------------------------------------------|----------------------------------------------------------------------------------------------------|----------------------------------------------------------------------------------------------------|----------------------------------------------------------------------------------------------------|----------------------------------------------------------------------------------------------------|
| С <b>тра</b><br>(окуг                                                                                                    | ница «Дополнительно»<br>мента.                                                                                                    | - отображ                                                                                                    | ается информация о дате и време                                                                                                    | ени проводки                                                                                                    |
| ← →                                                                                                    | 3акрытие периода распределение зат                                                                                                    | рат 0000000002 с                                                                                                    | or 31.01.2025 0:00:00                                                                                                    | c <sup>∂</sup> I ×                                                                                                    |
| Провести                                                                                                    |                                                                                                    | Depuesa                                                                                                    | Queen: 2025 r                                                                                                    | Euje -                                                                                                    |
| омер ооос                                                                                                    | к ВР • Ø                                                                                                    | Версия распределения                                                                                                    | энварь 2020 г<br>Регламентированный учет • 40                                                                                                    |                                                                                                    |
|                                                                                                    |                                                                                                    | По статьям расходов:                                                                                                    | ✓                                                                                                    |                                                                                                    |
|                                                                                                    |                                                                                                    | Отражение в учете<br>Документ отражения:                                                                                                    | Закрытие периода отражение распределения затрат в учете                                                                                                    |                                                                                                    |
|                                                                                                    |                                                                                                    | Способ корректировки затра                                                                                                    | околнонова от 31 от 2025 23 39 59<br>ат. Документами движения *                                                                                                    |                                                                                                    |
|                                                                                                    |                                                                                                    | 🗹 Сразу отражать в учете                                                                                                    | 🗹 Срату делать проводия                                                                                                    |                                                                                                    |
| Затраты на                                                                                                    | в объектах Товары на объекта. Дополнительно протокол расче                                                                                                    | та (13) Отражение в учете                                                                                                    |                                                                                                    |                                                                                                    |
| дата запис                                                                                                    | и: 21.01.2025 12.38.14                                                                                                    |                                                                                                    |                                                                                                    |                                                                                                    |
| Сомментари                                                                                                    | a []                                                                                                    |                                                                                                    |                                                                                                    |                                                                                                    |
|                                                                                                    |                                                                                                    |                                                                                                    |                                                                                                    |                                                                                                    |
|                                                                                                    | Дата записи                                                                                                    | Дата                                                                                                    | а и время проводки документа                                                                                                    |                                                                                                    |
|                                                                                                    | Дата записи<br>Идентификатор расчета                                                                                                    | Дата<br>Техн                                                                                                    | а и время проводки документа<br>нический идентификатор докуме                                                                                                    | нта                                                                                                    |
| Стра<br>ату 1<br>Фроести                                                                                                    | Дата записи<br>Идентификатор расчета<br>ница «Протокол расчет<br>и время выполнения расч<br>Закрытие периода распределение зап                                                                                                    | Дата<br>Техн<br>Га» - отобр<br>нета.                                                                                                    | а и время проводки документа<br>нический идентификатор докуме<br>ражает этапы расчетов систем лин<br>от 31.01.2025 0:00:00                                                                                                    | нта<br>нейных уравнений, и<br>еде 1 ×<br>Бае-                                                                                                    |
| Стра<br>(ату)<br>троеести<br>Комер 0000                                                                                                    | Дата записи<br>Идентификатор расчета<br>ница «Протокол расчет<br>и время выполнения расч<br>Закрытие периода распределение зат<br>накрытие периода распределение зат                                                                                                    | Дата<br>Техн<br>Га» - отобр<br>нета.                                                                                                    | а и время проводки документа<br>нический идентификатор докуме<br>ражает этапы расчетов систем лин<br>от 31.01.2025 0:00:00                                                                                                    | нта<br>нейных уравнений, и<br>& i<br>ше.                                                                                                    |
| Стра<br>ату<br>провесии<br>омер обос<br>раннозицея                                                                                                    | Дата записи<br>Идентификатор расчета<br>ница «Протокол расчет<br>и время выполнения расч<br>Закрытие периода распределение зат<br>закрытие периода распределение зат<br>изакрытие периода распределение зат<br>изакрытие периода распределение зат<br>изакрытие периода распределение зат<br>изакрытие периода распределение зат<br>изакрытие периода распределение зат<br>изакрытие периода распределение зат                                                                                                    | Дата<br>Техн<br>Та» - отобр<br>нета.<br>рат 0000000002 с<br>Пернод:<br>Версия распределения:<br>то станыя распорав                                                                                                    | а и время проводки документа<br>нический идентификатор докуме<br>ражает этапы расчетов систем лин<br>от 31.01.2025 0:00:00                                                                                                    | нта<br>нейных уравнений, и                                                                                                    |
| Стра<br>ату<br>провести<br>комер 0000<br>организация                                                                                                    | Дата записи<br>Идентификатор расчета<br>ница «Протокол расчет<br>и время выполнения расч<br>Закрытие периода распределение зат<br>закрытие периода распределение зат<br>назвитие периода распределение зат<br>назвитие периода распределение зат                                                                                                    | Дата<br>Техн<br>Та» - отобр<br>нета.<br>рат 0000000002 с<br>Пернод:<br>Версия расподав<br>отражение в учете<br>доржите отражнике                                                                                                    | а и время проводки документа<br>нический идентификатор докуме<br>ражает этапы расчетов систем лин<br>от 31.01.2025 0:00:00<br>Внарь 2005 г<br>Рагламентарованый умет<br>Э                                                                                                    | нта<br>нейных уравнений, и                                                                                                    |
|                                                                                                    | Дата записи<br>Идентификатор расчета<br>ница «Протокол расчет<br>и время выполнения расч<br>Закрытие периода распределение зап<br>закрытие периода распределение зап<br>изхови по периода распределение зап<br>изхови по периода распределение зап<br>изхови по периода распределение зап<br>изхови по периода распределение зап<br>изхови по периода распределение зап<br>изхови по периода распределение зап<br>изхови по периода распределение зап<br>изхови по периода распределение зап<br>изхови по периода распределение зап<br>изхови по периода распределение зап<br>изхови по периода распределение зап<br>изхови по периода распределение запи по периода распределение запи по по периода распределение запи по периода распределение запи по по периода распределение запи по периода распределение запи по по периода распределение запи по периода распределение запи по периода распределение запи по по периода распределение запи по по по периода распределение запи по по периода распределение запи по периода распределение запи по по периода распределение запи по периода распределение запи по периода распределение запи по по по по по периода распределение запи по по по по по по по по по по по по по                                                                                                    | Дата<br>Техн<br>Та» - отобр<br>нета.<br>рат 0000000002 с<br>Пернод:<br>версия ракпределения<br>отражение в учете<br>докумение в учете<br>докумение поражения                                                                                                    | а и время проводки документа<br>нический идентификатор докуме<br>ражает этапы расчетов систем лин<br>от 31.01.2025 0:00:00<br>Янарь 2025 г<br>Ригламентированый умет<br>Э                                                                                                    | нта<br>нейных уравнений, и<br>$\mathscr{O}$ і                                                                                                    |
| CTPa<br>atry                                                                                                    | Дата записи<br>Идентификатор расчета<br>ница «Протокол расчет<br>и время выполнения расч<br>Закрытие периода распределение зат<br>в отчеть.<br>ве                                                                                                    | Дата<br>Техл<br>Та» - отобр<br>нета.<br>рат 0000000002 с<br>Период:<br>ресня распоределения:<br>То статыя распоре<br>отражение в учете<br>документ отражения                                                                                                    | а и время проводки документа<br>нический идентификатор докуме<br>ражает этапы расчетов систем лин<br>от 31.01.2025 0:00:00<br>Ризде-2025 г<br>Ригаментированный учет<br>С<br>Дарументами докомана<br>Сраумента расования<br>С сраумента расования<br>С сра                                                                                                    | нта<br>нейных уравнений, и<br>е т<br>Еше                                                                                                    |
|                                                                                                    | Дата записи<br>Идентификатор расчета<br>и и и время выполнения расч<br>Закрытие периода распределение зат<br>в в стити<br>в стити<br>в стити<br>в стити<br>в стити<br>в стити<br>в стити<br>в стити<br>в стити<br>в стити<br>в стити<br>в стити<br>в стити<br>в стити<br>в стити<br>в стити<br>в стити<br>в стити<br>и в стити<br>в стити<br>в стити<br>в стити<br>и в стити<br>в стити<br>в сти | Дата<br>Техл<br>Техл<br>та» - отобр<br>нета.<br>рат 0000000002 с<br>Период:<br>Версия ракпределения<br>то стальяв ракпроделения<br>Сотакъява рачете<br>доумент отражения.<br>Сопособ корректировия затр<br>сразу отражать в учете<br>та (13) отражение в учете                                         | а и время проводки документа<br>нический идентификатор докуме<br>ражает этапы расчетов систем лин<br>от 31.01.2025 0:00:00<br>Ригаментированый учет<br>Зарытие периода отражение распределения затрат лучете<br>от<br>Сразу делать проводан                                                                                                    | нта<br>нейных уравнений, и<br>& I<br>Еще                                                                                                    |
| <ul> <li>Страаату</li> <li>Фронести</li> <li>Алуратьскация</li> </ul>                                                                                                    | Дата записи<br>Идентификатор расчета<br>и и и время выполнения расч<br>Закрытие периода распределение зат<br>в в стити<br>в в стити<br>в стити<br>в стити | Дата<br>Техл<br>Техл<br>та» - отобр<br>нета.<br>рат 0000000002 со<br>Период:<br>Версия ракпределения<br>то стальки раклора<br>отражение в учете<br>доуменят отражения.<br>Способ короекторови затр<br>сразу отражение в учете<br>та (13) отражение в учете                                             | а и время проводки документа<br>нический идентификатор докуме<br>ражает этапы расчетов систем лин<br>от 31.01.2025 0:00:00<br>Янарь 2025 г<br>Ригламентрованый учет<br>Эдеригие периода отражение выспорадения затрат лучете<br>от<br>Даригие периода стражение выспорадения затрат лучете<br>от<br>Сразу делать проводия                                                                                                    | нта<br>нейных уравнений, и<br>С I<br>Еще                                                                                                    |
| • Страату • • • • • • • • • • • • • • • • • • •                                                                                                    | Дата записи<br>Идентификатор расчета<br>и и и время выполнения расч<br>Закрытие периода распределение зап<br>и акрытие периода распределение зап<br>и акрытие периода распределение зап<br>и в с с с с с с с с с с с с с с с с с с                                                                                                    | Дата<br>Техл<br>Техл<br>та» - отобр<br>нета.<br>рат 0000000002 с<br>Период:<br>Версия раклределения<br>о гланам раслодов<br>Отражения с учете<br>доуменя т органения.<br>Слособ коректорови затр<br>Сразу отражение в учете<br>та (13) отражение в учете                                               | а и время проводки документа<br>нический идентификатор докуме<br>ражает этапы расчетов систем лин<br>от 31.01.2025 0:00:00<br>Регламентрованый учет<br>Соран делать проводия<br>Ссына                                                                                                    | нта<br>нейных уравнений, и<br>е і<br>ше<br>Госа (СПГГ) С Сще<br>дага залося                                                                                                    |
| • Страату<br>Страату<br>Аронести<br>Аларинание<br>Протовести<br>Протовести<br>Прото | Дата записи<br>Идентификатор расчета<br>и идентификатор расчета<br>и время выполнения расч<br>закрытие периода распределение зат<br>в отрети-<br>отобытах товары на объектах дополнительно<br>в<br>общения<br>отобы вречету (получение данных, проверы)<br>ет 1 и 10 по статье - Заупдемые половийскить                                                                                                    | Дата<br>Техл<br>Техл<br>та» - отобр<br>нета.<br>рат 0000000002 со<br>период:<br>версия раклределения<br>то статыви раклоро<br>отражение в учете<br>доумент отражения.<br>Слособ корректировия затр<br>с сразу отражение в учете<br>та (13) отражение в учете                                           | а и время проводки документа<br>нический идентификатор докуме<br>ражает этапы расчетов систем лин<br>от 31.01.2025 0:00:00<br>Регламентированый учет<br>Сразу делать проводия<br>Ссылка                                                                                                    | нта<br>нейных уравнений, и<br>С 1<br>Ене<br>адата замки<br>21 от 2005 123 н5<br>21 от 2005 123 н5<br>21 от 2005 123 н5                                                                                                    |
| •<br>•<br>•<br>•<br>•<br>•<br>•<br>•<br>•<br>•<br>•<br>•<br>•<br>•                                                                                                    | Дата записи<br>Идентификатор расчета<br>и идентификатор расчета<br>и время выполнения расч<br>закрытие периода распределение зап<br>в в стити-<br>восото дата в 1012025 0000 в<br>в с с с с с с с с с с с с с с с с с с                                                                                                    | Дата<br>Техл<br>Та» - отобр<br>нета.<br>рат 0000000002 с<br>версия рактределения<br>то статыви рактора<br>статыви рактора<br>доумент отражения<br>способ корректировки затр<br>сорок отражения с учете<br>та (13) отражение в учете                                                                    | а и время проводки документа<br>нический идентификатор докуме<br>ражает этапы расчетов систем лин<br>от 31.01.2025 0:00:00<br>Регламенторазный учет<br>Сразу делать проводия<br>Ссылкат                                                                                                    | нта<br>нейных уравнений, и<br>С 1<br>Еще<br>а2<br>Дата записа<br>2101 2025 12 38 15<br>2101 2025 12 38 15<br>2101 2025 12 38 15                                                                                                    |
| Стра<br>ату                                                                                                    | Дата записи<br>Идентификатор расчета<br>и и и и протокол расчета<br>и время выполнения расч<br>Закрытие периода распределение зат<br>и акомо<br>ате в отчети -<br>в в отчети -<br>в в отчети -<br>по<br>соцения<br>общения<br>оточета - Слаунаеманио-<br>ет 3 из 11 остате - Спрата вироа-<br>е и и от остате - Спрата вироа-<br>е и и ото остате - Спрата вироа-<br>е и и остате - Спрата вироа-<br>е и и остате - Спрата вироа-<br>висские с остата вироа-<br>и и остате - Спрата вироа-<br>и и остате - Спрата вироа-<br>и и остата - Спрата вироа-<br>и и остата - Спрата вироа-<br>и и и остата - Спрата вироа-<br>и и и и остате - Спрата вироа-<br>и и и и остате - Спрата вироа-<br>и и и и остате - Спрата вироа-<br>и и и и остате - Спрата вироа-<br>и и и и остата - Спрата вироа-<br>и и и и остата - Спрата вироа-<br>и и и и и остата - Спрата вироа-<br>и и и и и и и и остата - Спрата вироа-<br>и и и и остата - Спрата вироа-<br>и и и и остата - Спрата вироа-<br>и и и и остата - Спрата вироа-<br>и и и и остата - Спрата вироа-<br>и и и и остата - Спрата вироа-<br>и и и и остата - Спрата вироа-<br>и и и и остата - Спрата вироа-<br>и и и и остата - Спрата вироа-<br>и и и и и остата - Спрата вироа-<br>и и и и о                                                                                                    | Дата<br>Техн<br>Та» - отобр<br>нета.<br>рат 0000000002 с<br>версия распределения:<br>по статьям рассорае<br>отражение в учете<br>документ отражение<br>способ корректирови затр<br>способ корректирови затр<br>способ корректирови затр                                                                | а и время проводки документа<br>нический идентификатор докуме<br>ражает этапы расчетов систем лин<br>от 31.01.2025 0:00:00<br>Внарь 2005 г<br>Рагламентированый учет<br>Эмо<br>Сомпат • Сыма<br>Ссылыя Ссылы                                                                                                    | нта<br>нейных уравнений, и<br>с і<br>ше<br>аг<br>аг<br>агазанся<br>21012025 123 а 15<br>21012025 123 а 15<br>2101205 123 а 15<br>2101205 123 а 15<br>2101005 123 а 15<br>2101005 123 а 15<br>2101005 123 а 15<br>2101005 123 а 15<br>2101005 123 а 15<br>2101005 123 а 15<br>2101005 123 а 15<br>2101005 123 а 15<br>2101005 123 а 15<br>21005 123 1005 1005 1005 1005 1005 1005 1005 100                                                                                                    |
| Стра     Стра     Стра     ату     Проевсти     Протовс     Протовс     Тект со     Протовс     Тект со     Протовс     Тект со     Протовс     Тект со     Протовс     Тект со     Протовс     Протовс                                                                                                    | Дата записи<br>Идентификатор расчета<br>и идентификатор расчета<br>и время выполнения расч<br>Закрытие периода распределение зат<br>в отчеть<br>в отчеть<br>в о                                                                                                    | Дата<br>Техн<br>Та» - отобр<br>нета.<br>рат 0000000002 о<br>версия распораз<br>отражения<br>сталья распораз<br>отражения<br>способ корректировна затр<br>способ корректировна затр<br>та (13) отражение в учете                                                                                        | а и время проводки документа<br>нический идентификатор докуме<br>ражает этапы расчетов систем лин<br>от 31.01.2025 0:00:00<br>Янврь 2025 г<br>Ригаментрованый учет<br>Этароприяти проводии<br>Ссилият ссил                                                                                                    | нта<br>нейных уравнений, и<br>сова (СПИТ)<br>в сова (СПИТ)<br>в сова                                                                                                    |
| Страа     Страату     Страату     Страату     Страату     Страату     Сомер 0000     Сомер 00000     Сомер 0000     Сомер 0000      Сомер 0000     Со                                                                                                    | Дата записи<br>Идентификатор расчета<br>и идентификатор расчета<br>и идентификатор расчета<br>и время выполнения расч<br>Закрытие периода распределение зат<br>и закових<br>ВР<br>общения<br>общения<br>об                                                                                                    | Дата<br>Техн<br>Тах» - отобр<br>нета.<br>рат 0000000002 с<br>Пернод:<br>Версия раслодов<br>Отражения:<br>Способ корректировна затр<br>статьям раслодов<br>Отражение в учете                                                                                                    | а и время проводки документа<br>нический идентификатор докуме<br>ражает этапы расчетов систем лин<br>от 31.01.2025 0:00:00                                                                                                    | нта<br>нейных уравнений, и                                                                                                    |
| Страаату     Страаату     Ф     Ф                                                                                                    | Дата записи<br>Идентификатор расчета<br>и и ремя выполнения расчет<br>и время выполнения расчет<br>и время выполнения расчет<br>Закрытие периода распределение зап<br>и азовити<br>в сочание<br>осщения<br>осщения<br>осщени                                                                                                    | Дата<br>Техн<br>Тах» - отобр<br>нета.<br>рат 0000000002 с<br>Пернод:<br>Версив распределении:<br>То статьяе в учете<br>Документ отражение в учете<br>отражение в учете<br>документ отражение в учете                                                                                                   | а и время проводки документа<br>нический идентификатор докуме<br>жаает этапы расчетов систем лин<br>от 31.01.2025 0:00:00<br>Регаментерования учет<br>Зароссооб от 31 01 2025 22.05.09<br>Ссминат<br>Ссминат<br>Ссминат<br>Ссминат<br>Ссминат<br>Ссминат<br>Ссминат                                                                                                    | нта<br>нейных уравнений, и<br>в с 1<br>в с 1<br>в с |
| Страату<br>Страату<br>троести<br>Просести<br>Протосси<br>Расч<br>Расч<br>Расч<br>Расч<br>Расч<br>Расч<br>Расч<br>Расч                                                                                                    | Дата записи<br>Идентификатор расчета<br>и и ремя выполнения расчет<br>и время выполнения расчет<br>закрытие периода распределение зат<br>и азовить () отети -<br>особщения<br>общения<br>обще                                                                                                    | Дата<br>Техн<br>Тахи<br>Га» - отобр<br>Іста.<br>рат 0000000002 с<br>Пернод:<br>Версия распроделенния<br>по статьям расподов<br>Опособ корректировні зату<br>Способ корректировні зату<br>Способ корректировні зату<br>С сразу отражение в учете                                                        | а и время проводки документа<br>нический идентификатор докуме<br>жажает этапы расчетов систем лин<br>от 31.01.2025 0:00:00<br>Регаментированый учет<br>Эмоссоно семова и пракение распоредении затат в учет<br>Эмоссоно семова и пракение распоредении затат в учет<br>Солнат Ссили                                                                                                    | нта<br>нейных уравнений, и<br>в странаторов и странаторов и странаторов<br>в странаторов и странаторов и странаторов<br>в странаторов и странаторов и странаторов<br>в странаторов и странаторов и странаторов<br>в странаторов и странаторов и странаторов<br>в странаторов и странаторов и странаторов<br>в странаторов и странаторов и странаторов<br>в странаторов и странаторов и странаторов<br>в странаторов и странаторов и странаторов<br>в странаторов и странаторов и странаторов<br>в странаторов и странаторов и странаторов<br>в странаторов и странаторов и странаторов<br>в странаторов и странаторов и странаторов и странаторов<br>в странаторов и странаторов и странаторов<br>в странаторов и странаторов и странаторов и странаторов<br>в странаторов и странаторов и странаторов и странаторов<br>в странаторов и странаторов и странаторов и странаторов<br>в странаторов и странаторов и странаторов и странаторов<br>в странаторов и странаторов и странаторов и странаторов<br>в странаторов и странаторов и странаторов и странаторов<br>в странаторов и странаторов и странаторов и странаторов<br>в странаторов и странаторов и странаторов и странаторов<br>в странаторов и странаторов и странаторов и странаторов<br>в странаторов и странаторов и странаторов и странаторов<br>в странаторов и странаторов и странаторов и странаторов<br>в странаторов и странаторов и странаторов и странаторов<br>в странаторов и странаторов и странаторов и странаторов<br>в странаторов и странаторов и странаторов и странаторов и странаторов и странаторов и странаторов и странаторов<br>в странаторов и странаторов и странаторов и странаторов и странаторов и странаторов и странаторов и странаторов<br>в странаторов и странаторов и странаторов и странаторов и странаторов и странаторов и странаторов и странаторов<br>в странаторов и странаторов и странаторов и странаторов и странаторов и странаторов и странаторов и странаторов<br>в странаторов и странаторов и странаторов и странаторов и странаторов и странаторов и странаторов и странаторов<br>в странаторов и странаторов и странаторов и странаторов и странаторов и странаторов и странаторов и странаторов<br>в странаторов и стр                                                                                                    |
| Стра<br>ату<br>Просести<br>Затрать не<br>Эастрать не<br>Эастрато не<br>Эастрато не<br>Эастрато не                                               | Дата записи<br>Идентификатор расчета<br>и и ремя выполнения расчет<br>и время выполнения расчет<br>и время выполнения расчет<br>закрытие периода распределение зат<br>и азорить<br>в объетах Товарь на объетах Докончительно<br>в объетах Товарь на объетах Докончительно<br>в объетах Товарь на объетах Докончительно<br>в объетах Товарь на объетах Докончительно<br>в объетах Товарь на объетах Докончительно<br>в объетах Товарь на объетах Докончительно<br>в объетах Товарь на объетах Докончительно<br>и и объетах Товарь на объетах Докончительно<br>в объетах Товарь на объетах Докончительно<br>в объетах Товарь на объетах Докончительно<br>в объетах Товарь на объетах Докончительно<br>в объетах Товарь на объетах Докончительно<br>в объетах Постатье «Сподативноми реалива»<br>ет б из 11 по статье «Инстрияния и невентарь»<br>ет б из 11 по статье «Мастриания и невентарь»<br>ет б из 11 по статье «Мастриания и невентарь»<br>ет б из 11 по статье «Мастриания и невентарь»                                                                                                    | Дата<br>Техн<br>Тахи<br>Га» - отобр<br>Нета.<br>рат 0000000002 с<br>Период:<br>Версия распроделении:<br>по сталани распород<br>Поталани распород<br>Поталани распород<br>Поталани распород<br>Спосо борректирови зату<br>Спосо борректирови зату<br>Спосо борректирови зату<br>Спосо борректирови зату | а и время проводки документа<br>нический идентификатор докуме<br>жажает этапы расчетов систем лин<br>от 31.01.2025 0:00:00<br>Рекерь 2025 г<br>Регламентерования учет<br>Эмерь 2025 г<br>Регламентерования учет<br>Эмерь 2025 г<br>Ссигнат<br>Ссигнат<br>Ссигнат<br>Ссигнат<br>Ссигнат                                                                                                    | нта<br>нейных уравнений, и<br>е і ше<br>ше<br>2010 2005 1238 15<br>2101 2005 1238 15<br>2101 2005 1238 15<br>2100 2005 1238 15<br>21005 1238 15<br>21005 1238 15<br>210                                                                                                    |
| C TTPA<br>aTY<br>C TPA<br>aTY<br>C → Pacents<br>C → Pacents<br>C → Pac                                                                                                    | Дата записи<br>Идентификатор расчета<br>и дентификатор расчета<br>и время выполнения расчет<br>и время выполнения расчет<br>закрытие периода распределение зат<br>и азорить<br>в общетия товары на объеттак доколнительно<br>в общетия товары на объеттак доколнительно<br>в общетия<br>по статье < Закранаемые полуфабрикаться<br>ет 2 из 11 по статье < Акарианаемие пранарать<br>ет 3 из 11 по статье < Спрата право<br>ет 3 из 11 по статье < Спрата право<br>ет 3 из 11 по статье < Спрата право<br>ет 3 из 11 по статье < Спрата право<br>ет 3 из 11 по статье < Спрата право<br>ет 3 из 11 по статье < Спрата право<br>ет 3 из 11 по статье < Спрата право<br>ет 3 из 11 по статье < Спрата право<br>ет 3 из 11 по статье < Спрата ни невентарь-<br>ет 3 из 11 по статье < Спрата ни невентарь-<br>ет 3 из 11 по статье < Спрата ни невентарь-<br>ет 3 из 11 по статье < Систрая ни невентарь-<br>ет 10 из 11 по статье < Мастраямие праволарить<br>ет 10 из 11 по статье < Мастраямие праволарить<br>ет 10 из 11 по статье < Мастраямие праволарить<br>ет 10 из 11 по статье < Мастраямие праволарить<br>ет 10 из 11 по статье < Мастраямие праволарить<br>ет 10 из 11 по статье < Мастраямие праволарить<br>ет 10 из 11 по статье < Мастраямие праволарить<br>ет 10 из 11 по статье < Мастраямие праволарить<br>ет 10 из 11 по статье < Мастраямие праволарить<br>ет 10 из 11 по статье < Мастраямие праволарить<br>ет 10 из 11 по статье < Мастраямие праволарить<br>ет 3 из 11 по статье < Мастраямие праволары / Самарамие праволары / Самарамие праволары / Самарамие по статье / Самарамие по статье / Самарамие по статье / Самарамие праволары / Самарамие по статье / Самарамие по статье / Самарами                                                                                                    | Дата<br>Техн<br>Тахи<br>Га» - отобр<br>Нета.<br>рат 0000000002 с<br>Период:<br>Версия распределения:<br>по стазъяне расподов<br>Поримент отражения:<br>Способ корректирови заучете<br>Сособ корректирови заучете<br>Сособ корректирови заучете                                                         | а и время проводки документа<br>нический идентификатор докуме<br>жажает этапы расчетов систем лин<br>от 31.01.2025 0:00:00<br>Рекерь 2025 г<br>Регламентерования учет<br>Эмонособо от 2000 в 2000 в 2000                                                                                                    | нта<br>нейных уравнений, и<br>е і ше<br>и и и и и и и и и и и и и и и и и и и                                                                                                     |
| C TTPA<br>aTY<br>C TPA<br>aTY<br>C → Pacentry<br>C → Pacentry<br>C → P                                                                                                    | Дата записи<br>Идентификатор расчета<br>и и ремя выполнения расчет<br>и время выполнения расчет<br>и время выполнения расчет<br>3акрытие периода распределение зат<br>назорить<br>в сочети -<br>ососоо<br>рата состоя с сочети -<br>соосоо<br>в сочети -<br>сосоосо с сосоосо с сосоосо с с<br>в сососоосо с сосоосо с с<br>в сососоосо с сосоосо с с<br>в сососоосо с сососо с с<br>в сососоосо с сососо с с<br>в сососоосо с с сососо с с<br>в сососоосо с с сососо с с<br>в сососоосо с с сососо с с<br>в сососоосо с с сососо с с<br>в сососоосо с с сососо с с с<br>в сососоосо с с сососо с с с с с с с с с                                                                                                    | Дата<br>Техн<br>Тах» - отобр<br>Нета.<br>рат 0000000002 с<br>Период:<br>Версия распределения:<br>по стальям расходок<br>Отражение з учете<br>Доумент отражение в учете<br>та (13) отражение в учете                                                                                                    | а и время проводки документа<br>нический идентификатор докуме<br>жажает этапы расчетов систем лин<br>от 31.01.2025 0:00:00<br>Реверь 2025 г<br>Регламентерования учет<br>Эмерь 2025 г<br>Регламентерования учет<br>Эмерь 2025 г<br>Регламентерования учет<br>Эмерь 2025 г<br>Ссилият<br>Ссилият<br>Ссилият                                                                                                    | нта<br>нейных уравнений, и<br>вейных уравнений, и<br>велособлание<br>и<br>и<br>и<br>и<br>и<br>и<br>и<br>и<br>и<br>и<br>и<br>и<br>и<br>и<br>и<br>и<br>и<br>и                                                                                                    |
| Стра<br>ату<br>Протос<br>Осмер 0000<br>ругналация<br>Заграта на<br>Расч<br>Расч<br>Расч<br>Расч<br>Расч<br>Расч<br>Расч<br>Рас                                                                                                    | Дата записи<br>Идентификатор расчета<br>и и ремя выполнения расчет<br>и время выполнения расчет<br>и время выполнения расчет<br>Закрытие периода распределение зат<br>назорит»<br>() Закрытие периода распределение зат<br>назорит»<br>() По статье с периода распределение зат<br>назорит»<br>() По статье с сорана досовета<br>и в общения<br>общения<br>общения<br>общения<br>отовая зражену (получение данных, проверка)<br>ет зи з1 по статье с саразованея полудобрикать»<br>ет за из 11 по статье с сораз труда»<br>ет зи з11 по статье с сораз труда»<br>ет зи з11 по статье с Сораз труда»<br>ет зи з11 по статье с Сораз труда»<br>ет зи з11 по статье с Сораз труда»<br>ет зи з11 по статье с Сораз труда»<br>ет зи з11 по статье с Сораз труда»<br>ет зи з11 по статье с Сораз труда»<br>ет зи з11 по статье с Сораз труда»<br>ет зи з11 по статье с Сораз трило реакнуе<br>ет зи з11 по статье с Сораз трило статье с сораз труда»<br>ет зи з11 по статье с Сораз трило реакнуе<br>ет зи з11 по статье с Сораз трило реакнуе<br>ет зи з11 по статье с Сораз трило реакнуе<br>ет зи з11 по статье с Сораз трило реакнуе<br>ет зи з11 по статье с сарас с реакнуе реактра»<br>ет зи з11 по статье с сораз трило реакнуе<br>ет зи з11 по статье с сораз трило реакнуе<br>ет зи з11 по статье с сораз трило реакнуе<br>ет завершен                                                                                                    | Дата<br>Техн<br>Та» - отобр<br>нета.<br>рат 0000000002 с<br>Период:<br>Версия распределения<br>по статьям расходов<br>Отражение в учете<br>дохумент с тракение в учете<br>с разу отражение в учете                                                                                                    | а и время проводки документа<br>нический идентификатор докуме<br>жажает этапы расчетов систем лин<br>эт 31.01.2025 0:00:00<br>Рекры 2025 г<br>Регламентерования учет<br>Эмристиче докемия<br>ссилизт<br>Ссилизт<br>Ссилиз<br>Ссилизт<br>Ссилизт<br>Ссилизт<br>Ссилизт<br>Ссилизт<br>Ссилизт<br>С | нта<br>нейных уравнений, и<br>е і ше<br>и состать и состать и со                                                                                                    |

| №                                                                 | Реквизиты табличной части документа                                                                                                    |                                                                                                    | Описание реквизитов                                                                                                    |
|-------------------------------------------------------------------|----------------------------------------------------------------------------------------------------|----------------------------------------------------------------------------------------------------|----------------------------------------------------------------------------------------------------|
| 1.                                                                | Текст сообщения                                                                                                    | Название этапа расч                                                                                                    | чета систем линейных уравнений                                                                                                    |
| 2.                                                                | Дата записи                                                                                                    | Дата и время выпол                                                                                                    | нения расчета                                                                                                    |
| Стра                                                              | аница «Отражение В Учете»                                                                                                    | состоит из пяти подс                                                                                                    | страниц:                                                                                                    |
| •                                                                 | <ul> <li>Документы отражения распотражения распределения,</li> <li>Выручка и себестоимость выполненные в регистре на Корректировочные позици себестоимость продаж» с р Прочие расходы – на страннакопления «Прочие расходы незаверше корректировки, выполнения производства». Корректировки, выполнения производства». Корректировки, выполнения (ЗОС) = ДА».</li> <li>Себестоимость товаров – на регистре накопления «Себестоимость товаров – на странериода (ЗОС) = ДА».</li> </ul> | пределения – на стран<br>созданные в операти<br>продаж – на страницу<br>акопления «Выручка<br>и из ЗОС проводятся<br>еквизитом «Закрыти-<br>ицу выводятся все ко<br>оды». Корректировочн<br>чие расходы» с рекви<br>енного производства<br>ные в регистре накопл-<br>овочные позиции из 5<br>тенного производства<br>а страницу выводятс<br>естоимость товаров».<br>опления «Себестоимо                                                                                                    | ницу выводятся все документы<br>вном контуре 1С<br><sup>7</sup> выводятся все корректировки,<br>и себестоимость продаж».<br>в регистре накопления «Выручка и<br>е периода (ЗОС) = ДА».<br>орректировки, выполненные в регистре<br>ные позиции из ЗОС проводятся в<br>ізитом «Закрытие периода (ЗОС) = ДА».<br>– на страницу выводятся все<br>іения «Прочие расходы незавершенного<br>ЗОС проводятся в регистре накопления<br>а» с реквизитом «Закрытие периода<br>я все корректировки, выполненные в<br>Корректировочные позиции из ЗОС<br>ость товаров» с реквизитом «Закрытие                                                                                                    |
| ← →<br>Провест                                                    | 🛛 🔆 Закрытие периода распределение затрат 000<br>и и затрыть 🛯 🗨 🛞 отчеты -                                                                                                    | 0000002 oτ 31.01.2025 0:00:00                                                                                                    | C <sup>D</sup> I ×<br>Euge -                                                                                                    |
| Номер: 000<br>Организаци                                          | 000000002 Дата 31.01.2025 0.00.00 Ф Период<br>ні ВР • Ø Версия рак<br>По статья<br>Документ с                                                                                                    | Риварь 2025 г.           пределения:         Регламентированный учет           г раклодов:         Image: Second Second Secon | - Ø                                                                                                    |
|                                                                   | Cricco6 kop                                                                                                    | ректировки затрат: Документами движения<br>тражать в учете 🗹 Сразу делать проводки                                                                                                    | •                                                                                                    |
| Затраты н<br>Докумен                                              | на объектах Товары на объектах Долопнительно Протокоп расчета (13) от<br>кты отражения распределения Выручка и себестоимость продаж Прочие раско                                                                                                    | ражение в учете<br>ды Прочие расходы незавершенного производства   Себ                                                                                                    | естоимость товаров                                                                                                    |
|                                                                   |                                                                                                    |                                                                                                    | (Date (Da+F) . Q Eue -                                                                                                    |
| Регистр                                                           | ания расходов ВР00-000001 от 31.01.2025 23.59.59                                                                                                    |                                                                                                    | Операция: списание ТМЦ в подразделение<br>Сперация: списание ТМЦ в подразделение<br>Статър восподов < Закупаемые полуфабожатъ»                                                                                                    |
| Регистр                                                           | 201000 03020208 BEDD-000002 or 21 01 2025 22:50:50                                                                                                    |                                                                                                    | Reconcercial - Kouldwappy DV E. S. Conner BD. Const. 6 BD Enverse Alex Ell Marga-                                                                                                    |
|                                                                   | pacting packoding pi-do-phongs of 01.01 Siles 523.08.08                                                                                                    |                                                                                                    | даимение: «Комонирая III са I, Силад от създае» -> «Сот вригада гот во кули»<br>Операция: списание ТМЦ в подразделение<br>Статъя расхода и Зауллавные попубабовкаты»                                                                                                    |
| Регистр                                                           | рация расходов ВРОО-0000003 от 31 01 2025 23:59:59                                                                                                    |                                                                                                    | дажение: «Клименнора и конт, съяда дет сървен за Кет сринада нет вод кутики                                                                                                    |
| Репистр                                                           | рация расходов ВР00-000000 от 31 01 2025 23 59 59<br>рация расходов ВР00-000003 от 31 01 2025 23 59 59<br>рация расходов ВР00-000004 от 31 01 2025 23 59 59                                                                                                    |                                                                                                    | даниетие: «Клижитира и ко-т, Солад ВР _сорей» -> се вригада и н съ, кулии -<br>Операция: спискиет ТМЦ в подраделение<br>Статъа рассвае «Закупнемие полуфафикатъ»<br>Даноетие: «Клижитира (солад ВР_сорей» -> «ВР Бригада №1 БЦ Кулля»<br>Операция: спискиет ТМЦ в подразделение<br>Статъа рассваре «Закупнеме спиуфафикатъ»<br>Даноетие: «Клижитира и К.S.2. Солад ВР_Сорей» -> «ВР Бригада №1 БЦ Степановская»<br>Операция: Спискиет ТМЦ в подразделение                                                                                                    |
| Регистр<br>Регистр<br>Регистр                                     | рация расходов ВР00-000000 от 31 01 2025 23 59 59<br>рация расходов ВР00-000004 от 31 01 2025 23 59 59<br>рация расходов ВР00-000004 от 31 01 2025 23 59 59                                                                                                    |                                                                                                    | дановение «Клюмение ТМЦ в подражделение<br>Спять раско Самойнори IK 5-2. Согада ВР Соров-> «ВР Бригада №1 БЦ Кутля»<br>Операция: списание ТМЦ в подражделение<br>Спятья распора «Закупаемие полуфабриать»<br>дановение «Комбинори IK 5-2. Согада ВР Соров-> «ВР Бригада №1 БЦ Степановскать»<br>Операция: списание ТМЦ в подражделение<br>Стятья распода «Закупаемие полуфабриать»<br>Дановение «Комбинори IK 5-2. Согада ВР Соров-> «ВР Бригада №1 БЦ Степановскать»<br>Операция: списание ТМЦ в подражделение<br>Статья распода «Закупаемие полуфабриать»<br>Дановение «Комбинори IK 5-3. Согада ВР Соров-> «ВР Бригада №1 БЦ Степановскать»                                                                                                    |
| Регистр<br>Регистр<br>Регистр                                     | рация расходов ВР00-000000 от 31 01 2025 23 59 59<br>рация расходов ВР00-000004 от 31 01 2025 23 59 59<br>рация расходов ВР00-000005 от 31 01 2025 23 59 59<br>рация расходов ВР00-000005 от 31 01 2025 23 59 59                                                                                                    |                                                                                                    | Даконете: «Сложоторат н.с.», Солад ре Сървез >> «ВР Бригада №1 БЦ Кулля»<br>Операция: Списание ТМЦ в подразделение<br>Статъя рассоден «Закулиемие полуфабриять»<br>Даконете: «Комбитора ИК 52. Солад ВР Сървез >> «ВР Бригада №1 БЦ Кулля»<br>Операция: Списание ТМЦ в подразделение<br>Статъя рассоден «Закулиемие полуфабриять»<br>Даконете: «Комбитора ИК 52. Солад ВР Сървез >> «ВР Бригада №1 БЦ Степановская»<br>Операция: Списание ТМЦ в подразделение<br>Статъя рассоден «Закулиемие полуфабриять»<br>Даконете: «Комбитора ИК 52. Солад ВР Сървез >> «ВР Бригада №1 БЦ Степановская»<br>Операция: Списание ТМЦ в подразделение<br>Статъя рассоден «Етеристирие препарати»<br>Даконете: «Сиснане ТМЦ в подразделение<br>Статъя рассоден «Етеристирие препарать»<br>Даконете: «Сири Б ЦС, С. Солад ВР Сървез >> «ВР Бригада №1 БЦ Степановская»<br>Операция: Списание ТМЦ в подразделение                                                                                                    |
| Регист;<br>Регист;<br>Регист;<br>Регист;<br>Регист;               | рация расходов ВР00-00000 от 31 01 2025 23 59 59<br>рация расходов ВР00-00000 от 31 01 2025 23 59 59<br>рация расходов ВР00-000005 от 31 01 2025 23 59 59<br>рация расходов ВР00-000005 от 31 01 2025 23 59 59<br>рация расходов ВР00-000005 от 31 01 2025 23 59 59                                                                                                    |                                                                                                    | Давиение: «Клижинорати к.»-т., Солад ВР _ Сороде» >< ВР Бригада №1 БЦ Кутик»<br>Сперация: Специенти ТЦ в подражденение<br>Статъта рассвое < Закупиевие полуфафикаты»<br>Сперация: Специенти ТЦ в подражденение<br>Статъта рассвое < Закупиевие полуфафикаты»<br>Операция: Специенти ТЦ в подражденение<br>Статъта рассвое < Закупиеви Б. 20, Солад ВР_ Сороде» >> ВР Бригада №1 БЦ Степановская»<br>Операция: Специенти ТЦ в подражденение<br>Статъта рассвое < Связина в Солад ВР_ Сороде» >> ВР Бригада №1 БЦ Степановская»<br>Операция: Специенти ТЦ в подражденение<br>Статъта рассвое < Связина в Сорода ВР Сороде» >> ВР Бригада №1 БЦ Степановская»<br>Операция: Соконе ПЦ в подражденение<br>Статъта рассвое < Связина в Сорода в Сорода Сороде >> < ВР Бригада №1 БЦ Степановская»<br>Операция: Соконе ПЦ в подражденение<br>Статъта рассвое < Сулити провождетениела»<br>Давиение < Кори Б БЦ С, С. Сопад ВР_ Готовая/Гродиция» >< ВР Бригада №1 БЦ Степановская»<br>Операция: Сискиенти ТЦ в подражденение<br>Давиение < Кори Б БЦ С, С. Сопад ВР_ Готовая/Гродиция» >< ВР Бригада №1 БЦ Степановская»<br>Операция: Сискиенти ТЦ в подражденение /<br>Давиение < Кори Б БЦ С, С. Сопад ВР_ Готовая/Гродиция» >< ВР Бригада №1 БЦ Степановская»                                                                                                    |
| Регист;<br>Регист;<br>Регист;<br>Регист;<br>Регист;               | рация раскодов ВР00-000000 от 31 01 2025 23 59 59<br>рация раскодов ВР00-000004 от 31 01 2025 23 59 59<br>рация раскодов ВР00-000005 от 31 01 2025 23 59 59<br>рация раскодов ВР00-000005 от 31 01 2025 23 59 59<br>рация раскодов ВР00-000005 от 31 01 2025 23 59 59                                                                                                    |                                                                                                    | равнение «Клаконнорти К.Э.Г. Охадараление<br>Спатара расская» «Закупание»: Опорфафриать»<br>Опорация: Спасиние ТМЦ в подразделение<br>Статар расская «Закупание» порфафриать»<br>Спатара расская «Закупание» порфафриать»<br>Данжение «Комбинори К.S.2. Силад ВР "Сирие» » « ВР Бригада №1 БЦ Степановская»<br>Операция: списание ТМЦ в подразделение<br>Статар расская «Закупание» порфафриать»<br>Данжение «Комбинори К.S.2. Силад ВР "Сирие» » « ВР Бригада №1 БЦ Степановская»<br>Операция: списание ТМЦ в подразделение<br>Статар расская «Закупание» порфафриать»<br>Данжение «Комбинори К.S.2. Силад ВР "Сирие» » « ВР Бригада №1 БЦ Степановская»<br>Операция: списание ТМЦ в подразделение<br>Статар расская «Закупание» порфафриать»<br>Данжение «Комбинори К.S.2. Силад ВР "Сирие» » « ВР Бригада №1 БЦ Степановская»<br>Операция: списание ТМЦ в подразделение<br>Статата расская «Кити поразделение»<br>Статата расская «Кити поразделение»<br>Статата расская «Кити поразделение»<br>Статата расская «Кити поразделение»<br>Статата расская «Кити поразделение»<br>Статата расская «Кити поразделение»<br>Статата расская «Кити поразделение»<br>Статата расская «Кити поразделение»<br>Статата расская «Кити поразделение»<br>Стататараская «Кити поразделение»<br>Стататараская» «Кити поразделение»<br>Стататараская» «Кити поразделение»<br>Стататараская «Кити поразделение»<br>Стататараская» «Кити поразделение»<br>Стататараская» «Кити поразделение»<br>Стататараская» «Кити поразделение»<br>Стататараская» «Кити поразделение»<br>Стататараская» «Кити поразделение»<br>Стататараская» «Кити поразделение»<br>Стататараская» «Кити поразделение»<br>Совение» «Кити поразделение»<br>Статараская» «Кити поразделение»<br>Сила расская» «Кити поразделение»<br>Сила расская» «Кити поразделение»<br>Сила расская» «Кити поразделение»<br>Сила расская» «Кити поразделение»<br>Сила расская» «Кити поразделение»<br>Сила расская» «Кити поразделение»<br>Сила расская» «Кити поразделение»<br>Сила расская» «Кити поразделение»<br>Сила расская» «Кити поразделение»<br>Сила расская» «Кити поразделение»<br>Сила расская» «Кити поразделение»<br>Сила расская» «Кити поразделение»<br>Сила расская» «Кити поразделение»<br>Сила расская» «Кити |
| Регистр<br>Регистр<br>Регистр<br>Регистр                          | рация расходов ВР00-000000 от 31 01 2025 23 59 59<br>рация расходов ВР00-000004 от 31 01 2025 23 59 59<br>рация расходов ВР00-000005 от 31 01 2025 23 59 59<br>рация расходов ВР00-000005 от 31 01 2025 23 59 59<br>рация расходов ВР00-000005 от 31 01 2025 23 59 59                                                                                                    |                                                                                                    | Данжение: «Кюри Б. Ц. с. Силад ВР_ГотоваяПродукция» » «ВР Бригада №1 БЦ Степановская»<br>Операция: Силание ТМЦ в подражденение<br>Статъта рассаре «Закулевие полуфафикатъ»<br>Данжение: «Комбинора №5.2. Силад ВР_Сорией» «ВР Бригада №1 БЦ Степановская»<br>Операция: Силание ТМЦ в подражденение<br>Статъта рассаре «Закулевие полуфафикатъ»<br>Данжение: «Комбинора №5.2. Силад ВР_Сорией» «ВР Бригада №1 БЦ Степановская»<br>Операция: Силание ТМЦ в подражденение<br>Статъта рассаре «Закулевие полуфафикатъ»<br>Статъта рассаре «Закулевие полуфафикатъ»<br>Данжение: «Комбинора №5.2. Силад ВР_Сорией» «ВР Бригада №1 БЦ Степановская»<br>Операция: Силание ТМЦ в подражденение<br>Статъта рассаре «Бетеринарание препадатъ»<br>Данжение: «Коры Б. Ц.С. Силад ВР_ТотоваяПродукция» » «ВР Бригада №1 БЦ Степановская»<br>Операция: Силание ТМЦ в подражденение<br>Статъта рассаре «Кетеринарание препадатъ»<br>Данжение: «Коры Б. Ц.С. Силад ВР_ТотоваяПродукция» » «ВР Бригада №1 БЦ Степановская»<br>Операция: Силание ТМЦ в подражденение<br>Статъта рассаре «Кетеринарание»<br>Данжение: «Коры Б. Ц.С. Силад ВР_ТотоваяПродукция» » «ВР Бригада №1 БЦ Степановская»<br>Операция: Силание ТМЦ в подражденение<br>Статъта рассаре в К. Ц.С. Силад ВР_ТотоваяПродукция» » «ВР Бригада №1 БЦ Степановская»<br>Операция: Силание ТМЦ в подражденение<br>Савъта рассаре в Б. Ц.С. Силад ВР_ТотоваяПродукция» » «ВР Бригада №1 БЦ Степановская»<br>Данжение: «Коры Б. БЦ.С. Силад ВР_ТотоваяПродукция» » «ВР Бригада №1 БЦ Степановская»<br>Данжение: «Коры Б. БЦ.С. Силад ВР_ТотоваяПродукция» » «ВР Бригада №1 БЦ Степановская»<br>Данжение: «Коры Б. БЦ.С. Силад ВР_ТотоваяПродукция» » «ВР Бригада №1 БЦ Степановская»<br>Данжение: «Коры Б. БЦ.С. Силад ВР_ТотоваяПродукция» » «ВР Бригада №1 БЦ Степановская»<br>Жилие «Коры Б. БЦ.С. Силад ВР_ТотоваяПродукция» » «ВР Бригада №1 БЦ Степановская»<br>Жилие «Коры Б. БЦ.С. Силад ВР_ТотоваяПродукция» » «ВР Бригада №1 БЦ Степановская»                                                                                                    |
| Регистр<br>Регистр<br>Регистр<br>Регистр<br>Регистр<br>Комментари | рация расходов ВР00-000000 от 31 01 2025 23 59 59<br>рация расходов ВР00-000003 от 31 01 2025 23 59 59<br>рация расходов ВР00-000005 от 31 01 2025 23 59 59<br>рация расходов ВР00-000005 от 31 01 2025 23 59 59<br>рация расходов ВР00-000007 от 31 01 2025 23 59 59                                                                                                    | I                                                                                                    | Данжение: «Клаккениран полу-обдирать»<br>Сперация: Специент ТАЦ в подразделение<br>Статъл рассада « Залупизмые полуфабриать»<br>Данжение: «Конбинори NF S-2, Солад ВР_Соредь-» « ВР Бригада №1 БЦ Култа»<br>Сперация: Списание ТАЦ в подразделение<br>Статъл рассада « Залупизмые полуфабриать»<br>Данжение: «Конбинори NF S-3, Солад ВР_Соредь-» « ВР Бригада №1 БЦ Степановская»<br>Операция: Списание ТАЦ в подразделение<br>Статъл рассада « Залупизме полуфабриать»<br>Данжение: «Конбинори NF S-3, Солад ВР_Соредь-» « ВР Бригада №1 БЦ Степановская»<br>Операция: Списание ТАЦ в подразделение<br>Статъл рассада « Залупизме илада ВР Соредь-» « ВР Бригада №1 БЦ Степановская»<br>Операция: Списание ТАЦ в подразделение<br>Статъл рассада « Кулли подразделение<br>Статъл рассада « Услупи подразделение<br>Статъл рассада « Услупи подразделение<br>Статъл рассада « Услупи подразделение<br>Статъл рассада « Услупи подразделение<br>Статъл рассада « Услупи подразделение<br>Статъл рассада « Услупи подразделение<br>Статъл рассада « Услупи подвазделение<br>Статъл рассада « Услупи подвазделение<br>Статъл рассада « Услупи подвазделение<br>Статъл рассада « Услупи подвазделение<br>Статъл рассада « Услупи подвазделение<br>Статъл рассада « Услупи подвазделение<br>Статъл рассада « Услупи подвазделение<br>Статъл рассада « Услупи подвазделение<br>Сатъл рассада « Услупи подвазделение<br>Сатъл рассада « Услупи подвазделение<br>Сатъл рассада « Услупи подвазделение<br>Сатъл рассада « Услупи подвазделение»<br>Данжение « Кори Б I, БЦ, С. Слид ВР_ГотовалПрадукция» » « ВР Бригада №1 БЦ Степановская»                                                                                                    |
| Регист;<br>Регист;<br>Регист;<br>Регист;<br>Регист;               | рация расходов ВР00-000000 от 31 01 2025 23 59 59<br>рация расходов ВР00-000004 от 31 01 2025 23 59 59<br>рация расходов ВР00-000005 от 31 01 2025 23 59 59<br>рация расходов ВР00-000005 от 31 01 2025 23 59 59<br>рация расходов ВР00-000007 от 31 01 2025 23 59 59<br>на<br>на<br>Подстраница «Документы<br>отражения распределения. со                                                                                                    | т<br>• <b>отражения распр</b><br>эзданные в оперативн                                                                                                    | Плание слижание Тица подразделение<br>Статъа рассада «Залупиение полудабриата»<br>Данеение «Конбинори ИК-5. Солад ВР Сорден-> «ВР Бригада №1 БЦ Кутля»<br>Операция: списание Тица подразделение<br>Статъа рассада «Залупиение полудабриата»<br>Данеение «Конбинори ИК-5. Солад ВР Сорден-> «ВР Бригада №1 БЦ Степановская»<br>Операция: списание Тица подразделение<br>Статъа рассада «Залупиение полудабриата»<br>Данеение «Конбинори ИК-5. Солад ВР Сорден-> «ВР Бригада №1 БЦ Степановская»<br>Операция: списание Тица подразделение<br>Статъа рассада «Залупиение полудабриата»<br>Данеение «Конбинори ИК-5. Солад ВР Сорден-> «ВР Бригада №1 БЦ Степановская»<br>Операция: списание Тица подразделение<br>Статъа рассада «Султу подразделение<br>Статъа рассада «Султу подразделение<br>Статъа рассада «Султу подразделение<br>Статъа рассада «Султу подразделение<br>Данеение «Кори Б Г БЦ. С. Солад ВР ГотовалГродукция».» «ВР Бригада №1 БЦ Степановская»<br>Операция: списание Тица подразделение<br>Статъа рассада «Султу подразделение<br>Статъа рассада «Султу подразделение<br>сата рассада «Султу подразделение<br>сата рассада «Султу подразделение<br>сата рассада «Султу подразделение<br>сата рассада «Султу подразделение<br>сата рассада «Султу подразделение<br>сата ра  |

| №    | Реквизиты табличной части документа                                                                                                    | Описание реквизитов                                                                                                    |
|------|----------------------------------------------------------------------------------------------------|----------------------------------------------------------------------------------------------------|
|      | <ul> <li>Эзкрытие периода распределение зат</li> <li>Провести и закрыть</li> <li>В В Отчеты</li> </ul>                                                                                                    | معت 0000000002 or 31.01.2025 0:00:00 دو المعني المعالي المعالي ا                                                                                                    |
|      | Номер: 0000000002 Дата 3101.2025 0.00.00 В<br>Организация: ВР * Ø                                                                                                    | Tepring, Peepage 2025 r.<br>Bepcing pagenesisti: Pernamestrippozalekuli yiert - ∅<br>Oripanesisti ži yierte<br>Dogweent oripanesisti: ži yierte<br>Dogweent oripanesisti: Ži yierte<br>Dogweent oripanesisti: Ži yierte<br>Dogweent origanesisti: Ži yierte<br>Dogweent origanesisti: Ži yierte<br>Do |
|      | Затраты на объектак         Товары на объектак         Дололинтельно:         Протокол расче           Документы отражения распределения         Выруква в себестояность продак         П           Документ         Репястрация раскоров ВРО0-000001 от 31.01.2025 23.59.59         Р           Репястрация раскоров ВРО0-000002 от 31.01.2025 23.59.59         Р           Репястрация раскоров ВРО0-000003 от 31.01.2025 23.59.59         Р           Репястрация раскоров ВРО0-000004 от 31.01.2025 23.59.59         Р           Репястрация раскоров ВРО0-000006 от 31.01.2025 23.59.59         Р           Репястрация раскоров ВРО0-000006 от 31.01.2025 23.59.59         Р           Репястрация раскоров ВРО0-000006 от 31.01.2025 23.59.59         Р           Репястрация раскоров ВРО0-000006 от 31.01.2025 23.59.59         Р           Репястрация раскоров ВРО0-000006 от 31.01.2025 23.59.59         Р           Репястрация раскоров ВРО0-000007 от 31.01.2025 23.59.59         Р           Репястрация раскоров ВРО0-000007 от 31.01.2025 23.59.59         Р           Репястрация раскоров ВРО0-000007 от 31.01.2025 23.59.59         Р           Репястрация раскоров ВРО0-000007 от 31.01.2025 23.59.59         Р           Репястрация раскоров ВРО0-000007 от 31.01.2025 23.59.59         Р | Conservation     Conservation     Consequary     Consend     Conservating     Conservating     Conserva                                                                                                    |
| 1.1. | Документ                                                                                                    | <ul> <li>Для корректировки себестоимости из ЗОС в оперативном контуре 1С используются стандартные документы 1С:</li> <li>Документ «Прочие Доходы Расходы» с операцией «Регистрация расходов» - используется для постатейного распределения затрат при списании номенклатур в расходов» - используется для постатейного распределения затрат при закрытии подразделения на финансовый результат.</li> <li>Документ «Прочие Доходы Расходы» с операцией «Списание расходов» - используется для постатейного распределения затрат при закрытии подразделения на финансовый результат.</li> <li>Документ «Прочие Доходы Расходы» с операцией «Реклассификация расходов» - используется для:</li> <li>постатейного распределения затрат между подразделениями пропорционально базам распределения</li> <li>постатейного распределения затрат с с подразделения на промежуточный перерасчетный объект с типом «Самостоятельный объект распределения затрат», затраты с которого, в последствии, будут распределены в себестоимость продукции пропорционально её выпуску</li> <li>постатейного распределения затрат с производственного подразделения на промежуточный перерасчетный объект с типом «Самостоятельный объект распределения затрат», затраты с которого, в последствии, будут распределения затрат с производственного подразделения на промежуточный перерасчетный объект с типом «Производственное Подразделение + Вид работ), затраты с которого, в последствин, будут распределены в себестоимость той продукции, для выпуска которой были использованы эти работы</li> <li>Документ «Распределение Прочих Затрат (На Партии)» - используется для финального постатейного распределения затрат с</li> </ul>                                                                                                    |

| N⁰  | Реквизиты табличной части документа                                                                                                    | Описание реквизитов                                                                                                    |  |
|-----|----------------------------------------------------------------------------------------------------|----------------------------------------------------------------------------------------------------|--|
|     |                                                                                                    | производственного подразделения, прошедшие через<br>объекты распределения затрат с типом<br>«Самостоятельный объект распределения затрат» и<br>«Производство работ в подразделении», в<br>себестоимость продукции                                                                                                    |  |
| 1.2 | Комментарий                                                                                                    | Описание операции и движения затрат                                                                                                    |  |
|     | Подстраница «Выручка и себестоимость продаж» – выводятся все корректировки, выполненные в регистре накопления «Выручка и себестоимость продаж». Корректировочные позиции из ЗОС проводятся в регистре накопления «Выручка и себестоимость продаж» с реквизитом «Закрытие периода (ЗОС) = ДА».                                                                                                    |                                                                                                    |  |
| 2.  | На подстраницу выводятся данные в виде, который аналогичен стандартной форме списка регистра накопления «Выручка и себестоимость продаж». Информация выводится в разрезе регистраторов, для которых были выполнены корректировки затрат.                                                                                                    |                                                                                                    |  |
|     |                                                                                                    | tr 00000000002 or 31.01.2025 0:00:00                                                                                                    |  |
|     | Затраты на объектак Товары на объектак Дополнительно Протиол ракчета<br>Документы отражения распределения<br>Выручка и себестоникость продах Про                                                                                                    | Сразу огражать в учете<br>(13) Отражение в учете<br>жие расходы Прочие расходы незавершенного производства Себестонность товаров<br>Гросс (Сли-F) • С. Еще •                                                                                                    |  |
|     | Пернод         1         Рекистратор         Номер строи         Анали           +         10.01.2025.18.50.23         Реализация тов.         2         Корм I           •         10.01.2025.18.50.25         Реализация тов.         2         Корм I                                                                                                    | тика учета ном. Заказ оничета Илипитна учета по п. Подразделение. Тип закаско нич. Вид закаско Радоп учет. Партия Аналитика учет.<br>51. БЦ, В, Сип. Реалисация тов. Клиент, ВР. Клиент ВР Бритада №2. Собственный т. Собственный т. Токары на скла<br>52. БЦ, В, Сип. Реалисация тов. Клиент, ВР, Клиент ВР Бритада №2. Собственный т. Собственный т. Токары на скла<br>52. БЦ, В, Сип. Реалисация тов. Клиент, ВР, Клиент ВР Бритада №2. Собственный т. Собственный т. Токары на скла<br>14. К. Ф. М. Клиент, ВР, Клиент ВР Бритада №2. Собственный т. Собственный т. Токары на скла.<br>14. К. Ф. М. Клиент, ВР, Клиент ВР Бритада №2. Собственный т. Собственный т. Токары на скла.<br>14. К. Ф. М. Клиент, ВР, Клиент ВР Бритада №2. Собственный т. Собственный т. Токары на скла. |  |
| 3.  | Подстраница « <b>Прочие расходы</b> » – выводятся все корректировки, выполненные в регистре накопления «Прочие расходы». Корректировочные позиции из ЗОС проводятся в регистре накопления «Прочие расходы» с реквизитом «Закрытие периода (ЗОС) = ДА». На подстраницу выводятся данные в виде, который аналогичен стандартной форме списка регистра накопления «Прочие Расходы». Информация выводится в разрезе регистраторов, для которых были выполнены корректировки затрат. |                                                                                                    |  |
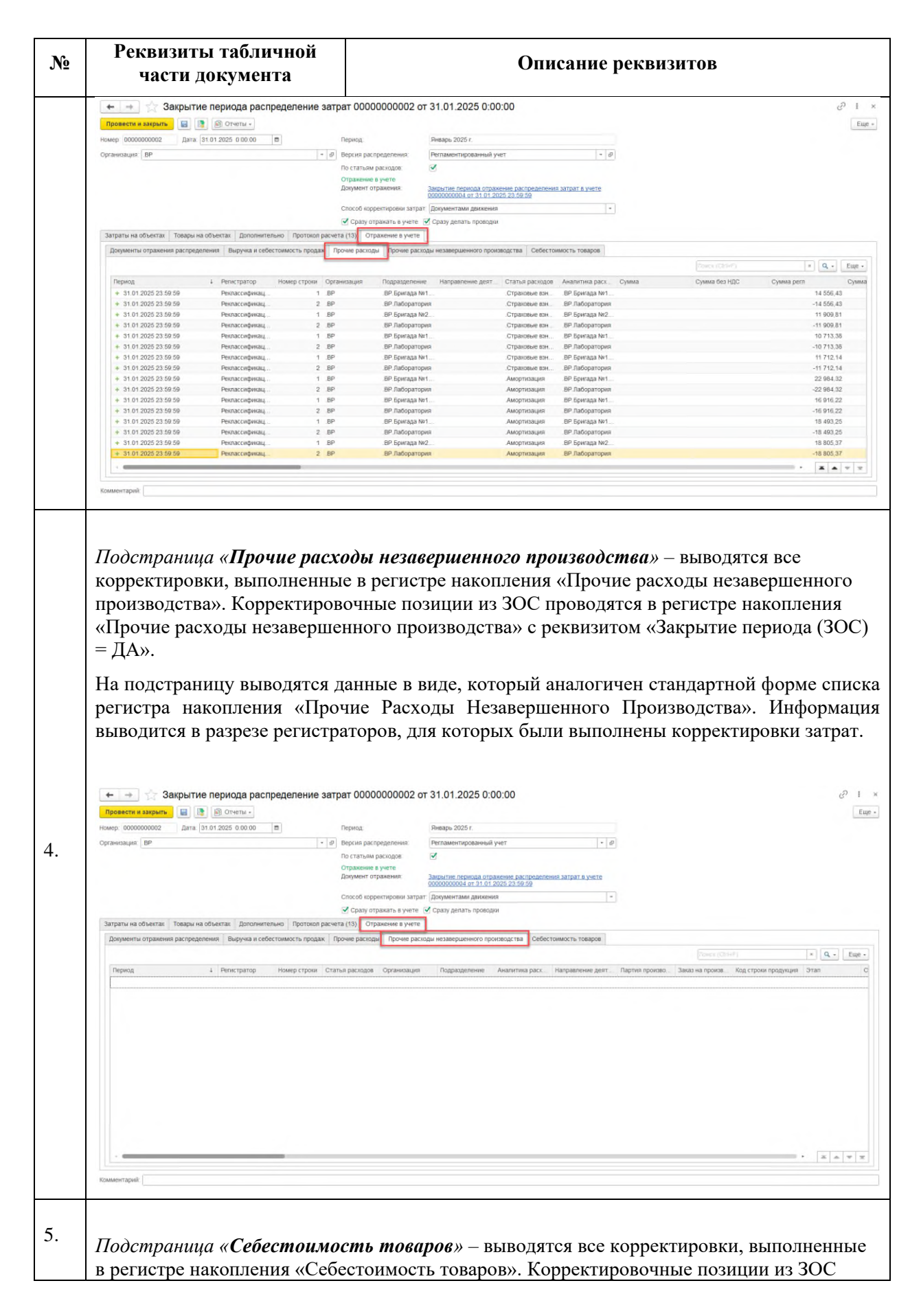

| Реквизит<br>части                                                                                                    | ты табли<br>докумен                                                                                                    | чной<br>га                                                                                                    |                                                                                                    |                                                                                                    |                                                                                                    | Опис                                                                                                    | сание р                                                                                           | еквизі           | итов                                                                                                    |                                                                                                    |                                                                                                    |            |
|----------------------------------------------------------------------------------------------------|----------------------------------------------------------------------------------------------------|----------------------------------------------------------------------------------------------------|----------------------------------------------------------------------------------------------------|----------------------------------------------------------------------------------------------------|----------------------------------------------------------------------------------------------------|----------------------------------------------------------------------------------------------------|---------------------------------------------------------------------------------------------------|------------------|----------------------------------------------------------------------------------------------------|----------------------------------------------------------------------------------------------------|----------------------------------------------------------------------------------------------------|------------|
| проводятся<br>периода (ЗС                                                                                                    | в регистр<br>DC) = ДА                                                                                                    | е накої<br>».                                                                                                    | іления                                                                                                    | «Себе                                                                                                    | стоимо                                                                                                    | сть то                                                                                                    | варов»                                                                                            | с рекв           | изитом «                                                                                                    | Закры                                                                                                    | тие                                                                                                    |            |
| На подстран<br>регистра н                                                                                                    | ницу выв<br>акоплени                                                                                                    | одятся ;<br>ія «Се                                                                                                    | данные<br>бестои                                                                                                    | е в вид<br>мость                                                                                                    | це, котој<br>товар                                                                                                    | рый ан<br>ов». ]                                                                                            | налогич<br>Информ                                                                                 | ен стан<br>лация | ндартной<br>выводит                                                                                                | і́форм<br>гся в                                                                                                    | е сп<br>раз                                                                                                    | иск<br>рез |
| регистратор                                                                                                    | ов, для к                                                                                                    | оторых                                                                                                    | были                                                                                                    | выпол                                                                                                    | нены ко                                                                                                    | оррект                                                                                                    | ировки                                                                                            | затрат           |                                                                                                    |                                                                                                    |                                                                                                    |            |
| 🔶 🗻 🏠 Закрыт<br>Провести и закрыть 🛛 📓                                                                                                    | ие периода распр                                                                                                    | ределение зат                                                                                                    | рат 0000000                                                                                                    | 0002 от 31.                                                                                                    | 01.2025 0:00:0                                                                                                    | 0                                                                                                    |                                                                                                   |                  |                                                                                                    |                                                                                                    | ć                                                                                                    | Eute       |
| Номер: 0000000002 Дата                                                                                                    | 31.01.2025 0:00:00                                                                                                    |                                                                                                    | Период                                                                                                    | FHB                                                                                                    | рь 2025 г.                                                                                                    |                                                                                                    |                                                                                                   |                  |                                                                                                    |                                                                                                    |                                                                                                    |            |
| Operation of the local states of the local states of the local sta                                                                                                    |                                                                                                    |                                                                                                    | 0                                                                                                    | Dure                                                                                                    |                                                                                                    |                                                                                                    | 1.1.0                                                                                             |                  |                                                                                                    |                                                                                                    |                                                                                                    |            |
| Ob annoaches Di-                                                                                                    |                                                                                                    | - P                                                                                                    | Behrun haruhetter                                                                                                    | Pero                                                                                                    | аментированным учет                                                                                                    |                                                                                                    | - B.                                                                                              |                  |                                                                                                    |                                                                                                    |                                                                                                    |            |
|                                                                                                    |                                                                                                    |                                                                                                    | По статьям расно,                                                                                                    | дов 🗹                                                                                                    |                                                                                                    |                                                                                                    |                                                                                                   |                  |                                                                                                    |                                                                                                    |                                                                                                    |            |
|                                                                                                    |                                                                                                    |                                                                                                    | Отражение в учет<br>Документ отражен                                                                                                    | e<br>HR Barph                                                                                                    | тие периода отражен                                                                                                    | е распределения                                                                                             | TATDAT B VIETE                                                                                    |                  |                                                                                                    |                                                                                                    |                                                                                                    |            |
|                                                                                                    |                                                                                                    |                                                                                                    | Marine a channel                                                                                                    | 00000                                                                                                    | 000004 of 31.01 2025                                                                                                    | 23 59 59                                                                                                    | ANTI-MILLING TRACK                                                                                |                  |                                                                                                    |                                                                                                    |                                                                                                    |            |
|                                                                                                    |                                                                                                    |                                                                                                    | Способ корректир                                                                                                    | овки затрат. Доку                                                                                                    | ментами движения                                                                                                    |                                                                                                    | •                                                                                                 |                  |                                                                                                    |                                                                                                    |                                                                                                    |            |
|                                                                                                    |                                                                                                    |                                                                                                    | Coaty otnakat                                                                                                    | ъ в учете 🗹 Сра                                                                                                    | зу делать проводки                                                                                                    |                                                                                                    |                                                                                                   |                  |                                                                                                    |                                                                                                    |                                                                                                    |            |
|                                                                                                    |                                                                                                    |                                                                                                    | C opart or pand                                                                                                    |                                                                                                    |                                                                                                    |                                                                                                    |                                                                                                   |                  |                                                                                                    |                                                                                                    |                                                                                                    |            |
| Затраты на объектах Товары                                                                                                    | на объектах Дополнител                                                                                                    | ьно Протокоп расче                                                                                                    | ета (13) Отражени                                                                                                    | ие в учете                                                                                                    |                                                                                                    |                                                                                                    |                                                                                                   |                  |                                                                                                    |                                                                                                    |                                                                                                    |            |
| Затраты на объектах Товары<br>Документы отражения распре                                                                                                    | на объектах Дополнител<br>деления Выручка и себе                                                                                                    | ьно Протокоп расче<br>тоимость продаж П                                                                                                    | ета (13) Отражени                                                                                                    | ие в учете<br>рочие расходы не:                                                                                                    | авершенного произво                                                                                                    | ства Себестои                                                                                               | мость товаров                                                                                     |                  |                                                                                                    |                                                                                                    |                                                                                                    |            |
| Затраты на объектах Товары<br>Документы отражения распре                                                                                                    | на объектах Дополнител<br>деления Выручка и себе                                                                                                    | ьно Протокол расче<br>стоимость продаж П                                                                                                    | ета (13) Отражені<br>Ірочие расходы П                                                                                                    | ие в учете<br>рочие расходы не:                                                                                                    | авершенного произво,                                                                                                    | ства Себестои                                                                                               | мость товаров                                                                                     |                  |                                                                                                    |                                                                                                    |                                                                                                    | Fue .      |
| Затраты на объектах Товары<br>Документы отражения распре                                                                                                    | на объектах Дополнител<br>деления Выручка и себе                                                                                                    | ьно Протокоп расче<br>стоимость продаж П                                                                                                    | ета (13) Отражен<br>Ірочне расходы П                                                                                                    | не в учете<br>рочие расходы не:                                                                                                    | авершенного произво,                                                                                                    | ства Себестои                                                                                               | мость товаров                                                                                     | 1.               | Pores (Chrief)                                                                                                    |                                                                                                    | × Q •                                                                                                    | Еще •      |
| Затраты на объектах Товары<br>Документы отражения распре<br>Период                                                                                                    | на объектах Дополнител<br>деления Выручка и себе<br>4 Репистратор                                                                                                    | ьно Протокол расче<br>стоимость продаж П<br>Номер строки Ана                                                                                                    | ета (13) Отражени<br>Ірочие расходы П<br>литика учета ном                                                                                                    | не в учете<br>рочие расходы не:<br>Раздел учета                                                                                                    | авершенного произво<br>Вид запасов                                                                                                    | организация                                                                                                 | Партия                                                                                            | Аналитиса учет   | Почек (Сан-Р)<br>Аналитика финансов                                                                                | Вид деятельнос                                                                                                    | а Q -<br>Колачести                                                                                                    | Еще •      |
| Затраты на объектах Товари<br>Документы отражения распре<br>Период<br>– 04.01.2025.12.00.01<br>– 04.01.2025.32.00.01                                                                                                    | на объектах Дополнител<br>деления Выручка и себе<br>4 Репистратор<br>Производство б. –<br>Производство б. –                                                                                                    | тонмость продаж П<br>Номер строни Ана<br>21 Кок                                                                                                    | ета (13) Отражени<br>Трочне расходы П<br>литика учета ном<br>«бикорм ПК 5-3, С.                                                                                                    | не в учете<br>роние расходы не:<br>Раздел учета<br>Незавершенное<br>Незавершенное                                                                                                    | авершенного произво,<br>Вид запасов<br>Собственный т<br>Собственный т.                                                                                                    | ства Себестои<br>Организация<br>ВР<br>Вр                                                                    | партия<br>Партия<br>Производство 6                                                                | Аналитиса учет   | Полиси (Сфлня)<br>Аналитика финансов<br>Продукция                                                                  | Вид деятельнос.<br>Продажа облага.                                                                                                    | а Q, -<br>Колачести                                                                                                    | Еще •      |
| Затраты на объектах Товары<br>Документы отражения распре<br>Период<br>= 04.012025 12.00.01<br>= 04.012025 12.00.01                                                                                                    | на объектах Дополнител<br>деления Выручка и себе<br>Репкстратор<br>Производство 6.<br>Производство 6.                                                                                                    | ьно Протокоп расче<br>тоимость продаж П<br>Номер строки Ана<br>21 Кок<br>22 Кок                                                                                                    | ста (13) Отражени<br>прочие расходы П<br>литика учета ном<br>ибикорм ПК 5-3, С.<br>ибакорм ПК 5-2, С.<br>и Б2 БЦ В В Б                                                                                                    | не в учете<br>рочие расходы не<br>Раздел учета<br>Незавершенное<br>Посилоастиенно                                                                                                    | авершенного произво,<br>Внд запасов<br>Собственный т.<br>Собственный т.                                                                                                    | аства Себестои<br>Организация<br>ВР<br>ВР                                                                   | партия<br>Партия<br>Проноводство 6<br>Проноводство 6                                              | Аналитиса учет   | Полися (Свл-Р)<br>Аналитика финансов<br>Продукция<br>Продукция<br>Продукция                                        | Вид деятельнос.<br>Продажа облага.<br>Продажа облага<br>Продажа облага                                                                                                    | <ul> <li>а.</li> <li>Количести</li> </ul>                                                                                                    | Еще •      |
| Затраты на объектах Товары<br>Документы отражения распря<br>Период<br>— 04.01.2025 12.00.01<br>— 04.01.2025 12.00.01<br>— 04.01.2025 12.00.01                                                                                                    | на объектах Дополнител<br>деления Выружа и себе<br>4 Репкстратор<br>Производство б<br>Производство б<br>Производство б<br>Производство б.                                                                                                    | ьно Протокол расче<br>стоимость продаж П<br>Номер строни Ана<br>21 Кок<br>23 Кор<br>24 Кор                                                                                                    | ета (13) Отражени<br>Грочие расходы П<br>литика учета ном<br>ибикорм ПК 5-3, С.<br>ибакорм ПК 5-2, С.<br>им 52, БЦ, В, В. Р. Б.,<br>м 52, БЦ, В, В. Си.                                                                                                    | не в учете<br>рочие расходы не:<br>Раздел учета<br>Незавершенное<br>Производственн<br>Торары на скла                                                                                                    | авершенного произво<br>Внд запасов<br>Собствененаї т.<br>Собствененаї т.<br>Собствененаї т.                                                                                                    | аства Себестои<br>Организация<br>ВР<br>ВР<br>ВР                                                             | мость товаров<br>Партия<br>Пронаводство 6<br>Пронаводство 6                                       | Аналитика учет   | Понея (Свя-Р)<br>Аналитика финансов<br>Продукция<br>Продукция<br>Продукция                                         | Вид деятельнос.<br>Продажа облага.<br>Продажа облага.<br>Продажа облага.<br>Продажа облага.                                                                                                    | а Q<br>Количести                                                                                                    | Еще •      |
| Затраты на объеттах товари.<br>Документы отражения распре<br>Рерид.<br>– 04.01.2005 12.00.01<br>– 04.01.2005 12.00.01<br>– 04.01.2005 12.00.01<br>– 04.01.2005 12.00.01                                                                                                    | на объектах Дополнител<br>деления Выружа и себе<br>в Репкстратор<br>Производство 6.<br>Производство 6.<br>Производство 6.<br>Производство 6.                                                                                                    | ьно Протокоп расче<br>стоимость продаж П<br>Номер строни Ана<br>21 Кок<br>22 Кок<br>24 Кор<br>24 Кор<br>25 Кок                                                                                                    | ета (13) Отражени<br>Прочне расходы П<br>литнка учета ном<br>ибикорм ПК 5-3; С.<br>ибикорм ПК 5-3; С.<br>иб 52_5LL 8; ВР 5.<br>им 52_5LL 8; Сил<br>ибокорм ПК 5-3; С.                                                                                                    | е в учете<br>роние расходы не:<br>Раздел учета<br>Незавершенное<br>Производствени<br>Товары на скла<br>Незавершенное                                                                                                    | авершенного произво<br>Вид запасов<br>Собствененаї т.<br>Собствененаї т.<br>Собствененаї т.<br>Собствененаї т.                                                                                                    | ства Себестои<br>Организация<br>ВР<br>ВР<br>ВР<br>ВР<br>ВР                                                  | иость товаров<br>Партия<br>Пронзводство б<br>Пронзводство б<br>Пронзводство б                     | Аналытнога учет  | Рокс (Сан-Р)<br>Аналитика финансов.<br>Продукция<br>Продукция<br>Продукция<br>Продукция                            | Вид деятельнос.<br>Продажа облага.<br>Продажа облага.<br>Продажа облага.<br>Продажа облага.                                                                                                    | <ul> <li>Количеств</li> </ul>                                                                                                    | Еще •      |
| Затраты на объектах Товари<br>Документы отражения распре<br>Период<br>— 04.01.2025 12.00.01<br>— 04.01.2025 12.00.01<br>— 04.01.2025 12.00.01<br># 04.01.2025 12.00.01<br># 04.01.2025 12.00.01                                                                                                    | на объектах Дололнитег<br>деления Выручка и себе<br>4 Репкстратор<br>Производство 6.<br>Производство 6.<br>Производство 0.<br>Производство 0.<br>Производство 0.<br>Производство 0.                                                                                                    | но Протокол раске<br>стоимость продаж П<br>Номер строки Ана<br>21 Кок<br>22 Кок<br>23 Кор<br>25 Кок<br>26 Кок                                                                                                    | ата (13) Отражен<br>Ірочне расходы П<br>пнтлика учета ном<br>ибикорм ПК 5-3, С.<br>абикорм ПК 5-2, С.<br>абикорм ПК 5-2, С.<br>ибикорм ПК 5-2, С.<br>ибикорм ПК 5-2, С.<br>ибикорм ПК 5-2, С.                                                                                                    | е в учете<br>рочие расходы не:<br>Раздел учета<br>Незавершенное<br>Производственн<br>Товары на скла<br>Незавершенное<br>Незавершенное                                                                                                    | авершенного произво,<br>Внд запасов<br>Собственений т.<br>Собственений т.<br>Собственений т.<br>Собственений т.<br>Собственений т.                                                                                                    | ства Себестои<br>Организация<br>ВР<br>ВР<br>ВР<br>ВР<br>ВР<br>ВР<br>ВР                                      | партия<br>Партия<br>Пронаводство 6<br>Пронаводство 6<br>Пронаводство 6<br>Пронаводство 6          | Аналитиса учет   | Понск (СМнР)<br>Аналитика финансов.<br>Продукция<br>Продукция<br>Продукция<br>Продукция                            | Вид деятельнос.<br>Продажа облага.<br>Продажа облага.<br>Продажа облага.<br>Продажа облага.<br>Продажа облага.                                                                                                    | количести<br>Количести                                                                                                    | Еще +      |
| Затраты на объектах Товары<br>Документы отражение распре<br>— 04.01.2005 12.00.01<br>— 04.01.2005 12.00.01<br>— 04.01.2005 12.00.01<br>= 04.01.2005 12.00.01<br>= 04.01.2005 12.00.01<br>= 04.01.2005 12.00.01                                                                                                    | на объектах Дополнител<br>деления Вырукка и себе<br>4 Регистратор<br>Производство 6.<br>Производство 6.<br>Производство 6.<br>Производство 0.<br>Производство 0.<br>Производство 0.                                                                                                    | но Протокоп расче<br>тонимость продаж П<br>Номер строни Ана<br>21 Ков<br>22 Ков<br>23 Кор<br>24 Кор<br>25 Ков<br>26 Ков<br>26 Ков                                                                                                    | ата (13) Отражен<br>прочие расходы П<br>литика учета ном<br>ибжорм ПК 5-3. С.<br>ибжорм ПК 5-3. С.<br>ибжорм ПК 5-3. С.<br>ибжорм ПК 5-3. С.<br>ибжорм ПК 5-3. С.<br>ибжорм ПК 5-3. С.<br>ибжорм ПК 5-3. С.<br>ибжорм ПК 5-3. С.<br>ибжорм ПК 5-3. С.<br>ибжорм ПК 5-3. С.                                                                                                    | не в учете<br>рочне расходы не:<br>Раздел учета<br>Незавершенное<br>Производственн<br>Товары на скла<br>Незавершенное<br>Производственн<br>Производственное                                                                                                    | авершенного произво,<br>Собствененаї т.<br>Собствененаї т.<br>Собствененаї т.<br>Собствененаї т.<br>Собствененаї т.<br>Собствененаї т.<br>Собствененаї т.                                                                                                    | аства Себестои<br>Организация<br>ВР<br>ВР<br>ВР<br>ВР<br>ВР<br>ВР<br>ВР<br>ВР                               | партия<br>Партия<br>Прокаводство 6<br>Прокаводство 6.<br>Прокаводство 6.                          | Аналитика учет   | Гонсс (СВния)<br>Аналитика финансов.<br>Продукция<br>Продукция<br>Продукция<br>Продукция<br>Продукция<br>Продукция | Вид деятельнос.<br>Продяжа облага.<br>Продяжа облага.<br>Продяжа облага.<br>Продяжа облага.<br>Продяжа облага.<br>Продяжа облага.                                                                                                    | количести<br>Количести                                                                                                    | Еще •      |
| Затраты на объектах Товарии<br>Документы отражении распре<br>Рернод<br>— 04.01.2025 12.00.01<br>— 04.01.2025 12.00.01<br>— 04.01.2025 12.00.01<br>— 04.01.2025 12.00.01<br>— 04.01.2025 12.00.01<br>— 04.01.2025 12.00.01<br>— 04.01.2025 12.00.01                                                                                                    | на объектах Дополнитег<br>деления Вырукка и себе<br>4 Репкстратор<br>Производство б.<br>Производство б.<br>Производство б.<br>Производство б.<br>Производство б.<br>Производство б.<br>Производство б.<br>Внутрениеве пот.                                                                                                    | ном Протокоп расче<br>томмость продаж П<br>Номер строни Анка<br>21 Хок<br>22 Хок<br>23 Хор<br>25 Хок<br>26 Хок<br>26 Хок<br>26 Хок<br>26 Хок<br>26 Хок                                                                                                    |                                                                                                    | не в учете<br>рочне расходы не:<br>Раздел учета<br>Незавершенное<br>Производствен<br>Товары на скла<br>Незавершенное<br>Незавершенное<br>Лроизводствен<br>Товары на скла                                                                                                    | авершенного произво<br>Вид запасов<br>Собственный т.<br>Собственный т.<br>Собственный т.<br>Собственный т.<br>Собственный т.<br>Собственный т.                                                                                                    | ства Себестоия<br>Организация<br>ВР<br>ВР<br>ВР<br>ВР<br>ВР<br>ВР<br>ВР<br>ВР<br>ВР<br>ВР<br>ВР             | мость товаров<br>Ладтия<br>Проняводство б<br>Проняводство б<br>Проняводство б                     | Аналитика учет   | Сонса (СвонР)<br>Аналитика финансов.<br>Продукция<br>Продукция<br>Продукция<br>Продукция<br>Продукция<br>Продукция | Вид деятельнос.<br>Продажа облага.<br>Продажа облага.<br>Продажа облага.<br>Продажа облага.<br>Продажа облага.<br>Продажа облага.<br>Продажа облага.                                                                                                    | т. Q<br>Количести                                                                                                    | Еще •      |
| Запраты на объектах Товари-<br>Документы отражения распря.<br>— 04 01 2005 12 00 01<br>— 04 01 2005 12 00 01<br>— 04 01 2005 12 00 01<br>— 04 01 2005 12 00 01<br>— 04 01 2005 12 00 01<br>— 04 01 2005 12 00 01<br>— 04 01 2005 12 00 01<br>— 04 01 2005 12 00 01<br>— 04 01 2005 12 00 07<br>— 04 01 2005 12 00 07                                                                                                    | на объектах Дололнитег<br>делении Вырума и себе<br>4 Репустратор<br>Производство б.<br>Производство б.<br>Производство б.<br>Производство б.<br>Производство б.<br>Внутренне пот.<br>Внутренне пот.                                                                                                    | нно Протокоп расче<br>тотоммость продак П<br>Номер строни Ана.<br>21 Кок<br>22 Кок<br>23 Кор<br>24 Кор<br>25 Кор<br>26 Кор<br>26 Кор<br>27 Кор<br>6 Кок                                                                                                    | С 101 Отражен<br>прочне расходні П<br>литпіка учета ном<br>ибниори ПК 5-3, С.<br>ибниори ПК 5-3, С.<br>ибниори ПК 5-2, С.<br>ибниори ПК 5-2, С.<br>ибниори ПК 5-2, С.<br>ибниори ПК 5-2, С.<br>ибниори ПК 5-2, С.<br>ибниори ПК 5-2, С.<br>ибниори ПК 5-2, С.                                                                                                    | не в учете<br>рочие расходы не:<br>Раздел учета<br>Незавершенное<br>Незавершенное<br>Производствен<br>Незавершенное<br>Производствен<br>Товары на скла<br>Товары на скла                                                                                                    | авершенного произво<br>Выд запасов<br>Собственный т.<br>Собственный т.<br>Собственный т.<br>Собственный т.<br>Собственный т.<br>Собственный т.<br>Собственный т.                                                                                                    | аства Себестои<br>Организация<br>ВР<br>ВР<br>ВР<br>ВР<br>ВР<br>ВР<br>ВР<br>ВР<br>ВР<br>ВР                   | мость товаров<br>Лартия<br>Пронивадство 6.<br>Проновадство 6.<br>Пронивадство 6<br>Пронивадство 6 | Аналитика учет   | Гонссі (СВ+Ф)<br>Аналитика финансов<br>Продукция<br>Продукция<br>Продукция<br>Продукция<br>Продукция               | Вид деятельнос.<br>Продажа облага.<br>Продажа облага.<br>Продажа облага.<br>Продажа облага.<br>Продажа облага.<br>Продажа облага.<br>Продажа облага.                                                                                                    | <ul> <li>Q, -</li> <li>Количести</li> </ul>                                                                                                    | Еще •      |
| Затраты на обчестах товари.<br>Документи отражение распре<br>Пернод<br>— 04.01.2005 12.00.01<br>— 04.01.2005 12.00.01<br>— 04.01.2005 12.00.01<br>= 04.01.2005 12.00.01<br>= 04.01.2005 12.00.01<br>= 04.01.2005 12.00.01<br>= 04.01.2005 12.00.07<br>— 04.01.2005 12.00.07<br>= 04.01.2005 12.00.08                                                                                                    | на объекта: Дололинге<br>дележит Выручка и себе<br>Черникарство С.<br>Производство С.<br>Производство С.<br>Производство С.<br>Производство С.<br>Производство С.<br>Производство С.<br>Внутреннее тог<br>Внутреннее тог                                                                                                    | но Протокоп расче<br>токимость продак П<br>Номер строни Ана<br>21 Кок<br>22 Кок<br>23 Кор<br>24 Кор<br>25 Кок<br>27 Кор<br>26 Кок<br>6 Кок<br>3 Кор                                                                                                    | антика учета ном<br>ибикори ПК 5-3, С.<br>абикори ПК 5-3, С.<br>абикори ПК 5-3, С.<br>ибикори ПК 5-3, С.<br>ибикори ПК 5-3, С.<br>ибикори ПК 5-3, С.<br>ибикори ПК 5-3, С.<br>ибикори ПК 5-3, С.<br>ибикори ПК 5-3, С.<br>ибикори ПК 5-3, С.<br>ибикори ПК 5-3, С.<br>ибикори ПК 5-3, С.<br>ибикори ПК 5-3, С.<br>ибикори ПК 5-3, С.<br>ибикори ПК 5-3, С.<br>ибикори ПК 5-3, С.                                                                                                    | не в учете<br>рочне расходы не:<br>Раздел учета<br>Незавершеною<br>Незавершеною<br>Произодствен<br>Товары на скла<br>Товары на скла<br>Товары на скла                                                                                                    | авершенного произво<br>Вид запасов<br>Собственный т.<br>Собственный т.<br>Собственный т.<br>Собственный т.<br>Собственный т.<br>Собственный т.<br>Собственный т.<br>Собственный т.<br>Собственный т.<br>Собственный т.                                                                                                    | ства Себестоия<br>Организация<br>ВР<br>ВР<br>ВР<br>ВР<br>ВР<br>ВР<br>ВР<br>ВР<br>ВР<br>ВР<br>ВР<br>ВР<br>ВР | иость товаров<br>Лартия<br>Пронаводство б<br>Пронаводство б<br>Пронаводство б                     | Аналитика учет   | Гонск (СМФ)<br>Аналлика финанское.<br>Прадукция<br>Прадукция<br>Прадукция<br>Прадукция<br>Прадукция<br>Прадукция   | Вид деятельнос.<br>Продика облага.<br>Продака облага.<br>Продака облага.<br>Продака облага.<br>Продака облага.<br>Продака облага.<br>Продака облага.<br>Продака облага.                                                                                                    | количести                                                                                                    | Eute +     |
| Затраты на объектах Товари.<br>Документы отражении распре<br>Рернод.<br>— 04 01 2025 12 00 01<br>— 04 01 2025 12 00 01<br>— 04 01 2025 12 00 01<br>— 04 01 2025 12 00 01<br>— 04 01 2025 12 00 01<br>— 04 01 2025 12 00 01<br>— 04 01 2025 12 00 01<br>— 04 01 2025 12 00 07<br>— 04 01 2025 12 00 07<br>— 04 01 2025 12 00 09                                                                                                    | на объестак Дололингет<br>араловите Вырума и себе<br>риринстратор 6.<br>Производство 5.<br>Производство 5.<br>Произво    | но Протокоп расче<br>тоимость продаж П<br>Момер строни Ана<br>21 Кок<br>22 Кок<br>23 Кор<br>25 Кок<br>26 Кок<br>27 Кор<br>6 Кок<br>6 Кок<br>6 Кок<br>6 Кок<br>6 Кок<br>6 Кок                                                                                                    | 13         Огражент           прочее расходы         П           литныа учета ном         обнокри ПК 5-3, 0-           обнокри ПК 5-3, 0-         Мокра ПК 5-3, 0-           обнокри ПК 5-3, 0-         обнокри ПК 5-2, 0-           обнокри ПК 5-2, 0-         м 52-           обнокри ПК 5-2, 0-         м 52-           обнокри ПК 5-2, 0-         м 52-           обнокри ПК 5-2, 0-         обнокри ПК 5-2, 0-           обнокри ПК 5-1, 0-         обнокри ПК 5-1, 0-                                                                                                    | не в учете<br>рочие расходы не:<br>Раздел учета<br>Незавершенное<br>Производствен<br>Товары на скла<br>Товары на скла<br>Товары на скла<br>Товары на скла<br>Товары на скла                                                                                                    | вершенного произво<br>Вид запасов<br>Собственный т.<br>Собственный т.<br>Собственный т.<br>Собственный т.<br>Собственный т.<br>Собственный т.<br>Собственный т.<br>Собственный т.<br>Собственный т.<br>Собственный т.<br>Собственный т.<br>Собственный т.<br>Собственный т.<br>Собственный т.<br>Собственный т.<br>Собственный т.                                                                                                    | ства Себестои<br>Организация<br>ВР<br>ВР<br>ВР<br>ВР<br>ВР<br>ВР<br>ВР<br>ВР<br>ВР<br>ВР<br>ВР<br>ВР<br>ВР  | мость товаров<br>Лартия<br>Пронявадство б<br>Пронявадство б<br>Пронявадство б                     | Аналитика учет   | Гонск (Слонт)<br>Аналитика финанска<br>Прадукция<br>Прадукция<br>Прадукция<br>Прадукция<br>Прадукция<br>Прадукция  | Вид деятельнос.<br>Продяха облага.<br>Продяха облага.<br>Продяха облага.<br>Продяха облага.<br>Продяха облага.<br>Продяха облага.<br>Продяха облага.<br>Продяха облага.                                                                                                    | Количести                                                                                                    | Eute +     |
| Затраты на объектах Товары<br>Документы отражения распря<br>Период<br>— 04.01.3005 12.00.01<br>— 04.01.3005 12.00.01<br>— 04.01.3005 12.00.01<br>— 04.01.3005 12.00.01<br>— 04.01.3005 12.00.01<br>— 04.01.3005 12.00.01<br>— 04.01.3005 12.00.07<br>— 04.01.3005 12.00.07<br>— 04.01.3005 12.00.07<br>— 04.01.3005 12.00.08<br>— 04.01.3005 12.00.08<br>— 04.01.3005 12.00.08<br>— 04.01.3005 12.00.08<br>— 04.01.3005 12.00.08                                                                                                    | на объекта: Дополните<br>делении Вырука и себе<br>4 Ренстратор<br>Производство Б.<br>Производство Б.<br>Производство Б.<br>Производство Б.<br>Производство Б.<br>Производство Б.<br>Внутренее пот.<br>Внутренее пот.<br>Внутренее пот.                                                                                                    | Home         Протокоп расче           Номер строни         Ана           21         Ком           21         Ком           23         Кор           24         Ком           25         Ком           26         Ком           27         Кор           28         Ком           29         Ком           27         Кор           28         Ком           29         Ком           29         Ком           3         Кор           3         Кор           4         Ком           5         Ком           6         Ком           7         Кор           8         Кор           9         Ком           9         Ком           6         Ком           6         Ком                                                                                                    | ата (13) Огражени<br>прочие раскоды П<br>питана учета ном.<br>ибноври ПК 5-3. С.<br>ибноври ПК 5-3. С.<br>ибноври ПК 5-2. С.<br>ибноври ПК 5-2. С.<br>ибноври ПК 5-2. С.<br>ибноври ПК 5-3. С.<br>ибноври ПК 5-3. С.<br>ибноври ПК 5-3. С.<br>ибноври ПК 5-3. С.<br>ибноври ПК 5-3. С.<br>ибноври ПК 5-3. С.<br>ибноври ПК 5-3. С.<br>ибноври ПК 5-3. С.<br>ибноври ПК 5-3. С.<br>ибноври ПК 5-3. С.<br>ибноври ПК 5-3. С.                                                                                                    | не в учете<br>рочие расходы не:<br>Раздел учета<br>Незавершенное<br>Производствен<br>Товары на сла<br>Товары на сла<br>Товары на сла<br>Товары на сла<br>Товары на сла                                                                                                    | Вид запасов<br>Вид запасов<br>Собственный т.<br>Собственный т.<br>Собственный т.<br>Собственный т.<br>Собственный т.<br>Собственный т.<br>Собственный т.<br>Собственный т.<br>Собственный т.<br>Собственный т.<br>Собственный т.                                                                                                    | ства Себестоия<br>ВР<br>ВР<br>ВР<br>ВР<br>ВР<br>ВР<br>ВР<br>ВР<br>ВР<br>ВР                                  | ность товаров<br>Партия<br>Произвадство 6<br>Произвадство 6<br>Произвадство 6                     | Аналитика учет   | Гонси (СТАР)<br>Аналитика финанское.<br>Прадукция<br>Прадукция<br>Прадукция<br>Прадукция<br>Прадукция              | Вид деятельнос.<br>Продака облага.<br>Продака облага.<br>Продака облага.<br>Продака облага.<br>Продака облага.<br>Продака облага.<br>Продака облага.<br>Продака облага.<br>Продака облага.<br>Продака облага.                                                                            | Количести                                                                                                    | Ещё •      |
| Затраты на обчестах товари.<br>Документы отражения распре<br>Перика.<br>— 04.01.2005 12.00.01<br>— 04.01.2005 12.00.01<br>— 04.01.2005 12.00.01<br>= 04.01.2005 12.00.01<br>= 04.01.2005 12.00.01<br>= 04.01.2005 12.00.01<br>= 04.01.2005 12.00.07<br>— 04.01.2005 12.00.07<br>= 04.01.2005 12.00.09<br>= 04.01.2005 12.00.09<br>= | на объекта Дололингет<br>арлении Выручка и себе<br>Ченстратор<br>Производство 6.<br>Производство 6.<br>Производство 6.<br>Производство 6.<br>Производство 6.<br>Производство 6.<br>Производство 6.<br>Внутреневе пог.<br>Внутреневе пог.<br>Внутреневе пог.<br>Внутреневе пог.<br>Внутреневе пог.<br>Внутреневе пог.                                                                                                    | но Протокоп расче<br>томмость продаж Г<br>Номер строни Ана<br>22 Кок<br>22 Кок<br>23 Кор<br>24 Кор<br>25 Ком<br>26 Кок<br>26 Кок<br>26 Кок<br>27 Кор<br>26 Кок<br>27 Кор<br>26 Кок<br>27 Кор<br>26 Кок<br>27 Кор<br>26 Кок<br>27 Кок<br>26 Кок<br>27 Кок<br>27 Кок<br>26 Кок<br>27 Кок<br>27 Кок<br>27 Кок<br>28 Кок<br>28 Ко | Tar (13)         Ο τραжен           προτοιε ρακισμι         Π           πητηκα γικετά κοιν         Π           διδικορικ ΠΚ 5-0, C.         Δ           αδικορικ ΠΚ 5-0, C.         Δ           αδικορικ ΠΚ 5-0, C.         Δ           αδικορικ ΠΚ 5-2, C.         Δ           αδικορικ ΠΚ 5-2, C.         Δ           αδικορικ ΠΚ 5-2, C.         Δ           αδικορικ ΠΚ 5-2, C.         Δ           αδικορικ ΠΚ 5-2, C.         Δ           αδικορικ ΠΚ 5-2, C.         Δ           αδικορικ ΠΚ 5-2, C.         Δ           αδικορικ ΠΚ 5-2, C.         Δ           αδικορικ ΠΚ 5-2, C.         Δ           αδικορικ ΠΚ 5-1, C.         Δ           αδικορικ ΠΚ 5-1, C.         Δ           αδικορικ ΠΚ 5-1, C.         Δ           αδικορικ ΠΚ 5-1, C.         Δ           αδικορικ ΠΚ 5-1, C.         Δ           αδικορικ ΠΚ 5-1, C.         Δ           αδικορικ ΠΚ 5-1, C.         Δ           αδικορικ ΠΚ 5-1, C.         Δ           αδικορικ ΠΚ 5-1, C.         Δ           αδικορικ ΠΚ 5-1, C.         Δ           αδικορικ ΠΚ 5-1, C.         Δ           αδικορικ ΠΚ 5-1, C.         Δ           αδικο                                                                                                    | не в учете<br>рочне расходы не:<br>Раздел учета<br>Незавершенное<br>Незавершенное<br>Производствени<br>Товары на скла<br>Товары на скла<br>Товары на скла<br>Товары на скла<br>Товары на скла<br>Товары на скла                                                                                                    | Вид запасов<br>Вид запасов<br>Собственный т.<br>Собственный т.                                                                                                    | ства Себестоия<br>БР<br>ВР<br>ВР<br>ВР<br>ВР<br>ВР<br>ВР<br>ВР<br>ВР<br>ВР<br>В                             | мость товаров<br>Лартия<br>Проняводство 6<br>Проняводство 6<br>Проняводство 6                     | Аналитика учет   | Гонся (Слинт)<br>Аналитика финанска<br>Прадукция<br>Прадукция<br>Прадукция<br>Прадукция<br>Прадукция               | Вид делтельнос.<br>Продахка облага.<br>Продахка облага.<br>Продахка облага.<br>Продахка облага.<br>Продахка облага.<br>Продахка облага.<br>Продахка облага.<br>Продахка облага.<br>Продахка облага.<br>Продахка облага.                                                                  | Количести                                                                                                    | Ещё •      |
| Заграты на объектах Товари-<br>Документы отражения распря<br>— 04.01.2025.12.00.01<br>— 04.01.2025.12.00.01<br>— 04.01.2025.12.00.01<br>— 04.01.2025.12.00.01<br>— 04.01.2025.12.00.01<br>— 04.01.2025.12.00.01<br>— 04.01.2025.12.00.01<br>— 04.01.2025.12.00.01<br>— 04.01.2025.12.00.00<br>— 04.01.2025.12.00.00<br>— 04.01.2025.12.00.00<br>— 04.01.2025.12.00.00<br>— 04.01.2025.12.00.00<br>— 04.01.2025.12.00.00<br>— 04.01.2025.12.00.00<br>— 04.01.2025.12.00.00<br>— 04.01.2025.12.00.00<br>— 10.01.2025.15.00.23<br>— 10.01.2025.15.00.23<br>— 10.01.20   | на объетта: Дополнитет<br>артоните Вырука и себе<br>Рокстратор<br>Производство В.<br>Производство В.<br>Производство В.<br>Производство В.<br>Производство В.<br>Производство В.<br>Производство В.<br>Производство В.<br>Внутреннее пот.<br>Внутреннее пот.<br>Внутрение пот.<br>Внутрение пот.<br>Внутрени | но Протокоп расче<br>тоимость продак Г<br>Номер строия Ана<br>22 Хох<br>22 Хох<br>22 Хох<br>25 Хоо<br>26 Хох<br>26 Хох<br>3 Хоо<br>6 Хох<br>6 Хох<br>6 Хох<br>6 Хох<br>6 Хох<br>6 Хох<br>6 Хох<br>6 Хох                                                                                                    | та (13) Отражени<br>почене расходык П<br>питтика учета ном<br>ибнекорик 116 5-3, С.<br>ибнекорик 116 5-3, С.<br>ибнекорик 116 5-3, С.<br>ибнекорик 116 5-3, С.<br>ибнекорик 116 5-3, С.<br>ибнекорик 116 5-3, С.<br>ибнекорик 116 5-3, С.<br>ибнекорик 116 5-3, С.<br>ибнекорик 116 5-3, С.<br>ибнекорик 116 5-3, С.<br>ибнекорик 116 5-3, С.<br>ибнекорик 116 5-3, С.<br>ибнекорик 116 5-4, С.<br>ибнекорик 116 5-4, С.<br>ибнекорик                                                                                                    | не в учете<br>рочне рассоди не:<br>Раздел учета<br>Незавершеннос<br>Незавершеннос<br>Производствен<br>Товари на скла<br>Товари на скла<br>Товари на скла<br>Товари на скла<br>Товари на скла<br>Товари на скла<br>Товари на скла<br>Товари на скла<br>Товари на скла<br>Товари на скла<br>Товари на скла<br>Товари на скла                                                                                                    | Вид запасов<br>Собственнай т<br>Собственнай т                                                                                                    | ства Себестоин<br>Организация<br>ВР<br>ВР<br>ВР<br>ВР<br>ВР<br>ВР<br>ВР<br>ВР<br>ВР<br>ВР<br>ВР<br>ВР<br>ВР | ность товаров<br>Лартия<br>Пронавадство 6.<br>Пронавадство 6.<br>Пронавадство 6.                  | Аналитика учет   | Гонсе (Слит)<br>Аналитика финансов.<br>Продукция<br>Продукция<br>Продукция<br>Продукция<br>Продукция<br>Продукция  | Вид деятельнос<br>Продика облага.<br>Продака облага.<br>Продака облага.<br>Продака облага.<br>Продака облага.<br>Продака облага.<br>Продака облага.<br>Продака облага.<br>Продака облага.<br>Продака облага.<br>Продака облага.<br>Продака облага.<br>Продака облага.<br>Продака облага. | Коланчести                                                                                                    | Еще •      |
| Затраты на объектах Товары<br>Документы отражения распря<br>Период<br>— 0.4.01.2005 12.00.01<br>— 0.4.01.2005 12.00.01<br>— 0.4.01.2005 12.00.01<br>— 0.4.01.2005 12.00.01<br>— 0.4.01.2005 12.00.01<br>— 0.4.01.2005 12.00.01<br>— 0.4.01.2005 12.00.01<br>— 0.4.01.2005 12.00.01<br>— 0.4.01.2005 12.00.08<br>— 0.4.01.2005 12.00.08<br>— 0.4.01.2005 12.00.08<br>— 0.4.01.2005 12.00.08<br>— 0.4.01.2005 12.00.08<br>— 0.4.01.2005 12.00.08<br>— 0.4.01.2005 12.00.05<br>— 10.01.2005 15.05.23<br>— 10.01.2005 15.05.23<br>— 10.01.2005 15.05.23<br>— 10.01.2005 15.05.25                                                                                                    | на объекта: Дололингет<br>дележи<br>Виручка и себе<br>Ченкстратор<br>Производство 6.<br>Производство 6.<br>Производство 6.<br>Производство 6.<br>Производство 6.<br>Производство 6.<br>Внутренее пот.<br>Внутренее пот.                                                                                                    | Importision pacewe           Howep Crosses         Ariss           21         Kok           21         Kok           22         Kok           23         Kop           24         Kok           25         Kok           25         Kok           26         Kok           27         Kok           28         Kok           29         Kok           27         Kok           28         Kok           29         Kok           29         Kok           29         Kok           20         Kok           21         Kok           23         Kop           24         Kok           25         Kok           26         Kok           27         Kop           28         Kok           29         Kok           20         Kok           3         Kop           4         Kop           5         Kop           6         Kop           6         Kop           7         Kop                                                                                                    | Bit (1)         Chaserer           Ipprese packagal         IP           Intrins years and         IP           Marcing Mit S-3         C.           Addreppin IK-5-3         C.           Addreppin IK-5-4         C.           Addreppin IK-5-4         C.           Addreppin IK-5-4         C.           Addreppin IK-5-4         C.           Addreppin IK-5-4         C.           Addreppin IK-5-4         C.           Addreppin IK-5-4         C.           Addrepin IK-5-4         C.                                                                                                    | не в учета<br>Раздел учета<br>Раздел учета<br>незавершенос<br>Производствен<br>незавершенос<br>Производствен<br>незавершенос<br>Производствен<br>Незавершенос<br>Производствен<br>Производствен  | ВНД Запасов<br>ВНД Запасов<br>Собственный т.<br>Собственный т. | ства Себестон<br>Организация<br>ВР<br>ВР<br>ВР<br>ВР<br>ВР<br>ВР<br>ВР<br>ВР<br>ВР<br>ВР<br>ВР<br>ВР<br>ВР  | мость товаров<br>Партия<br>Пронявадство 6<br>Пронявадство 6<br>Пронявадство 6                     | Аналитика учет   | Тонся (Слан?)<br>Алалитиза финанска<br>Прадукция<br>Прадукция<br>Прадукция<br>Прадукция<br>Прадукция               | Вид деятельнос.<br>Продака облага.<br>Продака облага.<br>Продака облага.<br>Продака облага.<br>Продака облага.<br>Продака облага.<br>Продака облага.<br>Продака облага.<br>Продака облага.<br>Продака облага.                                                                            | • Q                                                                                                    | Еще •      |
| Затраты на объеттах Товарии<br>Длоументы отражении распре<br>Редика<br>— 04.01.2025 12.00.01<br>— 04.01.2025 12.00.01<br>— 04.01.2025 12.00.01<br>— 04.01.2025 12.00.01<br>— 04.01.2025 12.00.01<br>— 04.01.2025 12.00.01<br>— 04.01.2025 12.00.01<br>— 04.01.2025 12.00.01<br>— 04.01.2025 12.00.01<br>— 04.01.2025 12.00.01<br>— 04.01.2025 12.00.01<br>— 04.01.2025 12.00.02<br>— 04.01.2025 12.00.02<br>— 04.01.2025 12.00.02<br>— 04.01.2025 12.00.02<br>— 04.01.2025 12.00.02<br>— 04.01.2025 12.00.02<br>— 10.01.2025 18.59.23<br>— 10.01.2025 18.59.23<br>— 10.01.2025 18.59.23<br>— 10.01.2025 18.59.23                                                                                                    | на объестак Дололингет<br>архночита<br>раности<br>раностарито 6.<br>Производство 5.<br>Производство 5.<br>Производство   | но Протокоп расче<br>тоникость продаки П<br>Номер строин Ана<br>22 Кок<br>23 Кор<br>24 Кор<br>25 Кок<br>26 Кок<br>26 Кок<br>3 Кор<br>3 Кор<br>6 Кор<br>6 Кор<br>6 Кор<br>6 Кор<br>6 Кор                                                                                                    | action         Topasetti           ippere paccoal         N           intrina ayteria tolu         N           intrina ayteria tolu         N           intrintrintrina ayteria tolu         N </td <td>не в учете<br/>Радел учета<br/>Незавершеннос<br/>Незавершеннос<br/>Незавершен</td> <td>Выд запасов<br/>Выд запасов<br/>Собственный т.<br/>Собственный т.</td> <td>стая Себестои<br/>Организация<br/>ВР<br/>ВР<br/>ВР<br/>ВР<br/>ВР<br/>ВР<br/>ВР<br/>ВР<br/>ВР<br/>ВР<br/>ВР<br/>ВР<br/>ВР</td> <td>насть товаров<br/>Лартия<br/>Пронявадство 6.<br/>Пронявадство 6.<br/>Пронявадство 6</td> <td>Аналитика учет</td> <td>Гонск (Сльят)<br/>Аналитика финанска<br/>Прадукция<br/>Прадукция<br/>Прадукция<br/>Прадукция<br/>Прадукция<br/>Прадукция</td> <td>Вид делтельнос.<br/>Продана облага.<br/>Продана облага.<br/>Продана облага.<br/>Продана облага.<br/>Продана облага.<br/>Продана облага.<br/>Продана облага.<br/>Продана облага.<br/>Продана облага.<br/>Продана облага.</td> <td><ul> <li>Q</li> <li>Koravecta</li> <li>.</li> <li>.</li> <l< td=""><td>Euge +</td></l<></ul></td> | не в учете<br>Радел учета<br>Незавершеннос<br>Незавершеннос<br>Незавершен | Выд запасов<br>Выд запасов<br>Собственный т.<br>Собственный т.                                                                                                    | стая Себестои<br>Организация<br>ВР<br>ВР<br>ВР<br>ВР<br>ВР<br>ВР<br>ВР<br>ВР<br>ВР<br>ВР<br>ВР<br>ВР<br>ВР  | насть товаров<br>Лартия<br>Пронявадство 6.<br>Пронявадство 6.<br>Пронявадство 6                   | Аналитика учет   | Гонск (Сльят)<br>Аналитика финанска<br>Прадукция<br>Прадукция<br>Прадукция<br>Прадукция<br>Прадукция<br>Прадукция  | Вид делтельнос.<br>Продана облага.<br>Продана облага.<br>Продана облага.<br>Продана облага.<br>Продана облага.<br>Продана облага.<br>Продана облага.<br>Продана облага.<br>Продана облага.<br>Продана облага.                                                                            | <ul> <li>Q</li> <li>Koravecta</li> <li>.</li> <li>.</li> <l< td=""><td>Euge +</td></l<></ul> | Euge +     |

## 5.3.4.1 Создание документа закрытия периода

Создание документа осуществляется двумя стандартными способами:

- Создание нового документа нажатием на кнопку «Создать» Создать
- Создание нового документа копированием текущего документа

После создания документа необходимо заполнить Заголовок (описание заполнения полей см. в таблице выше) и для проводки нажать на одну из кнопок – «Провести и закрыть» Провести и закрыть, или «Провести» . Если проводку выполнять не нужно, для сохранения нового документа необходимо нажать на «Сохранить» .

Заполнение вкладок «Затраты на объектах», «Товары на объектах», «Дополнительно», «Протокол расчета» и «Отражение в учёте» заполняются автоматически после нажатия на кнопку «Провести и закрыть» Провести и закрыть или на «Провести» .

## 5.3.4.2 Изменение документа закрытия периода

Изменять существующий проведённый документ не рекомендуется. Если необходимо внести корректировки в проведённый документ, рекомендуется пометить этот документ на удаление и создать новый документ.

#### 5.3.4.3 Отмена проведения закрытия периода

Отмена проведения документа выполняется стандартными средствами 1С. Для этого необходимо выделить в форме списка необходимый документ или открыть форму

документа и в меню «Еще» выбрать «Отменить проведение»

#### 5.3.4.4 Удаление документа закрытия периода

Удаление документа выполняется стандартными средствами 1С. Для этого необходимо выделить в форме списка необходимый документ или открыть форму документа и в меню

«Еще» выбрать «Пометить на удаление / Снять пометку» , или выделить документ в форме списка и нажать на кнопку Delete на клавиатуре.

## 5.3.5 АРМ «Загрузка стандартных цен»

**Путь**: подсистема «Распределение Затрат» → Операция закрытия периода для Золотого сечения → Загрузка стандартных цен

| ≡         |                                                        |                                                         |                                                       |
|-----------|--------------------------------------------------------|---------------------------------------------------------|-------------------------------------------------------|
| C         |                                                        |                                                         |                                                       |
| e         | Операция закрытия периода для Золотого Сечения         | Настройки                                               | Отчеты                                                |
| •         | Формирование выгрузки прочих расходов                  | Настройки закрытия периода                              | Детальный отчет о прибылях и убытках                  |
| •         | Формирование выгрузки себестоимости товаров            | Версии распределения затрат                             | Остатки и обороты на объектах затрат                  |
| Ê         | Распределение по партиям                               | Интеркампани                                            | План/Факт/Норма в производстве (количественный учёт)  |
| -         | Закрытие периода распределение затрат                  | Регистры алгоритмов движений                            | Сравнение плановой и фактической стоимости            |
|           | Загрузка стандартных цен                               | Выбор регистраторов прочих расходов                     | Тарифы - сравнение План / Факт                        |
| <u></u>   |                                                        | Настройки отражения распределения затрат в учете        | Стандартные цены                                      |
| в.        | НСИ распределения затрат                               | Соответствие видов номенклатуры и статей расходов       | Классификация статьи расходов                         |
|           | Объекты распределения затрат                           | Настройки отражения статей расходов в учете             | Результат формирования выгрузки прочих расходов       |
| ě –       | Правила распределения затрат объектов                  | Алгоритмы движения                                      | Результат формирования выгрузки себестоимости товаров |
|           | Показатели распределения затрат                        | Типы движений номенклатуры                              |                                                       |
|           | Значения показателей распределения затрат (Получатель) |                                                         |                                                       |
| 8-        | Вид производства                                       | См. также                                               |                                                       |
| щ         | Структурное подразделение                              | Ввод начальных остатков затрат                          |                                                       |
| <u>49</u> |                                                        | Объекты затрат                                          |                                                       |
|           |                                                        | Закрытие периода отражение распределения затрат в учете |                                                       |
|           |                                                        |                                                         |                                                       |

APM «Загрузка стандартных цен» предназначен для загрузки стандартных (плановых) цен номенклатур, рассчитанных вне системы 1С, в подсистему «Управленческий учет». Загрузка осуществляется в разрезе Организаций, Складов и Версий учета за требуемый период и для оцениваемого количества. При необходимости, стандартные цены могут быть загружены в разрезе статей расходов.

Загрузка стандартных цен номенклатур может быть выполнена вручную или при помощи массовой загрузки из Excel.

На основании загруженных данных появляется возможность анализировать отклонения рассчитанных фактических стоимостей номенклатур, полученных после закрытия периода, от плановых.

Стандартные (плановые) цены предназначены для использования в расширенной отчетности ЗОС – в отчете «Стандартные цены» и отчете «Сравнение плановой и фактической стоимости» (описание отчетов будет приведено ниже в данном документе).

Форма загрузки Стандартных цен выглядит следующим образом:

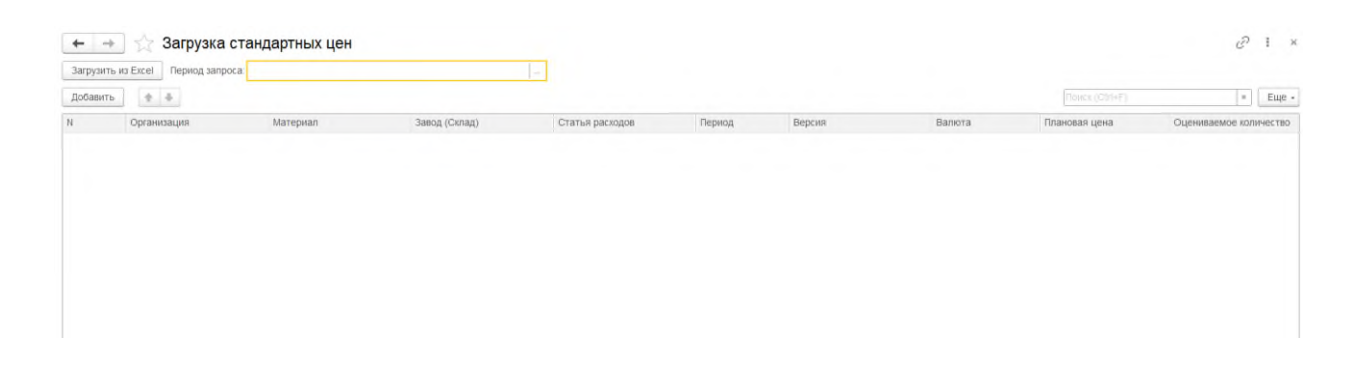

И состоит из следующих команд и реквизитов:

| Nº   | Команды / реквизиты<br>формы загрузки   | Описание команды / реквизита                                                                                                    |
|------|-----------------------------------------|----------------------------------------------------------------------------------------------------|
| Осно | овные команды                           |                                                                                                    |
| 1.   | Загрузка из Excel<br>Загрузить из Excel | Вызывает диалоговое окно для выбора файла и для загрузки данных из Excel в табличную часть формы                                     |
| 2.   | Период запроса                          | Ограничение загружаемых данных из Excel по периоду                                                                                   |
| 3.   | Добавить<br>Добавить                    | Ручное добавление новых строк в табличную часть                                                                                      |
| 4.   | Переместить текущий<br>элемент          | Перемещение текущего элемента вверх или вниз                                                                                         |
| Реке | визиты формы списка                     |                                                                                                    |
| 5.   | N                                       | Порядковый номер строки                                                                                                    |
| 6.   | Организация                             | Организация, в рамках которой осуществляется ввод стандартных цен номенклатур. Используется стандартный справочник 1С «Организации». |
| 7.   | Материал                                | Номенклатура, для которой осуществляется ввод<br>стандартных цен.<br>Используется стандартный справочник 1С «Номенклатура».          |

| №   | Команды / реквизиты<br>формы загрузки | Описание команды / реквизита                                                                                     |
|-----|---------------------------------------|----------------------------------------------------------------------------------------------------|
| 8.  | Завод (Склад)                         | Склад, в рамках которого осуществляется ввод стандартных цен номенклатур                                         |
|     |                                       | Используется стандартный справочник 1С «Склады».                                                                 |
| 0   |                                       | Заполняется в том случае, когда необходимо загрузить стандартные цены в разрезе статей расходов.                 |
| 9.  | Статья расходов                       | Используется стандартный справочник 1С «Статьи расходов».                                                        |
| 10. | Период                                | Дата начала действия стандартных цен. По умолчанию<br>указывается первое число месяца.                           |
| 11. | Версия                                | Версия учета, для которой вводятся стандартные цены –<br>Управленческий учет, Регламентный учет, Налоговый учет. |
| 12. | Валюта                                | Валюта, в которой вводится стандартная цена.                                                                     |
|     |                                       | Используется стандартный справочник 1С «Валюты».                                                                 |
| 13. | Плановая цена                         | Ввод плановых (стандартных) цен номенклатур                                                                      |
| 14  | Онецираемое количество                | Оцениваемое количество номенклатуры, для которого вводится плановая (стандартная) цена.                          |
| 14. | Оцениваемое количество                | Если значение поля = «пусто», то оцениваемое количество равно единице.                                           |

## 5.3.5.1 Шаблон загрузки стандартных цен

Формат шаблона загрузки стандартных цен:

|             |                             | ~                | <u>v</u>       | -          |                         | ~      |              |                       |
|-------------|-----------------------------|------------------|----------------|------------|-------------------------|--------|--------------|-----------------------|
| Организация | Материал                    | ЗаводСклад       | СтатьяРасходов | Период     | Версия                  | Валюта | ПлановаяЦена | ОцениваемоеКоличество |
| .ККЗ        | .L-Лизин сульфат L-premiUM+ | .Склад ККЗ_Сырьё |                | 01.01.2025 | Регламентированный учет | руб.   | 119,16       | 19 800                |
| .ККЗ        | .Масло растительное         | .Склад ККЗ_Сырьё |                | 01.01.2025 | Регламентированный учет | руб.   | 84,31        | 254 896               |
| .ККЗ        | .Метионин порошок           | .Склад ККЗ_Сырьё |                | 01.01.2025 | Регламентированный учет | руб.   | 293,5        | 18 596                |

Поля шаблона соответствует описанию реквизитов Формы загрузки Стандартных цен – см. таблицу выше.

Шаблон загрузки:

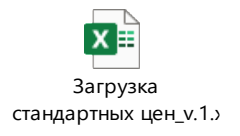

# 5.4 НСИ распределения затрат

**5.4.1 АРМ «Объекты распределения затрат»** 1С-ПЕРСПЕКТИВА: Управленческий учет 2025

**Путь**: подсистема «Распределение Затрат»  $\rightarrow$  НСИ распределения затрат  $\rightarrow$  Объекты распределения затрат

| =        |                                                        |                                                         |                                                       |
|----------|--------------------------------------------------------|---------------------------------------------------------|-------------------------------------------------------|
| =        |                                                        |                                                         |                                                       |
| 0        |                                                        |                                                         |                                                       |
| 1        | Операция закрытия периода для Золотого Сечения         | Настройки                                               | Отчеты                                                |
| -        | Формирование выгрузки прочих расходов                  | Настройки закрытия периода                              | Детальный отчет о прибылях и убытках                  |
| ٠.       | Формирование выгрузки себестоимости товаров            | Версии распределения затрат                             | Остатки и обороты на объектах затрат                  |
| •        | Распределение по партиям                               | Интеркампани                                            | План/Факт/Норма в производстве (количественный учёт)  |
| -        | Закрытие периода распределение затрат                  | Регистры алгоритмов движений                            | Сравнение плановой и фактической стоимости            |
|          | Загрузка стандартных цен                               | Выбор регистраторов прочих расходов                     | Тарифы - сравнение План / Факт                        |
|          |                                                        | Настройки отражения распределения затрат в учете        | Стандартные цены                                      |
| я.       | НСИ распределения затрат                               | Соответствие видов номенклатуры и статей расходов       | Классификация статьи расходов                         |
|          | Объекты распределения затрат                           | Настройки отражения статей расходов в учете             | Результат формирования выгрузки прочих расходов       |
| <b>—</b> | Правила распределения затрат объектов                  | Алгоритмы движения                                      | Результат формирования выгрузки себестоимости товаров |
|          | Показатели распределения затрат                        | Типы движений номенклатуры                              |                                                       |
|          | Значения показателей распределения затрат (Получатель) |                                                         |                                                       |
| 8.       | Вид производства                                       | См. также                                               |                                                       |
| щ        | Структурное подразделение                              | Ввод начальных остатков затрат                          |                                                       |
| 49       |                                                        | Объекты затрат                                          |                                                       |
|          |                                                        | Закрытие периода отражение распределения затрат в учете |                                                       |
|          |                                                        |                                                         |                                                       |
|          |                                                        |                                                         |                                                       |

Объекты распределения затрат – справочник ЗОС, созданный на базе стандартных справочников 1С. Объекты распределения затрат предназначены для распределения затрат внутри ЗОС и являются как объектами-отправителями, так и объектами-получателями затрат. В зависимости от Типа, объекты распределения могут быть:

- Подразделениями
- Самостоятельными объектами распределения затрат
- Производство работ в подразделении комбинация производственных подразделений и видов работ, которые выпускаются этими подразделениями

Форма списка справочника «Объекты распределения затрат» выглядит следующим образом:

| Создать 🗟 💰                                       |               |             |                            |                  |                    |                  |                  |                | × Q -      | Еще • |
|---------------------------------------------------|---------------|-------------|----------------------------|------------------|--------------------|------------------|------------------|----------------|------------|-------|
| Организация:                                      |               |             | •                          | Подразделение: 🗌 |                    |                  |                  |                |            | *     |
| Наяменование                                      | 4 Тип         | Организация | Подразделение              | Вид работ        | Структурное подраз | Вид производства | Вторичная статья | Ллановый тариф | Комментари | Й.    |
| → ВР Бригада №1 БЦ Восточная                      | Подразделение | .BP         | ВР Бригада №1 БЦ Восточн   |                  |                    |                  |                  |                |            |       |
| <ul> <li>ВР.Бригада №1 БЦ Кутля</li> </ul>        | Подразделение | .BP         | . ВР. Бригада №1 БЦ Кутля  |                  |                    |                  |                  |                |            |       |
| <ul> <li>ВР.Бригада №1 БЦ Степановская</li> </ul> | Подразделение | BP          | .BP Бригада №1 БЦ Степан   |                  |                    |                  |                  |                |            |       |
| <ul> <li>ВР.Бригада №2 БЦ Восточная</li> </ul>    | Подразделение | .BP         | .ВР.Бригада №2 БЦ Восточн  |                  |                    |                  |                  |                |            |       |
| <ul> <li>ВР.Лаборатория</li> </ul>                | Подразделение | .BP         | .ВР.Лаборатория            |                  |                    |                  |                  |                |            |       |
| <ul> <li>вР.Ремонтная служба</li> </ul>           | Подразделение | BP          | .ВР.Ремонтная служба       |                  |                    |                  |                  |                |            |       |
| <ul> <li>– ККЗ.Лаборатория</li> </ul>             | Подразделение | KK3         | .ККЗ.Лаборатория           |                  |                    |                  |                  |                |            |       |
| <ul> <li>в Коса Ремонтная служба</li> </ul>       | Подразделение | . KOK3      | .юсз.Ремонтная служба      |                  |                    |                  |                  |                |            |       |
| <ul> <li>ККЗ Цех кормопроизводства</li> </ul>     | Подразделение | . K0K3      | .ЮСЗ Цех кормопроизводства |                  |                    |                  |                  |                |            |       |
|                                                   |               |             |                            |                  |                    |                  |                  |                |            |       |

И состоит из следующих основных команд и реквизитов:

| №                | Команды / реквизиты<br>формы списка | Описание команды / реквизита |  |  |
|------------------|-------------------------------------|------------------------------|--|--|
| Основные команды |                                     |                              |  |  |

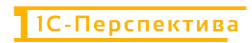

| №    | Команды / реквизиты<br>формы списка         | Описание команды / реквизита                                                                                                    |
|------|---------------------------------------------|----------------------------------------------------------------------------------------------------|
| 1.   | Создать                                     | Создание нового объекта распределения затрат                                                                                                    |
| 2.   | Создать новый элемент копированием текущего | Создание нового объекта распределения затрат при помощи копирования текущего документа                                                                                                    |
| 3.   | Перейти к истории<br>изменений              | История изменения объекта распределения затрат                                                                                                    |
| Реке | визиты формы списка                         |                                                                                                    |
| 4.   | Наименование                                | Наименование объекта распределения затрат                                                                                                    |
| 5.   | Тип                                         | <ul> <li>Тип объекта распределения затрат. Может быть:</li> <li>Подразделение</li> <li>Самостоятельный объект распределения затрат</li> <li>Производство работ в подразделении</li> </ul>                                                                                     |
| 6.   | Организация                                 | Организация, к которой присвоен объект распределения затрат.<br>Используется стандартный справочник 1С «Организации».                                                                                                    |
| 7.   | Подразделение                               | Подразделение, к которому присвоен объект распределения затрат.<br>Используется стандартный справочник 1С «Структура предприятия».                                                                                                    |
| 8.   | Вид работ                                   | Вид работ, выпускаемый из производственного<br>подразделения.<br>Используется стандартный справочник 1С «Виды работ<br>сотрудников».<br>Реквизит может быть заполнен только для Типа<br>«Производство работ в подразделении» и только для<br>производственного подразделения. |
| 9.   | Структурное<br>подразделение                | Принадлежность подразделения к Структурному подразделению (например, разные службы, выполняющие текущий ремонт, принадлежат структурному подразделению «Текущий ремонт»). На момент написания инструкции, реквизит используется только в расширенной отчетности ЗОС.          |
| 10.  | Вид производства                            | Принадлежность подразделения к Виду производства<br>(например, все службы, выполняющие ремонт и<br>обслуживание в Организации, принадлежат виду<br>производства «Ремонт»).<br>На момент написания инструкции, реквизит используется<br>только в расширенной отчетности ЗОС.   |

| №   | Команды / реквизиты<br>формы списка | Описание команды / реквизита                                                                                                    |
|-----|-------------------------------------|----------------------------------------------------------------------------------------------------|
| 11. | Вторичная статья расходов           | На момент написания инструкции реквизит используется только в расширенной отчетности ЗОС для группировки первичных статей расходов на объектах-отправителях и объектах-получателях затрат. |
| 12. | Плановый тариф                      | На момент написания инструкции реквизит используется только в расширенной отчетности ЗОС – в отчете «Тарифы – сравнение План/Факт».                                                        |
| 13. | Комментарий                         | Комментарии к документу, если они необходимы.                                                                                                    |

Для создания нового объекта необходимо нажать на кнопку «Создать» Создать, после чего открывается форма элемента объекта, формат которой зависит от Типа объекта:

| N⁰                                                                                                    | Команды / реквизиты<br>формы элемента                                                                                                    | Описание команды / реквизита                                                    |  |  |  |
|----------------------------------------------------------------------------------------------------|----------------------------------------------------------------------------------------------------|---------------------------------------------------------------------------------|--|--|--|
| <ul> <li>Тип объекта «Подразделение» - соответствует стандартному справочнику «Структура предприятия» и настраивается «1 к 1» с реальными подразделениями.</li> <li>Форма элемента объекта состоит из двух вкладок: <ul> <li>Вкладка «Основное»</li> <li>Вкладка «Отражение в учёте»</li> </ul> </li> </ul> |                                                                                                    |                                                                                 |  |  |  |
| Оояза                                                                                                    | Тельные к заполнению поля в<br>Вкладка «Основное» - осно                                                                                                    | зыделены красным подчеркиванием.<br>вные настройки Объекта распределения затрат |  |  |  |
| 1.                                                                                                    | <ul> <li>✓ Объекты распределения</li> <li>Основное Значения показателей р</li> <li>Записать и закрыть Записать</li> <li>Записать и закрыть Записать</li> <li>Маименование:</li> <li>Основное Отражение в учете</li> <li>Тип: Подразделени</li> <li>Организация:</li> <li>Подразделение:</li> <li>Структурное подразделение:</li> <li>Вид производства:</li> <li>Комментарий:</li> <li>Отключен Пехнический</li> </ul> | а затрат (создание)*       С       :                                            |  |  |  |
| 1.1                                                                                                    | Наименование                                                                                                    | Наименование объекта распределения затрат.<br>Обязательно к заполнению.         |  |  |  |

1С-ПЕРСПЕКТИВА: Управленческий учет 2025

| N⁰  | Команды / реквизиты<br>формы элемента                      | Описание команды / реквизита                                                                                                    |
|-----|------------------------------------------------------------|----------------------------------------------------------------------------------------------------|
| 1.2 | Тип                                                        | Тип объекта затрат «Подразделение».                                                                                                    |
| 1.2 | 1 /11                                                      | Обязательно к заполнению.                                                                                                    |
| 1.2 | Opposition                                                 | Организация, к которой присваивается объект распределения затрат.                                                                                                    |
| 1.5 | Организация                                                | Используется стандартный справочник 1С «Организации».                                                                                                    |
|     |                                                            | Обязательно к заполнению.                                                                                                    |
|     |                                                            | Подразделение, к которому присваивается объект распределения затрат.                                                                                                    |
| 1.4 | Подразделение                                              | Используется стандартный справочник 1С «Структура предприятия».                                                                                                    |
|     |                                                            | Обязательно к заполнению.                                                                                                    |
| 1.5 | Структурное<br>подразделение                               | Справочник ЗОС. Принадлежность объекта распределения<br>затрат к Структурному подразделению (например, разные<br>службы, выполняющие текущий ремонт, принадлежат<br>структурному подразделению «Текущий ремонт»). |
|     |                                                            | На момент написания инструкции, реквизит выводится и используется только в расширенной отчетности ЗОС.                                                                                                    |
| 1.6 | Вид производства                                           | Справочник ЗОС. Принадлежность подразделения к Виду<br>производства (например, все службы, выполняющие ремонт<br>и обслуживание в Организации, принадлежат виду<br>производства «Ремонт»).                        |
|     |                                                            | На момент написания инструкции, реквизит выводится и используется только в расширенной отчетности ЗОС.                                                                                                    |
| 1.7 | Комментарий                                                | Комментарии к объекту, если они необходимы.                                                                                                    |
|     |                                                            | Активность объекта.                                                                                                    |
| 1.8 | Отключен                                                   | Если чек-бокс активен «Отключен = ДА», то объект распределения затрат не активен и не используется в распределениях затрат.                                                                                       |
| 1.9 | Технический                                                | Если чек-бокс активен «Технический = ДА», то объект распределения затрат является техническим.                                                                                                    |
| 2.  | Вкладка « <b>Отражение в уч</b><br>в оперативном учёте 1С. | <i>ете»</i> - настройки объекта распределения затрат для отражения                                                                                                    |

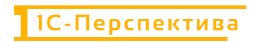

| N⁰    | Команды / реквизиты<br>формы элемента                                                                 | Описание команды / реквизита                                          |  |  |  |
|-------|----------------------------------------------------------------------------------------------------|-----------------------------------------------------------------------|--|--|--|
|       | ☆ Объекты распределения затрат (создание) * <i>∂</i> : □ ×                                            |                                                                       |  |  |  |
|       | Основное Значения показателей распределения затрат (Получатель) Правила распределения затрат объектов |                                                                       |  |  |  |
|       | Записать и закрыть Записать 🔊                                                                         |                                                                       |  |  |  |
|       | Наименование:                                                                                         |                                                                       |  |  |  |
|       | Основное Отражение в учете                                                                            |                                                                       |  |  |  |
|       | Подразделение:                                                                                        | ▼ 2                                                                   |  |  |  |
|       | Подразделение отрах прочих расходах и про                                                             | кения расходов при списании на ОРЗ (В<br>очих расходах незавершенного |  |  |  |
|       | Производства)                                                                                         |                                                                       |  |  |  |
|       | Аналитика отражения                                                                                   | а расходов при списании на ОРЗ (В прочих                              |  |  |  |
|       | расходах и прочих рас                                                                                 | сходах незавершенного производства)                                   |  |  |  |
|       | Комментарий:                                                                                          |                                                                       |  |  |  |
|       |                                                                                                    |                                                                       |  |  |  |
|       | Отключен П Технический                                                                                |                                                                       |  |  |  |
|       |                                                                                                    | Подразделение отражения расходов при их списании на                   |  |  |  |
| 2.1   | подразделение                                                                                         | объект распределения затрат                                           |  |  |  |
| 2.2   | Аналитика расходов                                                                                    | Аналитика отражения расходов при их списании на объект                |  |  |  |
|       | I                                                                                                    | распределения затрат.                                                 |  |  |  |
|       |                                                                                                    |                                                                       |  |  |  |
| Тип с | Тип объекта «Самостоятельный объект распределения затрат» - самостоятельный объект                    |                                                                       |  |  |  |

Тип объекта «Самостоятельный объект распределения затрат» - самостоятельный объект распределения затрат ЗОС, который может быть использован как промежуточный объект перераспределения затрат на другие объекты распределения затрат, на ГП / ПФ или на финансовый результат.

Форма элемента объекта состоит из двух вкладок:

- Вкладка «Основное»
- Вкладка «Отражение в учёте»

| 3. | Вкладка «Основное» - основные настройки Объекта распределения затрат |
|----|----------------------------------------------------------------------|
|    |                                                                      |

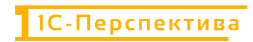

| N⁰  | Команды / реквизиты<br>формы элемента                                     | Описание команды / реквизита                                                                                                |  |  |  |
|-----|---------------------------------------------------------------------------|----------------------------------------------------------------------------------------------------|--|--|--|
|     | ☆ Объекты распределени                                                    | я затрат (создание) *                                                                                                    |  |  |  |
|     | Основное Значения показателей                                             | распределения затрат (Получатель) Правила распределения затрат объектов                                                     |  |  |  |
|     | Записать и закрыть         Записать         Еще -           Наименование: |                                                                                                    |  |  |  |
|     |                                                                           |                                                                                                    |  |  |  |
|     | Основное Отражение в учете                                                |                                                                                                    |  |  |  |
|     | Тип: Самостоятельный объект                                               | распределения затрат 🔹                                                                                                    |  |  |  |
|     | Организация:                                                              | × Ø                                                                                                    |  |  |  |
|     |                                                                           |                                                                                                    |  |  |  |
|     | Комментарий:                                                              |                                                                                                    |  |  |  |
|     |                                                                           |                                                                                                    |  |  |  |
|     | Отключен П Технический                                                    |                                                                                                    |  |  |  |
| 2.1 |                                                                           | Наименование объекта распределения затрат                                                                                   |  |  |  |
| 3.1 | Наименование                                                              | Обязательно к заполнению.                                                                                                   |  |  |  |
| 3.2 | Тип                                                                       | Тип объекта затрат «Самостоятельный объект распределения затрат».                                                           |  |  |  |
|     |                                                                           | Обязательно к заполнению.                                                                                                   |  |  |  |
|     |                                                                           | Организация, к которой присваивается объект распределения затрат.                                                           |  |  |  |
| 3.3 | Организация                                                               | Используется стандартный справочник 1С «Организации».                                                                       |  |  |  |
|     |                                                                           | Обязательно к заполнению.                                                                                                   |  |  |  |
| 3.4 | Комментарий                                                               | Комментарии к объекту, если они необходимы.                                                                                 |  |  |  |
|     |                                                                           | Активность объекта.                                                                                                    |  |  |  |
| 3.5 | Отключен                                                                  | Если чек-бокс активен «Отключен = ДА», то объект распределения затрат не активен и не используется в распределениях затрат. |  |  |  |
| 3.6 | Технический                                                               | Если чек-бокс активен «Технический = ДА», то объект распределения затрат является техническим.                              |  |  |  |
| 4.  | Вкладка « <b>Отражение в уч</b><br>в оперативном контуре 1С.              | <i>ете»</i> - настройки объекта распределения затрат для отражения                                                          |  |  |  |

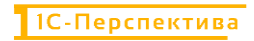

| N⁰  | Команды / реквизиты<br>формы элемента                      | Описание команды / реквизита                                                                            |
|-----|------------------------------------------------------------|----------------------------------------------------------------------------------------------------|
|     | ☆ Объекты распределени                                     | я затрат (создание) * ⊘ ः □ ×                                                                           |
|     | Основное Значения показателей                              | распределения затрат (Получатель) Правила распределения затрат объектов                                 |
|     | Записать и закрыть Записать                                | Еще -                                                                                                   |
|     | Наименование:                                              | ~                                                                                                    |
|     | Основное Отражение в учете                                 |                                                                                                    |
|     | Подразделение:                                             | ■ 4                                                                                                    |
|     | Подразделение отра<br>прочих расходах и п<br>производства) | ажения расходов при списании на ОРЗ (В<br>рочих расходах незавершенного                                 |
|     | Аналитика расходов:                                        |                                                                                                    |
|     | Аналитика отражени<br>расходах и прочих ра                 | ия расходов при списании на ОРЗ (В прочих<br>асходах незавершенного производства)                       |
|     | Отражение в рег.учете (промежуточное)                      |                                                                                                    |
|     | Счет учета:                                                | D *                                                                                                    |
|     | Субконто 1:                                                |                                                                                                    |
|     | Субконто 2:                                                |                                                                                                    |
|     | Субконто 3:                                                |                                                                                                    |
|     | Комментарий:                                               |                                                                                                    |
|     |                                                            |                                                                                                    |
|     | Отключен П Технический                                     |                                                                                                    |
|     |                                                            | ۵.<br>۲                                                                                                 |
| 4.1 | Подразделение                                              | Подразделение отражения расходов при их списании на объект распределения затрат                         |
| 4.2 | Аналитика расходов                                         | Аналитика отражения расходов при их списании на объект распределения затрат.                            |
| 4.3 | Счет учета                                                 | Указывается промежуточный счет учета для объекта распределения затрат, если необходимо                  |
| 4.4 | Субконто 1                                                 | Указывается субконто 1 для промежуточного счета учета для объекта распределения затрат, если необходимо |
| 4.5 | Субконто 2                                                 | Указывается субконто 2 для промежуточного счета учета для объекта распределения затрат, если необходимо |
| 4.6 | Субконто 3                                                 | Указывается субконто 3 для промежуточного счета учета для объекта распределения затрат, если необходимо |
|     | I                                                          | 1                                                                                                    |

**Тип объекта «Производство работ в подразделении»** - используется для включения стоимости работ в себестоимость ГП / ПФ. Объект настраивается на основании комбинации двух стандартных справочников – справочник «Структура предприятия» и справочник «Виды работ сотрудников». Для настройки объекта распределения затрат с данным типом могут использоваться только производственные подразделения, работы которых должны быть включены в себестоимость ГП / ПФ (т.е. подразделения, которые используются в ресурсных спецификациях).

Форма элемента объекта состоит из двух вкладок:

- Вкладка «Основное»
- Вкладка «Отражение в учёте»

| N⁰                                                              | Команды / реквизиты<br>формы элемента Описание команды / реквизита |                                                                                                    |  |  |  |
|-----------------------------------------------------------------|--------------------------------------------------------------------|----------------------------------------------------------------------------------------------------|--|--|--|
| Обязательные к заполнению поля выделены красным подчёркиванием. |                                                                    |                                                                                                    |  |  |  |
|                                                                 | <i>Вкладка «Основное» -</i> осно                                   | вные настройки Объекта распределения затрат                                                                                                    |  |  |  |
|                                                                 | Ссновное <u>Значения показателей</u>                               | я затрат (создание) * $\mathscr{O}$ : $\Box$ × распределения затрат (Получатель) Правила распределения затрат объектов                                                                     |  |  |  |
|                                                                 | Записать и закрыть Записать                                        | Б Еще -                                                                                                    |  |  |  |
|                                                                 | Наименование:                                                      | ~                                                                                                    |  |  |  |
| 5.                                                              | Основное Отражение в учете                                         |                                                                                                    |  |  |  |
|                                                                 | Организация:                                                       | • Ф                                                                                                    |  |  |  |
|                                                                 | Подразделение:                                                     | - P                                                                                                    |  |  |  |
|                                                                 | Вид работ:                                                         | × Ø                                                                                                    |  |  |  |
|                                                                 | Вторичная статья расходов:                                         | - C                                                                                                    |  |  |  |
|                                                                 | Плановый тариф:                                                    | 0.00                                                                                                    |  |  |  |
|                                                                 | Комментарий:                                                       |                                                                                                    |  |  |  |
|                                                                 | Отключен П Технический                                             |                                                                                                    |  |  |  |
| <b>5</b> 1                                                      | 11                                                                 | Наименование объекта распределения затрат.                                                                                                    |  |  |  |
| 5.1                                                             | Наименование                                                       | Обязательно к заполнению.                                                                                                    |  |  |  |
| 5.2                                                             | Тип                                                                | Тип объекта затрат «Производство работ в<br>подразделении».                                                                                                    |  |  |  |
|                                                                 |                                                                    | Обязательно к заполнению.                                                                                                    |  |  |  |
|                                                                 |                                                                    | Организация, к которой присваивается объект распределения затрат.                                                                                                    |  |  |  |
| 5.3                                                             | Организация                                                        | Используется стандартный справочник 1С «Организации».                                                                                                    |  |  |  |
|                                                                 |                                                                    | Обязательно к заполнению.                                                                                                    |  |  |  |
|                                                                 |                                                                    | Производственное подразделение, к которому присваивается объект распределения затрат.                                                                                                    |  |  |  |
| 5.4                                                             | Подразделение                                                      | Используется стандартный справочник 1С «Структура предприятия».                                                                                                    |  |  |  |
|                                                                 |                                                                    | Обязательно к заполнению.                                                                                                    |  |  |  |
|                                                                 |                                                                    | Вид работ, выпускаемый данным производственным подразделением.                                                                                                    |  |  |  |
| 5.5                                                             | Вид работ                                                          | Используется стандартный справочник 1С «Виды работ сотрудников».                                                                                                    |  |  |  |
|                                                                 |                                                                    | Обязательно к заполнению.                                                                                                    |  |  |  |
| 5.6                                                             | Вторичная статья<br>расходов                                       | На момент написания инструкции реквизит используется только в расширенной отчетности ЗОС для группировки первичных статей расходов на объектах-отправителях и объектах-получателях затрат. |  |  |  |

| N⁰   | Команды / реквизиты<br>формы элемента                                                                                                    | Описание команды / реквизита                                                                                                    |  |  |  |  |
|------|----------------------------------------------------------------------------------------------------|----------------------------------------------------------------------------------------------------|--|--|--|--|
|      |                                                                                                    | Используется стандартный справочник 1С «Статьи расходов».                                                                           |  |  |  |  |
| 5.7  | Плановый тариф                                                                                                    | На момент написания инструкции реквизит используется только в расширенной отчетности ЗОС – в отчете «Тарифы – сравнение План/Факт». |  |  |  |  |
| 5.8  | Комментарий Комментарии к объекту, если они необходимы.                                                                                                 |                                                                                                    |  |  |  |  |
| 5.9  | Активность объекта.<br>Отключен Если чек-бокс активен «Отключен = ДА», то о<br>распределения затрат не активен и не используе<br>распределениях затрат. |                                                                                                    |  |  |  |  |
| 5.10 | Технический                                                                                                    | Если чек-бокс активен «Технический = ДА», то объект распределения затрат является техническим.                                      |  |  |  |  |
| 6.   | Вкладка «Отражение в учете» - настройки объекта распределения затрат для отражения<br>в оперативном контуре 1С.                                         |                                                                                                    |  |  |  |  |
| 6.1  | Подразделение                                                                                                    | Подразделение отражения расходов при их списании на объект распределения затрат                                                     |  |  |  |  |
| 6.2  | Аналитика расходов                                                                                                    | Аналитика отражения расходов при их списании на объект распределения затрат.                                                        |  |  |  |  |

## 5.4.1.1 Создание объекта

Создание объекта осуществляется двумя стандартными способами:

- Создание нового документа нажатием на кнопку «Создать»
- Создание нового документа копированием текущего документа

1С-ПЕРСПЕКТИВА: Управленческий учет 2025

Создать

После создания объекта необходимо заполнить его основные реквизиты, описание которых приведено в таблице выше.

Для сохранения объекта необходимо нажать на одну из кнопок – «Записать и закрыть» Записать и закрыть, или «Записать» Записать.

## 5.4.1.2 Изменение объекта

Изменять существующий объект не рекомендуется, если по нему уже были выполнены распределения затрат в прошлых периодах. Если необходимо внести корректировки в существующий объект, рекомендуется пометить его на удаление и создать новый.

#### 5.4.1.3 Удаление объекта

Удаление объекта выполняется стандартными средствами 1С. Для этого необходимо выделить в форме списка необходимый объект или открыть форму объекта и в меню «Еще»

выбрать «Пометить на удаление / Снять пометку» выделить объект в форме списка и нажать на кнопку Delete на клавиатуре.

#### 5.4.2 АРМ «Правила распределения затрат объектов»

**Путь**: подсистема «Распределение Затрат» → НСИ распределения затрат → Правила распределения затрат объектов

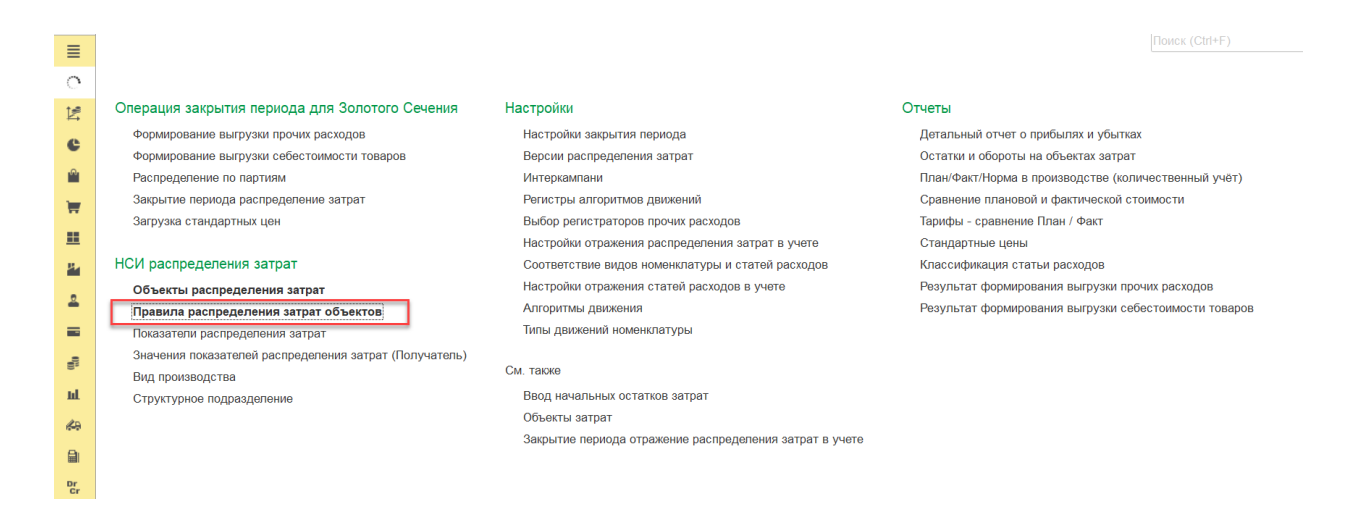

АРМ «Правила распределения затрат объектов» предназначен для настройки правил распределения затрат в ЗОС с объектов-отправителей на объекты-получатели пропорционально согласованным базам распределения затрат.

Форма списка справочника «Правила распределения затрат объектов» выглядит следующим образом:

| COMMATE A 3ATOMMETE #      | s Excel |                               |              |          |                              |               |                             |        |          |      | × Q.     | Fille . |
|----------------------------|---------|-------------------------------|--------------|----------|------------------------------|---------------|-----------------------------|--------|----------|------|----------|---------|
| Continue 01 Continue       | o Lover |                               |              |          |                              |               |                             |        |          |      | 1-1 -    | ente -  |
| Версия распределения 🗌     |         |                               |              | •        | Объект распределения затрат  |               |                             |        |          |      |          |         |
| Статья расходов. 🗌         |         |                               |              |          | Объект затрат получатель рас | пределения: 📋 |                             |        |          |      |          | -       |
| Версия распределения       | Орган 4 | Объект распределения затрат   | Статья раско | Доля (%) | Принцип распределения зат.   | Номенклатура  | Объект затрат получатель р. | Подраз | Показате | Ви С | Отключен | ю Комме |
| 📾 Регламентированный учет  | BP      | ВР.Бригада №1 БЦ Восточная    | «Все статыя  | 100,000  | Продукция (по количеству пр  | KOPM 61_6LL B |                             |        |          |      |          |         |
| 🐖 Регламентированный учет  | BP      | ВР.Бригада №1 БЦ Кутля        | 4Bop charter | 100,000  | Продукция (по количеству пр  | Корм Б1_БЦ_К  |                             |        |          |      |          |         |
| на Регламентированный учет | .BP     | ВР.Бригада №1 БЦ Степановская | «Все статья  | 100,000  | Продукция (по количеству пр  | Корм Б1_БЦ_С  |                             |        |          |      |          |         |
| 📾 Регламентированный учет  | .BP     | ВР.Бригада №2 БЦ Восточная    | «Boe state»  | 100,000  | Продукция (по количеству пр  | Корм Б2_БЦ_В  |                             |        |          |      |          |         |
| ни Регламентированный учет | BP      | ВР Ремонтная служба           |              | 100,000  | Объекты затрат (по базе пок  |               |                             |        | Кормодни |      |          |         |
| в Регламентированный учет  | .BP     | ВР.Лаборатория                | «Все статья  | 100,000  | Объекты затрат (по базе пок  |               |                             |        | Кормодни |      |          |         |
| на Регламентированный учет | KK3     | ККЗ Лаборатория               | -Boe ctariya | 100,000  | Объект затрат адресно        |               | ЮСЗ Цех кормопроизводства   |        |          |      |          |         |
| на Регламентированный учет | .1013   | ККЗ Ремонтная служба          |              | 100,000  | Объект затрат адресно        |               | .ККЗ.Цех кормопроизводства  |        |          |      |          |         |
| на Регламентированный учет | .KK3    | .ККЗ.Цех кормопроизводства    | +BCB CTRINK  | 100,000  | Продукция (по количеству пр  |               |                             |        |          |      |          |         |

#### И состоит из следующих основных команд и реквизитов:

| №    | Команды / реквизиты<br>формы списка         | Описание команды / реквизита                                                                                                    |  |  |  |  |
|------|---------------------------------------------|----------------------------------------------------------------------------------------------------|--|--|--|--|
| Осн  | Основные команды                            |                                                                                                    |  |  |  |  |
| 1.   | Создать                                     | Создание нового правила распределения затрат                                                                                                    |  |  |  |  |
| 2.   | Создать новый элемент копированием текущего | Создание нового правила при помощи копирования текущего                                                                                                    |  |  |  |  |
| 3.   | Загрузить из Excel<br>Загрузить из Excel    | Массовая загрузка правил распределения затрат из Excel                                                                                                    |  |  |  |  |
| Рекн | визиты формы списка                         |                                                                                                    |  |  |  |  |
| 4.   | Организация                                 | Организация, в рамках которой создается правило распределения затрат.<br>Используется стандартный справочник 1С «Организации».                                                                                                    |  |  |  |  |
| 5.   | Версия распределения                        | Версия, в рамках которой выполняется распределение затрат.                                                                                                    |  |  |  |  |
| 6.   | Объект распределения<br>затрат              | Объект-отправитель затрат.                                                                                                    |  |  |  |  |
| 7.   | Статья расходов                             | <ul> <li>Используется для разделения распределяемых затрат с одного объекта-отправителя на разные объекты-получатели.</li> <li>По умолчанию, если значение реквизита равно «пусто», то с Кт объекта-отправителя распределяются все затраты, пришедшие в его Дт, на объект-получатель.</li> <li>Если значение реквизита не равно «пусто», то появляется возможность часть затрат с объекта-отправителя распределить на объект-получатель 1, а другую часть затрат с объекта-отправителя распределить на объекта-отправителя 2</li> </ul> |  |  |  |  |

| №   | Команды / реквизиты<br>формы списка    | Описание команды / реквизита                                                                                                    |  |  |  |  |
|-----|----------------------------------------|----------------------------------------------------------------------------------------------------|--|--|--|--|
|     |                                        | пропорционально каждый своей базе распределения затрат.                                                                                                    |  |  |  |  |
| 8.  | Доля (%)                               | База распределения затрат                                                                                                    |  |  |  |  |
| 9.  | Принцип распределения<br>затрат        | Правило распределения затрат                                                                                                    |  |  |  |  |
| 10. | Объект затрат получатель распределения | Объект-получатель затрат                                                                                                    |  |  |  |  |
| 11. | Подразделение<br>распределения         | Подразделение распределения затрат.<br>На момент написания инструкции реквизит не заполняется.                                                                                                    |  |  |  |  |
| 12. | Показатель распределения<br>затрат     | Показатель распределения затрат (статистический показатель), пропорционально которому выполняется распределение затрат                                                                                                    |  |  |  |  |
| 13. | Вид работ распределения                | Вид работ, пропорционально количеству которого<br>выполняется распределение затрат. Заполняется только для<br>принципа распределения затрат «Продукция (по<br>фактическим трудозатратам)» или «Продукция (по плановым<br>трудозатратам)» |  |  |  |  |
| 14. | Счет учета                             | Счет учета, на который закрываются затраты при распределении их на «Финансовый результат (расходы тек. периода)»                                                                                                    |  |  |  |  |
| 15. | Отключено                              | Если значение реквизита равно «пусто», правило распределения активно.<br>Если значение реквизита равно «не пусто», правило распределения отключено и не участвует в распределении затрат.                                                |  |  |  |  |
| 16. | Комментарий                            | Комментарии к правилу распределения затрат, если они необходимы.                                                                                                    |  |  |  |  |

При создании правила распределения необходимо заполнить форму записи правила. В зависимости от принципа распределения затрат форма записи может быть следующих видов:

| № Команды / реквизиты<br>формы записи Описание команды / реквизита |                               |                                                                      |  |  |  |
|--------------------------------------------------------------------|-------------------------------|----------------------------------------------------------------------|--|--|--|
| <b>Прин</b>                                                        | цип распределения «Объект     | г <b>затрат адресно</b> » - правило распределения используется в том |  |  |  |
| случае                                                             | е, когда точно известны объек | кт-отправитель и объект-получатель затрат.                           |  |  |  |
| Прави                                                              | ло рекомендуется использов    | ать для распределения затрат:                                        |  |  |  |

- С Подразделения на Подразделение
- С Подразделения на производственное Подразделение + Вид работ
- С Подразделения на Самостоятельный объект распределения затрат

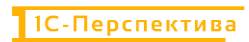

| Nº     | Команды / р<br>формы з                                          | еквизиты<br>аписи | Описание команды / реквизита                                                                    |  |  |  |  |
|--------|-----------------------------------------------------------------|-------------------|-------------------------------------------------------------------------------------------------|--|--|--|--|
| Обязат | Обязательные к заполнению поля выделены красным подчёркиванием. |                   |                                                                                                 |  |  |  |  |
|        |                                                                 |                   |                                                                                                 |  |  |  |  |
|        | ☆ Правила распределения затрат объектов (создание) * 🛛 🖉 🔋 🗆 🗙  |                   |                                                                                                 |  |  |  |  |
| Зап    | исать и закрыть                                                 | Записать          | Еще -                                                                                           |  |  |  |  |
| Верси  | я распределения:                                                |                   | · @                                                                                             |  |  |  |  |
| Объе   | кт распределения:                                               |                   | <ul> <li></li> <li></li> </ul>                                                                  |  |  |  |  |
| Стать  | я расходов:                                                     | <Все статьи рас   | ходов> 🗶 🗗                                                                                      |  |  |  |  |
| Доля:  |                                                                 | 0,000             | %                                                                                               |  |  |  |  |
| Парам  | иетры распределени                                              | я                 |                                                                                                 |  |  |  |  |
| Принь  | цип распределения:                                              | Объект затрат а   | адресно *                                                                                       |  |  |  |  |
| Получ  | атель:                                                          |                   | · · · · · · · · · · · · · · · · · · ·                                                           |  |  |  |  |
| П ОТ   | ключено                                                         |                   |                                                                                                 |  |  |  |  |
| Комм   | ентарий:                                                        |                   | -0                                                                                              |  |  |  |  |
|        |                                                                 |                   |                                                                                                 |  |  |  |  |
|        |                                                                 |                   |                                                                                                 |  |  |  |  |
|        |                                                                 |                   | Версия, в рамках которой выполняется распределение затрат                                       |  |  |  |  |
| 1.     | Версия распре,                                                  | деления           | Обязательно к заполнению                                                                        |  |  |  |  |
|        |                                                                 |                   | Объект-отправитель затрат. Может быть:                                                          |  |  |  |  |
| 2      | Объект рас                                                      | спределения       | • Полразделение                                                                                 |  |  |  |  |
| 2.     | затрат                                                          |                   | Обязательно к заполнению                                                                        |  |  |  |  |
|        |                                                                 |                   | Используется для разделения распределяемых затрат с                                             |  |  |  |  |
|        |                                                                 |                   | одного объекта-отправителя на разные объекты-получатели.                                        |  |  |  |  |
|        |                                                                 |                   | • По умолчанию, если значение реквизита равно                                                   |  |  |  |  |
|        |                                                                 |                   | «пусто», то с Кт объекта-отправителя                                                            |  |  |  |  |
|        |                                                                 |                   | объект-получатель.                                                                              |  |  |  |  |
| 3.     | Статья расходо                                                  | OB                | • Если значение реквизита не равно «пусто», то<br>ноприятоя розможность распранатить один насти |  |  |  |  |
|        |                                                                 |                   | затрат с объекта-отправителя на объект-                                                         |  |  |  |  |
|        |                                                                 |                   | получатель_1, а другую часть затрат распределить с                                              |  |  |  |  |
|        |                                                                 |                   | пропорционально каждый своей базе распределения                                                 |  |  |  |  |
|        |                                                                 |                   | затрат.                                                                                         |  |  |  |  |
|        |                                                                 |                   | Не обязательно к заполнению.                                                                    |  |  |  |  |
|        |                                                                 |                   | База распределения затрат. Может быть:                                                          |  |  |  |  |
| 4.     | Доля (%)                                                        |                   | • Процент                                                                                       |  |  |  |  |
|        |                                                                 |                   | • коэффициент                                                                                   |  |  |  |  |
|        |                                                                 |                   | Ооязательно к заполнению.                                                                       |  |  |  |  |

| N⁰ | Команды / реквизиты<br>формы записи | Описание команды / реквизита                                                                                                    |  |  |
|----|-------------------------------------|----------------------------------------------------------------------------------------------------|--|--|
| 5. | Принцип распределения               | Объект затрат адресно                                                                                                    |  |  |
| 6. | Получатель                          | <ul> <li>Объект-получатель затрат. Может быть:</li> <li>Подразделение</li> <li>Производственное Подразделение + Вид работ</li> <li>Самостоятельный объект распределения затрат</li> <li>Обязательно к заполнению.</li> </ul> |  |  |
| 7. | Отключено                           | Активность объекта.<br>Если значение реквизита равно «пусто», правило<br>распределения активно.<br>Если значение реквизита равно «не пусто», правило<br>распределения отключено и не участвует в распределении<br>затрат.    |  |  |
| 8. | Комментарий                         | Комментарии к правилу распределения затрат, если они необходимы.                                                                                                    |  |  |

**Принцип распределения «Объекты затрат (по базе показателя)»** - правило распределения используется в том случае, когда необходимо распределить затраты с одного объектаотправителя на один или более объектов-получателей по базам показателя распределения затрат.

Правило рекомендуется использовать для распределения затрат:

• С Подразделения на Подразделение

Показатели распределения затрат описаны в разделе APM «Показатели распределения затрат» данной инструкции.

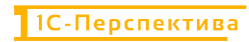

| N⁰    | Команды / реквизит<br>формы записи                                                                                                    | ъ Описание команды / реквизита                                                                                      |
|-------|----------------------------------------------------------------------------------------------------|----------------------------------------------------------------------------------------------------|
| Ŕ     | Правила распреде                                                                                                    | іения затрат объектов (создание) *                                                                                  |
| Зап   | исать и закрыть Записа                                                                                                    | ъ                                                                                                    |
| Верси | ия распределения:                                                                                                    | <b>۲</b>                                                                                                    |
| Объе  | кт распределения:                                                                                                    | * Ø                                                                                                    |
| Стать | я расходов: <a></a> <a></a> </td <td>ьи расходов&gt;</td> | ьи расходов>                                                                                                    |
| Доля: | 0,00                                                                                                    | %                                                                                                    |
| Парам | иетры распределения                                                                                                    |                                                                                                    |
| Принь | цип распределения: Объекты                                                                                                    | затрат (по базе показателя) 🔹                                                                                       |
| Показ | атель: .Кормодн                                                                                                    | ۱ × ۲                                                                                                    |
| П ОТ  | ключено                                                                                                    |                                                                                                    |
| Комм  | ентарий:                                                                                                    |                                                                                                    |
|       |                                                                                                    |                                                                                                    |
|       |                                                                                                    |                                                                                                    |
| 0     | D                                                                                                    | Версия, в рамках которой выполняется распределение затрат.                                                          |
| 9.    | Версия распределения                                                                                                    | Обязательно к заполнению.                                                                                           |
|       |                                                                                                    | Объект-отправитель затрат. Может быть:                                                                              |
| 10.   | Объект распределе                                                                                                    | • Подразделение                                                                                                    |
|       | Sulpul                                                                                                    | Обязательно к заполнению.                                                                                           |
|       |                                                                                                    | Используется для разделения распределяемых затрат с                                                                 |
|       |                                                                                                    | одного объекта-отправителя на разные объекты-получатели.                                                            |
|       |                                                                                                    | • По умолчанию, если значение реквизита равно                                                                       |
|       |                                                                                                    | распределяются все затраты, пришедшие в его Дт, на                                                                  |
|       |                                                                                                    | объект-получатель.                                                                                                  |
| 11.   | Статья расходов                                                                                                    | <ul> <li>Если значение реквизита не равно «пусто», то<br/>появляется возможность распределить одну часть</li> </ul> |
|       |                                                                                                    | затрат с объекта-отправителя на объект-                                                                             |
|       |                                                                                                    | получатель_1, а другую часть затрат распределить с                                                                  |
|       |                                                                                                    | пропорционально каждый своей базе распределения                                                                     |
|       |                                                                                                    | затрат.                                                                                                    |
|       |                                                                                                    | Не обязательно к заполнению.                                                                                        |
|       |                                                                                                    | База распределения затрат. Может быть:                                                                              |
| 12.   | Доля (%)                                                                                                    | • Процент                                                                                                    |
|       |                                                                                                    | • Коэффициент                                                                                                    |
|       |                                                                                                    | Обязательно к заполнению.                                                                                           |
| 13.   | Принцип распределен                                                                                                    | ия 🛛 Объекты затрат (по базе показателя)                                                                            |

| N⁰  | Команды / реквизиты<br>формы записи | Описание команды / реквизита                                                                                                    |
|-----|-------------------------------------|----------------------------------------------------------------------------------------------------|
| 14. | Показатель                          | Выбирается показатель распределения затрат, пропорционально которому будут распределяться затраты с объекта-отправителя на объекты-получатели. Обязательно к заполнению.                                                  |
| 15. | Отключено                           | Активность объекта.<br>Если значение реквизита равно «пусто», правило<br>распределения активно.<br>Если значение реквизита равно «не пусто», правило<br>распределения отключено и не участвует в распределении<br>затрат. |
| 16. | Комментарий                         | Комментарии к правилу распределения затрат, если они необходимы.                                                                                                    |

**Принцип распределения** «**Продукция (по количеству продукции)**» - правило распределения используется в том случае, когда необходимо распределить затраты с объекта-отправителя на всю выпущенную продукцию в периоде, пропорционально количеству каждой выпущенной продукции.

Правило рекомендуется использовать для распределения затрат:

- С Подразделения на Продукцию
- С Самостоятельного объекта распределения затрат на Продукцию

| Å                                                          | ☆ Правила распределения затрат объектов (создание) * 🛛 <i>∂</i> 🕴 □ × |                |                                                                |          |       |      |       |       |
|------------------------------------------------------------|-----------------------------------------------------------------------|----------------|----------------------------------------------------------------|----------|-------|------|-------|-------|
| Зап                                                        | исать и закрыть                                                       | Записать       |                                                                |          |       |      | Еще   | -     |
| Версия распределения:                                      |                                                                       |                |                                                                |          | •     | Ŀ    |       |       |
| Объен                                                      | кт распределения:                                                     |                |                                                                |          |       |      | •     | Ľ     |
| Стать                                                      | я расходов:                                                           | <Все статьи ра | ходов>                                                         |          |       |      | •     | Ŀ     |
| Доля:                                                      | Доля: 0,000 🖬 %                                                       |                |                                                                |          |       |      |       |       |
| Парам                                                      | метры распределені                                                    | ия             |                                                                |          |       |      |       |       |
| Принцип распределения: Продукция (по количеству продукции) |                                                                       |                | •                                                              |          |       |      |       |       |
| Номен                                                      | Номенклатура: <                                                       |                | vpa> 🔹                                                         | P        |       |      |       |       |
| П ОТ                                                       | Отключено                                                             |                |                                                                |          | 3     |      |       |       |
| Комме                                                      | ентарий:                                                              |                |                                                                |          |       |      |       | _     |
|                                                            |                                                                       |                |                                                                |          |       |      |       |       |
| 17. Версия распределения                                   |                                                                       | сделения       | Версия, в рамках которой выполняю<br>Обязательно к заполнению. | ется рас | преде | елен | ие за | атрат |

| Nº  | Команды / реквизиты<br>формы записи | Описание команды / реквизита                                                                                                    |
|-----|-------------------------------------|----------------------------------------------------------------------------------------------------|
|     |                                     | Объект-отправитель затрат. Может быть:                                                                                                    |
| 18. | Объект распределения<br>затрат      | <ul><li>Подразделение</li><li>Самостоятельный объект распределения затрат</li></ul>                                                                                                    |
|     |                                     | Обязательно к заполнению.                                                                                                    |
|     |                                     | Используется для разделения распределяемых затрат с одного объекта-отправителя на разные объекты-получатели.                                                                                                    |
| 19. | Статья расходов                     | <ul> <li>По умолчанию, если значение реквизита равно<br/>«пусто», то с Кт объекта-отправителя<br/>распределяются все затраты, пришедшие в его Дт, на<br/>объект-получатель.</li> <li>Если значение реквизита не равно «пусто», то<br/>появляется возможность распределить одну часть<br/>затрат с объекта-отправителя на объект-<br/>получатель_1, а другую часть затрат распределить с<br/>объекта-отправителя на объект-получатель_2<br/>пропорционально каждый своей базе распределения<br/>затрат.</li> </ul> |
|     |                                     | Не обязательно к заполнению.                                                                                                    |
| 20. | Доля (%)                            | База распределения затрат. Может быть:<br>• Процент<br>• Коэффициент                                                                                                    |
|     |                                     | Обязательно к заполнению.                                                                                                    |
| 21. | Принцип распределения               | Продукция (по количеству продукции)                                                                                                    |
| 22. | Номенклатура                        | Номенклатура, на которую распределяются затраты с объекта распределения затрат                                                                                                    |
| 23. | Отключено                           | Активность объекта.<br>Если значение реквизита равно «пусто», правило<br>распределения активно.<br>Если значение реквизита равно «не пусто», правило<br>распределения отключено и не участвует в распределении<br>затрат.                                                                                                    |
| 24. | Комментарий                         | Комментарии к правилу распределения затрат, если они необходимы.                                                                                                    |

**Принцип распределения «Продукция (по плановым трудозатратам)»** - правило распределения используется в том случае, когда необходимо распределить затраты с объектаотправителя на выпущенную продукцию в периоде, пропорционально плановым трудозатратам из ресурсных спецификаций.

Правило рекомендуется использовать для распределения затрат:

- С Подразделения на Продукцию
- С Самостоятельного объекта распределения затрат на Продукцию

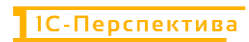

| Nº                          | Команды / реквизиты<br>формы записи | Описание команды / реквизита                                                                                        |  |
|-----------------------------|-------------------------------------|----------------------------------------------------------------------------------------------------|--|
| Обяза                       | тельные к заполнению поля           | выделены красным подчёркиванием.                                                                                    |  |
|                             |                                     |                                                                                                    |  |
| $\stackrel{\wedge}{\simeq}$ | Правила распределени                | ия затрат объектов (создание) * 🛛 🖉 🗄 🗆 🗙                                                                           |  |
| Заг                         | исать и закрыть Записать            | Еще -                                                                                                    |  |
| Верси                       | ия распределения:                   | - P                                                                                                    |  |
| Объе                        | кт распределения:                   | <b>→</b>                                                                                                    |  |
| Стать                       | <b>эя расходов</b> : <a><br/> </a>  | сходов> 🗶 🗗                                                                                                    |  |
| Доля:                       | 0,000                               | %                                                                                                    |  |
| Паран                       | метры распределения                 |                                                                                                    |  |
| Принц                       | цип распределения. продукция (ПО    |                                                                                                    |  |
| Подра                       | азделение.                          |                                                                                                    |  |
| вид р                       | auur.                               | · U                                                                                                    |  |
|                             | гключено<br>ентарий:                |                                                                                                    |  |
|                             | сптарии.                            |                                                                                                    |  |
|                             |                                     |                                                                                                    |  |
|                             |                                     | D                                                                                                    |  |
| 25.                         | Версия распределения                | Берсия, в рамках которой выполняется распределение затрат.                                                          |  |
|                             |                                     | Обязательно к заполнению.                                                                                           |  |
|                             |                                     |                                                                                                    |  |
| 26.                         | Ооъект распределения затрат         | <ul><li>подразделение</li><li>Самостоятельный объект распределения затрат</li></ul>                                 |  |
|                             |                                     | Обязательно к заполнению.                                                                                           |  |
|                             |                                     | Используется для разделения распределяемых затрат с                                                                 |  |
|                             |                                     | одного объекта-отправителя на разные объекты-получатели.                                                            |  |
|                             |                                     | • По умолчанию, если значение реквизита равно                                                                       |  |
|                             |                                     | «пусто», то с кт объекта-отправителя распределяются все затраты, пришедшие в его Дт, на                             |  |
|                             |                                     | объект-получатель.                                                                                                  |  |
| 27.                         | Статья расходов                     | <ul> <li>Если значение реквизита не равно «пусто», то<br/>появляется возможность распределить одну часть</li> </ul> |  |
|                             |                                     | затрат с объекта-отправителя на объект-                                                                             |  |
|                             |                                     | получатель_1, а другую часть затрат распределить с объекта-отправителя на объект-получатель 2                       |  |
|                             |                                     | пропорционально каждый своей базе распределения                                                                     |  |
|                             |                                     |                                                                                                    |  |
|                             | Не ооязательно к заполнению.        |                                                                                                    |  |
| 28                          | Доля (%)                            | раза распределения затрат. может оыть:                                                                              |  |

| N⁰  | Команды / реквизиты<br>формы записи | Описание команды / реквизита                                                                                                    |
|-----|-------------------------------------|----------------------------------------------------------------------------------------------------|
|     |                                     | • Коэффициент                                                                                                    |
|     |                                     | Обязательно к заполнению.                                                                                                    |
| 29. | Принцип распределения               | Продукция (по плановым трудозатратам)                                                                                                    |
| 30. | Подразделение                       | Производственное подразделение, указанное в ресурсной спецификации, выпускающее продукцию                                                                                                    |
| 31. | Вид работ                           | Вид работ, указанный в ресурсной спецификации, необходимый для выпуска продукции                                                                                                    |
| 32. | Отключено                           | Активность объекта.<br>Если значение реквизита равно «пусто», правило<br>распределения активно.<br>Если значение реквизита равно «не пусто», правило<br>распределения отключено и не участвует в распределении<br>затрат. |
| 33. | Комментарий                         | Комментарии к правилу распределения затрат, если они необходимы.                                                                                                    |

Принцип распределения «Продукция (по фактическим трудозатратам)» - правило распределения используется в том случае, когда необходимо распределить затраты с объектаотправителя на выпущенную продукцию в периоде пропорционально фактическим трудозатратам, израсходованным для выпуска продукции.

Правило рекомендуется использовать для распределения затрат:

- С Подразделения на Продукцию
- С Самостоятельного объекта распределения затрат на Продукцию

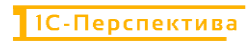

| Nº         | Команды / реквизиты<br>формы записи                            | Описание команды / реквизита                                                                                                    |  |  |
|------------|----------------------------------------------------------------|----------------------------------------------------------------------------------------------------|--|--|
| Ŕ          | ☆ Правила распределения затрат объектов (создание) * 🛛 🖉 🗄 🗆 🗡 |                                                                                                    |  |  |
| Зап        | исать и закрыть Записать                                       | Еще -                                                                                                    |  |  |
| Верси      | я распределения:                                               | · ₽                                                                                                    |  |  |
| Объен      | кт распределения:                                              | · 6                                                                                                    |  |  |
| Стать      | я расходов:                                                    | асходов> 🗶 🗗                                                                                                    |  |  |
| Доля:      | 0,000                                                          | %                                                                                                    |  |  |
| Парам      | иетры распределения                                            |                                                                                                    |  |  |
| Принс      | цип распределения: Продукция (по                               | фактическим трудозатратам)                                                                                                    |  |  |
| Подра      | вделение.                                                      |                                                                                                    |  |  |
| вид ра     | auui.                                                          |                                                                                                    |  |  |
| С От Комме | ключено<br>ентарий:                                            |                                                                                                    |  |  |
|            | in april.                                                      |                                                                                                    |  |  |
|            |                                                                |                                                                                                    |  |  |
|            |                                                                | Версия, в рамках которой выполняется распределение затрат                                                                                                    |  |  |
| 34.        | Версия распределения                                           | Обязательно к заполнению.                                                                                                    |  |  |
|            |                                                                | Объект-отправитель затрат. Может быть:                                                                                                    |  |  |
| 35.        | Объект распределения                                           | • Подразделение                                                                                                    |  |  |
|            | затрат                                                         | • Самостоятельный объект распределения затрат                                                                                                    |  |  |
|            |                                                                | Обязательно к заполнению.                                                                                                    |  |  |
|            |                                                                | Используется для разделения распределяемых затрат с одного объекта-отправителя на разные объекты-получатели.                                                                                                    |  |  |
| 36.        | Статья расходов                                                | <ul> <li>По умолчанию, если значение реквизита равно<br/>«пусто», то с Кт объекта-отправителя<br/>распределяются все затраты, пришедшие в его Дт, на<br/>объект-получатель.</li> <li>Если значение реквизита не равно «пусто», то<br/>появляется возможность распределить одну часть<br/>затрат с объекта-отправителя на объект-<br/>получатель_1, а другую часть затрат распределить с<br/>объекта-отправителя на объект-получатель_2<br/>пропорционально каждый своей базе распределения<br/>затрат.</li> </ul> |  |  |
|            |                                                                | Не обязательно к заполнению.                                                                                                    |  |  |
|            | <u>.</u>                                                       | База распределения затрат. Может быть:                                                                                                    |  |  |
| 37.        | Доля (%)                                                       | <ul><li>Процент</li><li>Коэффициент</li></ul>                                                                                                    |  |  |
|            |                                                                | Обязательно к заполнению.                                                                                                    |  |  |

| N⁰  | Команды / реквизиты<br>формы записи | Описание команды / реквизита                                                                                                    |
|-----|-------------------------------------|----------------------------------------------------------------------------------------------------|
| 38. | Принцип распределения               | Продукция (по фактическим трудозатратам)                                                                                                    |
| 39. | Подразделение                       | Производственное подразделение, указанное в ресурсной спецификации, выпускающее продукцию                                                                                                    |
| 40. | Вид работ                           | Вид работ, указанный в производственных заказах<br>(Производство без заказа или Этап производство),<br>необходимый для выпуска продукции.<br>Для Вида работ должен быть проведен документ<br>фактического подтверждения работ – «Выработка<br>сотрудников». |
| 41. | Отключено                           | Активность объекта.<br>Если значение реквизита равно «пусто», правило<br>распределения активно.<br>Если значение реквизита равно «не пусто», правило<br>распределения отключено и не участвует в распределении<br>затрат.                                   |
| 42. | Комментарий                         | Комментарии к правилу распределения затрат, если они необходимы.                                                                                                    |
|     |                                     |                                                                                                    |

**Принцип распределения** «Не распределять» - правило распределения используется в том случае, когда нет необходимости распределять затраты с объекта-отправителя на объекты-получатели.

| ☆ Правила распределения затрат объектов (создание) * 🛛 🖉 🗄 □ × |                       |       |  |  |
|----------------------------------------------------------------|-----------------------|-------|--|--|
| Записать и закрыть                                             | Записать              | Еще 👻 |  |  |
| Версия распределения:                                          |                       | - C   |  |  |
| Объект распределения:                                          |                       | - 5   |  |  |
| Статья расходов:                                               | <Все статьи расходов> | - 5   |  |  |
| Доля:                                                          | 0,000 3%              |       |  |  |
| Параметры распределени                                         | я                     |       |  |  |
| Принцип распределения:                                         | Не распределять       | -     |  |  |
| Отключено                                                      |                       |       |  |  |
| Комментарий:                                                   |                       |       |  |  |
|                                                                |                       |       |  |  |
|                                                                |                       |       |  |  |
|                                                                |                       |       |  |  |
|                                                                |                       |       |  |  |
|                                                                |                       |       |  |  |
|                                                                |                       |       |  |  |

| N⁰  | Команды / реквизиты<br>формы записи | Описание команды / реквизита                                                                                                    |
|-----|-------------------------------------|----------------------------------------------------------------------------------------------------|
| 43. | Версия распределения                | Версия, в рамках которой выполняется распределение затрат.                                                                                                    |
|     | версия распределения                | Обязательно к заполнению.                                                                                                    |
| 44  | Объект распределения                | Объект-отправитель затрат.                                                                                                    |
|     | затрат                              | Обязательно к заполнению.                                                                                                    |
| 45. | Статья расходов                     | <ul> <li>Используется для разделения распределяемых затрат с одного объекта-отправителя на разные объекты-получатели.</li> <li>По умолчанию, если значение реквизита равно «пусто», то с Кт объекта-отправителя распределяются все затраты, пришедшие в его Дт, на объект-получатель.</li> <li>Если значение реквизита не равно «пусто», то появляется возможность распределить одну часть затрат с объекта-отправителя на объект-получатель_1, а другую часть затрат распределить с объекта-отправителя на объект-получателя на объект-получатель_2 пропорционально каждый своей базе распределения затрат.</li> </ul> |
| 46. | Доля (%)                            | <ul> <li>База распределения затрат. Может быть:</li> <li>Процент</li> <li>Коэффициент</li> <li>Обязательно к заполнению.</li> </ul>                                                                                                    |
| 47. | Принцип распределения               | Не распределять                                                                                                    |
| 48. | Отключено                           | Активность объекта.<br>Если значение реквизита равно «пусто», правило<br>распределения активно.<br>Если значение реквизита равно «не пусто», правило<br>распределения отключено и не участвует в распределении<br>затрат.                                                                                                    |
| 49. | Комментарий                         | Комментарии к правилу распределения затрат, если они необходимы.                                                                                                    |

Принцип распределения «Финансовый результат (расходы тек. периода)» - правило распределения используется в том случае, когда необходимо распределять затраты с объектаотправителя на финансовый результат.

Правило рекомендуется использовать для распределения затрат:

• С Подразделения на Финансовый результат (расходы тек. периода)

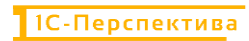

| Nº    | Команды / реквизиты<br>формы записи                            | Описание команды / реквизита                                                                    |  |  |  |
|-------|----------------------------------------------------------------|-------------------------------------------------------------------------------------------------|--|--|--|
| Ň     | ☆ Правила распределения затрат объектов (создание) * 🛛 🔗 🗄 🗆 🗙 |                                                                                                 |  |  |  |
| Зап   | исать и закрыть Записать                                       | Еще -                                                                                           |  |  |  |
| Верси | я распределения:                                               | · P                                                                                             |  |  |  |
| Объе  | кт распределения:                                              | · P                                                                                             |  |  |  |
| Стать | я расходов: <a><br/> </a>                                      | хходов> 🗶 🗗                                                                                     |  |  |  |
| Доля: | 0,000                                                          | %                                                                                               |  |  |  |
| Парам | иетры распределения                                            |                                                                                                 |  |  |  |
| Принс | цип распределения. Финансовыи ре                               | зультат (расходы тек. периода)                                                                  |  |  |  |
| Cyer  |                                                                | ¥ [1]                                                                                           |  |  |  |
|       | ключено<br>ентарий:                                            |                                                                                                 |  |  |  |
|       | антарии.                                                       |                                                                                                 |  |  |  |
|       |                                                                |                                                                                                 |  |  |  |
|       |                                                                |                                                                                                 |  |  |  |
|       |                                                                |                                                                                                 |  |  |  |
| 50.   | Версия распределения                                           | Берсия, в рамках которой выполняется распределение затрат.                                      |  |  |  |
|       |                                                                |                                                                                                 |  |  |  |
| 51    | Объект распределения                                           |                                                                                                 |  |  |  |
| 51.   | затрат                                                         |                                                                                                 |  |  |  |
|       |                                                                | Используется иля разлечения распределяемых затрат с                                             |  |  |  |
|       |                                                                | одного объекта-отправителя на разные объекты-получатели.                                        |  |  |  |
|       |                                                                | • По умолчанию, если значение реквизита равно                                                   |  |  |  |
|       |                                                                | «пусто», то с Кт объекта-отправителя<br>распределяются все затраты, пришелище в его Лт на       |  |  |  |
|       |                                                                | объект-получатель.                                                                              |  |  |  |
| 52.   | Статья расходов                                                | • Если значение реквизита не равно «пусто», то<br>нодрядатод розможности розможности один мости |  |  |  |
|       |                                                                | затрат с объекта-отправителя на объект-                                                         |  |  |  |
|       |                                                                | получатель_1, а другую часть затрат распределить с                                              |  |  |  |
|       |                                                                | пропорционально каждый своей базе распределения                                                 |  |  |  |
|       |                                                                | затрат.                                                                                         |  |  |  |
|       |                                                                | Не обязательно к заполнению.                                                                    |  |  |  |
|       |                                                                | База распределения затрат. Может быть:                                                          |  |  |  |
| 53.   | Доля (%)                                                       | • Процент                                                                                       |  |  |  |
|       |                                                                | • коэффициент                                                                                   |  |  |  |
| 54    |                                                                |                                                                                                 |  |  |  |
| 54.   | принцип распределения                                          | <b>чинансовыи результат (расходы тек. периода)</b>                                              |  |  |  |

| Nº  | Команды / реквизиты<br>формы записи | Описание команды / реквизита                                                                                                    |
|-----|-------------------------------------|----------------------------------------------------------------------------------------------------|
| 55  | Счет учета                          | Счет, на который необходимо закрыть объект затрат                                                                                                    |
| 56. | Отключено                           | Активность объекта.<br>Если значение реквизита равно «пусто», правило<br>распределения активно.<br>Если значение реквизита равно «не пусто», правило<br>распределения отключено и не участвует в распределении<br>затрат. |
| 57. | Комментарий                         | Комментарии к правилу распределения затрат, если они необходимы.                                                                                                    |

## 5.4.2.1 Создание правила распределения затрат

Создание правила распределения осуществляется двумя стандартными способами:

- Создание нового правила нажатием на кнопку «Создать» Создать
- Создание нового правила копированием текущего документа

После создания правила распределения необходимо заполнить его основные реквизиты, описание которых приведено в таблице выше.

Для сохранения правила необходимо нажать на одну из кнопок – «Записать и закрыть» Записать и закрыть, или «Записать» Записать.

## 5.4.2.2 Изменение правила распределения затрат

Изменять существующее правило распределения не рекомендуется, если по нему уже были выполнены распределения затрат в прошлых периодах. Если необходимо внести корректировки в существующее правило, рекомендуется отключить правило (поставить галку в реквизите «Отключено») или пометить его на удаление, и создать новое правило.

## 5.4.2.3 Удаление правила распределения затрат

Удаление правила выполняется стандартными средствами 1С. Для этого необходимо выделить в форме списка необходимый объект или открыть форму объекта, и в меню «Еще»

выбрать «Удалить» <sup>8</sup> Удалить , или выделить объект в форме списка и нажать на кнопку Delete на клавиатуре.

## 5.4.3 АРМ «Показатели распределения затрат»

**Путь:** подсистема «Распределение Затрат» → НСИ распределения затрат → Показатели распределения затрат

1С-ПЕРСПЕКТИВА: Управленческий учет 2025

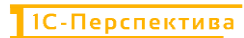

| ≣        |                                                        |                                                         | HONCK (CTR+F)                                         |
|----------|--------------------------------------------------------|---------------------------------------------------------|-------------------------------------------------------|
| 0        |                                                        |                                                         |                                                       |
| 1ª       | Операция закрытия периода для Золотого Сечения         | Настройки                                               | Отчеты                                                |
| -        | Формирование выгрузки прочих расходов                  | Настройки закрытия периода                              | Детальный отчет о прибылях и убытках                  |
| •        | Формирование выгрузки себестоимости товаров            | Версии распределения затрат                             | Остатки и обороты на объектах затрат                  |
| <b>2</b> | Распределение по партиям                               | Интеркампани                                            | План/Факт/Норма в производстве (количественный учёт)  |
| -        | Закрытие периода распределение затрат                  | Регистры алгоритмов движений                            | Сравнение плановой и фактической стоимости            |
|          | Загрузка стандартных цен                               | Выбор регистраторов прочих расходов                     | Тарифы - сравнение План / Факт                        |
| =        |                                                        | Настройки отражения распределения затрат в учете        | Стандартные цены                                      |
| я.       | НСИ распределения затрат                               | Соответствие видов номенклатуры и статей расходов       | Классификация статьи расходов                         |
|          | Объекты распределения затрат                           | Настройки отражения статей расходов в учете             | Результат формирования выгрузки прочих расходов       |
| <b>–</b> | Правила распределения затрат объектов                  | Алгоритмы движения                                      | Результат формирования выгрузки себестоимости товаров |
|          | Показатели распределения затрат                        | Типы движений номенклатуры                              |                                                       |
|          | Значения показателей распределения затрат (Получатель) |                                                         |                                                       |
| <u> </u> | Вид производства                                       | См. также                                               |                                                       |
| ш        | Структурное подразделение                              | Ввод начальных остатков затрат                          |                                                       |
| 29       |                                                        | Объекты затрат                                          |                                                       |
|          |                                                        | Закрытие периода отражение распределения затрат в учете |                                                       |
|          |                                                        |                                                         |                                                       |
| Dr<br>Cr |                                                        |                                                         |                                                       |
|          |                                                        |                                                         |                                                       |

Показатели распределения затрат используются в качестве настройки баз распределения затрат между объектами-отправителями и объектами-получателями затрат. В качестве базы распределения затрат могут быть проценты, количество продукции, количество потреблённой электроэнергии, площадь аренды, количество сотрудников и т.д.

Показатели распределения затрат присваиваются объекту-отправителю затрат, с которого будет выполняться распределение затрат. Значения показателей распределения затрат (базы распределения) заводятся на объекты-получатели затрат в АРМ «Значение показателей распределения затрат (Получатель)».

Форма списка справочника «Показатели распределения затрат» выглядит следующим образом:

| <ul> <li>→ ☆</li> </ul> | Показатели распр     | еделения затр   | ат                |            |                                                                                     |                   | &? I ×           |
|-------------------------|----------------------|-----------------|-------------------|------------|-------------------------------------------------------------------------------------|-------------------|------------------|
| Создать 👩               | 🔏 Загрузить из Е     | Excel           |                   |            |                                                                                     | ×                 | <b>Q</b> - Еще - |
| Код 🕴                   | Наименование         | Статья расходов | Единица измерения | Постоянный | Показатель для автоматического определения базы по первичным затратам на получателе | Ручной ввод Алгор | итм заполнения   |
| - 000000001             | Процентом            |                 |                   |            |                                                                                     |                   |                  |
| - 00000002              | Количество продукции |                 |                   |            |                                                                                     |                   |                  |
| <b>—</b> 000000003      | Кормодни             |                 | %                 | ~          |                                                                                     | ~                 |                  |
|                         |                      |                 |                   |            |                                                                                     |                   |                  |
|                         |                      |                 |                   |            |                                                                                     |                   |                  |
|                         |                      |                 |                   |            |                                                                                     |                   |                  |
|                         |                      |                 |                   |            |                                                                                     |                   |                  |
|                         |                      |                 |                   |            | L2                                                                                  |                   |                  |
|                         |                      |                 |                   |            |                                                                                     |                   |                  |
|                         |                      |                 |                   |            |                                                                                     |                   |                  |

И состоит из следующих основных команд и реквизитов:

| N⁰   | Команды / реквизиты<br>формы | Описание команды / реквизита                    |  |  |  |
|------|------------------------------|-------------------------------------------------|--|--|--|
| Осно | овные команды                |                                                 |  |  |  |
| 1    | Создать                      |                                                 |  |  |  |
| 1.   | Создать                      | Создание нового показателя распределения затрат |  |  |  |

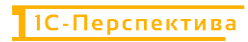

| 2.   | Создать новый элемент копированием текущего | Создание нового показателя при помощи копирования текущего документа                                                                                                    |  |  |  |  |
|------|---------------------------------------------|----------------------------------------------------------------------------------------------------|--|--|--|--|
| 3.   | Перейти к истории<br>изменений              | История изменения показателя распределения затрат                                                                                                    |  |  |  |  |
| 4.   | Загрузить из Excel                          | Позволяет выбрать файл в формате Excel для загрузки значений. По кнопке «Загрузить из Excel» вызывается диалоговое окно для выбора файла с последующей загрузкой данных из файла.                                                                                                    |  |  |  |  |
| Реке | визиты формы списка                         |                                                                                                    |  |  |  |  |
| 5.   | Код                                         | Код показателя распределения затрат                                                                                                    |  |  |  |  |
| 6.   | Наименование                                | Наименование показателя распределения затрат                                                                                                    |  |  |  |  |
| 7.   | Статья расходов                             | Статья расходов из справочника «Статьи расходов».<br>Заполняется в том случае, когда есть необходимость<br>распределить затраты пропорционально сумме первичных<br>затрат на объекте-получателе по конкретной статье расходов.                                                                                                    |  |  |  |  |
| 8.   | Единица измерений                           | Единиц измерения показателя.                                                                                                    |  |  |  |  |
| 9.   | Постоянный                                  | Устанавливается, если значение показателя будет<br>действовать во всех периодах в течение календарного года.<br>Если значение показателя меняется каждый период, то флаг<br>устанавливать не нужно.                                                                                                    |  |  |  |  |
| 10.  | Ручной ввод                                 | Устанавливается, если значения показателя будут вводиться каждый месяц вручную.<br>Флаги «Ручной ввод» и «Автоматическое заполнение» не могут использоваться одновременно.                                                                                                    |  |  |  |  |
| 11.  | Автоматическое<br>заполнение                | Устанавливается в том случае, когда в качестве базы<br>распределения затрат необходимо использовать сумму<br>первичных затрат с объекта-получателя.<br>При активации реквизита должен быть заполнен реквизит<br>«Алгоритм заполнения».<br>Флаги «Ручной ввод» и «Автоматическое заполнение» не<br>могут использоваться одновременно. |  |  |  |  |
| 12.  | Алгоритм заполнения                         | Выбирается алгоритм «Значения показателей распределения<br>затрат» из справочника «Алгоритмы движения», при помощи<br>которого будет определяться сумма первичных затрат на<br>объекте-получателе.<br>Реквизит становится активным при установке флага в<br>реквизите «Автоматическое заполнение».                                   |  |  |  |  |

## 5.4.3.1 Создание показателей распределения затрат

Создание правила распределения осуществляется тремя стандартными способами:

1С-ПЕРСПЕКТИВА: Управленческий учет 2025

- Создание нового правила нажатием на кнопку «Создать» Создать
- Создание нового правила копированием текущего документа
- Загрузка из Excel Загрузить из Excel

После создания правила распределения необходимо заполнить его основные реквизиты, описание которых приведено в таблице выше.

Для сохранения правила необходимо нажать на одну из кнопок – «Записать и закрыть» Записать и закрыть, или «Записать» Записать.

#### 5.4.3.1.1 Загрузка показателей распределения затрат из Excel

Формат шаблона загрузки правил распределения:

| Наименование                              | СтатьяРасходов | Единица измерения    | Постоянный | Атоматическое заполнение | Ручной ввод | Алгоритм заполнения                       |
|-------------------------------------------|----------------|----------------------|------------|--------------------------|-------------|-------------------------------------------|
| U1                                        |                | 44                   | ИСТИНА     | ЛОЖЬ                     | ИСТИНА      |                                           |
| U2                                        |                | 44                   | ИСТИНА     | ложь                     | ИСТИНА      |                                           |
| U3                                        |                | 44                   | ИСТИНА     | ЛОЖЬ                     | ИСТИНА      |                                           |
| .F1                                       |                | руб                  | ложь       | ЛОЖЬ                     | ИСТИНА      |                                           |
| .U2                                       |                | MVH                  | ложь       | ложь                     | ИСТИНА      |                                           |
| .U3                                       |                | шт                   | ложь       | ЛОЖЬ                     | ИСТИНА      |                                           |
| .Зарплата общепроизводственного персонала |                | руб                  | ложь       | ИСТИНА                   | ложь        | Значения показателей распределения затрат |
| .Зарплата производственного персонала     |                | руб                  | ложь       | ИСТИНА                   | ложь        | Значения показателей распределения затрат |
| .Количество потреблённой электроэнергии   |                | Киловатт-час (кВт*ч) | ложь       | ложь                     | ИСТИНА      |                                           |
| .Количество продукции                     |                |                      | ложь       | ЛОЖЬ                     | ИСТИНА      |                                           |
| .Площадь                                  |                | м2                   | ложь       | ЛОЖЬ                     | ИСТИНА      |                                           |

Поля шаблона соответствует описанию реквизитов Формы списка показателей распределения затрат – см. таблицу выше.

Шаблон загрузки:

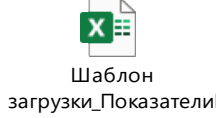

#### 5.4.3.2 Изменение показателей распределения затрат

Изменять существующие показатели распределения затрат не рекомендуется, если по нему уже были выполнены распределения затрат в прошлых периодах. Если необходимо внести корректировки в существующий показатель, рекомендуется пометить его на удаление, и создать новый показатель.

#### 5.4.3.3 Удаление показателей распределения затрат

Удаление показателя выполняется стандартными средствами 1С. Для этого необходимо выделить в форме списка необходимый объект или открыть форму объекта, и в меню «Еще» выбрать «Пометить на удаление / Снять пометку» Пометить на удаление / Снять пометку, или выделить объект в форме списка и нажать на кнопку Delete на клавиатуре.

## 5.4.4 АРМ «Значение показателей распределения затрат (Получатель)»

**Путь**: подсистема «Распределение Затрат» → НСИ распределения затрат → Значение показателей распределения затрат (Получатель)

| ≡        |                                                        |                                                         | HONCK (Ctrl+F)                                        |
|----------|--------------------------------------------------------|---------------------------------------------------------|-------------------------------------------------------|
| -        |                                                        |                                                         |                                                       |
| ਼        |                                                        |                                                         |                                                       |
| Z        | Операция закрытия периода для Золотого Сечения         | Настройки                                               | Отчеты                                                |
|          | Формирование выгрузки прочих расходов                  | Настройки закрытия периода                              | Детальный отчет о прибылях и убытках                  |
| •        | Формирование выгрузки себестоимости товаров            | Версии распределения затрат                             | Остатки и обороты на объектах затрат                  |
| <b>P</b> | Распределение по партиям                               | Интеркампани                                            | План/Факт/Норма в производстве (количественный учёт)  |
| -        | Закрытие периода распределение затрат                  | Регистры алгоритмов движений                            | Сравнение плановой и фактической стоимости            |
|          | Загрузка стандартных цен                               | Выбор регистраторов прочих расходов                     | Тарифы - сравнение План / Факт                        |
| ==       |                                                        | Настройки отражения распределения затрат в учете        | Стандартные цены                                      |
| в.       | НСИ распределения затрат                               | Соответствие видов номенклатуры и статей расходов       | Классификация статьи расходов                         |
| -        | Объекты распределения затрат                           | Настройки отражения статей расходов в учете             | Результат формирования выгрузки прочих расходов       |
| <b>—</b> | Правила распределения затрат объектов                  | Алгоритмы движения                                      | Результат формирования выгрузки себестоимости товаров |
|          | Показатели распределения затрат                        | Типы движений номенклатуры                              |                                                       |
|          | Значения показателей распределения затрат (Получатель) |                                                         |                                                       |
| <u> </u> | Вид производства                                       | См. также                                               |                                                       |
| ш        | Структурное подразделение                              | Ввод начальных остатков затрат                          |                                                       |
| 49       |                                                        | Объекты затрат                                          |                                                       |
|          |                                                        | Закрытие периода отражение распределения затрат в учете |                                                       |
|          |                                                        |                                                         |                                                       |

Значения показателей распределения затрат используются в качестве базы распределения затрат с объекта-отправителя на объект-получатель затрат. В АРМ «Значение показателей распределения затрат (Получатель)» вводятся показатели распределения затрат, объекты-получатели затрат, и значения показателей распределения затрат.

Значения показателей распределения затрат могут быть введены для разных версий распределения затрат.

Форма списка регистра сведений «Значение показателей распределения затрат (Получатель)» выглядит следующим образом:

| Создать           |                       |                                          |                          |                               |              |           |                | х Q - Еще   |
|-------------------|-----------------------|------------------------------------------|--------------------------|-------------------------------|--------------|-----------|----------------|-------------|
| Териод            |                       | Обновить коэффициен                      | гы по первичным затратам |                               |              |           |                |             |
| Версия распределе | ния: 🔲                |                                          |                          | • D                           | оказатель: 🗌 |           |                |             |
| Действует с       | Версия распределения  | Объект распределения затрат (получатель) | Организация              | Подразделение                 | 1 Показатель | Значение  | Единица измере | Комментарий |
| 01.01.2025        | Регламентированный уч | .ВР.Бригада №1 БЦ Восточная              | BP                       | . ВР. Бригада №1 БЦ Восточная | .Кормодни    | 29,772755 | %              |             |
| 01.01.2025        | Регламентированный уч | .ВР.Бригада №1 БЦ Кутля                  | .BP                      | .BP.Бригада №1 БЦ Кутля       | Кормодни     | 23,955264 | %              |             |
| 01.01.2025        | Регламентированный уч | ВР Бригада №1 БЦ Степановская            | .BP                      | ВР.Бригада №1 БЦ Степановская | Кормодни     | 21,912454 | %              |             |
| 01 01 2025        | Регламентированный уч | ВР Бригада №2 БЦ Восточная               | BP                       | ВР.Бригада №2 БЦ Восточная    | Кормодни     | 24,359527 | 5              |             |
|                   |                       |                                          |                          |                               |              |           |                |             |
|                   |                       |                                          |                          |                               |              |           |                |             |
|                   |                       |                                          |                          |                               |              |           |                |             |
|                   |                       |                                          |                          |                               |              |           |                |             |
|                   |                       |                                          |                          |                               |              |           |                |             |
|                   |                       |                                          |                          |                               |              |           |                |             |

И состоит из следующих основных команд и реквизитов:

| N⁰   | Команды / реквизиты<br>формы | Описание команды / реквизита                    |
|------|------------------------------|-------------------------------------------------|
| Осно | овные команды                |                                                 |
| 1.   | Создать<br>Создать           | Создание нового показателя распределения затрат |

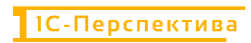

| 2.   | Создать новый элемент<br>копированием текущего | Создание нового показателя при помощи копирования текущего документа                                                                                                    |
|------|------------------------------------------------|----------------------------------------------------------------------------------------------------|
| 3    | Период                                         | Период заполняется в том случае, когда значения<br>показателей распределения равны первичным затратам на<br>объекте-получателе в закрываемом периоде.                                                                                                    |
| 5.   |                                                | Применим только в том случае, если в периоде есть показатели распределения затрат с реквизитом «Автоматическое заполнение = ДА».                                                                                                    |
| 4.   | Обновить коэффициенты<br>по первичным затратам | При нажатии на кнопку вызывается алгоритм «Значения показателей распределения затрат» из справочника «Алгоритмы движения» для определения первичных затрат на объекте-получателе в закрываемом периоде.                                                                                                    |
|      | Обновить коэффициенты по первичным затратам    | Операция применима только в том случае, если в периоде есть показатели распределения затрат с реквизитом «Автоматическое заполнение = ДА».                                                                                                    |
| Рекв | изиты формы списка                             |                                                                                                    |
| 5.   | Действует с                                    | Дата начала действия показателя                                                                                                    |
| 6.   | Версия распределения                           | Версия распределения, для которой действует значение показателя                                                                                                    |
|      | Объект распределения                           | Объект-получатель затрат.                                                                                                    |
| 7.   | затрат (получатель)                            | На момент написания инструкции Объектом-получателем затрат является Подразделение.                                                                                                    |
| 8.   | Организация                                    | Организация, для которой действует значение показателя                                                                                                    |
| 9.   | Подразделение                                  | Подразделение, для которого действует значение показателя                                                                                                    |
| 10.  | Показатель                                     | Показатель распределения, созданный в АРМ «Показатели распределения затрат»                                                                                                    |
|      |                                                | Вводится вручную или заполняется автоматически на основании настройки показателя распределения затрат.                                                                                                    |
| 11.  | Значение                                       | <ul> <li>Если в показателе установлен реквизит «гучной<br/>ввод = ДА», то для такого показателя значения<br/>вводятся вручную.</li> <li>Если в показателе установлен реквизит<br/>«Автоматическое заполнение = ДА», то для такого<br/>показателя значения определятся автоматически<br/>нажатием на кнопку «Обновить коэффициенты по<br/>первичным затратам»</li> </ul> |
| 12   | Единица измерения                              | Заполняется автоматически из показателя распределения                                                                                                    |
| 13.  | Комментарий                                    | Заполняется пользователем при необходимости                                                                                                    |

## 5.4.4.1 Ввод значений показателей распределения затрат

Ввод значений показателей распределения затрат осуществляется двумя стандартными способами:

- Создание нового правила нажатием на кнопку «Создать» Создать
- Создание нового правила копированием текущего документа

После открытия формы записи для ввода значений необходимо заполнить его основные реквизиты, описание которых приведено в таблице выше.

#### Форма записи выглядит следующим образом:

| 🛣 Значения показателей распределения затрат (Получатель) ( |   | Ð | : |     | $\times$ |
|------------------------------------------------------------|---|---|---|-----|----------|
| Записать и закрыть Записать                                |   |   |   | Еще | • •      |
| Версия распределения:                                      |   | c |   |     |          |
| Показатель:                                                | * | Ŀ |   |     |          |
| Объект распределения затрат (получатель):                  |   | Ŀ |   |     |          |
| Значение: 0,000000                                         |   |   |   |     |          |
| Действует с: 01.01.2025                                    |   |   |   |     |          |
| Отключен:                                                  |   |   | N |     |          |

Для сохранения значений необходимо нажать на одну из кнопок – «Записать и закрыть» Записать и закрыть, или «Записать»

#### 5.4.4.2 Изменение значений показателей распределения затрат

Для изменения значения показателя распределения затрат необходимо открыть форму записи двойным кликом мышки, поменять значение показателя и сохранить изменения.

Если необходимо поменять объект-получатель затрат, по которому были выполнены проводки, то рекомендуется пометить текущий объект на удаление и создать новый объект с новым объектом-получателем и с новым значением показателя.

## 5.4.4.3 Удаление значений показателей распределения затрат

Удаление значения показателя выполняется стандартными средствами 1С. Для этого необходимо выделить в форме списка необходимый объект или открыть форму объекта, и

в меню «Еще» выбрать «Удалить» <sup>Удалить</sup>, или выделить объект в форме списка и нажать на кнопку Delete на клавиатуре.

#### 5.4.5 АРМ «Вид производства»

1С-ПЕРСПЕКТИВА: Управленческий учет 2025

**Путь:** подсистема «Распределение Затрат» → НСИ распределения затрат → Вид производства

| _        |                                                        |                                                         | HONCK (GUTTE)                                         |
|----------|--------------------------------------------------------|---------------------------------------------------------|-------------------------------------------------------|
| =        |                                                        |                                                         |                                                       |
| 0        |                                                        |                                                         |                                                       |
| z        | Операция закрытия периода для Золотого Сечения         | Настройки                                               | Отчеты                                                |
| 0        | Формирование выгрузки прочих расходов                  | Настройки закрытия периода                              | Детальный отчет о прибылях и убытках                  |
| •        | Формирование выгрузки себестоимости товаров            | Версии распределения затрат                             | Остатки и обороты на объектах затрат                  |
| Ê        | Распределение по партиям                               | Интеркампани                                            | План/Факт/Норма в производстве (количественный учёт)  |
| -        | Закрытие периода распределение затрат                  | Регистры алгоритмов движений                            | Сравнение плановой и фактической стоимости            |
| "        | Загрузка стандартных цен                               | Выбор регистраторов прочих расходов                     | Тарифы - сравнение План / Факт                        |
|          |                                                        | Настройки отражения распределения затрат в учете        | Стандартные цены                                      |
| 8.       | НСИ распределения затрат                               | Соответствие видов номенклатуры и статей расходов       | Классификация статьи расходов                         |
|          | Объекты распределения затрат                           | Настройки отражения статей расходов в учете             | Результат формирования выгрузки прочих расходов       |
| <b>—</b> | Правила распределения затрат объектов                  | Алгоритмы движения                                      | Результат формирования выгрузки себестоимости товаров |
|          | Показатели распределения затрат                        | Типы движений номенклатуры                              |                                                       |
|          | Значения показателей распределения затрат (Получатель) |                                                         |                                                       |
| 8.       | Вид производства                                       | См. также                                               |                                                       |
| ш        | Структурное подразделение                              | Ввод начальных остатков затрат                          |                                                       |
| 69       |                                                        | Объекты затрат                                          |                                                       |
|          |                                                        | Закрытие периода отражение распределения затрат в учете |                                                       |
|          |                                                        |                                                         |                                                       |

АРМ «Вид производства» предназначен для использования в качестве расширенной настройки дополнительной аналитики в отчетных формах в разрезе структурных подразделений, которые прикрепляются к подразделению в виде выполняемой производственной деятельности. Пример принадлежности подразделения к Виду производства - все службы, выполняющие ремонт и обслуживание в Организации, принадлежат виду производства «Ремонт».

Данный справочник может быть как линейный, так и иерархическим.

Форма списка справочника «Вид производства» выглядит следующим образом:

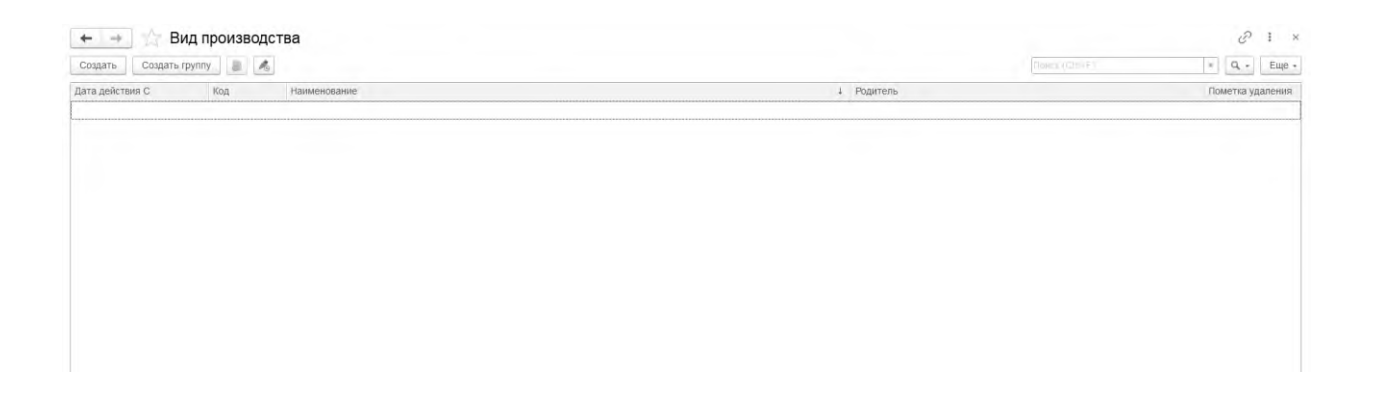

#### Реквизиты формы списка «Вид производства»:

| N⁰   | Команды / реквизиты<br>формы | Описание команды / реквизита      |  |  |
|------|------------------------------|-----------------------------------|--|--|
| Осно | овные команды                |                                   |  |  |
|      | Создать                      |                                   |  |  |
| 1.   | Создать                      | Создание нового Вида производства |  |  |
| №    | Команды / реквизиты<br>формы                | Описание команды / реквизита                                                |
|------|---------------------------------------------|-----------------------------------------------------------------------------|
| Осн  | овные команды                               |                                                                             |
| 2.   | Создать группу Создать группу               | Создание новой группы Вида производства                                     |
| 3.   | Создать новый элемент копированием текущего | Создание нового Вида производства при помощи копирования текущего документа |
| 4.   | Перейти к истории<br>изменений              | История изменений Видов производства                                        |
| Рекн | визиты формы списка                         |                                                                             |
| 5.   | Дата действия с                             | Дата начала действия «Вида производства»                                    |
| 6.   | Код                                         | Порядковый номер                                                            |
| 7.   | Наименование                                | Наименование вида производства                                              |
| 8.   | Родитель                                    | Иерархия структурного подразделения, вышестоящий уровень                    |
| 9.   | Пометка удаления                            | Пометка удаления                                                            |

## 5.4.5.1 Создание значений справочника «Вид производства»

Создание значений справочника «Вид производства» осуществляется тремя способами:

- Создание значения нажатием на кнопку «Создать» Создать
- Создание новой группы нажатием на кнопку «Создать группу»
- Создание нового значения копированием текущего документа

После открытия формы записи необходимо заполнить его основные реквизиты, описание которых приведено в таблице выше.

| ☆ Вид производства (создание) 🖉 : |  |   |     |   |
|-----------------------------------|--|---|-----|---|
| Записать и закрыть Записать       |  | [ | Еще | - |
| Код:                              |  |   |     |   |
| Наименование:                     |  |   |     |   |
| Родитель:                         |  |   | - 6 |   |
| Дата действия С: 🔄 . 💼            |  |   |     |   |

Форма записи Вида производства выглядит следующим образом:

Форма записи Группы Вида производства выглядит следующим образом:

| ☆ Вид производства (создание группы) 🛛 🖉 |   |   |  |     | ×   |
|------------------------------------------|---|---|--|-----|-----|
| Записать и закрыть Записать              |   |   |  | Еще | ÷ • |
| Код:                                     |   |   |  |     |     |
| Наименование:                            |   |   |  |     |     |
| Родитель:                                | * | Ŀ |  |     |     |

Для сохранения значений необходимо нажать на одну из кнопок – «Записать и закрыть» Записать и закрыть, или «Записать» Записать.

## 5.4.5.2 Изменение значений справочника «Вид производства»

Изменять существующие значения не рекомендуется, если по ним уже были выполнены проводки и распределения затрат в прошлых периодах, т.к. есть риск не собрать отчетность. Если необходимо внести корректировки в существующий справочник, рекомендуется пометить значение на удаление и создать новое значение.

## 5.4.5.3 Удаление значений справочника «Вид производства»

Удаление значения справочника выполняется стандартными средствами 1С. Для этого необходимо выделить в форме списка необходимый объект или открыть форму объекта, и в меню «Еще» выбрать «Пометить на удаление / Снять пометку» Пометить на удаление / Снять пометку, или выделить объект в форме списка и нажать на кнопку Delete на клавиатуре.

## 5.4.6 АРМ «Структурное подразделение»

**Путь:** подсистема «Распределение Затрат»  $\rightarrow$  НСИ распределения затрат  $\rightarrow$  Структурное подразделение

| =        |                                                        |                                                         | LIONCK (CUI+F)                                        |
|----------|--------------------------------------------------------|---------------------------------------------------------|-------------------------------------------------------|
| -        |                                                        |                                                         |                                                       |
| 0        |                                                        |                                                         |                                                       |
| z        | Операция закрытия периода для Золотого Сечения         | Настройки                                               | Отчеты                                                |
|          | Формирование выгрузки прочих расходов                  | Настройки закрытия периода                              | Детальный отчет о прибылях и убытках                  |
| •        | Формирование выгрузки себестоимости товаров            | Версии распределения затрат                             | Остатки и обороты на объектах затрат                  |
|          | Распределение по партиям                               | Интеркампани                                            | План/Факт/Норма в производстве (количественный учёт)  |
| <u> </u> | Закрытие периода распределение затрат                  | Регистры алгоритмов движений                            | Сравнение плановой и фактической стоимости            |
| -        | Загрузка стандартных цен                               | Выбор регистраторов прочих расходов                     | Тарифы - сравнение План / Факт                        |
|          |                                                        | Настройки отражения распределения затрат в учете        | Стандартные цены                                      |
| в.       | НСИ распределения затрат                               | Соответствие видов номенклатуры и статей расходов       | Классификация статьи расходов                         |
| _        | Объекты распределения затрат                           | Настройки отражения статей расходов в учете             | Результат формирования выгрузки прочих расходов       |
| <b>–</b> | Правила распределения затрат объектов                  | Алгоритмы движения                                      | Результат формирования выгрузки себестоимости товаров |
|          | Показатели распределения затрат                        | Типы движений номенклатуры                              |                                                       |
|          | Значения показателей распределения затрат (Получатель) |                                                         |                                                       |
| <u> </u> | Вид производства                                       | См. также                                               |                                                       |
| ш        | Структурное подразделение                              | Ввод начальных остатков затрат                          |                                                       |
| 10       |                                                        | Объекты затрат                                          |                                                       |
|          |                                                        | Закрытие периода отражение распределения затрат в учете |                                                       |
|          |                                                        |                                                         |                                                       |

АРМ «Структурное подразделение» предназначен для использования в качестве расширенной настройки дополнительной аналитики в отчетных формах в разрезе структурных подразделений, который показывает принадлежность объекта распределения затрат к Структурному подразделению. Пример принадлежности подразделения к Структурному подразделению - разные службы, выполняющие текущий ремонт, принадлежат структурному подразделению «Текущий ремонт»

Данный справочник может быть как линейный, так и иерархическим.

Форма списка справочника «Структурное подразделение» выглядит следующим образом:

| оздать Создать группу 🕘 🍓     |            | Помых (СПл+F) * Q Ещ |
|-------------------------------|------------|----------------------|
| а действия С Код Наименование | 4 Родитель | Пометка удалени      |
|                               |            |                      |
|                               |            |                      |
|                               |            |                      |
|                               |            |                      |

Реквизиты формы списка «Структурное подразделение»:

| N⁰   | Команды / реквизиты<br>формы                | Описание команды / реквизита                                                         |
|------|---------------------------------------------|--------------------------------------------------------------------------------------|
| Осно | овные команды                               |                                                                                      |
| 1.   | Создать                                     | Создание нового структурного подразделения                                           |
| 2.   | Создать группу                              | Создание новой группы структурных подразделений                                      |
| 3.   | Создать новый элемент копированием текущего | Создание нового структурного подразделения при помощи копирования текущего документа |

1С-ПЕРСПЕКТИВА: Управленческий учет 2025

| №    | Команды / реквизиты<br>формы   | Описание команды / реквизита                             |  |
|------|--------------------------------|----------------------------------------------------------|--|
| Осн  | овные команды                  |                                                          |  |
| 4.   | Перейти к истории<br>изменений | История изменений структурного подразделения             |  |
| Рекн | визиты формы списка            |                                                          |  |
| 5.   | Дата действия с                | Дата начала действия Структурного подразделения»         |  |
| 6.   | Код                            | Порядковый номер                                         |  |
| 7.   | Наименование                   | Наименование Структурного подразделения                  |  |
| 8.   | Родитель                       | Иерархия структурного подразделения, вышестоящий уровень |  |
| 9.   | Пометка удаления               | Пометка удаления                                         |  |

## 5.4.6.1 Создание значений справочника «Структурное подразделение»

Создание значений справочника «Структурное подразделение» осуществляется тремя способами:

- Создание значения нажатием на кнопку «Создать» Создать
- Создание новой группы нажатием на кнопку «Создать группу» Создать группу
- Создание нового значения копированием текущего документа

После открытия формы записи необходимо заполнить его основные реквизиты, описание которых приведено в таблице выше.

## Форма записи Вида производства выглядит следующим образом:

| ☆ Структурное подразделение (создание) 🖉 🗄 🗆 |                 |   |   |       |  |  |
|----------------------------------------------|-----------------|---|---|-------|--|--|
| Записать и зак                               | рыть Записать 🙈 |   |   | Еще 🕶 |  |  |
| Код:                                         |                 |   |   |       |  |  |
| Наименование:                                |                 |   |   |       |  |  |
| Родитель:                                    |                 | * | C |       |  |  |
| Дата действия С:                             |                 |   |   |       |  |  |

Форма записи Группы Вида производства выглядит следующим образом:

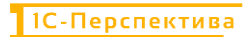

| ☆ Структурное подразделение (создание группы) 🛛 🤗 🔋 🗆 🗙 |          |                  |  |  |     |   |
|---------------------------------------------------------|----------|------------------|--|--|-----|---|
| Записать и закрыть<br>Код:                              | Записать | $\triangleright$ |  |  | Еще | • |
| Наименование:                                           |          |                  |  |  |     |   |
| Родитель:                                               |          | - L              |  |  |     |   |

Для сохранения значений необходимо нажать на одну из кнопок – «Записать и закрыть» Записать и закрыть, или «Записать»

## 5.4.6.2 Изменение значений справочника «Структурное подразделение»

Изменять существующие значения не рекомендуется, если по ним уже были выполнены проводки и распределения затрат в прошлых периодах, т.к. есть риск не собрать отчетность. Если необходимо внести корректировки в существующий справочник, рекомендуется пометить значение на удаление и создать новое значение.

## 5.4.6.3 Удаление значений справочника «Структурное подразделение»

Удаление значения справочника выполняется стандартными средствами 1С. Для этого необходимо выделить в форме списка необходимый объект или открыть форму объекта, и в меню «Еще» выбрать «Пометить на удаление / Снять пометку» Пометить на удаление / Снять пометку, или выделить объект в форме списка и нажать на кнопку Delete на клавиатуре.

## 5.5 Настройки

#### 5.5.1 АРМ «Настройки закрытия периода»

Путь: подсистема «Распределение Затрат» → Настройки → Настройки закрытия периода

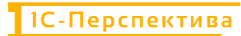

| =                     |                                                        |                                                         | HONCK (CHITE)                                         |
|-----------------------|--------------------------------------------------------|---------------------------------------------------------|-------------------------------------------------------|
| =                     |                                                        |                                                         |                                                       |
| $^{\circ}$            |                                                        |                                                         |                                                       |
| R                     | Операция закрытия периода для Золотого Сечения         | Настройки                                               | Отчеты                                                |
| 0                     | Формирование выгрузки прочих расходов                  | Настройки закрытия периода                              | Детальный отчет о прибылях и убытках                  |
| •                     | Формирование выгрузки себестоимости товаров            | Версии распределения затрат                             | Остатки и обороты на объектах затрат                  |
|                       | Распределение по партиям                               | Интеркампани                                            | План/Факт/Норма в производстве (количественный учёт)  |
| <b>.</b>              | Закрытие периода распределение затрат                  | Регистры алгоритмов движений                            | Сравнение плановой и фактической стоимости            |
| -                     | Загрузка стандартных цен                               | Выбор регистраторов прочих расходов                     | Тарифы - сравнение План / Факт                        |
| <u></u>               |                                                        | Настройки отражения распределения затрат в учете        | Стандартные цены                                      |
| 84                    | НСИ распределения затрат                               | Соответствие видов номенклатуры и статей расходов       | Классификация статьи расходов                         |
|                       | Объекты распределения затрат                           | Настройки отражения статей расходов в учете             | Результат формирования выгрузки прочих расходов       |
| <b>—</b>              | Правила распределения затрат объектов                  | Алгоритмы движения                                      | Результат формирования выгрузки себестоимости товаров |
|                       | Показатели распределения затрат                        | Типы движений номенклатуры                              |                                                       |
|                       | Значения показателей распределения затрат (Получатель) |                                                         |                                                       |
| <b>B</b> <sup>2</sup> | Вид производства                                       | См. также                                               |                                                       |
| ш                     | Структурное подразделение                              | Ввод начальных остатков затрат                          |                                                       |
| 29                    |                                                        | Объекты затрат                                          |                                                       |
|                       |                                                        | Закрытие периода отражение распределения затрат в учете |                                                       |
| 8                     |                                                        |                                                         |                                                       |

В АРМ «Настройки закрытия периода» выведены общие настройки закрытия месяца и расчета себестоимости, которыми можно оперировать и регулировать расчет себестоимости в подсистеме «Управленческий учет».

#### Форма списка выглядит следующим образом:

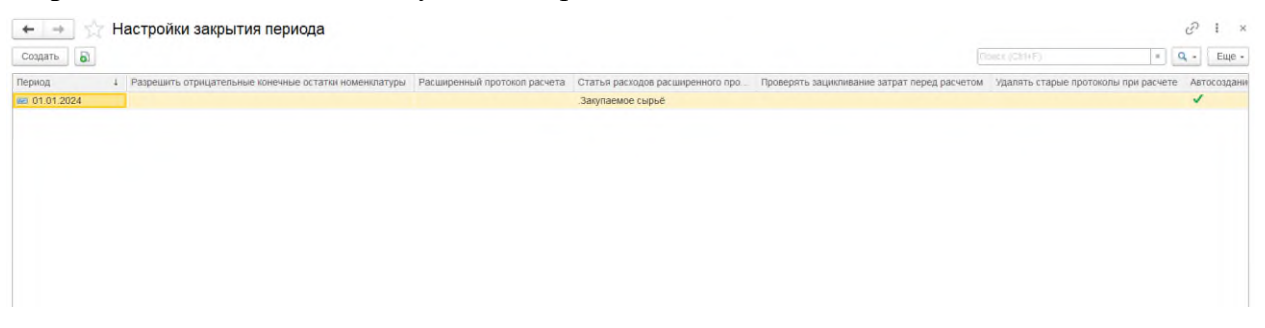

#### И состоит из следующих основных команд и реквизитов:

| №    | Команды / реквизиты<br>формы списка                         | Описание команды / реквизита                                                                                    |  |
|------|-------------------------------------------------------------|----------------------------------------------------------------------------------------------------|--|
| Осно | овные команды                                               |                                                                                                    |  |
| 1.   | Создать                                                     | Создание новой настройки закрытия периода                                                                       |  |
| 2.   | Создать новый элемент копированием текущего                 | Создание новой настройки при помощи копирования текущей                                                         |  |
| Реке | визиты формы списка                                         |                                                                                                    |  |
| 3.   | Период                                                      | Дата начала действия настройки                                                                                  |  |
| 4.   | Разрешить отрицательные<br>конечные остатки<br>номенклатуры | Настройка позволяет снять контроль отрицательных складских остатков номенклатуры. По умолчанию опция отключена. |  |

| Nº | Команды / реквизиты<br>формы списка                  | Описание команды / реквизита                                                                                                    |  |
|----|------------------------------------------------------|----------------------------------------------------------------------------------------------------|--|
|    |                                                      | Настройка активирует формирование расширенного протокола расчета после выполнения проводок документом Закрытия периода и распределения затрат.                                                                                                    |  |
| 5. | Расширенный протокол расчета                         | По умолчанию опция отключена, т.к. протокол расчета значительно увеличивает время выполнения проводок и сохранения документа Закрытия периода и распределения затрат, а также для формирования протокола необходимо значительное количество оперативной и физической памяти.                                                                                                    |  |
|    |                                                      | По умолчанию опция отключена.                                                                                                    |  |
|    |                                                      | Настройка позволяет сформировать расширенный протокол расчета по определённой статье, указанной в данном реквизите.                                                                                                    |  |
| 6. | Статья расходов<br>расширенного протокола<br>расчета | <ul> <li>Если настройка «Расширенный протокол расчета» активна, и Статья расходов расширенного протокола расчета заполнена каким-либо значением, то расширенный протокол расчета формируется только по выбранной статье.</li> <li>Если настройка «Расширенный протокол расчета» активна, и Статья расходов расширенного протокола расчета не заполнена, то расширенный протокол расчета формируется по всем статьям, участвующим в расчете.</li> </ul> |  |
|    |                                                      | По умолчанию опция отключена.                                                                                                    |  |
| 7. | Проверять зацикливание<br>затрат перед расчетом      | Активированная настройка выполняет проверку на зацикливание затрат перед расчетом себестоимости, которые могут возникать при взаимном оказании услуг подразделениями предприятия друг другу.                                                                                                    |  |
|    |                                                      | По умолчанию опция отключена.                                                                                                    |  |
| 8. | Удалять старые протоколы<br>при расчете              | При активированной настройке выполняется удаление старых протоколов расчета себестоимости, если они были сохранены в системе.                                                                                                    |  |
|    |                                                      | По умолчанию опция отключена.                                                                                                    |  |
|    | Автосоздание объектов                                | Настройка активирует процедуру создания Объектов затрат,<br>используемых в Золотом сечении для формирования<br>движений через НЗП, которые формируются на основании<br>стандартных Ключей аналитик учета номенклатуры.                                                                                                    |  |
| 9. | затрат - ключи аналитики<br>номенклатуры             | Объекты затрат создаются в момент выгрузки данных из<br>регистра накопления «Себестоимость товаров» в регистр<br>сведений «Результат формирования выгрузки себестоимости<br>товаров».                                                                                                    |  |
|    |                                                      | Настройка должна быть всегда включена.                                                                                                    |  |

При создании новой записи открывается **Форма записи**, в которой необходимо выполнить основные настройки закрытия периода подсистемы «Управленческий учет»:

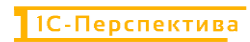

| ☆ Настройки закрытия периода (созда                         | ? : □ ×    |       |
|-------------------------------------------------------------|------------|-------|
| Записать и закрыть Записать                                 |            | Еще - |
| Период:                                                     | 01.01.2025 |       |
| Разрешить отрицательные конечные остатки номенклатуры:      |            |       |
| Расширенный протокол расчета:                               |            |       |
| Статья расходов расширенного протокола расчета:             |            | * C   |
| Проверять зацикливание затрат перед расчетом:               |            |       |
| Удалять старые протоколы при расчете:                       |            |       |
| Автосоздание объектов затрат - ключи аналитики номенклатуры | əl: 🗌      |       |

Для сохранения необходимо нажать на одну из кнопок – «Записать и закрыть» Записать и закрыть, или «Записать» Записать.

#### 5.5.2 АРМ «Версии распределения затрат»

Путь: подсистема «Распределение Затрат» — Настройки — Версии распределения затрат

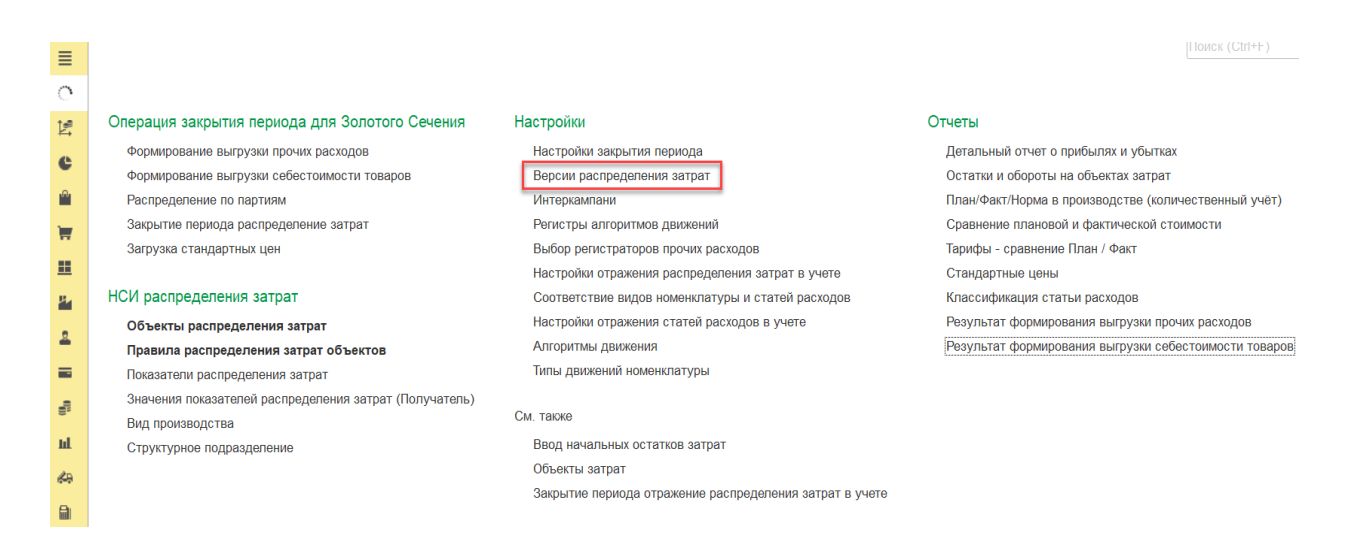

В АРМ «Версии распределения затрат» выполняются настройки, которые позволяют рассчитывать себестоимость в разных версиях учета. По умолчанию предполагаются следующие версии:

- Регламентированный учет
- Управленческий учет / МСФО
- Налоговый учет
- А также, групповой расчет себестоимости (интеркампани).

Форма списка выглядит следующим образом:

1С-ПЕРСПЕКТИВА: Управленческий учет 2025

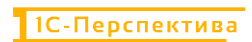

| 🗧 🔶 🕎 Версии распределения затрат |   |          |                         |              | S I ×                      |
|-----------------------------------|---|----------|-------------------------|--------------|----------------------------|
| Создать 🔊 🙈                       |   |          |                         |              | Nowar (Chi+F) × Q - Eure - |
| Наименование                      | 1 | Код      | Ведущая версия          | Интеркампани | Раздел учета               |
| 🔫 Регламентированный учет         |   | 00000001 |                         |              | Регламентированный         |
| = РУ_Интеркампани                 |   | 00000002 | Регламентированный учет | ~            | Регламентированный         |
|                                   |   |          |                         |              |                            |

#### И состоит из следующих основных команд и реквизитов:

| №    | Команды / реквизиты<br>формы списка         | Описание команды / реквизита                                                      |
|------|---------------------------------------------|-----------------------------------------------------------------------------------|
| Осн  | овные команды                               |                                                                                   |
| 1.   | Создать                                     | Создание новой настройки закрытия периода                                         |
| 2.   | Создать новый элемент копированием текущего | Создание новой настройки при помощи копирования текущей                           |
| 3.   | Перейти к истории<br>изменений              | История изменения                                                                 |
| Рекн | визиты формы списка                         |                                                                                   |
| 3.   | Наименование                                | Наименование версии распределения затрат                                          |
| 4.   | Код                                         | Код версии, создается автоматически                                               |
| 5.   | Ведущая версия                              | Наименование версии, из которой будут использоваться правила распределения затрат |
| 6.   | Интеркампани                                | Активируется для версии с групповым расчетом себестоимости                        |
| 7.   | Раздел учета                                | Отображение вида учета в 1С                                                       |

#### 5.5.2.1 Создание значений справочника «Версии распределения затрат»

Создание значений справочника «Версии распределения затрат» осуществляется двумя способами:

- Создание значения нажатием на кнопку «Создать» Создать
- Создание нового значения копированием текущего документа

После открытия формы записи необходимо заполнить его основные реквизиты, описание которых приведено в таблице выше.

Форма записи Версии распределения затрат выглядит следующим образом:

1С-ПЕРСПЕКТИВА: Управленческий учет 2025

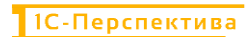

| 🔀 Версии распределения затрат (создание)                                |                                                                                             |  |  |  |  | × |
|-------------------------------------------------------------------------|---------------------------------------------------------------------------------------------|--|--|--|--|---|
| Основное                                                                | Основное Настройки отражения статей расходов в учете Соответствие видов номенклатуры и стат |  |  |  |  |   |
| Записать и закрыть Записать 🔏                                           |                                                                                             |  |  |  |  |   |
| Наименование                                                            |                                                                                             |  |  |  |  |   |
| Ведущая верси                                                           | Ведущая версия: 🔹 🖉                                                                         |  |  |  |  |   |
| Раздел учета: 🔷 Управленческий (+МСФО) 🔿 Регламентированный 🔿 Налоговый |                                                                                             |  |  |  |  |   |
| Интеркампани                                                            |                                                                                             |  |  |  |  |   |

Для сохранения значений необходимо нажать на одну из кнопок – «Записать и закрыть» Записать и закрыть, или «Записать» Записать.

#### 5.5.2.2 Изменение значений справочника «Версии распределения затрат»

Изменять существующие значения не рекомендуется, если по ним уже были выполнены проводки и распределения затрат в прошлых периодах.

#### 5.5.2.3 Удаление значений справочника «Версии распределения затрат»

Удаление значения справочника выполняется стандартными средствами 1С. Для этого необходимо выделить в форме списка необходимый объект или открыть форму объекта, и «Еще» выбрать «Пометить на удаление Снять меню / пометку» в Пометить на удаление / Снять пометку 6 , или выделить объект в форме списка и нажать на кнопку Delete на клавиатуре.

#### 5.5.3 АРМ «Интеркампани»

Путь: подсистема «Распределение Затрат» — Настройки — Интеркампани

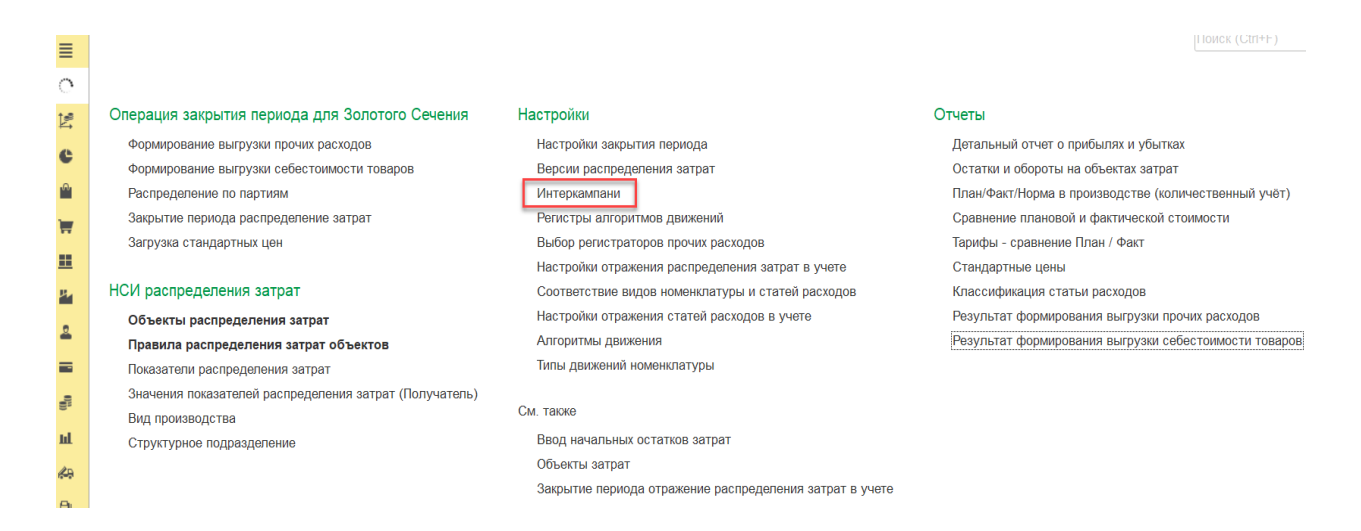

АРМ «Интеркампани» предназначен для настройки стоимостной оценки товара/работ/услуг в рамках группы компаний или в рамках отдельного Юридического лица.

Расчет себестоимости в групповой оценке позволяет исключить внутригрупповую наценку на товар при передаче товара из Организации-отправителя в Организацию-получатель в рамках группы компании.

Форма списка справочника «Интеркампани» выглядит следующим образом:

| 🗕 🔶 Интеркампани    |           |             | ê i ×       |
|---------------------|-----------|-------------|-------------|
| Создать 🔊 🙈         |           |             | ж Q - Еще - |
| Наименование        | ↓ Код     | Комментарий |             |
| "5 Групповая оценка | 00000001  |             |             |
| 🖐 Юр лицо           | 000000002 |             |             |
|                     |           |             |             |
|                     |           |             |             |
|                     |           |             |             |
|                     |           |             |             |
|                     |           |             |             |

Реквизиты формы списка «Интеркампани»:

| №    | Команды / реквизиты<br>формы                | Описание команды / реквизита                                       |  |  |
|------|---------------------------------------------|--------------------------------------------------------------------|--|--|
| Осно | овные команды                               |                                                                    |  |  |
| 1.   | Создать                                     | Создание нового элемента справочника.                              |  |  |
| 2.   | Создать новый элемент копированием текущего | Создание нового элемента при помощи копирования текущего документа |  |  |
| 3.   | Перейти к истории<br>изменений              | История изменения                                                  |  |  |
| Реке | визиты формы списка                         |                                                                    |  |  |
| 4.   | Наименование                                | Наименование значения справочника                                  |  |  |
| 5.   | Код                                         | Уникальный порядковый номер                                        |  |  |
| 6.   | Комментарий                                 | Комментарии к документу, если они необходимы.                      |  |  |

## 5.5.3.1 Создание значений справочника «Интеркампани»

Создание значений справочника «Интеркампани» осуществляется двумя способами:

- Создание значения нажатием на кнопку «Создать» Создать
- Создание нового значения копированием текущего документа

1С-ПЕРСПЕКТИВА: Управленческий учет 2025

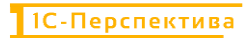

После открытия формы записи необходимо заполнить его основные реквизиты, описание которых приведено в таблице выше.

Форма записи для создания справочника Интеркампани выглядит следующим образом:

| ☆ Интеркампани (создание)   |  |  |            | $\times$ |
|-----------------------------|--|--|------------|----------|
| Записать и закрыть Записать |  |  | Еще        | •        |
| Код:                        |  |  |            |          |
| Наименование:               |  |  |            |          |
| Комментарий:                |  |  |            |          |
|                             |  |  |            |          |
|                             |  |  | $\searrow$ |          |

Для сохранения значений необходимо нажать на одну из кнопок – «Записать и закрыть» Записать и закрыть, или «Записать» <sup>Записать</sup>.

## 5.5.3.2 Изменение значений справочника «Интеркампани»

Изменять существующие значения не рекомендуется, если по ним уже были выполнены проводки и распределения затрат в прошлых периодах.

## 5.5.3.3 Удаление значений справочника «Интеркампани»

Удаление значения справочника выполняется стандартными средствами 1С. Для этого необходимо выделить в форме списка необходимый объект или открыть форму объекта, и в меню «Еще» выбрать «Пометить на удаление / Снять пометку» Пометить на удаление / Снять пометку, или выделить объект в форме списка и нажать на

кнопку Delete на клавиатуре.

## 5.5.4 АРМ «Регистры алгоритмов движений»

**Путь**: подсистема «Распределение Затрат»  $\rightarrow$  Настройки  $\rightarrow$  Регистры алгоритмов движений

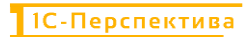

| =              |                                                        |                                                         | HONCK (Utri+1-)                                       |
|----------------|--------------------------------------------------------|---------------------------------------------------------|-------------------------------------------------------|
| =              |                                                        |                                                         |                                                       |
| 0              |                                                        |                                                         |                                                       |
| 1 <sup>8</sup> | Операция закрытия периода для Золотого Сечения         | Настройки                                               | Отчеты                                                |
|                | Формирование выгрузки прочих расходов                  | Настройки закрытия периода                              | Детальный отчет о прибылях и убытках                  |
| e              | Формирование выгрузки себестоимости товаров            | Версии распределения затрат                             | Остатки и обороты на объектах затрат                  |
| <b>1</b>       | Распределение по партиям                               | Интеркампани                                            | План/Факт/Норма в производстве (количественный учёт)  |
| -              | Закрытие периода распределение затрат                  | Регистры алгоритмов движений                            | Сравнение плановой и фактической стоимости            |
| 5              | Загрузка стандартных цен                               | Выбор регистраторов прочих расходов                     | Тарифы - сравнение План / Факт                        |
| Ŭ.             |                                                        | Настройки отражения распределения затрат в учете        | Стандартные цены                                      |
| 84             | НСИ распределения затрат                               | Соответствие видов номенклатуры и статей расходов       | Классификация статьи расходов                         |
| -              | Объекты распределения затрат                           | Настройки отражения статей расходов в учете             | Результат формирования выгрузки прочих расходов       |
| <b>—</b>       | Правила распределения затрат объектов                  | Алгоритмы движения                                      | Результат формирования выгрузки себестоимости товаров |
|                | Показатели распределения затрат                        | Типы движений номенклатуры                              |                                                       |
|                | Значения показателей распределения затрат (Получатель) |                                                         |                                                       |
| 8.             | Вид производства                                       | См. также                                               |                                                       |
| ш              | Структурное подразделение                              | Ввод начальных остатков затрат                          |                                                       |
| 10             |                                                        | Объекты затрат                                          |                                                       |
|                |                                                        | Закрытие периода отражение распределения затрат в учете |                                                       |
|                |                                                        |                                                         |                                                       |

АРМ «Регистры алгоритмов движений» предназначен для настройки в АРМ «Алгоритмы движения» правил выгрузки данных из оперативного контура 1С в подсистему «Управленческий учет» в регистр сведений «Результат формирования выгрузки себестоимости товаров».

| ≣ | 🗲 🔿 📩 Алгоритмы движения                                                |           |                                                               |                                                                       |                      | & I >                      |
|---|-------------------------------------------------------------------------|-----------|---------------------------------------------------------------|-----------------------------------------------------------------------|----------------------|----------------------------|
| 0 | Создать 👌 💰                                                             |           |                                                               |                                                                       |                      | х Q - Еще -                |
| Ľ | Наименование                                                            | Код       | Код выполнения                                                | Комментарий                                                           | Независимый алгоритм | Регистр алгоритма движения |
| C | <ul> <li>ДвижениеМатериал/ИПродукцииИз/В Кладов/Произв</li> </ul>       | 00000015  | ВЫБРАТЬ<br>вт_Аналитика.Регистратор<br>КАК РегистраторДвижени | Выпуск продукции - расход<br>(ПБЗ - списание сырья в<br>производство) |                      | Себестоимость товаров      |
| Ħ | <ul> <li>Закупка у поставщика - приход (внешнее поступление)</li> </ul> | 00000005  | ВЫБРАТЬ<br>вт_Аналитика.Регистратор<br>КАК РегистраторДвижени | Закупка у поставщика -<br>приход (внешнее<br>поступление)             |                      | Себестоимость товаров      |
|   | <ul> <li>Значения показателей распределения затрат</li> </ul>           | 000000014 | ВЫБРАТЪ<br>ПрочиеРасходы.Регистратор<br>КАК Регистратор,      | Заполнение значений<br>показателей распределения<br>затрат            | ~                    | Значения показателей       |
| - | <ul> <li>Интеркампани - перемещение</li> </ul>                          | 000000011 | ВЫБРАТЬ<br>вт_Аналитика.Регистратор<br>КАК РегистраторДвижени | Перемещение товаров в<br>рамках Группы компаний из<br>Организации1 в  |                      | Себестоимость товаров      |
|   |                                                                         |           |                                                               |                                                                       |                      |                            |

Справочник «Регистры алгоритмов движений» настраивается в момент первоначальной настройки системы и на момент написания инструкции может иметь два значения:

- Значения показателей
- Себестоимость товаров

Форма списка справочника «Регистры алгоритмов движений» выглядит следующим образом:

| 🗲 🔸 🏠 Регистры алгоритмов движений |               |      | Ð     | 1    | ×    |
|------------------------------------|---------------|------|-------|------|------|
| Создать 🗟 💰                        | Flores (CBHF) | ×    | ۹.    | E    | ще - |
| Наименование                       |               | 4 16 | од,   |      |      |
| 嘴 Значения показателей             |               | 0    | 00000 | 0002 | 1    |
| 🖷 Себестоимость товаров            |               | 0    | 00000 | 0001 |      |
|                                    |               |      |       |      |      |
|                                    |               |      |       |      |      |
|                                    |               |      |       |      |      |
|                                    |               |      |       |      |      |
|                                    |               |      |       |      |      |
|                                    |               |      |       |      |      |

Реквизиты формы списка «Регистры алгоритмов движений»:

1С-ПЕРСПЕКТИВА: Управленческий учет 2025

| №    | Команды / реквизиты<br>формы                | Описание команды / реквизита                                                                                                    |
|------|---------------------------------------------|----------------------------------------------------------------------------------------------------|
| Осно | овные команды                               |                                                                                                    |
| 1.   | Создать                                     | Создание нового регистра алгоритма движения                                                                                                    |
| 2.   | Создать новый элемент копированием текущего | Создание нового регистра при помощи копирования текущего регистра                                                                                                    |
| 3.   | Перейти к истории<br>изменений              | История изменения объекта регистра алгоритма движения                                                                                                    |
| Реке | визиты формы списка                         |                                                                                                    |
| 4.   | Наименование                                | <ul> <li>Наименование регистра.</li> <li>На момент написания инструкции может иметь два значения:</li> <li>Значения показателей</li> <li>Себестоимость товаров</li> </ul> |
| 5.   | Код                                         | Порядковый номер регистра                                                                                                    |

## 5.5.4.1 Создание значений справочника «Регистры алгоритмов движений»

Создание значений справочника «Регистры алгоритмов движений» осуществляется двумя способами:

- Создание значения нажатием на кнопку «Создать» Создать
- Создание нового значения копированием текущего документа

После открытия формы записи необходимо заполнить его основные реквизиты, описание которых приведено в таблице выше.

Форма записи для создания справочника «Регистры алгоритмов движений» выглядит следующим образом:

| ☆ Регистры алгоритмов движений (создание) | $\mathscr{O}$ | : |     | $\times$ |
|-------------------------------------------|---------------|---|-----|----------|
| Записать и закрыть Записать               |               |   | Еще | •        |
| Код:                                      |               |   |     |          |
| Наименование:                             |               |   |     |          |

Для сохранения значений необходимо нажать на одну из кнопок – «Записать и закрыть» Записать и закрыть, или «Записать» Записать.

## 5.5.4.2 Изменение значений справочника «Регистры алгоритмов движений»

Изменять существующие значения не рекомендуется, если по ним уже были выполнены проводки и распределения затрат в прошлых периодах.

## 5.5.4.3 Удаление значений справочника «Регистры алгоритмов движений»

Удаление значения справочника выполняется стандартными средствами 1С. Для этого необходимо выделить в форме списка необходимый объект или открыть форму объекта, и в меню «Еще» выбрать «Пометить на удаление / Снять пометку» Пометить на удаление / Снять пометку, или выделить объект в форме списка и нажать на

кнопку Delete на клавиатуре.

## 5.5.5 АРМ «Выбор регистраторов прочих расходов»

**Путь**: подсистема «Распределение Затрат»  $\rightarrow$  Настройки  $\rightarrow$  Выбор регистраторов прочих расходов

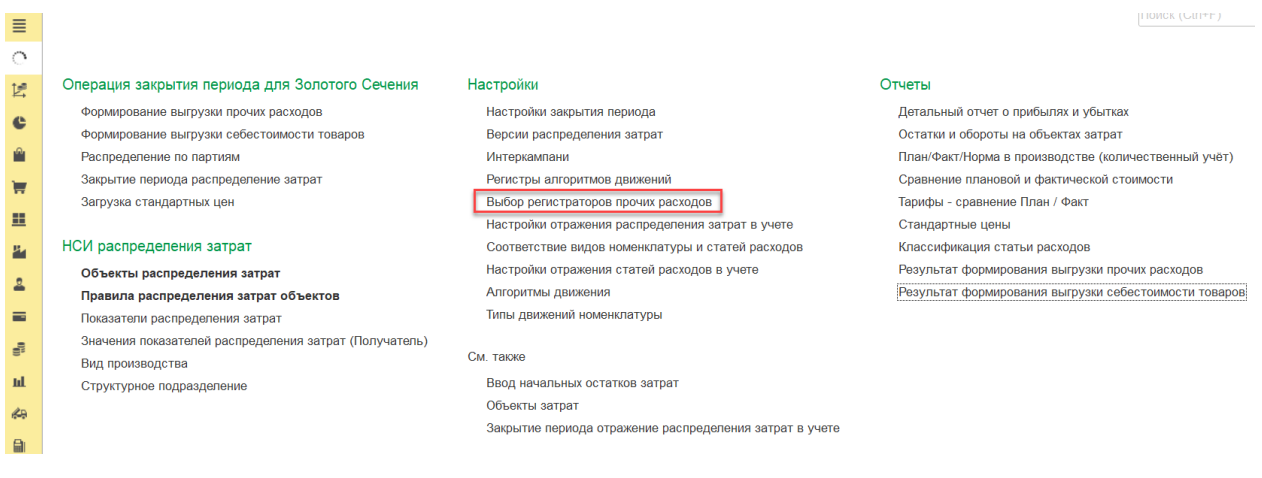

Настройка предназначена для выбора регистраторов из регистра накопления «Прочие расходы», движения которых будут релевантны для выгрузки в ЗОС в регистр сведений «Результат формирования выгрузки прочих расходов».

Форма обработки «Выбор регистраторов прочих расходов» выглядит следующим образом:

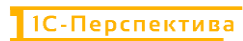

⊳

| + + 😖 🕫 🗇                         |                                      |                                                                                                    |                                |             |               |                 | × . |
|-----------------------------------|--------------------------------------|----------------------------------------------------------------------------------------------------|--------------------------------|-------------|---------------|-----------------|-----|
| Репистратор                       | Регистр накопления (Источник данных) | Релевантно для процессов УУ                                                                                                    | Не релевантно для процессов УУ | Комментарий | Пользователь  | Дата измененния |     |
| вансовыйОтчет                     | ПрочиеРасходы                        | <b>N</b>                                                                                                    |                                |             | Администратор | 27.04.2024      |     |
| ит Выполненных Работ              | ПрочиеРасходы                        | 1                                                                                                    |                                |             | Администратор | 27.04.2024      |     |
| мортизацияНМА                     | ПрочиеРасходы                        | ~                                                                                                    |                                |             | Администратор | 27.04.2024      |     |
| мортизацияНМА2_4                  | ПрочиеРасходы                        | <b>v</b>                                                                                                    |                                |             | Администратор | 27.04.2024      |     |
| мортизацияНМАМеждународныйУчет    | ПрочиеРасходы                        | <b>v</b>                                                                                                    |                                |             | Администратор | 27.04.2024      |     |
| мортизацияОС                      | ПрочиеРасходы                        | <b>v</b>                                                                                                    |                                |             | Администратор | 27.04.2024      |     |
| мортизацияОС2_4                   | ПрочиеРасходы                        | <b>v</b>                                                                                                    |                                |             | Администратор | 27.04.2024      |     |
| мортизацияОСМеждународныйУчет     | ПрочиеРасходы                        | <b>v</b>                                                                                                    |                                |             | Администратор | 27.04.2024      |     |
| ронирование                       | ПрочиеРасходы                        | 2                                                                                                    |                                |             | Администратор | 27.04.2024      |     |
| водОстатков                       | ПрочиеРасходы                        | <b>v</b>                                                                                                    |                                |             | Администратор | 27.04.2024      |     |
| водОстатковВнеоборотныхАктивов2_4 | ПрочиеРасходы                        | <b>I</b>                                                                                                    |                                |             | Администратор | 27.04.2024      |     |
| водОстатковПрочиеРасходы          | ПрочиеРасходы                        | <b>Z</b>                                                                                                    |                                |             | Администратор | 27.04.2024      |     |
| водОстатковТоваров                | ПрочиеРасходы                        | <b>I</b>                                                                                                    |                                |             | Администратор | 27.04,2024      |     |
| заимозачетЗадолженности           | ПрочиеРасходы                        | <b>I</b>                                                                                                    |                                |             | Администратор | 27.04 2024      |     |
| нутреннееПотребление              | ПрочиеРасходы                        | <b>Z</b>                                                                                                    |                                |             | Администратор | 27.04.2024      |     |
| озвратМатериаловИзПроизводства    | ПрочиеРасходы                        | <b>I</b>                                                                                                    |                                |             | Администратор | 27.04.2024      |     |
| озвратОСИзАренды                  | ПрочиеРасходы                        | 2                                                                                                    |                                |             | Администратор | 27.04.2024      |     |
| озвратСырьяОтПереработчика        | ПрочиеРасходы                        | <b>I</b>                                                                                                    |                                |             | Администратор | 27.04.2024      |     |
| озвратТоваровМеждуОрганизациями   | ПрочиеРасходы                        | <b>I</b>                                                                                                    |                                |             | Администратор | 27.04.2024      |     |
| озвратТоваровОтКлиента            | ПрочиеРасходы                        | <b>Z</b>                                                                                                    |                                |             | Администратор | 27.04,2024      |     |
| озвратТоваровПоставщику           | ПрочиеРасходы                        |                                                                                                    |                                |             | Администратор | 27 04 2024      |     |
| ыбытиеденежныхдокументов          | ПрочиеРасходы                        | <b>I</b>                                                                                                    |                                |             | Администратор | 27.04.2024      |     |
| ыкупАрендованныхОС                | ПрочиеРасходы                        | <b>I</b>                                                                                                    |                                |             | Администратор | 27.04.2024      |     |
| ыкупВозвратнойТарыКлиентом        | ПрочиеРасходы                        |                                                                                                    |                                |             | Администратор | 27.04.2024      |     |
| ыкупВозератнойТарыУПоставщика     | ПрочиеРасходы                        | <b>Z</b>                                                                                                    |                                |             | Администратор | 27.04.2024      |     |
| ыкупТоваровХранителем             | ПрочиеРасходы                        | <b>Z</b>                                                                                                    |                                |             | Администратор | 27.04.2024      |     |
| ыпускПродукции                    | ПрочиеРасходы                        | Image: A start and a start a start |                                |             | Администратор | 27.04.2024      |     |
| вижениеПродукцииИМатериалов       | ПрочиеРасходы                        |                                                                                                    |                                |             | Администратор | 27 04 2024      |     |
| вижениеПрочихАктивовПассивов      | ПрочиеРасходы                        |                                                                                                    |                                |             | Администратор | 27.04.2024      |     |
| аключениеДоговораАренды           | ПрочиеРасходы                        | <b>I</b>                                                                                                    |                                |             | Администратор | 27.04.2024      |     |

Все Только релевантные Только не релевантные

И состоит из следующих основных команд и реквизитов:

| №    | Команды / реквизиты<br>формы обработки  | Описание команды / реквизита                                                                                                    |  |
|------|-----------------------------------------|----------------------------------------------------------------------------------------------------|--|
| Осн  | овные команды                           |                                                                                                    |  |
| 1.   | Переместить текущий<br>элемент          | Перемещение текущего элемента вверх или вниз                                                                                                    |  |
| 2.   | Сохранить                               | Сохранение сделанных изменений                                                                                                    |  |
| 3.   | Установить флажки<br>(выделить всё)     | Используется для массовой установки всех флажков в обработке.<br>Если необходимо выбрать ограниченный перечень регистраторов, флажки устанавливаются поштучно вручную.                              |  |
| 4.   | Снять флажки (снять все<br>флажки)      | Используется для массового снятия всех флажков в обработке.<br>Если необходимо отключить ограниченный перечень регистраторов, флажки снимаются поштучно вручную.                                    |  |
| Реки | визиты формы списка                     |                                                                                                    |  |
| 5.   | Регистратор                             | Перечислен полный список регистраторов из регистра накопления «Прочие расходы», движения по которым могут быть выгружены в ЗОС в регистр сведений «Результат формирования выгрузки прочих расходов» |  |
| 6.   | Регистр накопления<br>(источник данных) | Указан регистр накопления «Прочие расходы»                                                                                                    |  |

| №                                                                                                    | Команды / реквизиты<br>формы обработки   | Описание команды / реквизита                                                                                                    |  |
|----------------------------------------------------------------------------------------------------|------------------------------------------|----------------------------------------------------------------------------------------------------|--|
| 7.                                                                                                    | Релевантно для процессов<br>УУ           | Если напротив регистратора установлен флаг, то все его движения будут выгружаться из регистра накопления «Прочие расходы» в ЗОС в регистр сведений «Результат формирования выгрузки прочих расходов».   |  |
| 8. Не релевантно для Если напротив регистратора не движения не будут выгружаться «Прочие расходы» в ЗОС в рег формирования выгрузки прочих р                             |                                          | Если напротив регистратора не установлен флаг, то его движения не будут выгружаться из регистра накопления «Прочие расходы» в ЗОС в регистр сведений «Результат формирования выгрузки прочих расходов». |  |
| 9.                                                                                                    | Комментарий                              | Комментарии к настройке, если они необходимы.                                                                                                    |  |
| 10.                                                                                                    | Пользователь                             | Логин пользователя, который выполнил последние изменения                                                                                                    |  |
| 11.                                                                                                    | Дата изменения                           | Дата последних изменений настройки                                                                                                    |  |
| Фил                                                                                                    | ьтры релевантности                       |                                                                                                    |  |
| 12.                                                                                                    | Bce                                      | При нажатии на кнопку в форме обработки отображаются все позиции настройки                                                                                                    |  |
| 13.                                                                                                    | Только релевантные<br>Только релевантные | При нажатии на кнопку в форме обработки отображаются только релевантные позиции, т.е. те, у которых значение реквизитов «Релевантно для процессов УУ = ДА» и «Не релевантно для процессов УУ = пусто»   |  |
| 14.         Только не релевантные         При нажатии на кнопку в форме только не релевантные позиции, т реквизита «Релевантно для проце релевантно для процессов УУ = Д |                                          | При нажатии на кнопку в форме обработки отображаются только не релевантные позиции, т.е. те, у которых значение реквизита «Релевантно для процессов УУ = пусто» и «Не релевантно для процессов УУ = ДА» |  |

## 5.5.6 АРМ «Настройки отражения распределения затрат в учете»

**Путь:** подсистема «Распределение Затрат» → Настройки → Настройки отражения распределения затрат в учете

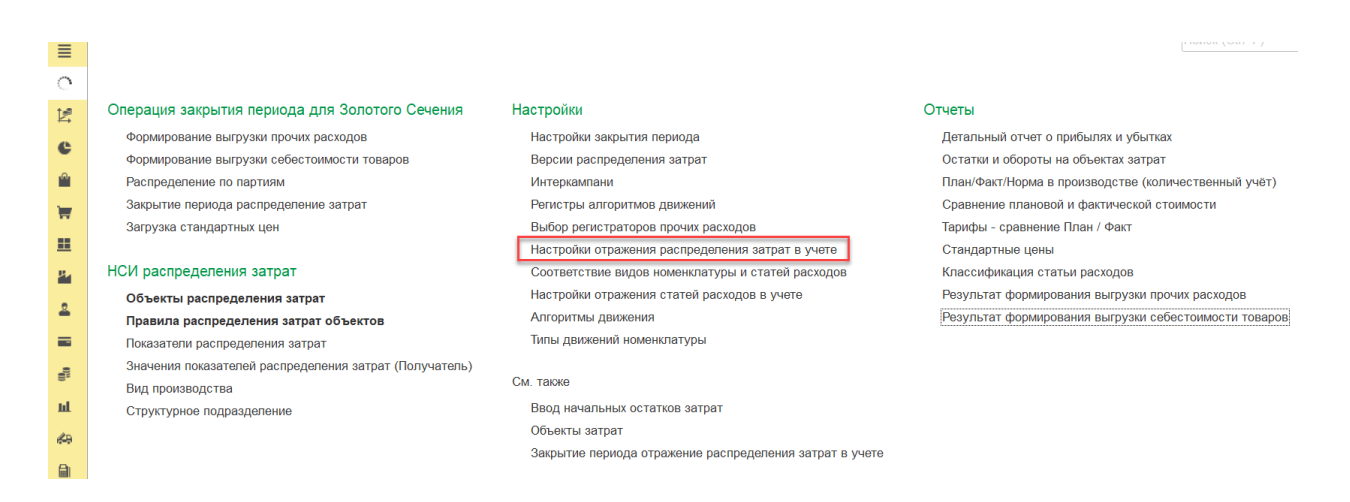

АРМ «Настройки отражения распределения затрат в учете» предназначен для определения технических подразделений, которые используются в момент отражения корректировочных проводок из подсистемы «Управленческий учет» обратно в оперативный контур 1С. При отражение корректировочных проводок используются Технические подразделения в тех случаях, когда распределения затрат в Золотом сечении проходили через объекты распределения затрат с типом «Самостоятельный объект распределения затрат» и при необходимости распределения партий производства.

Форма списка справочника «Настройки отражения распределения затрат в учете» выглядит следующим образом:

| ≣  | 🗲 🔿 ☆ Настройки отражения распределения затрат в учете |             |                                                      |                                                       |  |  |
|----|--------------------------------------------------------|-------------|------------------------------------------------------|-------------------------------------------------------|--|--|
| 0  | Создать                                                |             |                                                      |                                                       |  |  |
| Ľ₿ | Период ↑                                               | Организация | Аналитика расходов распределения партий производства | Аналитика расходов распределения самостоятельного ОРЗ |  |  |
| e  | @ 01.01.2024                                           | .BP         | .ВР.Техническое подразделение для распределений      | .ВР.Техническое подразделение для распределений       |  |  |
|    | @ 01.01.2024                                           | .ККЗ        | .ККЗ.Техническое подразделение для распределений     | .ККЗ.Техническое подразделение для распределений      |  |  |
| 2  |                                                        |             |                                                      |                                                       |  |  |

Реквизиты формы списка «Настройки отражения распределения затрат в учете»:

| №    | Команды / реквизиты<br>формы                                | Описание команды / реквизита                                                                                                    |  |  |  |
|------|-------------------------------------------------------------|----------------------------------------------------------------------------------------------------|--|--|--|
| Осно | Основные команды                                            |                                                                                                    |  |  |  |
| 1.   | Создать                                                     | Создание новой настройки отражения распределения затрат в учете                                                                                                    |  |  |  |
| 2.   | Создать новый элемент копированием текущего                 | Создание новой настройки при помощи копировани текущей настройки                                                                                                    |  |  |  |
| Реке | визиты формы списка                                         |                                                                                                    |  |  |  |
| 3.   | Период                                                      | Дата начала действия записи.                                                                                                    |  |  |  |
| 4.   | Организация                                                 | Организация, в рамках которой выполняется операция Закрытия периода (ЗОС) и распределение затрат.                                                                                 |  |  |  |
| 5.   | Аналитика расходов<br>распределения партий<br>производства  | Аналитика из справочника «Выбор типа данных =<br>Подразделение».<br>Указывается «Техническое подразделение для<br>распределений», созданное для каждой конкретной<br>Организации. |  |  |  |
| 6.   | Аналитика расходов<br>распределения<br>самостоятельного ОРЗ | Аналитика из справочника «Выбор типа данных =<br>Подразделение».<br>Указывается «Техническое подразделение для<br>распределений», созданное для каждой конкретной<br>Организации. |  |  |  |

# 5.5.6.1 Создание значений справочника «Настройки отражения распределения затрат в учете»

Создание значений справочника «Настройки отражения распределения затрат в учете» осуществляется двумя способами:

- Создание значения нажатием на кнопку «Создать» Создать
- Создание нового значения копированием текущего документа

После открытия формы записи необходимо заполнить его основные реквизиты, описание которых приведено в таблице выше.

Форма записи для создания справочника «Настройки отражения распределения затрат в учете» выглядит следующим образом:

| 🛣 Настройки отражения распределения затрат в учете (создание) | $\mathscr{O}$ | :  |     | × |
|---------------------------------------------------------------|---------------|----|-----|---|
| Записать и закрыть Записать                                   |               |    | Еще | • |
| Период: 01.01.2025 🗎                                          |               |    |     |   |
| Организация:                                                  |               |    |     |   |
| Аналитика расходов распределения                              |               |    |     |   |
| Аналитика расходов распределения                              |               | Νζ |     |   |

Для сохранения значений необходимо нажать на одну из кнопок – «Записать и закрыть» Записать и закрыть, или «Записать»

# 5.5.6.2 Изменение значений справочника «Настройки отражения распределения затрат в учете»

Изменять существующие значения не рекомендуется, если по ним уже были выполнены проводки и распределения затрат в прошлых периодах.

Если необходимо внести корректировки в существующий справочник, рекомендуется пометить значение на удаление и создать новое значение.

# 5.5.6.3 Удаление значений справочника «Настройки отражения распределения затрат в учете»

Удаление значения справочника выполняется стандартными средствами 1С. Для этого необходимо выделить в форме списка необходимый объект или открыть форму объекта, и в меню «Еще» выбрать «Пометить на удаление / Снять пометку» Пометить на удаление / Снять пометку, или выделить объект в форме списка и нажать на кнопку Delete на клавиатуре.

1С-ПЕРСПЕКТИВА: Управленческий учет 2025

## 5.5.7 АРМ «Соответствие видов номенклатуры статей расходов»

**Путь:** подсистема «Распределение Затрат» → Настройки → Соответствие видов номенклатуры статей расходов

| ≣        |                                                        |                                                         |                                                       |
|----------|--------------------------------------------------------|---------------------------------------------------------|-------------------------------------------------------|
| 0        |                                                        |                                                         |                                                       |
| 18<br>10 | Операция закрытия периода для Золотого Сечения         | Настройки                                               | Отчеты                                                |
| -        | Формирование выгрузки прочих расходов                  | Настройки закрытия периода                              | Детальный отчет о прибылях и убытках                  |
|          | Формирование выгрузки себестоимости товаров            | Версии распределения затрат                             | Остатки и обороты на объектах затрат                  |
|          | Распределение по партиям                               | Интеркампани                                            | План/Факт/Норма в производстве (количественный учёт)  |
| 1        | Закрытие периода распределение затрат                  | Регистры алгоритмов движений                            | Сравнение плановой и фактической стоимости            |
|          | Загрузка стандартных цен                               | Выбор регистраторов прочих расходов                     | Тарифы - сравнение План / Факт                        |
| ==       |                                                        | Настройки отражения распределения затрат в учете        | Стандартные цены                                      |
| 84       | НСИ распределения затрат                               | Соответствие видов номенклатуры и статей расходов       | Классификация статьи расходов                         |
|          | Объекты распределения затрат                           | Настройки отражения статей расходов в учете             | Результат формирования выгрузки прочих расходов       |
| <b>—</b> | Правила распределения затрат объектов                  | Алгоритмы движения                                      | Результат формирования выгрузки себестоимости товаров |
|          | Показатели распределения затрат                        | Типы движений номенклатуры                              |                                                       |
|          | Значения показателей распределения затрат (Получатель) |                                                         |                                                       |
| 8,       | Вид производства                                       | См. также                                               |                                                       |
| ш        | Структурное подразделение                              | Ввод начальных остатков затрат                          |                                                       |
| 69       |                                                        | Объекты затрат                                          |                                                       |
|          |                                                        | Закрытие периода отражение распределения затрат в учете |                                                       |
|          |                                                        |                                                         |                                                       |

АРМ «Соответствие видов номенклатуры статей расходов» используется для настройки мэппинга между видом закупаемой номенклатуры и статьёй расходов, по которой должна отражаться закупка. Статья расходов будет автоматически подставляться в реквизит «Статья расходов-получатель» в регистр сведений «Результат формирования выгрузки себестоимости товаров» для всех позиций, имеющих «Алгоритм движения = Закупка у поставщика - приход (внешнее поступление)» и «Алгоритм движения = Интеркампани – поступление».

Форма списка справочника «Соответствие видов номенклатуры статей расходов» выглядит следующим образом:

| ≣       | 🗲 🔿 ☆ Соответствие видов номенклатуры и статей расходов |                  |                             |  |
|---------|---------------------------------------------------------|------------------|-----------------------------|--|
| <u></u> | Создать                                                 |                  |                             |  |
|         | Версия распределения                                    | Вид номенклатуры | Статья расходов поступления |  |
| C       | м Регламентированный учет                               | .Сырьё_ККЗ       | .Закупаемое сырьё           |  |
| •       |                                                         |                  |                             |  |

#### Реквизиты формы списка «Соответствие видов номенклатуры статей расходов»:

| N⁰   | Команды / реквизиты<br>формы | Описание команды / реквизита                                      |  |
|------|------------------------------|-------------------------------------------------------------------|--|
| Осно | овные команды                |                                                                   |  |
| 1.   | Создать                      | Создание нового соответствия видов номенклатуры и статей расходов |  |

| №                                              | Команды / реквизиты<br>формы | Описание команды / реквизита                                           |  |  |  |
|------------------------------------------------|------------------------------|------------------------------------------------------------------------|--|--|--|
| Осно                                           | Основные команды             |                                                                        |  |  |  |
| 2. Создать новый элемент копированием текущего |                              | Создание нового соответствия при помощи копирования текущего документа |  |  |  |
| Реке                                           | визиты формы списка          |                                                                        |  |  |  |
| 3.                                             | Версия распределения         | Версия распределения, для которой указывается настройка                |  |  |  |
| 4.                                             | Вид номенклатуры             | Вид закупаемой номенклатуры                                            |  |  |  |
| 5.                                             | Статья расходов поступления  | Статья расходов, по которой должна отражаться закупка                  |  |  |  |

# 5.5.7.1 Создание значений справочника «Соответствие видов номенклатуры статей расходов»

Создание значений справочника «Соответствие видов номенклатуры статей расходов» осуществляется двумя способами:

- Создание значения нажатием на кнопку «Создать» Создать
- Создание нового значения копированием текущего документа

После открытия формы записи необходимо заполнить его основные реквизиты, описание которых приведено в таблице выше.

Форма записи для создания справочника «Соответствие видов номенклатуры статей расходов» выглядит следующим образом:

| ☆ Соответствие видов номенклатуры и статей расходов (создание) | $\mathscr{O}$ | : | □ ×   |
|----------------------------------------------------------------|---------------|---|-------|
| Записать и закрыть Записать                                    |               |   | Еще 🕶 |
| Версия распределения:                                          |               |   |       |
| Вид номенклатуры:                                              |               |   |       |
| Статья расходов поступления: 🖉 🖉                               |               |   |       |
|                                                                |               |   |       |

Для сохранения значений необходимо нажать на одну из кнопок – «Записать и закрыть» Записать и закрыть, или «Записать» Записать.

# 5.5.7.2 Изменение значений справочника «Соответствие видов номенклатуры статей расходов»

Изменять существующие значения не рекомендуется, если по ним уже были выполнены проводки и распределения затрат в прошлых периодах.

Если необходимо внести корректировки в существующий справочник, рекомендуется пометить значение на удаление и создать новое значение.

# 5.5.7.3 Удаление значений справочника «Соответствие видов номенклатуры статей расходов»

Удаление значения справочника выполняется стандартными средствами 1С. Для этого необходимо выделить в форме списка необходимый объект или открыть форму объекта, и в меню «Еще» выбрать «Пометить на удаление / Снять пометку» Пометить на удаление / Снять пометку, или выделить объект в форме списка и нажать на кнопку Delete на клавиатуре.

## 5.5.8 АРМ «Настройки отражения статей расходов в учете»

**Путь:** подсистема «Распределение Затрат»  $\rightarrow$  Настройки  $\rightarrow$  Настройки отражения статей расходов в учете

| =          |                                                        |                                                         | HONCK (GUT*F)                                         |
|------------|--------------------------------------------------------|---------------------------------------------------------|-------------------------------------------------------|
| =          |                                                        |                                                         |                                                       |
| $^{\circ}$ |                                                        |                                                         |                                                       |
| 12         | Операция закрытия периода для Золотого Сечения         | Настройки                                               | Отчеты                                                |
|            | Формирование выгрузки прочих расходов                  | Настройки закрытия периода                              | Детальный отчет о прибылях и убытках                  |
|            | Формирование выгрузки себестоимости товаров            | Версии распределения затрат                             | Остатки и обороты на объектах затрат                  |
| <b>1</b>   | Распределение по партиям                               | Интеркампани                                            | План/Факт/Норма в производстве (количественный учёт)  |
| -          | Закрытие периода распределение затрат                  | Регистры алгоритмов движений                            | Сравнение плановой и фактической стоимости            |
|            | Загрузка стандартных цен                               | Выбор регистраторов прочих расходов                     | Тарифы - сравнение План / Факт                        |
| =          |                                                        | Настройки отражения распределения затрат в учете        | Стандартные цены                                      |
| <b>9</b> . | НСИ распределения затрат                               | Соответствие видов номенклатуры и статей расходов       | Классификация статьи расходов                         |
|            | Объекты распределения затрат                           | Настройки отражения статей расходов в учете             | Результат формирования выгрузки прочих расходов       |
| <b>—</b>   | Правила распределения затрат объектов                  | Алгоритмы движения                                      | Результат формирования выгрузки себестоимости товаров |
|            | Показатели распределения затрат                        | Типы движений номенклатуры                              |                                                       |
|            | Значения показателей распределения затрат (Получатель) |                                                         |                                                       |
| 8,         | Вид производства                                       | См. также                                               |                                                       |
| ш          | Структурное подразделение                              | Ввод начальных остатков затрат                          |                                                       |
| 49         |                                                        | Объекты затрат                                          |                                                       |
|            |                                                        | Закрытие периода отражение распределения затрат в учете |                                                       |
|            |                                                        |                                                         |                                                       |

АРМ «Настройки отражения статей расходов в учете» предназначен для настройки выгрузки корректировок рассчитанной себестоимости из подсистемы «Управленческий учет» в регистр накопления «Себестоимость товаров» в зависимости от статьи расходов.

Для каждой статьи расходов настраивается мэппинг с ресурсом из регистра накопления «Себестоимость товаров» для отражения корректировочных проводок по отклонениям расчетов себестоимости от данных оперативного контура.

Форма списка справочника «Настройки отражения статей расходов в учете» выглядит следующим образом:

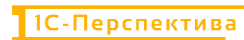

#### 🗕 🕂 🛧 Настройки отражения статей расходов в учете

| Создать                    |                                 |             |             | » Q, - Еще - |
|----------------------------|---------------------------------|-------------|-------------|--------------|
| Версия распределения       | Статья раскодов                 | Направление | Комментарий |              |
| 🖙 Регламентированный учет  | Амортизация                     | Стоимость   |             |              |
| Регламентированный учет    | .Оплата труда                   | Стоимость   |             |              |
| Регламентированный учет    | .Страховые взносы               | Стоимость   |             |              |
| 🚾 Регламентированный учет  | .Материалы и реактивы           | Стоимость   |             |              |
| 🚥 Регламентированный учет  | Исследования и анализы          | Стоимость   |             |              |
| 🚥 Регламентированный учет  | . Инструменты и инвентарь       | Стоимость   |             |              |
| 🔜 Регламентированный учет  | Услуги по ремонту оборудования  | Стоимость   |             |              |
| Регламентированный учет    | Газоснабжение                   | Стоимость   |             |              |
| 📨 Регламентированный учет  | Электроэнергия                  | Стоимость   |             |              |
| 🐖 Регламентированный учет  | . Услуги санитарной обработки   | Стоямость   |             |              |
| 📾 Регламентированный учет  | Услуги пассажирского транспорта | Стоимость   |             |              |
| 🖙 Регламентированный учет  | Услуги питания сотрудников      | Стоимость   |             |              |
| м Регламентированный учет  | Ветеринарные препараты          | Стоимость   |             |              |
| 📨 Регламентированный учет  | Подстилочные материалы          | Стоимость   |             |              |
| 📨 Регламентированный учет  | .Услуги производственные        | Стоимость   |             |              |
| на Регламентированный учет | Закупаемое сырьё                | Стоимость   |             |              |

# Реквизиты формы списка «Настройки отражения статей расходов в учете»:

| №    | Команды / реквизиты<br>формы                | Описание команды / реквизита                                                                                                    |
|------|---------------------------------------------|----------------------------------------------------------------------------------------------------|
| Осно | овные команды                               | <u>.</u>                                                                                                    |
| 1.   | Создать                                     | Создание новой настройки отражения статьи расходов в учете                                                                                                    |
| 2.   | Создать новый элемент копированием текущего | Создание нового настройки статьи расходов при помощи копирования текущей статьи расходов                                                                                                    |
| Реке | визиты формы списка                         |                                                                                                    |
| 3.   | Версия распределения                        | <ul> <li>Версия распределения затрат, в зависимости от которой будут выгружать корректировки себестоимости из подсистемы «Управленческий учет» в ресурсы регистра накопления «Себестоимость товаров»:</li> <li>Регламентированный учет – корректировки, полученные при расчете себестоимость в версии «Регламентированный учет», выгружаются в ресурсы регистра накопления «Себестоимость товаров» с пометкой «(регл.)».</li> <li>Управленческий учет / МСФО – корректировки, полученные при расчете себестоимости в версии «Управленческий учет / МСФО) выгружаются в ресурсы регистра накопления «Себестоимость в версии «Управленческий учет / МСФО)</li> <li>Чалоговый учет – на момент написания инструкции ресурсы ПР / ВР из регистра накопления «Себестоимость товаров» не заполняются.</li> </ul> |
| 4.   | Статья расходов                             | Статья расходов, по которой будет выполняться отражение корректировочных проводок по отклонениям расчетов себестоимости от данных оперативного контура.                                                                                                    |
| 5.   | Направление                                 | Ресурсы из регистра накопления «Себестоимость товаров»:                                                                                                    |

| №   | Команды / реквизиты<br>формы | Описание команды / реквизита                                                                                                    |
|-----|------------------------------|----------------------------------------------------------------------------------------------------|
| Осн | овные команды                | ·                                                                                                    |
|     |                              | <ul> <li>Стоимость – корректировочная сумма по статье<br/>будет отражена в ресурсе «Стоимость» регистра<br/>накопления «Себестоимость товаров»</li> <li>Доп. Расходы – корректировочная сумма по статье<br/>будет отражена в ресурсе «Доп. Расходы» регистра<br/>накопления «Себестоимость товаров»</li> <li>Трудозатраты – корректировочная сумма по статье<br/>будет отражена в ресурсе «Трудозатраты» регистра<br/>накопления «Себестоимость товаров»</li> <li>Постатейные по настройкам системы –<br/>корректировочная сумма по статье будет отражена в<br/>том ресурсе регистра накопления «Себестоимость<br/>товаров», в который отражает стандартный алгоритм<br/>системы в зависимости от стандартной настройки<br/>статьи расходов</li> <li>Постатейные постоянные – корректировочная сумма<br/>по статье будет отражена в ресурсе «Постатейные<br/>постоянные» регистра накопления «Себестоимость<br/>товаров»</li> <li>Постатейные поректировочная сумма<br/>по статье будет отражена в ресурсе «Постатейные<br/>постоянные» регистра накопления «Себестоимость<br/>товаров»</li> <li>Постатейные переменные – корректировочная сумма<br/>по статье будет отражена в ресурсе «Постатейные<br/>поетоянные» регистра накопления «Себестоимость<br/>товаров»</li> </ul> |
| 6.  | Комментарий                  | Комментарии к документу, если они необходимы.                                                                                                    |

Пример отчета из регистра накопления «Себестоимость товаров» с отмеченной колонкой для отражения сумм корректировочных проводок по версии распределения - «Регламентированный учет» и Направлению «Стоимость (регл.)» и «Доп.расходы (регл.)».

| + -       | 🕨 🛨 Ce       | бестоимос   | ть товаров     |                   |                           |                     |                   |                      |                      |                | Ē              | N I × |
|-----------|--------------|-------------|----------------|-------------------|---------------------------|---------------------|-------------------|----------------------|----------------------|----------------|----------------|-------|
|           | _            |             |                |                   |                           |                     |                   |                      |                      |                | • Q •          | Еще - |
| Организа  | ия: 🔲        |             |                |                   | • Анали                   | тика учета номенкла | туры:             |                      |                      |                |                | -     |
| Номенкла  | nypa:        |             |                |                   | - Перио                   | д                   | Больше или равно  | * 01.01.2025 0:0     | 0.00                 |                |                | · =   |
| Регистрат | op: 🗆 📃      |             |                |                   | •                         |                     |                   |                      |                      |                |                |       |
| чение     | Раздел учета | Вид деятель | Аналитика учет | Аналитика финансо | Вид деятельности НДС доку | Количество          | Стоимость         | Доп. расходы         | Стоимость (регл.)    | Стоимость (НУ) | Стоимость (ПР) | 1     |
|           |              |             |                |                   | Аналитика финансового уче |                     | Стоимость без НДС | Доп. расходы без НДС | Доп. расходы (регл.) |                | Стоимость (ВР) |       |

# 5.5.8.1 Создание значений справочника «Настройки отражения статей расходов в учете»

Создание значений справочника «Настройки отражения статей расходов в учете» осуществляется двумя способами:

- Создание значения нажатием на кнопку «Создать» Создать
- Создание нового значения копированием текущего документа

После открытия формы записи необходимо заполнить его основные реквизиты, описание которых приведено в таблице выше.

Форма записи для создания справочника «Настройки отражения статей расходов в учете» выглядит следующим образом:

| 🕁 Настройки с         | гражения стат | ей расходов в учет | е (создание) | Ċ |       |
|-----------------------|---------------|--------------------|--------------|---|-------|
| Записать и закрыть    | Записать      |                    |              |   | Еще - |
| Версия распределения: |               |                    | - C          |   |       |
| Статья расходов:      |               |                    | - C          |   |       |
| Направление:          |               |                    | -            |   |       |
| Комментарий:          |               |                    |              |   |       |
|                       |               |                    |              |   |       |

Для сохранения значений необходимо нажать на одну из кнопок – «Записать и закрыть» Записать и закрыть, или «Записать» Записать.

## 5.5.8.2 Изменение значений справочника «Настройки отражения статей расходов в учете»

Изменять существующие значения не рекомендуется, если по ним уже были выполнены проводки и распределения затрат в прошлых периодах.

Если необходимо внести корректировки в существующий справочник, рекомендуется пометить значение на удаление и создать новое значение.

## 5.5.8.3 Удаление значений справочника «Настройки отражения статей расходов в учете»

Удаление значения справочника выполняется стандартными средствами 1С. Для этого необходимо выделить в форме списка необходимый объект или открыть форму объекта, и

в меню «Еще» выбрать «Удалить» <sup>Удалить</sup>, или выделить объект в форме списка и нажать на кнопку Delete на клавиатуре.

## 5.5.9 АРМ «Алгоритмы движений»

Путь: подсистема «Распределение Затрат» — Настройки — Алгоритмы движений

| ≡               |                                                                                                    |                                                                                                    | HOMOR (OHT)                                                                                                    |
|-----------------|----------------------------------------------------------------------------------------------------|----------------------------------------------------------------------------------------------------|----------------------------------------------------------------------------------------------------|
| 0               |                                                                                                    |                                                                                                    |                                                                                                    |
| 1 <sup>80</sup> | Операция закрытия периода для Золотого Сечения                                                                                                    | Настройки                                                                                                    | Отчеты                                                                                                    |
| C<br>M<br>M     | Формирование выгрузки прочих расходов<br>Формирование выгрузки себестоимости товаров<br>Распределение по партиям<br>Закрытие периода распределение затрат<br>Закрытие периода распределение затрат | Настройки закрытия периода<br>Версии распределения затрат<br>Интеркампани<br>Регистры алгоримов движений<br>Выбло ариктраторов посим расходор | Детальный отчет о прибылях и убытках<br>Остатки и обороты на объектах затрат<br>План/Факт/Норма в производстве (количественный учёт)<br>Сравнение плановой и фактической стоимости<br>Тамифи - осавиожие Плач (факт |
|                 |                                                                                                    | овоор репистраторов прочих расходов<br>Настройки отражения распределения затрат в учете                                                       | тарифы - сравнение план / Факт<br>Стандартные цены                                                                                                    |
| 2               | Объекты распределения затрат                                                                                                    | Соответствие видов номенклатуры и статей расходов<br>Настройки отражения статей расходов в учете<br>Алгоритмы движения                        | Классификация статьи расходов<br>Результат формирования выгрузки прочих расходов<br>Результат формирования выгрузки себестоимости товаров                                                                           |
| -               | Показатели распределения затрат объектов                                                                                                    | Типы движений номенклатуры                                                                                                    | L                                                                                                    |
| 000             | Значения показателей распределения затрат (Получатель)<br>Вид производства                                                                                                    | См. также                                                                                                    |                                                                                                    |
| щ               | Структурное подразделение                                                                                                    | Ввод начальных остатков затрат                                                                                                    |                                                                                                    |
| #9<br>          |                                                                                                    | Закрытие периода отражение распределения затрат в учете                                                                                       |                                                                                                    |

АРМ предназначен для создания алгоритмов выгрузки данных из стандартных регистров накопления «Себестоимость товаров» и «Трудозатраты к оформлению» в регистр сведений ЗОС «Результат формирования выгрузки себестоимости товаров».

Выгрузка данных из регистра накопления «Себестоимость товаров» осуществляется в разных разрезах данных в зависимости от комбинации аналитик и корреспондирующих аналитик, заполняемых для разных комбинаций стандартных реквизитов «Хозяйственная операция + Тип записи + Операция учёта себестоимости». Выгрузка осуществляется с учётом партий производства.

Выгрузка данных из регистра накопления «Трудозатраты к оформлению» осуществляется в разрезе видов работ, которые были списаны на партии производства выпускаемой готовой продукции и полуфабрикатов в отчетном периоде.

Настройка алгоритмов движения осуществляется разработчиком или аналитиком при первоначальной поставке подсистемы «Управленческий учет», и поддерживается и развивается консультантом поддержки в случае необходимости.

Форма списка «Алгоритмы движений» выглядит следующим образом:

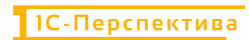

| •    | – 🔶 ☆ Алгоритмы движения                                                                 |          |                                                                           |                                                                            |                      |                            |
|------|------------------------------------------------------------------------------------------|----------|---------------------------------------------------------------------------|----------------------------------------------------------------------------|----------------------|----------------------------|
|      | Создать 🐻 💰                                                                              |          |                                                                           |                                                                            |                      | Поиск (Ctrl+F)             |
| E Ha | аименование                                                                              | Код      | Код выполнения                                                            | Комментарий                                                                | Независимый алгоритм | Регистр алгоритма движения |
|      | <ul> <li>я(не используется) Перемещение товаров<br/>списание и передача</li> </ul>       | 00000001 | ВЫБРАТЬ<br>вт_Аналитика.Регистратор КАК<br>РегистраторДвижения,           | Передача продукции из<br>производства - приход<br>(поступление), Списание  |                      | Себестоимость товаров      |
|      | <ul> <li>я(не используется) Перемещение товаров<br/>(Перемещение, получатель)</li> </ul> | 00000013 | ВЫБРАТЬ<br>вт_Аналитика.Регистратор КАК<br>РегистраторДвижения,           | Перемещение товаров - приход<br>(Перемещение, получатель)                  |                      | Себестоимость товаров      |
|      | <ul> <li>я(не используется) Выпуск продукции на<br/>склад</li> </ul>                     | 00000017 | ВЫБРАТЬ<br>вт_Аналитика.Регистратор КАК<br>РегистраторДвижения,           | Выпуск продукции - приход на<br>Склад (Кладовая цеха, Этап<br>произвоства) |                      | Себестоимость товаров      |
|      | <ul> <li>я(не используется) Выпуск продукции -<br/>приход</li> </ul>                     | 00000007 | ВЫБРАТЬ<br>вт_Аналитика.Регистратор КАК<br>РегистраторДвижения,           | Выпуск продукции - приход в<br>Подразделение                               |                      | Себестоимость товаров      |
|      | • Фактические трудозатраты                                                               | 00000012 | ВЫБРАТЬ<br>ТрудозатратыКОформлению.Организа<br>КАК ОрганизацияПолучатель, | Фактические трудозатраты                                                   | ~                    | Себестоимость товаров      |
|      | <ul> <li>Списание расходов на партии производст</li> <li>расход</li> </ul>               | 00000008 | ВЫБРАТЬ<br>вт_Аналитика.Регистратор КАК<br>РегистраторДвижения,           | Списание расходов на партии<br>производства - расход<br>(списание в ПБЗ)   |                      | Себестоимость товаров      |
|      | <ul> <li>Списание на расходы (Потребление)</li> </ul>                                    | 00000004 | ВЫБРАТЬ<br>вт_Аналитика.Регистратор КАК<br>РегистраторДвижения,           | Списание на расходы - расход<br>(потребление)                              |                      | Себестоимость товаров      |
| •    | <ul> <li>Реализация - расход</li> </ul>                                                  | 00000006 | ВЫБРАТЬ<br>вт_Аналитика.Регистратор КАК<br>РегистраторДвижения,           | Реализация - расход                                                        |                      | Себестоимость товаров      |
| -    | <ul> <li>Распределение затрат с партий<br/>производства</li> </ul>                       | 00000019 | ВЫБРАТЬ РАЗЛИЧНЫЕ<br>СебестоимостьТоваров.Период КАК<br>Период,           | Распределение затрат с<br>партий производства -<br>формирование цепочки    | ~                    | Себестоимость товаров      |
|      | <ul> <li>Производственные движения - расход</li> </ul>                                   | 00000016 | ВЫБРАТЬ<br>вт_Аналитика.Регистратор КАК<br>РегистраторДвижения,           | Алгоритм для Передача<br>продукции из кладовой -<br>расход,                |                      | Себестоимость товаров      |
| -    | <ul> <li>Получение продукции из производства в<br/>кпадовую</li> </ul>                   | 00000018 | ВЫБРАТЬ<br>СебестоимостьТоваров Период КАК                                | Формирует прохождение незавершенного производства                          | $\checkmark$         | Себестоимость товаров      |

## И состоит из следующих основных команд и реквизитов:

| №    | Команды / реквизиты<br>формы списка         | Описание команды / реквизита                                                                                                    |
|------|---------------------------------------------|----------------------------------------------------------------------------------------------------|
| Осн  | овные команды                               |                                                                                                    |
| 1.   | Создать                                     | Создание нового алгоритма движения                                                                                                    |
| 2.   | Создать новый элемент копированием текущего | Создание нового алгоритма движения при помощи копирования текущего алгоритма                                                                                                    |
| 3.   | Перейти к истории<br>изменений              | История изменения алгоритма движения                                                                                                    |
| Рекв | визиты формы списка                         |                                                                                                    |
| 4.   | Наименование                                | Наименование алгоритма.<br>Описывается основная суть выгружаемых движений из<br>регистра накопления «Себестоимость товаров» и<br>«Трудозатраты к оформлению».                                                                                                    |
| 5.   | Код                                         | Код алгоритма по порядку                                                                                                    |
| 6.   | Код выполнения                              | Код запроса, в котором прописывается алгоритм выгрузки<br>данных — реквизиты-источники из регистров накопления<br>«Себестоимость товаров» и «Трудозатраты к оформлению»,<br>и реквизиты-приёмники в регистре сведений ЗОС «Результат<br>формирования выгрузки себестоимости товаров». |

| №  | Команды / реквизиты<br>формы списка | Описание команды / реквизита                                                                                                    |
|----|-------------------------------------|----------------------------------------------------------------------------------------------------|
|    |                                     | Код запроса может быть написан вручную, так и сформирован при помощи Конструктора запроса.                                                                                                    |
| 7. | Независимый алгоритм                | Реквизит используется для написания алгоритмов из других регистров, которые не зависят от комбинации значений стандартных реквизитов «Хозяйственная операция + Тип записи + Операция учёта себестоимости» регистра накопления «Себестоимость товаров». |
| 8. | Регистр алгоритма движения          | Реквизит, который используется функционального разделения потоков выгружаемых данных.                                                                                                    |
| 9. | Комментарий                         | Функциональное описание алгоритма движений. Например,<br>указывается выгружаемая «Хозяйственная операция + Вид<br>движения» из регистра накопления «Себестоимость<br>товаров».                                                                         |

Список алгоритмов движения, которые настраиваются при первоначальной поставке подсистемы «Управленческий учет»:

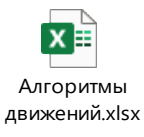

Описание предустановленных алгоритмов движения:

| N⁰ | Алгоритм движения                                         | Описание                                                                                                    |
|----|-----------------------------------------------------------|----------------------------------------------------------------------------------------------------|
| 1. | ПередачаПродукцииИзПро<br>изводства -<br>Расход(Списание) | Алгоритм используется для выгрузки данных из регистра накопления «Себестоимость товаров» с хозяйственной операцией «Передача продукции из производства» с видом движения «Расход».                                            |
|    |                                                           | В выгрузку выбираются данные с видом движения «Расход»,<br>т.к. в этом виде движения присутствуют аналитики и<br>корреспондирующие аналитики движений номенклатур, т.е.<br>объекты-отправители и объекты-получатели затрат.   |
|    |                                                           | При помощи алгоритма осуществляется выгрузка количественных движений производственных заказов (документы Производства без заказов), отвечающих за выпуск произведённой продукции из производственного подразделения на склад. |
| 2. | Перемещение товаров -<br>расход (потребление)             | Алгоритм используется для выгрузки данных из регистра накопления «Себестоимость товаров» с хозяйственной операцией «Перемещение товаров» с видом движения «Расход».                                                           |
|    |                                                           | В выгрузку выбираются данные с видом движения «Расход»,<br>т.к. в этом виде движения присутствуют аналитики и<br>корреспондирующие аналитики движений номенклатур, т.е.<br>объекты-отправители и объекты-получатели затрат.   |

| №  | Алгоритм движения                                         | Описание                                                                                                    |
|----|-----------------------------------------------------------|----------------------------------------------------------------------------------------------------|
|    |                                                           | При помощи алгоритма осуществляется выгрузка количественных движений перемещения номенклатуры между складами (документы Перемещения товаров).                                                                                                    |
|    |                                                           | Алгоритм используется для выгрузки данных из регистра накопления «Себестоимость товаров» с хозяйственной операцией «Списание на расходы» с видом движения «Расход».                                                                                           |
| 3. | Списание на расходы<br>(Потребление)                      | В выгрузку выбираются данные с видом движения «Расход»,<br>т.к. в этом виде движения присутствуют аналитики и<br>корреспондирующие аналитики движений номенклатур, т.е.<br>объекты-отправители и объекты-получатели затрат.                                   |
|    |                                                           | При помощи алгоритма осуществляется выгрузка количественных движений списания номенклатуры со склада в затраты подразделения (документы Внутреннего потребления).                                                                                             |
|    |                                                           | Алгоритм используется для выгрузки данных из регистра накопления «Себестоимость товаров» с хозяйственной операцией «Закупка у поставщика» с видом движения «Приход».                                                                                          |
| 4. | Закупка у поставщика -<br>приход (внешнее<br>поступление) | В выгрузку выбираются данные с видом движения «Приход», т.к. у этой хозяйственной операции есть только один вид движения – внешнее поступление номенклатуры на склад.                                                                                         |
|    |                                                           | При помощи алгоритма осуществляется выгрузка количественных движений закупки номенклатуры у поставщика на склад (документы Приобретения товаров и услуг). Выгрузка осуществляется с учётом цены закупки.                                                      |
|    | Реализация – расход                                       | Алгоритм используется для выгрузки данных из регистра накопления «Себестоимость товаров» с хозяйственной операцией «Реализация» с видом движения «Расход».                                                                                                    |
| 5. |                                                           | В выгрузку выбираются данные с видом движения «Расход»,<br>т.к. у этой хозяйственной операции есть только один вид<br>движения – реализация товаров и услуг на сторону.                                                                                       |
|    |                                                           | При помощи алгоритма осуществляется выгрузка количественных движений реализации номенклатуры клиентам со склада (документы Реализация товаров и услуг). Выгрузка осуществляется с учётом цены продажи.                                                        |
|    | Списание расходов на                                      | Алгоритм используется для выгрузки данных из регистра накопления «Себестоимость товаров» с хозяйственной операцией «Списание расходов на партии производства» с видом движения «Расход».                                                                      |
| 6. | партии производства –<br>расход                           | В выгрузку выбираются данные с видом движения «Расход» с типом записи «Списание на другие партии», т.к. в этом виде движения присутствуют аналитики и корреспондирующие аналитики движений номенклатур, т.е. объекты-отправители и объекты-получатели затрат. |

| №  | Алгоритм движения             | Описание                                                                                                    |  |
|----|-------------------------------|----------------------------------------------------------------------------------------------------|--|
|    |                               | При помощи алгоритма осуществляется выгрузка количественных движений:                                                                                                    |  |
|    |                               | <ul> <li>Списания номенклатуры со склада в незавершенное<br/>производство (для документов Производство без<br/>заказов)</li> <li>Списания номенклатуры из производственных затрат<br/>(из производственного подразделения) в<br/>незавершенное производство (для документов Этап<br/>производства).</li> </ul>                                                                                                    |  |
|    |                               | На один документ «Передача товаров» из одной организации<br>в другую с одной номенклатурной позицией на вкладке<br>«Товары» создаются три движения в регистре сведений ЗОС<br>«Результат формирования выгрузки себестоимости<br>товаров»:                                                                                                    |  |
| 7  | Инторионилони продожа         | <ul> <li>«Интеркампани – продажа» - продажа номенклатуры<br/>из Организации-отправителя в оценке юр.лица с<br/>учетом цены продажи</li> <li>«Интеркампани – поступление» - поступление<br/>номенклатуры в Организацию-получатель в оценке<br/>юр.лица с учетом цены закупки</li> <li>«Интеркампани – перемещение» - перемещение<br/>номенклатуры между Организациями в групповой<br/>оценке</li> </ul>                                                                                                    |  |
| /. | Интеркампани - продажа        | Алгоритм «Интеркампани - продажа» используется для<br>выгрузки данных из регистра накопления «Себестоимость<br>товаров» с хозяйственной операцией «Реализация товаров в<br>другую организацию» с видом движения «Расход».                                                                                                    |  |
|    |                               | В выгрузку выбираются данные с видом движения «Расход»<br>с типом записи «Потребление» и с операцией учета<br>себестоимости «Реализация», т.к. в этом виде движения<br>отражена информация о реализации номенклатуры из<br>Организации-отправителя в оценке юр.лица.                                                                                                    |  |
|    |                               | При помощи алгоритма осуществляется выгрузка количественных движений реализации номенклатуры из Организации-отправителя. Выгрузка осуществляется с учётом цены продажи.                                                                                                    |  |
| 8. | Интеркампани -<br>поступление | <ul> <li>На один документ «Передача товаров» из одной организации<br/>в другую с одной номенклатурной позицией на вкладке<br/>«Товары» создаются три движения в регистре сведений ЗОС<br/>«Результат формирования выгрузки себестоимости<br/>товаров»:</li> <li>«Интеркампани – продажа» - продажа номенклатуры<br/>из Организации-отправителя в оценке юр.лица с<br/>учетом цены продажи</li> <li>«Интеркампани – поступление» - поступление<br/>номенклатуры в Организацию-получатель в оценке</li> </ul> |  |

| N⁰ | Алгоритм движения             | Описание                                                                                                    |  |
|----|-------------------------------|----------------------------------------------------------------------------------------------------|--|
|    |                               | <ul> <li>«Интеркампани – перемещение» - перемещение<br/>номенклатуры между Организациями в групповой<br/>оценке</li> </ul>                                                                                                    |  |
|    |                               | Алгоритм «Интеркампани - поступление» используется для выгрузки данных из регистра накопления «Себестоимость товаров» с хозяйственной операцией «Реализация товаров в другую организацию» с видом движения «Приход».                                                                                                    |  |
|    |                               | В выгрузку выбираются данные с видом движения «Приход»<br>с типом записи «Партия» и с операцией учета себестоимости<br>«Внешнее поступление», т.к. в этом виде движения отражена<br>информация о поступлении номенклатуры в Организацию-<br>получатель в оценке юр.лица.                                                                                                    |  |
|    |                               | При помощи алгоритма осуществляется выгрузка количественных движений поступления номенклатуры в Организацию-получатель. Выгрузка осуществляется с учётом цены закупки.                                                                                                    |  |
|    | Интеркампани -<br>перемещение | На один документ «Передача товаров» из одной организации<br>в другую с одной номенклатурной позицией на вкладке<br>«Товары» создаются три движения в регистре сведений ЗОС<br>«Результат формирования выгрузки себестоимости<br>товаров»:                                                                                                    |  |
|    |                               | <ul> <li>«Интеркампани – продажа» - продажа номенклатуры<br/>из Организации-отправителя в оценке юр.лица с<br/>учетом цены продажи</li> <li>«Интеркампани – поступление» - поступление<br/>номенклатуры в Организацию-получатель в оценке<br/>юр.лица с учетом цены закупки</li> <li>«Интеркампани – перемещение» - перемещение<br/>номенклатуры между Организациями в групповой<br/>оценке</li> </ul> |  |
| 9. |                               | Алгоритм «Интеркампани - перемещение» используется для выгрузки данных из регистра накопления «Себестоимость товаров» с хозяйственной операцией «Реализация товаров в другую организацию» с видом движения «Расход».                                                                                                    |  |
|    |                               | В выгрузку выбираются данные с видом движения «Расход» с типом записи «Потребление» и с операцией учета себестоимости «Реализация», т.к. в этом виде движения присутствуют аналитики и корреспондирующие аналитики движений номенклатур, т.е. Организация-отправитель и Организация-получатель.                                                                                                    |  |
|    |                               | При помощи алгоритма осуществляется выгрузка количественных движений перемещения номенклатуры из Организации-отправителя в Организацию-получатель.                                                                                                    |  |

| N⁰  | Алгоритм движения                                | Описание                                                                                                    |  |  |
|-----|--------------------------------------------------|----------------------------------------------------------------------------------------------------|--|--|
|     | Фактические трудозатраты                         | Алгоритм используется для выгрузки данных из регистра накопления «Трудозатраты к оформлению» с видом движения «Расход».                                                                                                    |  |  |
| 10. |                                                  | В выгрузку выбираются данные с видом движения «Расход»,<br>т.к. в этом виде движения присутствуют аналитики и<br>корреспондирующие аналитики движений трудозатрат, т.е.<br>объекты-отправители и объекты-получатели затрат.<br>Объектом-отправителем является «производственное<br>подразделение + вид работ», объектом-получателем – партия<br>производства.                                                                                                    |  |  |
|     |                                                  | При помощи алгоритма осуществляется выгрузка<br>подтверждённых количественных движений видов работ,<br>выпущенных с производственного подразделения в партию<br>производства, на которую пошли эти работы (документы<br>Выработка сотрудников).                                                                                                    |  |  |
| 11. | Значения показателей<br>распределения затрат     | Алгоритм используется для получения суммы первичных<br>затрат, списанных в Дт подразделения, которая будет<br>использоваться в качестве коэффициента для распределения<br>затрат с объекта-отправителя затрат на объект-получатель.                                                                                                    |  |  |
| 12. | ДвижениеМатериалИПрод<br>укцииИз/В Кладов/Произв | <ul> <li>Универсальный алгоритм используется для выгрузки данных из регистра накопления «Себестоимость товаров» с хозяйственными операциями:</li> <li>«Возврат материалов из кладовой» с видом движения «Расход» с типом записи «Потребление» и с операцией учета себестоимости «Перемещение»</li> <li>«Выпуск продукции» с видом движения «Расход» с типом записи «Списания на выпуск»</li> <li>«Передача в производство» с видом движения «Расход» с типом записи «Потребление»</li> <li>«Передача в производство» с видом движения «Расход» с типом записи «Потребление»</li> <li>«Передача в производство» с видом движения «Расход» с типом записи «Потребление»</li> <li>«Передача материалов в кладовую» с видом движения «Расход» с типом записи «Потребление» и с операцией учета себестоимости «Перемещение»</li> <li>«Передача материалов в производство» с видом движения «Расход» с типом записи «Потребление» и с операцией учета себестоимости «Перемещение»</li> <li>«Передача продукции из производство» с видом движения «Расход» с типом записи «Потребление» и с операцией учета себестоимости «Перемещение»</li> <li>«Передача продукции из производства» с видом движения «Расход» с типом записи «Потребление» и с операцией учета себестоимости «Перемещение»</li> <li>выгрузку выбираются данные с видом движения «Расход», т.к. в этом виде движения присутствуют аналитики и корреспондирующие аналитики движений номенклатур, т.е. объекты-отправители и объекты-получатели затрат.</li> <li>При помощи алгоритма осуществляется выгрузка количественных движений, отвечающих за:</li> <li>Возврат материалов из кладовой при возврате сырья и материалов из производственных затрат на склад из документов Возврат материалов из кладовой при возврате сырья в производственный</li> </ul> |  |  |

| N⁰  | Алгоритм движения                                 | Описание                                                                                                    |  |  |
|-----|---------------------------------------------------|----------------------------------------------------------------------------------------------------|--|--|
|     |                                                   | <ul> <li>цех или в кладовую) из документов Производство без заказа и Этап производства</li> <li>Передачу в производство материалов и сырья из кладовой из документов Этап производства</li> <li>Передача материалов в кладовую при списании сырья и материалов со склада в производственные затраты из документов Передача материалов в кладовую</li> <li>Передачу материалов в производство из производственных затрат (из кладовой) из документов Этап производства</li> <li>Передача продукции из производства из производственных затрат (из производственных затрат (из производственного подразделения) на склад из документов Передача продукции из производства</li> </ul> |  |  |
| 13. | Производственные<br>движения – расход             | Алгоритм используется для выгрузки данных из регистра<br>накопления «Себестоимость товаров» с хозяйственной<br>операцией «Передача продукции из кладовой» с видом<br>движения «Расход» с типом записи «Потребление» и с<br>операцией учета себестоимости «Перемещение»<br>В выгрузку выбираются данные с видом движения «Расход»,<br>т.к. в этом виде движения присутствуют аналитики и<br>корреспондирующие аналитики движений номенклатур, т.е.<br>объекты-отправители и объекты-получатели затрат.<br>При помощи алгоритма осуществляется выгрузка<br>количественных движений, отвечающих за передачу<br>продукции из кладовой (из производственных затрат) на<br>склад.        |  |  |
| 14. | Получение продукции из<br>производства в кладовую | Независимый алгоритм. Используется для формирования<br>потоков затрат из незавершенного производства в<br>производственные затраты через аккумулирующие<br>перерасчетные объекты затрат, которые представляют собой<br>отражение ключей аналитик учета номенклатуры.                                                                                                    |  |  |
| 15. | Распределение затрат с партий производства        | Независимый алгоритм. Используется для распределения<br>затрат с партий производства на аккумулирующие<br>перерасчетные объекты затрат, которые представляют собой<br>отражение ключей аналитик учета номенклатуры -<br>формирование цепочки прохождения затрат с партий<br>производства на продукцию.                                                                                                    |  |  |

## 5.5.10 APM «Типы движения номенклатуры»

**Путь**: подсистема «Распределение Затрат» — Настройки — Типы движения номенклатуры

| =          |                                                        |                                                         | HONCK (UTU+F)                                         |
|------------|--------------------------------------------------------|---------------------------------------------------------|-------------------------------------------------------|
| =          |                                                        |                                                         |                                                       |
| $^{\circ}$ |                                                        |                                                         |                                                       |
| e          | Операция закрытия периода для Золотого Сечения         | Настройки                                               | Отчеты                                                |
|            | Формирование выгрузки прочих расходов                  | Настройки закрытия периода                              | Детальный отчет о прибылях и убытках                  |
| •          | Формирование выгрузки себестоимости товаров            | Версии распределения затрат                             | Остатки и обороты на объектах затрат                  |
| <b>•</b>   | Распределение по партиям                               | Интеркампани                                            | План/Факт/Норма в производстве (количественный учёт)  |
| -          | Закрытие периода распределение затрат                  | Регистры алгоритмов движений                            | Сравнение плановой и фактической стоимости            |
|            | Загрузка стандартных цен                               | Выбор регистраторов прочих расходов                     | Тарифы - сравнение План / Факт                        |
|            |                                                        | Настройки отражения распределения затрат в учете        | Стандартные цены                                      |
| я.         | НСИ распределения затрат                               | Соответствие видов номенклатуры и статей расходов       | Классификация статьи расходов                         |
| -          | Объекты распределения затрат                           | Настройки отражения статей расходов в учете             | Результат формирования выгрузки прочих расходов       |
| <b>—</b>   | Правила распределения затрат объектов                  | Алгоритмы движения                                      | Результат формирования выгрузки себестоимости товаров |
|            | Показатели распределения затрат                        | Типы движений номенклатуры                              |                                                       |
|            | Значения показателей распределения затрат (Получатель) |                                                         |                                                       |
| ()<br>()   | Вид производства                                       | См. также                                               |                                                       |
| ш          | Структурное подразделение                              | Ввод начальных остатков затрат                          |                                                       |
| 29         |                                                        | Объекты затрат                                          |                                                       |
|            |                                                        | Закрытие периода отражение распределения затрат в учете |                                                       |
|            |                                                        |                                                         |                                                       |

АРМ предназначен для работы алгоритмов выгрузки (см. описание алгоритмов движений в разделе АРМ «Алгоритмы движений») данных из стандартного регистра накопления «Себестоимость товаров» в регистр сведений ЗОС «Результат формирования выгрузки себестоимости товаров».

Выгрузка данных из регистра накопления «Себестоимость товаров» осуществляется в разных разрезах данных в зависимости от комбинации аналитик и корреспондирующих аналитик, заполняемых для разных комбинаций стандартных реквизитов «Хозяйственная операция + Тип записи + Операция учёта себестоимости». АРМ «Типы движения номенклатуры» предназначен для первоначальной настройки фильтров выгрузки данных из регистра накопления «Себестоимость товаров», т.е. для настройки возможных комбинаций реквизитов «Хозяйственная операция + Тип записи + Операция учёта себестоимость товаров», т.е. для настройки возможных комбинаций реквизитов «Хозяйственная операция + Тип записи + Операция учёта себестоимость ловаров», т.е. для настройки возможных комбинаций реквизитов «Хозяйственная операция + Тип записи + Операция учёта себестоимость».

Настройка алгоритмов движения осуществляется разработчиком или аналитиком при первоначальной поставке подсистемы «Управленческий учет», и поддерживается и развивается консультантом поддержки в случае необходимости.

Форма списка «Типы движения номенклатуры» выглядит следующим образом:

| Гип движения                                 | Хозяйственная операция    | Тип записи    | Операция учета себестоимости | Алгоритм движения   | Комментарий | Акт |
|----------------------------------------------|---------------------------|---------------|------------------------------|---------------------|-------------|-----|
| 📼 Возврат материалов из кладовой - расход    | Возврат материалов из к   | Потребление   | Перемещение                  | ДвижениеМатериа     | Новый       | ~   |
| Выпуск продукции - приход                    | Выпуск продукции          | Дополнение    |                              | я(не используется)  |             |     |
| 📼 Выпуск продукции - приход на Склад (Клад   | Выпуск продукции          | Партия        |                              | я(не используется)  | Новый       |     |
| 📼 Выпуск продукции - расход (ПБЗ - списание  | Выпуск продукции          | Списания на в |                              | ДвижениеМатериа     |             | ~   |
| Закупка у поставщика - приход (внешнее по    | Закупка у поставщика      | Партия        | Внешнее поступление          | Закупка у поставщ   |             | ~   |
| Интеркампани - перемещение                   | Реализация товаров в д    | Потребление   | Реализация                   | Интеркампани - пе   |             | ~   |
| Интеркампани - поступление                   | Реализация товаров в д    | Партия        | Внешнее поступление          | Интеркампани - по   |             | ~   |
| Интеркампани - продажа                       | Реализация товаров в д    | Потребление   | Реализация                   | Интеркампани - пр   |             | ~   |
| 📼 Передача в производство - расход           | Передача в производство   | Потребление   |                              | ДвижениеМатериа     | Новый       | ~   |
| 📼 Передача материалов в кладовую - расход    | Передача материалов в     | Потребление   | Перемещение                  | ДвижениеМатериа     | Новый       | ~   |
| Передача материалов в производство - рас     | Передача материалов в     | Потребление   | Перемещение                  | ДвижениеМатериа     | Новый       | ~   |
| Передача продукции из производства - прих    | Передача продукции из     | Партия        |                              | я(не используется)  |             |     |
| Передача продукции из производства - расх    | Передача продукции из     | Потребление   | Перемещение                  | ДвижениеМатериа     | Новый       | ~   |
| Передача продукции из производства - расх    | Передача продукции из     | Дополнение    |                              | ПередачаПродукци    |             | ~   |
| 📼 Перемещение товаров - приход (Перемещен    | Перемещение товаров       | Перемещение   | Перемещение                  | я(не используется)  |             |     |
| Перемещение товаров - расход (потребление)   | Перемещение товаров       | Потребление   | Перемещение                  | Перемещение това    |             | ~   |
| Производственные движения - расход           | Передача продукции из к   | Потребление   | Перемещение                  | Производственные    | Новый       | ~   |
| 📼 Реализация - расход                        | Реализация                | Потребление   | Реализация                   | Реализация - расход |             | ~   |
| 📼 Списание на расходы - расход (потребление) | Списание на расходы       | Потребление   | Списание на расходы/активы   | Списание на расхо   |             | ~   |
| - 0                                          | Списание расходов на п    | Дополнение    |                              | я(не используется)  |             |     |
| Списание расходов на партии производства     | enneanne paeneppes na min |               |                              |                     |             |     |

## И состоит из следующих основных команд и реквизитов:

| N⁰   | Команды / реквизиты<br>формы списка         | Описание команды / реквизита                                                                                                    |  |  |
|------|---------------------------------------------|----------------------------------------------------------------------------------------------------|--|--|
| Осно | Основные команды                            |                                                                                                    |  |  |
| 1.   | Создать                                     | Создание нового типа движения номенклатуры                                                                                                    |  |  |
| 2.   | Создать новый элемент копированием текущего | Создание нового типа движения номенклатуры при помощи копирования текущего типа движения                                                                                  |  |  |
| Реке | визиты формы списка                         |                                                                                                    |  |  |
| 3.   | Тип движения                                | Наименование типа движения номенклатуры, выгружаемого<br>из регистра накопления «Себестоимость товаров».<br>Указывается смысловое значение создаваемого типа<br>движения. |  |  |
| 4.   | Хозяйственная операция                      | Реквизит из регистра накопления «Себестоимость товаров».<br>Выбирается один из доступных значений из справочника<br>«Хозяйственная операция».                             |  |  |
| 5.   | Тип записи                                  | Реквизит из регистра накопления «Себестоимость товаров». Выбирается один из доступных значений из справочника «Тип записи».                                               |  |  |
| 6.   | Операция учета<br>себестоимости             | Реквизит из регистра накопления «Себестоимость товаров».<br>Выбирается один из доступных значений из справочника<br>«Операция учета себестоимости».                       |  |  |

| №  | Команды / реквизиты<br>формы списка | Описание команды / реквизита                                                                                                    |  |  |
|----|-------------------------------------|----------------------------------------------------------------------------------------------------|--|--|
| 7. | Алгоритм движения                   | Настройка присвоения Алгоритма движения Типу движен<br>(см. описание алгоритмов движений в разделе АР<br>«Алгоритмы движений»)                                                                                                    |  |  |
| 8. | Комментарий                         | Комментарии к настройке, если они необходимы                                                                                                    |  |  |
| 9. | Активно                             | Индикатор активности типа движения.<br>Если индикатор установлен, то тип движения активен и он<br>используется в выгрузке из регистра накопления<br>«Себестоимость товаров».<br>Если индикатор не установлен, то тип движения не активен<br>и не используется в выгрузке из регистра накопления<br>«Себестоимость товаров». |  |  |

Так как форма записи объекта и форма списка объектов совпадают, описание обозначения реквизитов смотри в таблице выше данного раздела.

## 5.5.10.1 Создание типа движения номенклатуры

Создание типа движения номенклатуры осуществляется двумя стандартными способами:

- Создание нового правила нажатием на кнопку «Создать» Создать
- Создание нового правила копированием текущего документа

После создания типа движения необходимо заполнить его основные реквизиты, описание которых приведено в таблице выше.

Форма записи для создания справочника «Типы движения номенклатуры» выглядит следующим образом:

| ☆ Типы движений н             | оменклатуры (создание) 🛛 🖉 🗄 🗆 | ×    |
|-------------------------------|--------------------------------|------|
| Записать и закрыть Запи       | Е                              | це • |
| Тип движения:                 |                                |      |
| Хозяйственная операция:       |                                | *    |
| Тип записи:                   |                                | *    |
| Операция учета себестоимости: |                                | *    |
| Алгоритм движения:            |                                | C    |
| Комментарий:                  |                                |      |
| Активно:                      |                                |      |
Для сохранения необходимо нажать на одну из кнопок – «Записать и закрыть» Записать и закрыть, или «Записать» Записать.

#### 5.5.10.2 Изменение типа движения номенклатуры

Изменять существующий тип движения не рекомендуется. Если необходимо внести корректировки в существующий тип движения, рекомендуется отключить его (снять галку в реквизите «Активно») или пометить его на удаление, и создать новый типа движения номенклатуры.

#### 5.5.10.3 Удаление типа движения номенклатуры

Удаление типа движения выполняется стандартными средствами 1С. Для этого необходимо выделить в форме списка необходимый объект или открыть форму объекта, и в меню «Еще»

выбрать «Удалить» Удалить , или выделить объект в форме списка и нажать на кнопку Delete на клавиатуре.

# 5.1 Раздел «См. также»

#### 5.1.1 АРМ «Ввод начальных остатков затрат»

Путь: подсистема «Распределение Затрат» — См. также — Ввод начальных остатков затрат

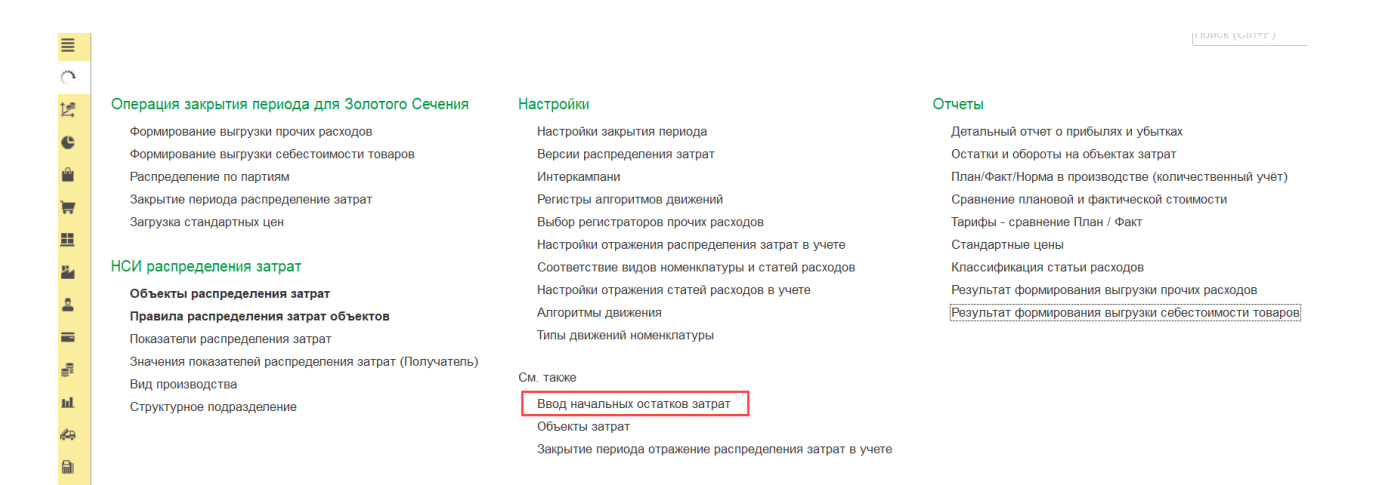

APM «Ввод начальных остатков затрат» предназначен для ввода начальных остатков в подсистему «Управленческий учет» перед продуктивным стартом.

Ввод начальных остатков осуществляется в разрезе объектов затрат, статьи расходов, стоимости и количества.

На момент написания инструкции Объектами затрат являются:

• Ключ аналитики учета номенклатуры

1С-ПЕРСПЕКТИВА: Управленческий учет 2025

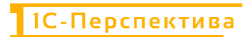

- Объекты затрат
- Объекты распределения затрат
- Партия производства
- Подразделение

Форма списка «Ввод начальных остатков затрат» выглядит следующим образом:

| <b>←</b> → | Ввод начальных остатков затра | IT          | d I                         |  |  |  |
|------------|-------------------------------|-------------|-----------------------------|--|--|--|
| Создать    |                               |             | Noversi Chaile a Q Euje - ? |  |  |  |
| Дата       | ↓ Номер                       | Организация | Версия распределения        |  |  |  |
|            |                               |             |                             |  |  |  |
|            |                               |             |                             |  |  |  |
|            |                               |             |                             |  |  |  |
|            |                               |             |                             |  |  |  |
|            |                               |             |                             |  |  |  |
|            |                               |             |                             |  |  |  |

И состоит из следующих основных команд и реквизитов:

| N⁰   | Команды / реквизиты<br>формы списка         | Описание команды / реквизита                                                             |
|------|---------------------------------------------|------------------------------------------------------------------------------------------|
| Осн  | овные команды                               |                                                                                          |
| 1.   | Создать                                     | Создание нового типа движения номенклатуры                                               |
| 2.   | Создать новый элемент копированием текущего | Создание нового типа движения номенклатуры при помощи копирования текущего типа движения |
| Рекн | визиты формы списка                         |                                                                                          |
| 3.   | Дата                                        | Дата и время проводки документа                                                          |
| 4.   | Номер                                       | Порядковый номер документа                                                               |
| 5.   | Организация                                 | Организация, для которой вводится документ                                               |
| 6.   | Версия распределения                        | Версия распределения, для которой вводится документ                                      |

#### 5.1.1.1 Создание документа «Ввод начальных остатков затрат»

Создание документа «Ввод начальных остатков затрат» осуществляется двумя стандартными способами:

- Создание нового правила нажатием на кнопку «Создать» Создать
- Создание нового правила копированием текущего документа

После создания документа необходимо заполнить его основные реквизиты.

Форма документа «Ввод начальных остатков затрат» выглядит следующим образом:

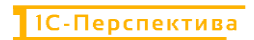

| ≡        | 🛨 🔿 ☆ Ввод начальных остатков затрат (создание)                                   |                  |                              |           |     |            |  |
|----------|-----------------------------------------------------------------------------------|------------------|------------------------------|-----------|-----|------------|--|
| 0        | Провести и                                                                        | закрыть Записать | Провести 🕅 Отчеты -          |           |     |            |  |
| ₩.       | Номер: Дата: 30.01.2025 0:00:00 💼 Версия распределения: Регламентированный учет · |                  |                              |           | • 0 |            |  |
| e        | Организация:                                                                      |                  |                              |           |     |            |  |
|          | Добавить                                                                          | 1 Заполнить г    | ю данным учета себестоимости |           |     |            |  |
| Π.       | Ν                                                                                 | Объект затрат    | Статья расходов              | Стоимость |     | Количество |  |
| <b>=</b> |                                                                                   |                  |                              |           |     |            |  |

#### И состоит из следующих основных команд и реквизитов:

| N⁰   | Команды / реквизиты<br>формы списка    | Описание команды / реквизита                                                                      |  |  |  |  |
|------|----------------------------------------|---------------------------------------------------------------------------------------------------|--|--|--|--|
| Осно | Основные команды                       |                                                                                                   |  |  |  |  |
| 1    | Провести и закрыть                     |                                                                                                   |  |  |  |  |
| 1.   | Провести и закрыть                     | Провести и закрыть форму документа                                                                |  |  |  |  |
| 2    | Записать                               | Записать документ, проводка не выполняется, форма                                                 |  |  |  |  |
| 2.   | Записать                               | документа не закрывается                                                                          |  |  |  |  |
| 3    | Провести                               | Проволка документа, форма документа не закрывается                                                |  |  |  |  |
| 5.   | Провести                               | проводка документа, форма документа не закрывается                                                |  |  |  |  |
|      |                                        | Открывается отчетная форма «Движение документа»                                                   |  |  |  |  |
| 4.   | Отчеты                                 | 🛐 Отчеты -                                                                                        |  |  |  |  |
|      | ш Отчеты -                             | Движения документа Ctrie ShifteA                                                                  |  |  |  |  |
| Реке | Реквизиты формы списка                 |                                                                                                   |  |  |  |  |
| 5.   | Номер                                  | Порядковый номер документа, генерируется автоматически.                                           |  |  |  |  |
|      |                                        | Дата и время проводки документа.                                                                  |  |  |  |  |
| 6    | Пата                                   | Ввод начальных остатков должен осуществляться концом                                              |  |  |  |  |
| 0.   | Дата                                   | предыдущего периода. Рекомендуется вводить остатки концом предыдущего года или концом предыдущего |  |  |  |  |
|      |                                        | квартала.                                                                                         |  |  |  |  |
| 7.   | Организация                            | Организация, для которой вводится документ                                                        |  |  |  |  |
| 8.   | Версия распределения                   | Версия распределения, для которой вводится документ                                               |  |  |  |  |
| 0    | Добавить                               |                                                                                                   |  |  |  |  |
| 9.   | Добавить                               | добавить позицию в табличную часть документа                                                      |  |  |  |  |
|      | Переместить текущий                    |                                                                                                   |  |  |  |  |
| 10   | элемент вверх /<br>Переместить текуший |                                                                                                   |  |  |  |  |
| 10.  | элемент вниз                           | перемещение позиции таоличной части вверх или вниз                                                |  |  |  |  |
|      | * *                                    |                                                                                                   |  |  |  |  |

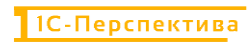

| №   | Команды / реквизиты<br>формы списка                                        | Описание команды / реквизита                                                                                                    |
|-----|----------------------------------------------------------------------------|----------------------------------------------------------------------------------------------------|
| 11. | Заполнить по себестоимости товаров Заполнить по данным учета себестоимости | После выполнения команды в табличную часть документа<br>автоматически подгружаются агрегированные данные о<br>количестве и стоимости номенклатуры на складах.<br>Команда может быть выполнена только после расчета<br>себестоимости в подсистеме «Управленческий учет».                                                                               |
| 12. | Номер                                                                      | Порядковый номер позиции в табличной части документа.                                                                                                    |
| 13. | Объект затрат                                                              | <ul> <li>Объект затрат из подсистемы «Управленческий учет», в разрезе которых должны быть введены остатки.</li> <li>На момент написания инструкции Объектами затрат являются:</li> <li>Ключ аналитики учета номенклатуры</li> <li>Объекты затрат</li> <li>Объекты распределения затрат</li> <li>Партия производства</li> <li>Подразделение</li> </ul> |
| 14. | Статья расходов                                                            | Выбор статьи расходов.<br>Загрузка начальных остатков в разрезе статьей расходов.                                                                                                    |
| 15. | Стоимость                                                                  | Стоимость начальных остатков                                                                                                    |
| 16. | Количество                                                                 | Количество номенклатуры на складе, для которой вводятся начальные остатки                                                                                                    |

Для сохранения необходимо нажать на одну из кнопок – «Провести и закрыть» Провести и закрыть, или «Записать» Записать, или «Провести» Провести.

## 5.1.1.2 Изменение документа «Ввод начальных остатков затрат»

Для изменения документа необходимо выполнить отмену проведения, скорректировать документ и провести повторно.

Отмена проведения документа выполняется стандартными средствами 1С. Для этого необходимо выделить в форме списка необходимый документ или открыть форму

документа и в меню «Еще» выбрать «Отменить проведение» \_\_\_\_\_ Отменить проведение \_\_\_\_\_.

#### 5.1.1.3 Удаление документа «Ввод начальных остатков затрат»

Удаление документа выполняется стандартными средствами 1С. Для этого необходимо выделить в форме списка необходимый объект или открыть форму объекта, и в меню «Еще» выбрать «Пометить на удаление / Снять пометку» Пометить на удаление / Снять пометку, или выделить объект в форме списка и нажать на кнопку Delete на клавиатуре.

## 5.1.2 АРМ «Объекты затрат»

**Путь**: подсистема «Распределение Затрат»  $\rightarrow$  См. также  $\rightarrow$  Объекты затрат

| ≣        |                                                                                      |                                                           | HONCK (CHTT)                                                                 |
|----------|--------------------------------------------------------------------------------------|-----------------------------------------------------------|------------------------------------------------------------------------------|
| e        |                                                                                      |                                                           |                                                                              |
| Ŀ.       | Операция закрытия периода для Золотого Сечения                                       | Настройки                                                 | Отчеты                                                                       |
| C        | Формирование выгрузки прочих расходов<br>Формирование выгрузки себестоимости товаров | Настройки закрытия периода<br>Версии распределения затрат | Детальный отчет о прибылях и убытках<br>Остатки и обороты на объектах затрат |
| ^        | Распределение по партиям                                                             | Интеркампани                                              | План/Факт/Норма в производстве (количественный учёт)                         |
| Ξ.       | Закрытие периода распределение затрат                                                | Регистры алгоритмов движений                              | Сравнение плановой и фактической стоимости                                   |
|          | Загрузка стандартных цен                                                             | Выбор регистраторов прочих расходов                       | Тарифы - сравнение План / Факт                                               |
|          |                                                                                      | Настройки отражения распределения затрат в учете          | Стандартные цены                                                             |
| в.       | НСИ распределения затрат                                                             | Соответствие видов номенклатуры и статей расходов         | Классификация статьи расходов                                                |
|          | Объекты распределения затрат                                                         | Настройки отражения статей расходов в учете               | Результат формирования выгрузки прочих расходов                              |
| <b>—</b> | Правила распределения затрат объектов                                                | Алгоритмы движения                                        | Результат формирования выгрузки себестоимости товаров                        |
|          | Показатели распределения затрат                                                      | Типы движений номенклатуры                                |                                                                              |
| 0        | Значения показателей распределения затрат (Получатель)                               |                                                           |                                                                              |
| 8.       | Вид производства                                                                     | См. также                                                 |                                                                              |
| щ        | Структурное подразделение                                                            | Ввод начальных остатков затрат                            |                                                                              |
| <u> </u> |                                                                                      | Объекты затрат                                            |                                                                              |
|          |                                                                                      | Закрытие периода отражение распределения затрат в учете   |                                                                              |

APM «Объекты затрат» предназначен для анализа и ручного создания Объектов затрат (если это необходимо), используемых в Золотом сечении для формирования движений через раздел учета «Незавершенное производство». Объекты затрат создаются автоматически на основании стандартных Ключей аналитик учета номенклатуры при включенной настройке «Автосоздание объектов затрат - ключи аналитики номенклатуры» в APM «Настройки закрытия периода».

Объекты затрат автоматически создаются в момент выгрузки данных из регистра накопления «Себестоимость товаров» в регистр сведений «Результат формирования выгрузки себестоимости товаров».

В случае, если настройка «Автосоздание объектов затрат - ключи аналитики номенклатуры» в АРМ «Настройки закрытия периода» будет выключена и в Золотом сечении не сформируются все необходимые Объекты затрат, расчет себестоимости будет некорректным, т.к. при расчете не будет задействован раздел учета «Незавершенное производство».

Форма списка выглядит следующим образом:

| ≡        | 🔶 🔶 🏠 Объекты затрат                             |                                               |                                                    |
|----------|--------------------------------------------------|-----------------------------------------------|----------------------------------------------------|
| <u> </u> | Создать                                          |                                               | Поиск (Сtrl+F)                                     |
| 12ª      | Наименование ↓                                   | Ведущий объект затрат                         | Вид                                                |
| e        | 😑 *.L-Лизин сульфат L-premiUM+; .Склад ККЗ_Сырьё | .L-Лизин сульфат L-premiUM+; .Склад ККЗ_Сырьё | Ключ аналитики учета номенклатуры (автоматический) |
|          |                                                  |                                               |                                                    |

И состоит из следующих основных команд и реквизитов:

| N⁰   | Команды / реквизиты<br>формы списка | Описание команды / реквизита          |
|------|-------------------------------------|---------------------------------------|
| Осно | овные команды                       |                                       |
| 1    | Создать                             | D 05                                  |
| 1.   | Создать                             | Ручное создание нового Объекта затрат |

| №    | Команды / реквизиты<br>формы списка         | Описание команды / реквизита                                                                                                    |
|------|---------------------------------------------|----------------------------------------------------------------------------------------------------|
| 2.   | Создать новый элемент копированием текущего | Создание нового Объекта затрат при помощи копирования текущего объекта затрат                                                                                                    |
| Рекн | визиты формы списка                         |                                                                                                    |
| 3.   | Наименование                                | Наименование Объекта затрат                                                                                                    |
| 4.   | Ведущий объект затрат                       | <ul> <li>Тип данных, на основании которого был создан Объект<br/>затрат. На момент написания инструкции ведущие объекты<br/>могут иметь тип:</li> <li>Ключ аналитики учета номенклатуры</li> <li>Объекты затрат</li> <li>Объекты распределения затрат</li> <li>Партия производства</li> <li>Подразделение</li> </ul> |
| 5.   | Вид                                         | <ul> <li>Вид объекта распределения затрат. На момент написания инструкции объекты распределения могут иметь вид:</li> <li>Ключ аналитики учета номенклатуры (автоматический)</li> <li>Прочее (ручной)</li> </ul>                                                                                                    |

# 5.1.3 АРМ «Закрытие периода отражение распределения затрат в учете»

**Путь**: подсистема «Распределение Затрат» → См. также → Закрытие периода отражение распределения затрат в учете

| ≣          |                                                        |                                                         |                                                       |
|------------|--------------------------------------------------------|---------------------------------------------------------|-------------------------------------------------------|
| 0          |                                                        |                                                         |                                                       |
| 12         | Операция закрытия периода для Золотого Сечения         | Настройки                                               | Отчеты                                                |
| •          | Формирование выгрузки прочих расходов                  | Настройки закрытия периода                              | Детальный отчет о прибылях и убытках                  |
|            | Формирование выгрузки себестоимости товаров            | Версии распределения затрат                             | Остатки и обороты на объектах затрат                  |
|            | Распределение по партиям                               | Интеркампани                                            | План/Факт/Норма в производстве (количественный учёт)  |
| -          | Закрытие периода распределение затрат                  | Регистры алгоритмов движений                            | Сравнение плановой и фактической стоимости            |
|            | Загрузка стандартных цен                               | Выбор регистраторов прочих расходов                     | Тарифы - сравнение План / Факт                        |
| =          |                                                        | Настройки отражения распределения затрат в учете        | Стандартные цены                                      |
| <b>9</b> . | НСИ распределения затрат                               | Соответствие видов номенклатуры и статей расходов       | Классификация статьи расходов                         |
| _          | Объекты распределения затрат                           | Настройки отражения статей расходов в учете             | Результат формирования выгрузки прочих расходов       |
| <b>—</b>   | Правила распределения затрат объектов                  | Алгоритмы движения                                      | Результат формирования выгрузки себестоимости товаров |
|            | Показатели распределения затрат                        | Типы движений номенклатуры                              |                                                       |
|            | Значения показателей распределения затрат (Получатель) |                                                         |                                                       |
| 8.         | Вид производства                                       | См. также                                               |                                                       |
| ш          | Структурное подразделение                              | Ввод начальных остатков затрат                          |                                                       |
| 10         |                                                        | Объекты затрат                                          |                                                       |
|            |                                                        | Закрытие периода отражение распределения затрат в учете |                                                       |
|            |                                                        |                                                         |                                                       |
| Dr<br>Cr   |                                                        |                                                         |                                                       |

APM «Закрытие периода отражение распределения затрат в учете» предназначен для анализа документов отражения затрат, созданных на основании документов «Закрытие периода распределение затрат» в Золотом сечении.

1С-ПЕРСПЕКТИВА: Управленческий учет 2025

Операция Отражения затрат предполагает собой выгрузку корректировочных проводок из Золотого сечения в стандартные регистры 1C:ERP для формирования более точной информации о рассчитанной себестоимости. После выполнения операции отражения затрат суммы в стандартных отчетах 1C:ERP и в отчетных формах Золотого сечения должны сходиться.

#### Форма списка выглядит следующим образом:

| Couperball a local couperball and the couperball and the couperball an |   |             |             |                                                                         |                             | 4 - Еще             |                      |         |           |
|----------------------------------------------------------------------------------------------------|---|-------------|-------------|-------------------------------------------------------------------------|-----------------------------|---------------------|----------------------|---------|-----------|
| Įата                                                                                                    | 1 | Номер       | Организация | Основание                                                               | Сразу отражать в регл учете | Дата записи         | Идентификатор расче  | та      |           |
| 31.12.2024 23:59:59                                                                                                    |   | 0000000001  | .KK3        | Закрытие периода распределение затрат 0000000001 от 31.12.2024 12:00:00 | 1                           | 21.01.2025 10:40:54 | 1860ab62-016f-4234-9 | d6b-c18 | 0b36d7309 |
| 31.12.2024 23:59 59                                                                                                    |   | 0000000002  | BP          | Закрытие периода распределение затрат 0000000002 от 31.12.2024 12.00.01 | 1                           | 21.01.2025 10:41:58 | 912b2b16-0208-4c60-9 | 4fa-0a5 | ea2a28e83 |
| 31.01.2025 23:59:59                                                                                                    |   | 0000000003  | .KX3        | Закрытие периода распределение затрат 0000000001 от 31 D1 2025 0:00:00  | 5                           | 21.01.2025 12:35:42 | 6483686e-3f90-4013-8 | 913-48a | 4915/6a9d |
| 31.01.2025 23:59:59                                                                                                    |   | 00000000004 | .BP         | Закрытие периода распределение затрат 0000000002 от 31.01.2025 0:00:00  | ~                           | 21.01.2025 12:38:16 | 8dd34769-9eee-46a6-a | 871-5a0 | 53d310deb |
|                                                                                                    |   |             |             |                                                                         |                             |                     |                      |         |           |
|                                                                                                    |   |             |             |                                                                         |                             |                     |                      |         |           |
|                                                                                                    |   |             |             |                                                                         |                             |                     |                      |         |           |
|                                                                                                    |   |             |             |                                                                         |                             |                     |                      |         |           |

И состоит из следующих основных команд и реквизитов:

| №                | Команды / реквизиты<br>формы списка         | Описание команды / реквизита                                                                                                    |  |  |
|------------------|---------------------------------------------|----------------------------------------------------------------------------------------------------|--|--|
| Основные команды |                                             |                                                                                                    |  |  |
| 1.               | Создать                                     | Ручное создание нового отражения распределения затрат                                                                                                    |  |  |
| 2.               | Создать новый элемент копированием текущего | Создание нового отражения распределения затрат при помощи копирования текущего объекта затрат                                                                                                    |  |  |
| Реке             | зизиты формы списка                         |                                                                                                    |  |  |
| 3.               | Дата                                        | Дата и время проводки                                                                                                    |  |  |
| 4.               | Номер                                       | Номер документа отражения                                                                                                    |  |  |
| 5.               | Организация                                 | Организация, по которой было выполнено отражение расходов                                                                                                    |  |  |
| 6.               | Основание                                   | Документ основания «Закрытие периода распределение затрат», на основании которого было выполнено отражение                                                                                                    |  |  |
| 7.               | Сразу отражать в регл.учёте                 | Признак отражения.<br>Если значение реквизита равно «ДА» (галка установлена),<br>это означает, что отражение корректировочных проводок<br>было выполнено в момент проводки документа основания<br>«Закрытие периода распределение затрат». |  |  |
| 8.               | Дата записи                                 | Физическая дата и время, когда было выполнено отражение распределения затрат                                                                                                    |  |  |
| 9.               | Идентификатор расчета                       | Технический идентификатор расчета                                                                                                    |  |  |

Форма документа выглядит следующим образом:

1С-ПЕРСПЕКТИВА: Управленческий учет 2025

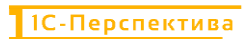

| ← → ☆ 3a               | крытие периода отражение распределения затрат в учете 0000000001 от 31.12.2024 23:59:59 |
|------------------------|-----------------------------------------------------------------------------------------|
| Основное Закрыт        | е данные расчета Закрытие протокол расчета                                              |
| Провести и закрыть     |                                                                                         |
| Номер:                 | 0000000001                                                                              |
| Дата:                  | 31.12.2024 23:59:59                                                                     |
| Организация:           | .KK3 Ø                                                                                  |
| Основание:             | Закрытие периода распределение затрат 0000000001 от 31 d <sup>2</sup>                   |
| Идентификатор расчета: | 1860ab62-016f-4234-9d8b-c180b36d7309                                                    |
| Дата записи:           | 21.01.2025 10:40:54                                                                     |
| Сразу отражать в регл  | учете                                                                                   |

И состоит из тех же реквизитов, что и форма списка APM «Закрытие периода отражение распределения затрат в учете».

Формы списка «Закрытие данные расчета» и «Закрытие протокол расчета» заполняются в том случае, если в АРМ «Настройки закрытия периода» активирована функция «Расширенный протокол расчета».

# 5.2 Отчеты

#### 5.2.1 АРМ «Детальный отчет о прибылях и убытках»

**Путь**: подсистема «Распределение Затрат» → Отчеты → Детальный отчет о прибылях и убытках

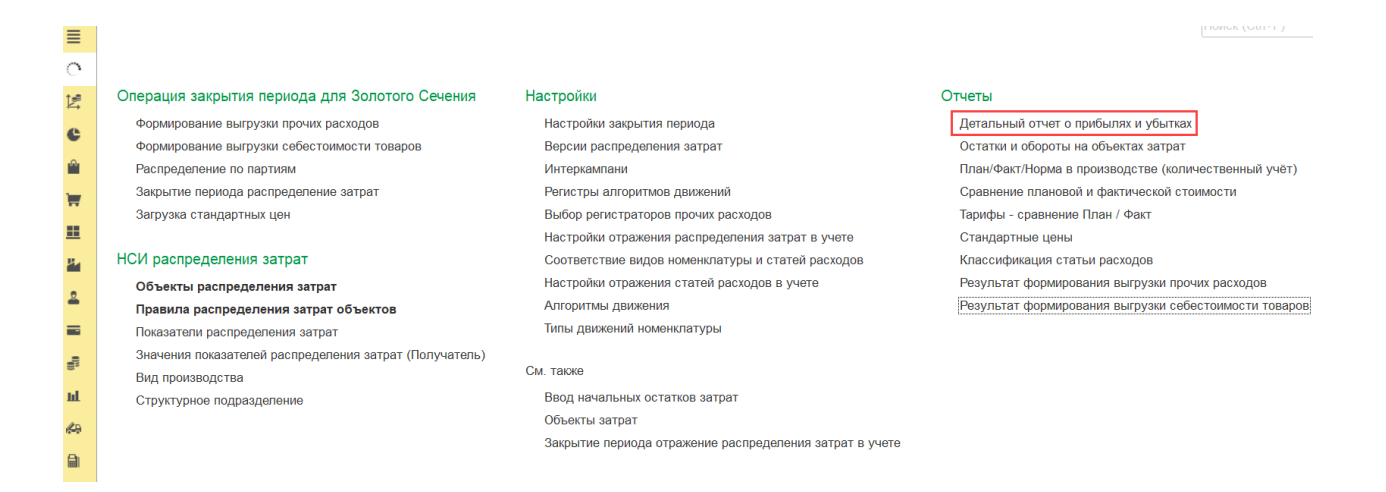

Детальный отчет о прибылях и убытках – это инструмент управленческого учёта, который показывает, сколько составила выручка Организации, какие затраты были понесены для её получения, а также помогает ответить на вопросы о рентабельности бизнеса или производства, и о корректности работы процессов. Отчет позволяет получать информацию с детализацией до первичных статей расходов.

Отчет состоит из заголовка, в котором необходимо заполнить основные фильтры, и из отчетной формы.

## Заголовок отчета выглядит следующим образом:

| ≣        | ← → Детальный отчет о прибылях и убытках                 |
|----------|----------------------------------------------------------|
| <u>е</u> | 01.01.2025 💼 – 31.01.2025 💼 Организация: 🔹 Контрагент: • |
| Ľ,       | Версия распределения: Регламентированный учет            |
| C<br>ŵ   | Сформировать Настройки 📾 · 🔍 रू 📜 🔚 🖻 दे 🛃 י             |

### И состоит из следующих основных команд и реквизитов:

| №                                                 | Команды / реквизиты<br>заголовка отчета   | Описание команды / реквизита                                                                                            |  |  |  |  |
|---------------------------------------------------|-------------------------------------------|----------------------------------------------------------------------------------------------------|--|--|--|--|
| Осн                                               | Основные фильтры отчета                   |                                                                                                    |  |  |  |  |
| 1                                                 | Период (дата начала)                      | Период (дата начала) формирования отчета.                                                                               |  |  |  |  |
| 1.                                                | 01.01.2025                                | Обязательно к заполнению.                                                                                               |  |  |  |  |
| 2                                                 | Период (дата окончания)                   | Период (дата окончания) формирования отчета.                                                                            |  |  |  |  |
| 2.                                                | 31.01.2025                                | Обязательно к заполнению.                                                                                               |  |  |  |  |
| 3.                                                | Выбрать период                            | Выбор периода формирования отчета                                                                                       |  |  |  |  |
|                                                   |                                           | Версия распределения, в рамках которой необходимо сформировать отчет.                                                   |  |  |  |  |
| 4.                                                | Версия распределения                      | Версия может быть: Регламентированный учет, или<br>Управленческий учет / МСФО, или Налоговый учет, или<br>Интеркампани. |  |  |  |  |
|                                                   |                                           | Обязательно к заполнению.                                                                                               |  |  |  |  |
| 5.                                                | Организация                               | Выбор организации, для которой необходимо сформировать отчет.                                                           |  |  |  |  |
|                                                   |                                           | Не обязательно к заполнению.                                                                                            |  |  |  |  |
| 6.                                                | Контрагент                                | Выбор контрагента, для которого необходимо сформировать отчет.                                                          |  |  |  |  |
|                                                   |                                           | Не обязательно к заполнению. Настраиваемое поле.                                                                        |  |  |  |  |
| 7.                                                | Номенклатура                              | Выбор номенклатуры, для которой необходимо сформировать отчет.                                                          |  |  |  |  |
|                                                   |                                           | Не обязательно к заполнению. Настраиваемое поле.                                                                        |  |  |  |  |
| Осн                                               | Основные команды                          |                                                                                                    |  |  |  |  |
| 8                                                 | Сформировать                              | После установки всех фильтров необходимо нажать на                                                                      |  |  |  |  |
| 0.                                                | Сформировать                              | кнопку «Сформировать» для запуска отчетной формы                                                                        |  |  |  |  |
| Настройки По нажатию на кнопку вызывается стандар |                                           |                                                                                                    |  |  |  |  |
| ).                                                | настроек отчета в 1С, которая состоит из: |                                                                                                    |  |  |  |  |

| N⁰ | Команды / реквизиты<br>заголовка отчета | Описание команды / реквизита                                                                                                    |
|----|-----------------------------------------|----------------------------------------------------------------------------------------------------|
|    |                                         | • Вкладка «Фильтры» - стандартная настройка                                                                                                    |
|    |                                         | фильтров IC для запуска отчета, и вывод новых                                                                                                    |
|    |                                         | реквизитов в фильтры / скрытие существующих в                                                                                                    |
|    |                                         | заголовке отчета.                                                                                                    |
|    |                                         | Настройки отчета "Детальный отчет о прибылях и убытках" і 🗆 🗙                                                                                                    |
|    |                                         | 🔘 Добалить фильтр 🕘 🔶 🖉 🍠 Показывать - Еще -                                                                                                    |
|    |                                         | Поле Условие экачение заголовок<br>Э 📅 Параметры                                                                                                    |
|    |                                         | Период 01.01.2025 - 31.012 🗴 Период<br>Ф 😰 Отборы                                                                                                    |
|    |                                         | Варсия распраделения         Равно         Регламентированем.         Ферени распраделения           Органисация         Органисация         Равно         ВР         Срединизация |
|    |                                         | _ Номенилатура Равно € компонатура<br>Контралент Равно € Контралент                                                                                                    |
|    |                                         |                                                                                                    |
|    |                                         | 4                                                                                                    |
|    |                                         | В атчетие установлении фильтры для труппировок, которые можно настроить на странные Структура.                                                                                     |
|    |                                         | Вид Простой Расшеренный 7 Вазрыть и сформировать Еще -                                                                                                    |
|    |                                         | <ul> <li>Вкладка «Поля и сортировки» - стандартная<br/>настройка полей и сортировки 1С для вывода данных</li> </ul>                                                                |
|    |                                         | в отчет.                                                                                                    |
|    |                                         | Настройки отчета "Детальный отчет о прибылях и убытках - ПоОрганизациям" 💠 💷 🗙                                                                                                    |
|    |                                         | 🝸 Фильтры 🔢 Поля н сортировки 🖌 Оформление 🎦 Структура                                                                                                    |
|    |                                         |                                                                                                    |
|    |                                         | 🗹 от. Порядок групя По возрастанию                                                                                                    |
|    |                                         |                                                                                                    |
|    |                                         |                                                                                                    |
|    |                                         |                                                                                                    |
|    |                                         | D <sub>2</sub>                                                                                                    |
|    |                                         | Вид Простой, Расширенный ? Вахрыть и сформировать Еще -                                                                                                    |
|    |                                         |                                                                                                    |
|    |                                         | • Вкладка «Оформление» - стандартная настройка                                                                                                    |
|    |                                         | оформления отчетных форм в 1С.                                                                                                    |
|    |                                         | Настройки отчета "Детальный отчет о прибылях и убытках - ПоОрганизациям" : • ×                                                                                                    |
|    |                                         | С добавить O A G I Структура                                                                                                    |
|    |                                         | Элемент оформления                                                                                                    |
|    |                                         | Выводить заголовок для лечати: Детальный отчет о прибылях и убытках<br>Выводить фильтры                                                                                            |
|    |                                         |                                                                                                    |
|    |                                         |                                                                                                    |
|    |                                         |                                                                                                    |
|    |                                         |                                                                                                    |
|    |                                         |                                                                                                    |
|    |                                         | вид простоя Расширенныя ? Захрыть и сформировать Еще -                                                                                                    |
|    |                                         | • Вкладка «Структура» - станлартная настройка                                                                                                    |
|    |                                         | структуры отчетов 1С.                                                                                                    |

| No   | Команды / реквизиты                                                  | Описание команлы / реквизита                                                                                                    |  |  |  |
|------|----------------------------------------------------------------------|----------------------------------------------------------------------------------------------------|--|--|--|
| J 12 | заголовка отчета                                                     | Onneanne Romandur / perunsnita                                                                                                    |  |  |  |
|      |                                                                      | Hacrpoйkk orveta "Детальный orvet o hpufbulnax u yбытках" : ×                                                                                                    |  |  |  |
| 10.  | Выбрать другой вариант<br>отчета или сохранить<br>новый              | <ul> <li>По нажатию на кнопку вызывается стандартное меню 1С, в котором отображаются:</li> <li>сохранение изменений в существующих отчетных формах осуществляется по кнопке «Сохранить»</li> <li>сохранение новых отчетных форм по кнопке «Сохранить как»</li> <li>доступные сохранённые варианты отчетных форм.</li> </ul> |  |  |  |
|      | Ē∎ •                                                                 | <ul> <li>Сохранить</li> <li>Сохранить как</li> <li>Детальный отчет о прибылях и убытках</li> <li>Детальный отчет о прибылях и убытках - ПоОрганизациям</li> <li>По Организациям</li> </ul>                                                                                                    |  |  |  |
| 11.  | Поиск определённого текста                                           | Поиск определённого текста в отчетной форме                                                                                                    |  |  |  |
| 12.  | Повторить предыдущий<br>поиск вперёд<br>а                            | Повторение предыдущего поиска в отчетной форме                                                                                                    |  |  |  |
| 13.  | Развернуть все группы                                                | Развернуть все группы отчетной формы                                                                                                    |  |  |  |
| 14.  | Свернуть все группы<br>↑≔                                            | Свернуть все группы отчетной формы                                                                                                    |  |  |  |
| 15.  | Развернуть группировки до<br>выбранного уровня<br>Разворачивать до - | Развернуть группировки отчетной формы до выбранного<br>уровня вложенности                                                                                                    |  |  |  |
| 16.  | Печать результата отчета                                             | Печать отчета                                                                                                    |  |  |  |

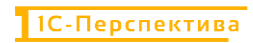

| N⁰  | Команды / реквизиты<br>заголовка отчета                | Описание команды / реквизита                                    |  |  |  |  |
|-----|--------------------------------------------------------|-----------------------------------------------------------------|--|--|--|--|
| 17. | Предварительный<br>просмотр документа перед<br>печатью | Предварительный просмотр документа перед печатью                |  |  |  |  |
| 18. | Сохранить результат отчета<br>в файл                   | Сохранить отчет в файл на локальный или сетевой ресурс          |  |  |  |  |
| 19. | Отправить отчет по<br>электронной почте                | Отправить отчет по электронной почте                            |  |  |  |  |
|     |                                                        | Стандартное командное меню 1С для работы с формами              |  |  |  |  |
|     |                                                        | Сформировать                                                    |  |  |  |  |
|     |                                                        | Формировать сразу                                               |  |  |  |  |
|     |                                                        | Пастройки                                                       |  |  |  |  |
|     |                                                        | Изменить состав быстрых настроек                                |  |  |  |  |
|     |                                                        | Стандартные настройки                                           |  |  |  |  |
|     |                                                        | Персональные настройки                                          |  |  |  |  |
|     |                                                        | Q Найти Сtrl+F                                                  |  |  |  |  |
|     |                                                        | 📲 Развернуть все группы Ctrl+Shift+Num +                        |  |  |  |  |
|     |                                                        | <sup>†≔</sup> Свернуть все группы Ctrl+Shift+Num -              |  |  |  |  |
|     | 10                                                     | Разворачивать до                                                |  |  |  |  |
| 20. | Командное меню                                         | Таблица 🕨                                                       |  |  |  |  |
|     | Еще т                                                  | 🖶 Печать Сtrl+P                                                 |  |  |  |  |
|     |                                                        | 🕀 Параметры страницы                                            |  |  |  |  |
|     |                                                        | 🛃 Сохранить Ctrl+S                                              |  |  |  |  |
|     |                                                        | 🖂 Отправить 🕨                                                   |  |  |  |  |
|     |                                                        | 🛃 Сохранить офлайн                                              |  |  |  |  |
|     |                                                        | Сохранить все офлайн                                            |  |  |  |  |
|     |                                                        | Список офлаин отчетов                                           |  |  |  |  |
|     |                                                        |                                                                 |  |  |  |  |
|     |                                                        | и права пользователей                                           |  |  |  |  |
|     |                                                        | • Открыть новое окно                                            |  |  |  |  |
|     |                                                        | <ul> <li>изменить форму</li> <li>Справка</li> <li>F1</li> </ul> |  |  |  |  |
|     |                                                        |                                                                 |  |  |  |  |

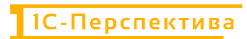

После запуска отчета формируется отчетная форма, структура которой состоит из четырёх основных разделов:

- Отчет о прибылях и убытках в разрезе номенклатур
- Отчет о прибылях и убытках в разрезе контрагентов
- Отчет о прибылях и убытках отчет о расходах
- Отчет о прибылях и убытках полный отчет

| ерсия распределения: Регламентированный учет - Номенклатура                                                                                                    | •                                                           |
|----------------------------------------------------------------------------------------------------|-------------------------------------------------------------|
|                                                                                                    |                                                             |
| рмировать Настройки. 🛱 - 🔍 🛠 📑 🍽 Разворачивать до - 😝 🔌 🛃 -                                                                                                    | Еверите споео для фельтра развание товера, покупателя и п ? |
| По номенклатуре                                                                                                    |                                                             |
| оменклатура Итого                                                                                                    |                                                             |
| Количество Выручка Расходы Маржа                                                                                                    |                                                             |
| Корм Б1_БЦ_В 1 174 168 161 448 061,5 42 217 406,06 119 230 655,44                                                                                                    |                                                             |
| Корм Б2_БЦ_В 1882 710 258 872 570 52 136 912,78 206 735 657,22                                                                                                    |                                                             |
| froro 3 056 878 420 320 631,5 94 354 318,84 325 966 312,66                                                                                                    |                                                             |
| По контрагентам                                                                                                    |                                                             |
|                                                                                                    |                                                             |
| онтлагент Итого                                                                                                    |                                                             |
| Permuka Pacinoni Marika                                                                                                    |                                                             |
| ритралент [Итого<br>Выручка Раскоды Маржа<br>линит 440 20 20 01:3 44 314 010.41 225 946 312.66                                                                                                    |                                                             |
| Burgy-wia         Pacingue         Maginsa           Grueert         420 500 631.5         84 358 310.46           Thoro         420 503 531.5         84 358 310.86                                                                                                    |                                                             |
| онтралент Итого<br>Выручка Раскоды Марка<br>Опшет 420 320 931.5 94 354 318,44 325 966 312,66<br>Тоого 420 320 953.5 94 354 318,84 325 966 312,66                                                                                                    |                                                             |
| онтралент: [Итого<br>Выручка Радзоды Маркка<br>ликит: 4420 320 6135 94 344 318,84 325 968 312,66<br>Того 420 320 631,5 94 364 318,84 325 966 312,66<br>РаСХОДЫ                                                                                                    |                                                             |
| OHTpartert         Итого           Bupywa         Paccogu         Mapxa           mem         4/30 200 613.         9/34 304.00.00           moro         4/20 320 631.6         9/34 364 318.84         3/25 966 312.66           Paccogud         Tarba paccogos         Dymma cratelia         Итого                                                                                                    |                                                             |
| Онтралент         Итого           Выруна         Расподы         Марка           Клиен         420 200 613,6         94 364 318,84         325 966 312,66           Нотого         420 320 633,6         94 364 318,84         325 966 312,66           Расподы         Баларана         325 366 312,66           Расподы         Галара распода         Итого           Главь расподов         Грипа статей         Итого                                                                                                    |                                                             |
| онтралент Итого<br>Выручка Расподы Марка<br>Troro 420 320 631,5 94 354 318,84 325 966 312,66<br>Расходы<br>Тгатъв расподов Группа статей Итого<br>Татъв расподов Группа статей Расподы<br>Этатъв расподов Сруппа статей 913 852,56                                                                                                    |                                                             |
| Истого         Маркиа         Рассоды         Маркиа           Клиен         420 200 613,6         94 364 318,84         325 966 312,66           Рассоды         420 320 633,6         94 364 318,84         325 966 312,66           Рассоды         Гальа рассодов Группа статей         Итого           Гальа рассодов Группа статей         Рассоды         94 362,66           Акортациин         93 882,66         93 882,66                                                                                                    |                                                             |
| онтралент Итого<br>Выруна 420 20 011 В 420 4 318.84 325 980 312 6<br>того 420 20 031,6 94 346.43 325 980 312.66<br>Расходды<br>Расходды Группа статей Итого<br>Таталь расходос Группа статей Итого<br>Таталь расходое Расхода<br>магорланы 83 063 987 06<br>Гатералана 4487 982,15                                                                                                    |                                                             |
| онтралент (Итого<br>Биручка Раскоды Марка<br>того 420 320 613, 9 4364 318,44 325 966 312,66<br>Раскоды<br>Раскоды<br>Раскоды<br>Раскоды<br>Раскоды<br>Раскоды<br>Раскоды<br>Раскоды<br>Раскоды<br>Раскоды<br>913 832,56<br>втриалы<br>втриалы<br>813 842,56<br>847 441,87                                                                                                    |                                                             |
| онтралент Итого<br>Вируча Расподы Мариа<br>токо 400 20 611,6 94 24 318,4 255 968 312,66<br>Расходы<br>Расходы<br>Расходы<br>Расходы<br>Латара расподся Группа статей Итого<br>Латара расподся Группа статей Итого<br>Латара расподся Группа статей Итого<br>Латара расподся Группа статей Итого<br>Латара расподся Группа статей Итого<br>Латара Расходы<br>Латерналы 82,66<br>Латерналы 82,66<br>Латерн                                                                           |                                                             |
| Истор         Марка           Клиен         420 320 631,6         94 364 318,44         325 966 312,66           Рассодры         420 320 631,6         94 364 318,44         325 966 312,66           Рассодры         Улава         94 364 318,44         325 966 312,66           Рассодры         Улава         94 364 318,44         325 966 312,66           Улава         420 320 631,6         94 364 318,44         325 966 312,66           Улава         Рассоды         91 3822,66         342 76,63           Алариани         81 382,66         91 3822,66         342 76,63           Улавариани         81 663 3827,66         4467 524,167         56 661 23,32           Улаварианосы         85 661 23,32         766         561 23,32                                                                                                    | 2                                                           |
| онтралент (Итого<br>Виручка Раскоды Марка<br>того 420 320 631,5 94 364 318,84 325 966 312,66<br>Расходы<br>Гаталь раскодов Группа статей Итого<br>таталь раскодов<br>натридара<br>полата пруда<br>Пагриары 82,66<br>837 241,87<br>84 364 318,26<br>15 96 312,66<br>15 96 322,66<br>15 96 32,66<br>15 96 32,66<br>15 96 32,66<br>15 96 36<br>15 96 36<br>15 96 36<br>15 96 36<br>16 96 36<br>16 96 36<br>16 96 36<br>16 | \$                                                          |
| Истого         Марика         Рассоды         Марика           Клиент         420 200 613,6         10 340 311,8         225 966 312,66           Рассоды         1         10 30 51,6         94 364 318,84         225 966 312,66           Рассоды         1         10 700         17356 рассодов         Рассоды           Истого         13 822,66         131 842,76         13 822,66           Алериания         91 3 822,66         327 944,18         13 822,66           Оллага труда         4 449 724,18         16         17 700           Траковене выссы         80 7 441,87         18,84         18,84           Полный отчет         94 354 318,84         18,84         18,84                                                                                                    | Q                                                           |
| онтралент (Итого<br>Пенеруна Раслоды Марика<br>топо 420 320 6313 84 316,44 325 965 312,86<br>Расходы<br>Расходы<br>Расходы<br>Расходы<br>Расхода<br>татьар расодор Группа статей<br>Итого<br>Раслоды<br>В13 842,56<br>Ватерналы<br>83 063,387,05<br>Ватерналы<br>84 061 332,2<br>Ватерналы<br>857 441,87<br>топо 94 354 318,84<br>ПОЛНЫЙ ОТЧЕТ<br>Матерналы<br>Ватерналы<br>84 061 332,2<br>Ватерналы<br>84 061 332,2<br>Ватерналы<br>84 061 332,2<br>Ватерналы<br>84 061 332,2<br>Ватерналы<br>84 061 332,2<br>Ватерналы<br>84 061 332,2<br>Ватерналы<br>84 061 332,2<br>Ватерналы<br>84 061 332,2<br>Ватерналы<br>84 061 332,2<br>Ватерналы<br>84 061 332,2<br>Ватерналы<br>857 441,87<br>странов выясы<br>857 441,87<br>странов выясы<br>857 441,87<br>странов выясы<br>857 441,87<br>странов выясы<br>857 441,87<br>странов выясы<br>857 441,87<br>странов выясы<br>857 441,87<br>странов выясы<br>857 441,87<br>странов выясы<br>857 441,87<br>странов выясы<br>857 441,87<br>странов выясы<br>857 441,87<br>странов выясы<br>857 441,87<br>странов странов<br>857 441,87<br>странов странов странов странов<br>857 441,87<br>странов странов странов странов<br>857 441,87<br>странов странов странов<br>857 441,87<br>странов странов странов<br>857 441,87<br>странов странов странов<br>857 441,87<br>странов странов странов<br>857 441,87<br>странов странов странов<br>857 441,87<br>странов странов странов<br>857 441,87<br>странов странов странов<br>857 441,87<br>странов странов странов<br>857 441,87<br>странов странов странов<br>857 441,87<br>странов странов странов странов<br>857 441,87<br>странов странов<br>857 441,87<br>странов странов<br>857 441,87<br>странов странов странов<br>857 441,87<br>странов странов странов<br>857 441,87<br>странов странов<br>857 441,87<br>странов странов странов странов<br>857 441,87<br>странов странов странов<br>857 441,87<br>странов странов<br>857 441,87<br>странов странов<br>857 441,87<br>странов странов<br>857 441,87<br>странов странов<br>857 441,87<br>странов<br>857 441,87<br>странов<br>857 441,87<br>странов<br>857 441,87<br>странов<br>857 441,87<br>странов<br>857 451,87<br>странов<br>857 451,87<br>странов<br>857 451,87<br>странов<br>857 451,87<br>странов<br>857 451,87<br>странов<br>857 451,87<br>странов<br>857 451,87<br>странов<br>857 451,87<br>странов<br>857 451,87<br>странов<br>857 451,87<br>странов<br>857 451                   | ¢                                                           |
| онтралент Итого<br>Фирунка Рассоды Маржа<br>того 420 320 613,6 94 364 318,84 325 966 312,66<br>Рассоды<br>Статья рассодов Группа статей Итого<br>татья рассодов Группа статей Итого<br>татья рассодов Группа статей Итого<br>татья рассодов 93 832,56<br>Алерманы 83 741,87<br>50лага труда 4487 924,187<br>50лага труда 4487 924,187<br>50лага труда 94 354 318,84<br>ПОЛНЫЙ ОТЧЕТ<br>Сонтралент Итого<br>Соменсаля труда Колненсство Выружа Рассода Марка                                                                                                    | Ð                                                           |
| Контратент Итого<br>Контратент 420 20 631,5 94 254 318,4 259 66 312,86<br>Расходы<br>Расходы<br>Стятья ракодов Группа статей Итого<br>Стятья ракодов Группа статей Итого<br>Стятья ракодов Группа статей Итого<br>Стятья ракодов Группа статей Итого<br>Стятья ракодов Группа статей Итого<br>Полата труда 44 97 923,16<br>Катералана<br>Стятья ракодов Пруппа статей Итого<br>Полата труда 44 97 923,16<br>Стятья ракодов Пруппа статей Итого<br>Катералана<br>Полный отчет<br>Контратент Итого<br>Контратент Выручка Раскоды Марка<br>Статья ракодов Колянчество Выручка Раскоды Марка                                                                                                    | ¢                                                           |

## 5.2.1.1 Отчет о прибылях и убытках в разрезе номенклатур

В отчетную форму выводится информация о рентабельности материалов, продукции и полуфабрикатов, которые были реализованы в отчетном периоде.

| → L            | цетальный                     | і отчет о п   | рибылях и     | убытках            |                                   |      |                      | I D 6 2                                  |
|----------------|-------------------------------|---------------|---------------|--------------------|-----------------------------------|------|----------------------|------------------------------------------|
| 01.01.2025 🔳   | – 31.01.202<br>ения: Регламен | 5 🔳 📃         | ET            |                    | Организация: ВР     Номенклатура: | • Ko | онтрагент:           | •                                        |
| ормировать     | Настройки                     | £. q          | S 12 1=       | Разворачивать до - | e a ± .                           |      | Σ Beeginte choeo gan | дигатра (название товара, покупателя и п |
| По номени      | латуре                        |               |               |                    |                                   |      |                      |                                          |
| Номенклатура   | Итого                         |               |               |                    |                                   |      |                      |                                          |
|                | Количество                    | Выручка       | Расходы       | Маржа              |                                   |      |                      |                                          |
| Корм Б1_БЦ_В   | 1 174 168                     | 161 448 061,5 | 42 217 406,05 | 119 230 655,44     |                                   |      |                      |                                          |
| Keens EO ELL D | 1 882 710                     | 258-B72 570   | 52 136 912,78 | 206 735 657,22     |                                   |      |                      |                                          |
| Nopm D2 DL D   |                               |               |               |                    |                                   |      |                      |                                          |

| Форма отчета состоит из | следующих реквизитов: |
|-------------------------|-----------------------|
|-------------------------|-----------------------|

| N⁰ | Реквизиты отчетной<br>формы | Описание команды / реквизита                    |
|----|-----------------------------|-------------------------------------------------|
| 1. | Организация                 | Организация, по которой строится отчетная форма |

| №  | Реквизиты отчетной<br>формы | Описание команды / реквизита                                               |  |  |  |  |
|----|-----------------------------|----------------------------------------------------------------------------|--|--|--|--|
| 2. | Номенклатура                | Номенклатурные позиции, которые были реализованы в отчетном периоде        |  |  |  |  |
| 3. | Количество                  | Количество реализованной номенклатуры                                      |  |  |  |  |
| 4. | Выручка                     | Выручка от реализации                                                      |  |  |  |  |
| 5. | Расходы                     | Расходы на приобретение сырья и на производство продукции / полуфабрикатов |  |  |  |  |
| 6. | Маржа                       | Вычисляемый реквизит как «Выручка – Расходы»                               |  |  |  |  |

Для настройки большей детализации отчета необходимо перейти в меню «Настройки» Настройки... и добавить в Структуру отчета один из доступных реквизитов:

| 🗲 🔿 Детальный отчет о прибылях и убыті                                                                                                    | ax                                                     |                                                                                                    |               | . 6                                         |
|----------------------------------------------------------------------------------------------------|--------------------------------------------------------|----------------------------------------------------------------------------------------------------|---------------|---------------------------------------------|
| 01.01.2025 — 31.01.2025 —                                                                                                    | <ul> <li>Организация:</li> <li>Номенклатура</li> </ul> | BP                                                                                                    | • Контрагент: | •                                           |
| Сформировать Настройи. С. С. С. П. П. Развора<br>По номенки Настройки отчета Денедьный от                                                                                                    | ичивать до - 🕘 🖻 🛃                                     | Выбор поля отчета<br>Выбрать Добавить формулу 🖉 💿<br>Найтис                                                                                                    | : □ ×         | я фильтра (название товара, покупателя и п) |
| Номенклатура<br>Кори 5: 5 Ц. В<br>Кори 5: 5 Ц. В<br>Кори 5: 5 Ц. В<br>Кори 5: 5 Ц. В<br>Кори 5: 5 Ц. В<br>Кори 5: 5 Ц. В<br>Колона<br>Варх<br>Расходы<br>Статья расходов Г<br>Контратент Итого<br>Расходы<br>Статья расходов Г<br>Статья расходов Г<br>Контратент Контратент<br>Статья расходов Г<br>Контратент Колоная<br>Статья расходов Г<br>Колоная<br>Сотраная<br>Статья расходов Г<br>Колоная<br>Сотраная<br>Статья расходов Г<br>Колоная<br>Сотраная<br>Сотраная<br>Сотраная<br>Сотраная<br>Колоная<br>Сотраная<br>Сотраная<br>Со | 5 94 354 318.84 325 5                                  | • Э Аналитика учета номенклатуры     • Э Аналитика учета по партнерам     • Верски распределения     • Верски распределения     • Верски распределения     • Вирума     т Группа показателей     • Э Долумент реализации     • Значение показателя     • Количество     • Коничество     • Коничество     • Коничество     • Коничество     • Номенхлатура     • Организация     • Парткер     т Показатель     0.1 Парткер     т Показатель     0.1 Парткер     т Показатель     0.1 Порадок групп     0.1 Расходы     • > Сотад     • > Сотад     • > Сотад     • < стать расходов     *      * < Формулы     * | A             |                                             |
| итого 3 056 878 420 320 631<br>Итого 3 056 878 420 320 631                                                                                                    | 5 94 354 318,84 325 9                                  |                                                                                                    |               |                                             |

## 5.2.1.2 Отчет о прибылях и убытках в разрезе контрагентов

В отчетную форму выводится информация о рентабельности продаж в разрезе контрагентов.

| 🗲 🚽 Детальный отчет о прибылях и убытках                                                                                                    |                                                                     |                                                               | 1 ×   |
|----------------------------------------------------------------------------------------------------|---------------------------------------------------------------------|---------------------------------------------------------------|-------|
| 01.01.2025 ■ - 31.01.2025 ■                                                                                                    | Организация:         ВР         •           Номенилатура:         • | Контрагент.                                                   | A     |
| Сформировать Настройии. 👘 - 🔍 🕅 💷 🄝 Разворачивать до -                                                                                                    | e a                                                                 | Веедите слово для фильпра (название товара, покулателя и п) ? | Еще • |
| По контрагентам<br>Контрагент Игото<br>Вырума Расходы Марка<br>Улиент 420 202 615 94 344 316,84 325 966 312,66<br>Игото 420 320 631,5 94 334 316,84 325 966 312,66 |                                                                     |                                                               | Ì     |

| №  | Реквизиты отчетной<br>формы | Описание команды / реквизита                                               |
|----|-----------------------------|----------------------------------------------------------------------------|
| 1. | Организация                 | Организация, по которой строится отчетная форма                            |
| 2. | Контрагент                  | Контрагенты, которым была реализована продукция в отчетном периоде         |
| 3. | Выручка                     | Выручка от реализации                                                      |
| 4. | Расходы                     | Расходы на приобретение сырья и на производство продукции / полуфабрикатов |
| 5. | Маржа                       | Вычисляемый реквизит как «Выручка – Расходы»                               |

Для настройки большей детализации отчета необходимо перейти в меню «Настройки» Настройки... и добавить в Структуру отчета один из доступных реквизитов:

| 01.01.2025                                                                                                    | - 31.01.2025                                                                                                    | Организация ВР                                                                                                    | • Контрагент | • 7                                                          |
|----------------------------------------------------------------------------------------------------|----------------------------------------------------------------------------------------------------|----------------------------------------------------------------------------------------------------|--------------|--------------------------------------------------------------|
| Версия распределен                                                                                                    | ния: Регламентированный учет                                                                                                    | • Нозначиватива                                                                                                    | .)           |                                                              |
| формировать                                                                                                    | Настройок 🔄 - 🔍 🕿 🗐 т Разворачивать д                                                                                                    | выбор поля отчета<br>Выбрать Добавить формулу                                                                                                    | : . ×        | слово для финьтра (названне товара, покупателя и п. )? Еще - |
| По контраго                                                                                                    | Настройки отчета "Детальный отчет о                                                                                                    | прибылях                                                                                                    | ×            |                                                              |
| Контрагент Итого<br>Выру<br>Клиент<br>Итого 420                                                                                                    |                                                                                                    | Структура     Аналитика учета номенклатуры     Аналитика учета по партнерам     Версия распределения     Версия распределения                                                                                                    |              |                                                              |
| Расходы                                                                                                    | е Отчет                                                                                                    | т Группа показателей                                                                                                    |              |                                                              |
| Статья расходов Г<br>Статья расходов<br>Амортизация<br>Материалы<br>Оплага тууда<br>Страковые ваносы<br>Услуги<br>Итого<br>Полный отч<br>Контралент<br>Номенялатура<br>Статья расходов<br>Клиент<br>Итого | <ul> <li>♥ ♥ ■ Таблица</li> <li>♥ ♥ ■ Контралент</li> <li>Колоная</li> <li>♥ ♥ ■ Контралент</li> <li>Колоная</li> <li>♥ ♥ ■ Статья расходов Группа статей</li> <li>♥ ♥ ■ Статья расходов</li> <li>Колоная</li> <li>♥ ■ Статья расходов</li> <li>Колоная</li> <li>♥ ■ Статья расходов</li> <li>Колоная</li> <li>♥ ♥ ■ Таблица</li> <li>€ € ■ Статья расходов</li> </ul> | <ul> <li>+ &gt;&gt; Договор</li> <li>+ &gt;&gt; Догумент реализации</li> <li>1. Значение показателя</li> <li>10. Количество</li> <li>+&gt; Колитрагент</li> <li>11. Марка</li> <li>+&gt; Номенилатура</li> <li>+&gt; Организация</li> <li>+&gt; Партиер</li> <li>-&gt; Порямер</li> <li>-&gt; Порямер</li> <li>-&gt; Спад</li> <li>+&gt; Стати вреходов</li> </ul> |              |                                                              |
|                                                                                                    | Вид Простой Расширенный ?                                                                                                    | ∱∞ Формулы<br>★ «Детальные записи»                                                                                                    |              | D                                                            |

# 5.2.1.3 Отчет о прибылях и убытках – отчет о расходах

В отчетную форму выводится информация об общих расходах организации за отчетный период.

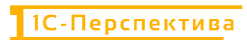

| +                    | <ul> <li>-          <ul> <li>Детальный отче</li> </ul> </li> </ul>                                                                                                    | ет о прибылях и убытках                                                                                                    |                                             |                            |                                               |
|----------------------|----------------------------------------------------------------------------------------------------|----------------------------------------------------------------------------------------------------|---------------------------------------------|----------------------------|-----------------------------------------------|
| 01.01.2025         ■ |                                                                                                    | <ul> <li>Организация: ВР</li> <li>Номенилатура</li> </ul>                                                                            | •         Контрагент:           •         • | • 7                        |                                               |
| C                    | формировать Настройки . 😋 -                                                                                                    | 🔍 🗟 📜 Т= Разворачивать до 🕞                                                                                                    | 🖶 🗟 🛃 🐱 -                                   | Σ Beeginte choise gina que | згра унинание токара, покупателе и п. 🦻 Еще - |
|                      | Расходы                                                                                                    |                                                                                                    |                                             |                            |                                               |
| 8                    | Статья расходов. Группа статей<br>Статья расходов<br>Амортизация                                                                                                    | Итого<br>Расходы<br>913 832,56                                                                                                    |                                             |                            |                                               |
| 8                    | Амортизация<br>Матерналы<br>Вегеринарные препараты<br>Закупаемые полуфабрикаты<br>Инструменты и инвентарь<br>Материалы и реактивы                                                                                                    | 913 802,56<br><b>83 053 987,05</b><br>1 187 650,21<br>80 296 474,47<br>46 074,85<br>852 013,76                                       |                                             |                            |                                               |
|                      | Подститочные материалы<br>Оплата труда<br>Страховые взносы<br>Страховые взносы<br>Страховые взносы<br>Услуги<br>Исследования и анализы<br>Исследования и анализы<br>Услуги по ремонту оборудования<br>Услуги по ремонту оборудования | 617 170,96<br>4 467 224,16<br>4 467 224,16<br>857 441,87<br>857 441,87<br>1 22,24<br>1 22,24<br>1 22,24<br>1 60 20,24<br>4 68 220,25 |                                             |                            |                                               |
|                      | Итого                                                                                                    | 94 354 318,84                                                                                                    |                                             |                            |                                               |

| №  | Реквизиты отчетной<br>формы | Описание команды / реквизита                                                   |  |  |
|----|-----------------------------|--------------------------------------------------------------------------------|--|--|
| 1. | Организация                 | Организация, в рамках которой строится отчетная форма                          |  |  |
| 2. | Группа статей               | Группа, к которой присвоена статья расходов в справочнике<br>«Статьи расходов» |  |  |
| 3. | Статья расходов             | Статьи расходов из справочника «Статьи расходов»                               |  |  |
| 4. | Расходы                     | Расходы на приобретение сырья и на производство продукции / полуфабрикатов     |  |  |

## 5.2.1.4 Отчет о прибылях и убытках – полный отчет

В отчетную форму выводится полная информация о рентабельности материалов, продукции и полуфабрикатов, которые были реализованы в отчетном периоде, с детализацией до статей расходов в разрезе контрагентов.

| детальный отче-                     | т о приоыля | х и убытка                 | x             |                               |   |             |                                                        |
|-------------------------------------|-------------|----------------------------|---------------|-------------------------------|---|-------------|--------------------------------------------------------|
| 1 01 2025 🔲 - 31 01 2025 🗐          |             |                            | <b>v</b> 0    | рганизация ВР                 | • | Контралент: | *                                                      |
| рсия распределения. Регламентирован | ный учет    |                            | . п.          | оменклатура:                  |   |             |                                                        |
| рмировать Настройки. 🛱 -            | 98 11       | †= Разворачи               | вать до - 🔒 🛙 | à .± 💷 -                      |   | Σ Become    | спово для фильтра (название товара, покулателя и п 🏼 🕇 |
| Полный отчет                        |             |                            |               |                               |   |             |                                                        |
| Сонтрагент                          | VITOFO      |                            |               |                               |   |             |                                                        |
| Amauvinationa                       |             |                            |               |                               |   |             |                                                        |
| Tathg Darwood                       | Количество  | Bianwara                   | Pactone       | Mamea                         |   |             |                                                        |
| former packages                     | 7 055 979   | 410 320 521 5              | EA 764 710 84 | 395 955 312 55                |   |             |                                                        |
| Vanue 61 611 8                      | 1 174 168   | 101 448 001.5              | 47 217 406 06 | 110 230 666 44                |   |             |                                                        |
| Noper Di Du D                       | 1 174 168   | 161 448 061 5              | 42 217 400,00 | 161 448 061 5                 |   |             |                                                        |
| Augentisticies                      |             |                            | 418 540 09    | 418 540 09                    |   |             |                                                        |
| Bataniuanuua mananatu               |             |                            | 464 731.73    | -464 731 73                   |   |             |                                                        |
| Закупаемые попуфабликаты            |             |                            | 34 715 234.83 | -34 715 234.83                |   |             |                                                        |
| Инструменты и инвантарь             |             |                            | 25 341.05     | -25 341 05                    |   |             |                                                        |
| Исспедования и анализы              |             |                            | 6 167         | -6 167                        |   |             |                                                        |
| Мателиалы и реактивы                |             |                            | 468 657.41    | -468 607.41                   |   |             |                                                        |
| Onnata tovaa                        |             |                            | 3 139 249 63  | -3 139 249,63                 |   |             |                                                        |
| Подстилочные материалы              |             |                            | 285 142.82    | -285 142.62                   |   |             |                                                        |
| Стояховые ваносы                    |             |                            | 428 305.88    | -428 306,86                   |   |             |                                                        |
| Услуги по ремонту оборудования      |             |                            | 68 110,1      | -50 110,1                     |   |             |                                                        |
| Успути производственные             |             |                            | 2 177 974,54  | -2 177 974,54                 |   |             |                                                        |
| Корм Б2_БЦ_В                        | 1 882 710   | 258 872 570<br>258 872 570 | 52 136 912,78 | 206 735 657,22<br>258 872 576 |   |             |                                                        |
| Амортизация                         |             |                            | 495 292,47    | -495 292,47                   |   |             |                                                        |
| Ветеринарные препараты              |             |                            | 722 921,48    | -722 921.48                   |   |             |                                                        |
| Закупаемые попуфабрикаты            |             |                            | 45 581 239,64 | -45 581 239,64                |   |             |                                                        |
| Инструменты и инвентарь             |             |                            | 20 733,6      | -20 733,6                     |   |             |                                                        |
| Исследования и анализы              |             |                            | 5 045,74      | -5 045,74                     |   |             |                                                        |
| Материалы и реактивы                |             |                            | 383 406,35    | -383-406,35                   |   |             |                                                        |
| .Оплата труда                       |             |                            | 1 328 574,53  | -1 328 574,53                 |   |             |                                                        |
| Подстиллиные материалы              |             |                            | 386 625,14    | -386 628,14                   |   |             |                                                        |
| Страховые взносы                    |             |                            | 429 135,01    | -429 135,01                   |   |             |                                                        |
| Услуги по ремонту оборудования      |             |                            | 72 090,14     | -72 090,14                    |   |             |                                                        |
|                                     |             |                            |               |                               |   |             |                                                        |

| №  | Реквизиты отчетной<br>формы | Описание команды / реквизита                                               |
|----|-----------------------------|----------------------------------------------------------------------------|
| 1. | Организация                 | Организация, по которой строится отчетная форма                            |
| 2. | Контрагент                  | Контрагенты, которым была реализована продукция в отчетном периоде         |
| 3. | Номенклатура                | Номенклатурные позиции, которые были проданы в отчетном периоде            |
| 4. | Статья расходов             | Детализация расходной части отчета до первичных статей расходов            |
| 5. | Количество                  | Количество реализованной номенклатуры                                      |
| 6. | Выручка                     | Выручка от реализации                                                      |
| 7. | Расходы                     | Расходы на приобретение сырья и на производство продукции / полуфабрикатов |
| 8. | Маржа                       | Вычисляемый реквизит как «Выручка – Расходы»                               |

# 5.2.2 АРМ «Остатки и обороты на объектах затрат»

**Путь**: подсистема «Распределение Затрат»  $\rightarrow$  Отчеты  $\rightarrow$  Остатки и обороты на объектах затрат

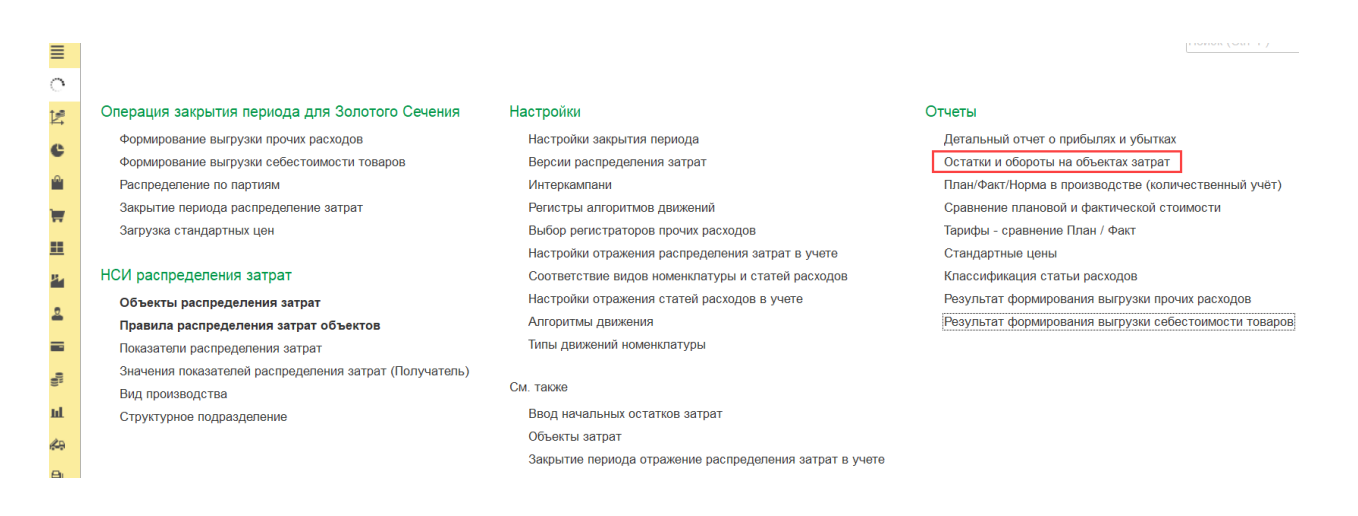

Остатки и обороты на объектах затрат – это инструмент управленческого учёта, который показывает движения затрат между объектами затрат в количественном и стоимостном выражениях, группами объектов затрат, а также начальные и конечные остатки для каждого объекта затрат. Отчетная форма помогает проанализировать:

- Первичные затраты, списанные на подразделения
- Материальные производственные затраты (списание, выпуск, НЗП)
- Складские запасы
- Перераспределённые затраты с объектов-отправителей на объекты-получатели в разрезе первичных статей расходов

1С-ПЕРСПЕКТИВА: Управленческий учет 2025

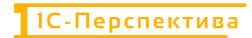

• Себестоимость реализации

Отчет состоит из заголовка, в котором необходимо заполнить основные фильтры, и из отчетной формы.

Заголовок отчета выглядит следующим образом:

| ≣  | 🗲 🔿 춨 Остатки и обороты на объектах затрат                                                                          | . 6                           |
|----|----------------------------------------------------------------------------------------------------|-------------------------------|
| 0  | 01.01.2025 💼 – 31.01.2025 💼 Организация: Статья расходов (с количеством):                                           | •                             |
| 12 | <ul> <li>Версия распределения: Регламентированный учет</li> <li>Статья расходов:</li> <li>Объект затрат:</li> </ul> |                               |
| e  |                                                                                                    |                               |
|    | Сформировать Настройим 🛱 - Q द 🖾 💷 🗎 🗟 🛓 🔤 - 🗵 Введите слово для фильтра (на                                        | звание товара, покупателя и і |

И состоит из следующих основных команд и реквизитов:

| №    | Команды / реквизиты<br>заголовка отчета | Описание команды / реквизита                                                                                     |  |  |  |
|------|-----------------------------------------|----------------------------------------------------------------------------------------------------|--|--|--|
| Осно | Основные фильтры отчета                 |                                                                                                    |  |  |  |
| 1    | Период (дата начала)                    | Период (дата начала) формирования отчета.                                                                        |  |  |  |
| 1.   | 01.01.2025                              | Обязательно к заполнению.                                                                                        |  |  |  |
| 2    | Период (дата окончания)                 | Период (дата окончания) формирования отчета.                                                                     |  |  |  |
| 2.   | 31.01.2025                              | Обязательно к заполнению.                                                                                        |  |  |  |
| 3    | Выбрать период                          | Выбор цериона формирования отнета                                                                                |  |  |  |
| 5.   |                                         |                                                                                                    |  |  |  |
|      |                                         | Версия распределения, в рамках которой необходимо сформировать отчет.                                            |  |  |  |
| 4.   | Версия распределения                    | Версия может быть: Регламентированный учет, или Управленческий учет / МСФО, или Налоговый учет или Интеркампани. |  |  |  |
|      |                                         | Обязательно к заполнению.                                                                                        |  |  |  |
| F    | 0                                       | Выбор организации, для которой необходимо сформировать                                                           |  |  |  |
| 5.   | Организация                             | Не обязательно к заполнению.                                                                                     |  |  |  |
|      |                                         | Выбор статьи расходов, для которой необходимо                                                                    |  |  |  |
| 6.   | Статья расходов                         | сформировать отчет.                                                                                              |  |  |  |
|      |                                         | Не обязательно к заполнению. Настраиваемое поле.                                                                 |  |  |  |
| 7    | Объект затрат                           | Выбор объекта затрат, для которого необходимо сформировать отчет.                                                |  |  |  |
|      | <u>r</u>                                | Не обязательно к заполнению. Настраиваемое поле.                                                                 |  |  |  |
| Осно | овные команды                           |                                                                                                    |  |  |  |

| №  | Команды / реквизиты<br>заголовка отчета | Описание команды / реквизита                                                                        |
|----|-----------------------------------------|----------------------------------------------------------------------------------------------------|
| 8. | Сформировать<br>Сформировать            | После установки всех фильтров необходимо нажать на кнопку «Сформировать» для запуска отчетной формы |
| 9. | Настройки<br>Настройки                  |                                                                                                    |

| No  | Команды / реквизиты                                                  | Описание команды / реквизита                                                                                                    |
|-----|----------------------------------------------------------------------|----------------------------------------------------------------------------------------------------|
| 512 | заголовка отчета                                                     | onneanne Romandbi / perdhon ra                                                                                                    |
|     |                                                                      | Настройки отчета "Остатки и обороты на объектах затрат_ПООрганизациямИ/Статьям" : ×<br>• • • • • • • • • • • • • • • • • • •                                                                                                     |
|     |                                                                      | По нажатию на кнопку вызывается стандартное меню 1С, в котором отображаются:                                                                                                    |
| 10. | Выбрать другой вариант<br>отчета или сохранить<br>новый              | <ul> <li>сохранение изменений в существующих отчетных<br/>формах осуществляется по кнопке «Сохранить»</li> <li>сохранение новых отчетных форм по кнопке<br/>«Сохранить как…»</li> <li>доступные сохранённые варианты отчетных форм.</li> </ul> |
|     |                                                                      | Сохранить                                                                                                    |
|     |                                                                      | Сохранить как                                                                                                    |
|     |                                                                      | Остатки и обороты на объектах затрат                                                                                                    |
|     |                                                                      | Обороты по подразделениям                                                                                                    |
|     |                                                                      | Обороты по подразделениям_ПоОрганизациямИСтатьям                                                                                                    |
|     |                                                                      | <ul> <li>Остатки и обороты на объектах затрат_ПоОрганизациямИСтатьям</li> </ul>                                                                                                    |
|     |                                                                      | Остатки и обороты по материалам                                                                                                    |
|     |                                                                      | Остатки и обороты по материалам с детализацией по статьям                                                                                                    |
|     |                                                                      | Остатки и обороты по материалам_По Организациям                                                                                                    |
| 11. | Поиск определённого текста                                           | Поиск определённого текста в отчетной форме                                                                                                    |
| 12. | Повторить предыдущий<br>поиск вперёд                                 | Повторение предыдущего поиска в отчетной форме                                                                                                    |
| 13. | Развернуть все группы                                                | Развернуть все группы отчетной формы                                                                                                    |
| 14. | Свернуть все группы                                                  | Свернуть все группы отчетной формы                                                                                                    |
| 15. | Развернуть группировки до<br>выбранного уровня<br>Разворачивать до т | Развернуть группировки отчетной формы до выбранного<br>уровня вложенности                                                                                                    |

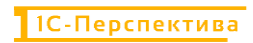

| №   | Команды / реквизиты<br>заголовка отчета                | Описание команды / реквизита                           |
|-----|--------------------------------------------------------|--------------------------------------------------------|
| 16. | Печать результата отчета                               | Печать отчета                                          |
| 17. | Предварительный<br>просмотр документа перед<br>печатью | Предварительный просмотр документа перед печатью       |
| 18. | Сохранить результат отчета<br>в файл                   | Сохранить отчет в файл на локальный или сетевой ресурс |
| 19. | Отправить отчет по<br>электронной почте                | Отправить отчет по электронной почте                   |
| 20. | Командное меню<br>Еще -                                | Стандартное командное меню 1С для работы с формами     |

| N⁰ | Команды / реквизиты<br>заголовка отчета | Описание команды / реквизита |                             |                  |  |  |  |  |
|----|-----------------------------------------|------------------------------|-----------------------------|------------------|--|--|--|--|
|    |                                         | •                            | Сформировать                | F5               |  |  |  |  |
|    |                                         |                              | Формировать сразу           |                  |  |  |  |  |
|    |                                         | 6                            | Настройки                   |                  |  |  |  |  |
|    |                                         | T                            | Изменить состав быстрых нас | строек           |  |  |  |  |
|    |                                         |                              | Стандартные настройки       |                  |  |  |  |  |
|    |                                         | Ē                            | Варианты отчета             | +                |  |  |  |  |
|    |                                         |                              | Персональные настройки      | •                |  |  |  |  |
|    |                                         | Q                            | Найти                       | Ctrl+F           |  |  |  |  |
|    |                                         | Ļ                            | Развернуть все группы       | Ctrl+Shift+Num + |  |  |  |  |
|    |                                         | ţ≔                           | Свернуть все группы         | Ctrl+Shift+Num - |  |  |  |  |
|    |                                         |                              | Разворачивать до            | +                |  |  |  |  |
|    |                                         |                              | Таблица                     | Þ                |  |  |  |  |
|    |                                         | 0                            | Печать                      | Ctrl+P           |  |  |  |  |
|    |                                         | ⊕                            | Параметры страницы          |                  |  |  |  |  |
|    |                                         | ±                            | Сохранить                   | Ctrl+S           |  |  |  |  |
|    |                                         |                              | Отправить                   | +                |  |  |  |  |
|    |                                         | 2                            | Сохранить офлайн            |                  |  |  |  |  |
|    |                                         |                              | Сохранить все офлайн        |                  |  |  |  |  |
|    |                                         |                              | Список офлайн отчетов       |                  |  |  |  |  |
|    |                                         | Σ                            | Рассчитать                  | Þ                |  |  |  |  |
|    |                                         |                              | Права пользователей         |                  |  |  |  |  |
|    |                                         | +                            | Открыть новое окно          |                  |  |  |  |  |
|    |                                         | 0                            | Изменить форму              |                  |  |  |  |  |
|    |                                         | ?                            | Справка                     | F1               |  |  |  |  |
|    |                                         |                              |                             |                  |  |  |  |  |

В форме отчета преднастроенно три основных отчетных формы:

- Обороты по подразделениям
- Остатки и обороты на объектах затрат
- Обороты по материалам

## 5.2.2.1 Обороты по подразделениям

В отчетную форму выводится информация за отчетный период о приходах и расходах затрат в разрезе подразделений и их объектов партнёров.

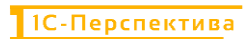

#### + + Обороты по подразделениям

| 01.20 | 25 🗖 - 31.01.2025 🗖 🔤                         |                                     | Организация:    | .BP        |               |           | • | Объект затрат. |  |   |
|-------|-----------------------------------------------|-------------------------------------|-----------------|------------|---------------|-----------|---|----------------|--|---|
| сия р | аспределения Регламентированный учет          | -                                   | Статья расходов |            |               |           | • |                |  |   |
| инро  | вать Настройки 🛍 - 🔍 1                        | атарианизать до -                   | 8 a ± 1         |            |               |           |   | Σ              |  | 2 |
| C     | вязанный ОРЗ Вид производства                 |                                     | Приход          |            | Расход        |           |   |                |  |   |
| C     | вязанный ОРЗ Структурное подразделени         | e                                   | Стоимость       | Стоимость  | Стоимость     | Стоимость |   |                |  |   |
| П     | одразделение                                  |                                     |                 | %          |               | 96        |   |                |  |   |
| Г     | уппа движения                                 |                                     |                 |            |               |           |   |                |  |   |
| K     | ор объект затрат                              | Поток распределения                 |                 |            |               |           |   |                |  |   |
| C     | татья расходов                                |                                     |                 |            |               |           |   |                |  |   |
|       |                                               |                                     | 41 170 168      | .98 100.00 | 11 342 247,64 | 100.00    |   |                |  |   |
|       |                                               |                                     | 41 170 168      | .98 100,00 | 11 342 247,54 | 100.00    |   |                |  |   |
|       | ВР.Бригада №1 БЦ Восточная                    |                                     | 3 486 455       | 57 8,41    | 3 486 455,57  | 30,74     |   |                |  |   |
|       | Приход                                        |                                     | 3 486 455       | 57 100,00  | )             |           |   |                |  |   |
|       | .ВР.Лаборатория                               | Объекты затрат (по базе показателя) | 559 095         | 50 16,04   | 1             |           |   |                |  |   |
|       | .ВР.Ремонтная служба                          | Объекты затрат (по базе показателя) | 1 022 79        | ,99 29,34  | 1             |           |   |                |  |   |
|       | Прочие затраты еходящие                       |                                     | 1 904 568       | 1,08 54,63 | 3             |           |   |                |  |   |
|       | Раскод                                        |                                     |                 |            | 3 486 455,57  | 100,00    |   |                |  |   |
|       | ".Корм Б1_БЦ_В; ВР Бригада №1<br>БЦ Восточная | Продукция (по количеству продукции) |                 |            | 3 486 455,57  | 100,00    |   |                |  |   |
|       | .ВР.Бригада №1 БЦ Кутля                       |                                     | 8 999 016       | ,83 21,80  | 5             |           |   |                |  |   |
|       | Приход                                        |                                     | 8 999 016       | .83 100,00 | )             |           |   |                |  |   |
| H     | .ВР.Лаборатория                               | Объекты затрат (по базе показателя) | 449 849         | ,85 5,00   |               |           |   |                |  |   |
| H     | .ВР.Ремонтная служов                          | Объекты затрат (по базе показателя) | 822.94          | ,38 9,14   |               |           |   |                |  |   |
|       | ВР_Сырьё                                      |                                     | 2 664 656       | 1,02 32,00 | 2             |           |   |                |  |   |
|       | Комбикорм ПК 5-2, Склад<br>ВР_Сырьё           |                                     | 3 378 91        | ,99 37,55  |               |           |   |                |  |   |
| _     | Прочие затраты входящие                       |                                     | 1 462 651       | .59 16,2   | 5             |           |   |                |  |   |
| -     | Конечный остаток                              |                                     |                 |            |               |           |   |                |  |   |
|       | . ВР Бригада №1 БЦ Степановская               |                                     | 20 828 904      | 50,55      | 0.510.507.01  | 00.10     |   |                |  |   |
| -     | . он-оригада №2 БЦ Восточная                  |                                     | 2 542 58        | .54 6,1    | 2 542 587,94  | 22,42     |   |                |  |   |
| F     | Deuropa                                       |                                     | 1 8/7 8/3       | 4,51       | 10// 8/5,9/   | 18,50     |   |                |  |   |
| ÷     |                                               |                                     | 1 877 87        | 97 100.00  |               |           |   |                |  |   |
| +     | Packon                                        |                                     | 1 3/7 8/3       |            | 1 877 875 97  | 100.00    |   |                |  |   |
|       | ВР Бонгада №1 БЦ Восточная                    | Объекты затрат (пр базе показателя) |                 |            | 559 095 50    | 29.77     |   |                |  |   |
|       | BP Epurada Net EU Kyma                        | Объекты затрат (по базе показателя) |                 |            | 449 849.85    | 23.96     |   |                |  |   |
|       | ВР Бригада №1 БЦ Степановская                 | Объекты затрат (по базе показателя) |                 |            | 411 488,52    | 21,91     |   |                |  |   |
|       | ВР Бригада №2 БЦ Восточная                    | Объекты затрат (по базе показателя) |                 |            | 457 442,12    | 24,36     |   |                |  |   |
|       | Погрешность распределения затрат              |                                     |                 |            | -0,02         | 0.00      |   |                |  |   |
|       | . ВР. Ремонтная служба                        |                                     | 3 435 328       | 1,16 8,34  | 3 435 328,16  | 30,29     |   |                |  |   |
| V     | TOFO                                          |                                     | 41 170 168      | ,98 100,00 | 11 342 247,64 | 100,00    |   |                |  |   |

# Форма отчета состоит из следующих реквизитов:

| №    | Реквизиты отчетной<br>формы | Описание команды / реквизита                                                                                                    |  |  |  |  |  |
|------|-----------------------------|----------------------------------------------------------------------------------------------------|--|--|--|--|--|
| Стро | оки формы отчета            |                                                                                                    |  |  |  |  |  |
| 1.   | Организация                 | Организация, в разрезе которой строится отчетная форма                                                                                                    |  |  |  |  |  |
| 2.   | Подразделение               | Подразделения, участвующие в операциях периода (списание затрат на подразделения и распределение затрат с подразделения на объекты-получатели)                                                                                                    |  |  |  |  |  |
| 3.   | Группа движений             | Приход и Расход.<br>Приход – отражается поток списания затрат или<br>распределения затрат с объекта-отправителя на<br>подразделение<br>Расход – распределения затрат с подразделения на объекты-<br>получатели в соответствии с настроенными правилами<br>распределения затрат                                                                                                    |  |  |  |  |  |
| 4.   | Кор.объект затрат           | Кор.объект затрат для группы движений «Приход» - объект-<br>отправитель затрат, с которого распределяются затраты на<br>подразделение в соответствии с настроенными правилами<br>распределения затрат.<br>Кор.объект затрат для группы движений «Расход» – объект-<br>получатель затрат, на который распределяются затраты с<br>подразделения в соответствии с настроенными правилами<br>распределения затрат. |  |  |  |  |  |
| 5.   | Статья расходов             | Статья расходов, под которой было выполнено списание первичных затрат или распределение затрат с объекта-<br>отправителя на объект-получатель.                                                                                                    |  |  |  |  |  |
| Стој | <b>тбцы формы отчета</b>    |                                                                                                    |  |  |  |  |  |

| N⁰ | Реквизиты отчетной<br>формы | Описание команды / реквизита                                                                    |
|----|-----------------------------|-------------------------------------------------------------------------------------------------|
| 6. | Приход – Стоимость          | Суммы затрат, отраженные в Группе движений «Приход»                                             |
| 7. | Приход – Стоимость %        | Рассчитанный процент затрат по конкретной статье от общей суммы затрат прихода на подразделение |
| 8. | Расход – Стоимость          | Суммы затрат, отраженные в Группе движений «Расход»                                             |
| 9. | Расход – Стоимость %        | Рассчитанный процент затрат по конкретной статье от общей суммы затрат расхода с подразделения  |

Для настройки большей детализации отчета необходимо перейти в меню «Настройки» Настройки... и добавить в Структуру отчета один из доступных реквизитов, например, статью расходов:

| 2025                                                        | Организация                                                                                                    | • Объект затрат. |                                                      |
|-------------------------------------------------------------|----------------------------------------------------------------------------------------------------|------------------|------------------------------------------------------|
| я распределения. Регламентированный учет                    | Выбор поля отчета                                                                                                    | : 🗆 ×            |                                                      |
| ровать Настройки 📴 - 🔍 🕿 📑 🏴 Развора                        | чивать до - 🗟 🛕 Выбрать Добавить формулу                                                                                                    | / 0              | ово для фильтра (название травра, покупателя и п 🛛 ? |
| Настройки отчета "Обороть по подразде                       | пениям ПоСтати                                                                                                    | ×                |                                                      |
|                                                             |                                                                                                    | A                |                                                      |
| 🐨 Фильтры 🏭 Поля и сортировки 📝 Оформление                  | е > Группа движения                                                                                                    |                  |                                                      |
| О Добавить 🕒 🖌 🔕 🔶 🔶 🔶 🔶                                    | 🗅 😂 🍘 👘 🔹 Группа кор объекта затрат                                                                                                    |                  |                                                      |
|                                                             | <ul> <li>Э Группа объекта затрат</li> </ul>                                                                                                    |                  |                                                      |
| Группируемые поля                                           | Заголовок. ОТ Коримество конечный остаток                                                                                                    |                  |                                                      |
| е отчет                                                     |                                                                                                    |                  |                                                      |
| Портанный срадил полизволства                               | ОТ Количество начальный остато                                                                                                    | л.               |                                                      |
|                                                             | 01 Количество оборот                                                                                                    |                  |                                                      |
| <ul> <li>Связанный ОРЗ.Стоуктурное подразделение</li> </ul> | 01 Количество приход                                                                                                    |                  |                                                      |
| 🗏 🗹 🚥 Подразделение                                         | 01 Количество расход                                                                                                    |                  |                                                      |
| 😑 🗹 🚥 Группа движения                                       | В >> Кор объект затрат                                                                                                    |                  |                                                      |
| 🐵 🗹 🚥 Кор объект затрат, Покок распределен                  | вия е за место уданения                                                                                                    |                  |                                                      |
| 🗹 🚥 Статья расходов                                         |                                                                                                    |                  |                                                      |
|                                                             | <ul> <li>зо номенотатура</li> </ul>                                                                                                    |                  |                                                      |
|                                                             | 01 Оборотная стоимость                                                                                                    |                  |                                                      |
|                                                             | 01 Оборотное количество                                                                                                    |                  |                                                      |
|                                                             |                                                                                                    |                  |                                                      |
|                                                             | Oprahusalus                                                                                                    |                  |                                                      |
|                                                             | В Опразлеление                                                                                                    |                  |                                                      |
|                                                             | Come and a come and a come and a come and a come a come |                  |                                                      |
| В настройках испольтуются несуществующие пода. Очист        | ть 2                                                                                                    |                  |                                                      |
|                                                             | Связанный кор ОРЗ                                                                                                    |                  | D                                                    |
| Вид: Простой Расширенный ?                                  | В Связанный ОРЗ                                                                                                    |                  | 140                                                  |
|                                                             | Э) Склад                                                                                                    |                  |                                                      |
|                                                             | назателя) Э Статья расходов                                                                                                    |                  |                                                      |
| ВР Бригада №1 БЦ Степановская Объекты затрат (по базе п     | оп Стоимость конечный остаток                                                                                                    |                  |                                                      |
| ВР Бригада №2 БЦ Восточная Объекты затрат (по базе п        | жазателя) П1 Стоимость начальный остато                                                                                                    | ×                |                                                      |
| Погрешность распределения затрат                            |                                                                                                    |                  |                                                      |
| .BP: Pemohtkan cnyxloa                                      | 41 170 168 98 100 00 11 342 247                                                                                                    | 64 100.00        |                                                      |
| NIGIO .                                                     | 41110 100,00 100,00 11 042 247,                                                                                                    | 100,00           |                                                      |

После добавления статьи расходов в отчетную форму, расходы подразделений можно проанализировать в разрезе статей расходов (списания и распределения на подразделения, и распределение с подразделений):

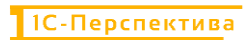

| <b>←</b> → | Обороты по подразде                            | елениям_ПоСтатьям                   |                  |           |               |           |                           |                                            |
|------------|------------------------------------------------|-------------------------------------|------------------|-----------|---------------|-----------|---------------------------|--------------------------------------------|
| 01.01      | 2025 🗖 - 31.01.2025 🗖 🔜                        |                                     | 🗹 Организация.   | BP        |               |           | • Объект затрат.          |                                            |
| Версия     | я распределения. Регламентированный уче        | π -                                 | Статыя расходов: |           |               |           | •                         |                                            |
| Сформиј    | ровать Настройки 🛱 - Q                         | 😋 🚛 🍽 Разворачивать до -            | 0 1 L =          | . p.      |               |           | Σ (Θεσριτε αποσο απο φωπε | гра (название товара, покупателя и л. 🥊 Ещ |
|            | Слазанный ОРЗ Вид производства                 |                                     | Приход           |           | Pacxon        |           |                           |                                            |
|            | Связанный ОРЗ Стристурное подразвелен          | 10                                  | Стонмость        | CTOMMOCTH | CTOMMOCTH     | CTOMMOCTE |                           |                                            |
|            | Попозолеление                                  |                                     |                  | 15        | oroningerg    | %         |                           |                                            |
|            | Подразделение                                  |                                     |                  |           |               |           |                           |                                            |
|            | труппа даюкения                                | 1                                   |                  |           |               |           |                           |                                            |
|            | Кор объект затрат                              | Поток распределения                 |                  |           |               |           |                           |                                            |
|            | Статья расходов                                |                                     |                  |           |               |           |                           |                                            |
|            |                                                |                                     | 41 170 168,9     | B 100.0   | 11 342 247,64 | 100.00    |                           |                                            |
| 8          |                                                |                                     | 41 170 168,9     | 8 100,0   | 11 342 247,64 | 100,00    |                           |                                            |
| 8          | .ВР.Бригада №1 БЦ Восточная                    |                                     | 3 486 455 5      | 7 8,4     | 3 486 455,51  | 7 30,74   |                           |                                            |
| 8          | Приход                                         |                                     | 3 486 455.5      | 7 100.0   | )             |           |                           |                                            |
| 8          | .ВР.Лаборатория                                | Объекты затрат (по базе показателя) | 559 095.5        | 0 16.0    | 1             |           |                           |                                            |
|            | Амортизация                                    |                                     | 22 984 3         | 2 4,1     | 1             |           |                           |                                            |
|            | Исспедования и анализы                         |                                     | 6 167.0          | 0 1.1     | )             |           |                           |                                            |
|            | Материалы и реактивы                           |                                     | 468 607.4        | 1 83.B    | 2             |           |                           |                                            |
|            | Оплата труда                                   |                                     | 46 780.3         | 4 8,3     | 7             |           |                           |                                            |
|            | Страховые взносы                               |                                     | 14 556 4         | 3 2.6     | 5             |           |                           |                                            |
| Œ          | ВР. Ремонтная служба                           | Объекты затрат (по базе показателя) | 1 022 791.9      | 9 29.3    | 1             |           |                           |                                            |
| 6          | Прочие затраты входящие                        |                                     | 1 904 568.0      | 8 54.6    | 3             |           |                           |                                            |
|            | Амортизация                                    |                                     | 122 450.5        | 4 6.4     | 3             |           |                           |                                            |
|            | Ветеринарные препараты                         |                                     | 149 505 2        | 0 7.8     | 5             |           |                           |                                            |
|            | Оппата тоуда                                   |                                     | 777 172 9        | 9 40.B    | 1             |           |                           |                                            |
|            | Подстилочные материалы                         |                                     | 91 731.0         | 6 4.8     | 2             |           |                           |                                            |
|            | Страховые ваносы                               |                                     | 63 049 1         | 7 3.3     | 1             |           |                           |                                            |
|            | Услуги производственные                        |                                     | 700 659 1        | 2 36.7    | 9             |           |                           |                                            |
| E          | Pacxon                                         |                                     |                  |           | 3 486 455 57  | 100.00    |                           |                                            |
| P          | *.Корм Б1_БЦ_В; .ВР.Бригада №1<br>БЦ Восточная | Продукция (по копичеству продукции) |                  |           | 3 486 455,51  | 100,00    |                           |                                            |
|            | Амортизация                                    |                                     |                  |           | 160 357.35    | 4,60      |                           |                                            |
|            | Ветеринарные препараты                         |                                     |                  |           | 149 505.20    | 4,29      |                           |                                            |
|            | Инструменты и инвентарь                        |                                     |                  |           | 25 341,08     | 0,73      |                           |                                            |
|            | Исследования и анализы                         |                                     |                  |           | 6 167.00      | 0.18      |                           |                                            |
|            | Материалы и реактивы                           |                                     |                  |           | 468 607,41    | 13,44     |                           |                                            |
|            | Оплата труда                                   |                                     |                  |           | 1 500 607,38  | 43.04     |                           |                                            |
|            | Подстилочные материалы                         |                                     |                  |           | 91 731,08     | 2.63      |                           |                                            |
|            | Страховые взиосы                               |                                     |                  |           | 295 369,88    | 8.47      |                           | 0                                          |
|            | .Услуги по ремонту оборудовани                 | 19                                  |                  |           | 88 110,10     | 2.53      |                           | ~                                          |
|            | .Услуги производственные                       |                                     |                  |           | 700 659,12    | 20,10     |                           |                                            |
| Ð          | . ВР. Бригада №1 БЦ Кутля                      |                                     | 8 999 016,8      | 3 21,8    | 5             |           |                           |                                            |
| (1)        | . ВР Бригада №1 БЦ Степановская                |                                     | 20 828 904,5     | 1 50,5    | 9             |           |                           |                                            |
| <b></b>    | . ВР. Бригада №2 БЦ Восточная                  |                                     | 2 542 587,9      | 4 6,1     | 2 542 587,94  | 22,42     |                           |                                            |
| <b>(</b>   | . ВР. Лаборатория                              |                                     | 1 877 875,9      | 7 4,5     | 1 877 875,97  | 16,56     |                           |                                            |
| <b></b>    | .ВР.Ремонтная служба                           |                                     | 3 435 328.1      | 6 8,3     | 3 435 328,18  | 30,29     |                           |                                            |
|            | Ideasa                                         |                                     | 21 170 100 0     | 100.00    |               | 100.00    |                           |                                            |

#### 5.2.2.2 Остатки и обороты на объектах затрат

В отчетную форму выводится информация об остатках и оборотах (приходах и расходах) на объектах затрат с детализацией до первичных статей расходов.

| 1.01.2 | 025 🗉 - 31.01.2025 🔳                                                                                            |              |                 | 🗹 Организ    | ацияВР         |              |                | -             | 🔲 Объект затр   | ar                                                             |
|--------|----------------------------------------------------------------------------------------------------|--------------|-----------------|--------------|----------------|--------------|----------------|---------------|-----------------|----------------------------------------------------------------|
| ерсия  | распределения: Регламентированный учет                                                                          |              |                 | Статыя       | расходов       |              |                | -             |                 |                                                                |
| openni | in a second second second second second second second second second second second second second second second s |              |                 |              |                |              |                |               |                 |                                                                |
| рмир   | настройки. 👼 - 🔍 🗟                                                                                              | 12 1=        | Разворачивать   | до - 🗎 🖻     | 표 🔤 -          |              |                |               | Σ               | Введите слово для фильтра (название товара, покулателя и п 🛛 📍 |
|        | Организация                                                                                                    | Начальный ос | таток           | Приход       |                | Расход       |                | Конечный оста | аток            |                                                                |
|        | Группа объекта затрат                                                                                           | Количество   | Стоимость       | Количество   | Стоимость      | Количество   | Стоимость      | Количество    | Стоимость       |                                                                |
|        | Объект затрат                                                                                                   |              |                 |              |                |              |                |               |                 |                                                                |
|        | Группа движения                                                                                                 |              |                 |              |                |              |                |               |                 |                                                                |
|        | Группа кор объекта затрат                                                                                       |              |                 |              |                |              |                |               |                 |                                                                |
|        | Кор объект затрат                                                                                               |              |                 |              |                |              |                |               |                 |                                                                |
|        | Статья расходов                                                                                                 |              |                 |              |                |              |                |               |                 |                                                                |
|        | RP                                                                                                    | 3 649 043 31 |                 | 6 587 382 72 | 405 220 168 48 | 8 010 438 02 | 405 220 168 46 | 2 225 088 01  | 0.02            |                                                                |
|        | Roppeninters with off-part seriost                                                                              | 0042040,01   |                 | 0.001.004/12 | 28 011 575 30  | 0010400,02   | 28 011 676 30  | E 65.0 200,01 | 0,02            |                                                                |
|        | Barrac e ononaspeneuw                                                                                           |              |                 | 1 488 122 35 | 49 994 107 10  | 1 488 122 75 | 49 994 107 10  |               |                 |                                                                |
|        | Kostiumos DK 5-7 Curpat BP Eneraza                                                                              |              |                 | 247 180      | 8 442 732 74   | 247 180      | 8 442 732 74   |               |                 |                                                                |
|        | №1 БЦ Восточная<br>Конбикори DK 5-3. Сырьа: BP Бригаза                                                          |              |                 | 127 600      | 4 358 332 78   | 127 600      | 4 358 332 78   |               |                 |                                                                |
|        | N#2 БЦ Восточная                                                                                                |              |                 | 127 000      | 4 330 322,70   | 121 000      | 4 300 332,10   |               |                 |                                                                |
|        | .Комбикорм ПК 6-1; .Сырьё; .ВР.Бригада<br>№1 БЦ Восточная                                                       |              |                 | 85 920       | 2 725 233,36   | 85 920       | 2 725 233,36   |               |                 |                                                                |
|        | Комбикарм ПК 6-2; Сырьё; ВР Бригада<br>№2 БЦ Восточная                                                          |              |                 | 203 000      | 6 456 232,92   | 203 000      | 6 456 232,92   |               |                 |                                                                |
|        | .Корм Б1_БЦ_В: .ВР.Бригада №1 БЦ<br>Восточная                                                                   |              |                 | 377 732,29   | 14 654 421,66  | 377 732,29   | 14 654 421,66  |               |                 |                                                                |
|        | .Корм Б2_БЦ_В; .ВР.Бригада №2 БЦ<br>Восточная                                                                   |              |                 | 446 690,06   | 13 357 153,64  | 446 690,06   | 13 357 153,64  |               |                 |                                                                |
|        | Запас на складе                                                                                                 | 3 649 043,31 | 116 059 627,09  | 5 099 260,37 | 169 707 466,46 | 6 522 315,67 | 211 971 045,38 | 2 225 988,01  | 73 796 048,17   |                                                                |
|        | Затраты со стороны                                                                                              |              | -116 059 627,09 |              |                |              | 81 918 661,24  |               | -197 978 288,33 |                                                                |
|        | Незавершенное производство                                                                                      |              |                 |              | 21 982 531,80  |              | 21 982 531,80  |               |                 |                                                                |
|        | Производство без заказа (ВРОО-1.2,<br>04.01.2025); Группа затрат. Корм<br>Б1_БЦ_В                               |              |                 |              | 11 167 966,10  |              | 11 167 966,10  |               |                 |                                                                |
|        | Производство без заказа (ВР00-2.4,<br>04.01.2025); Группа затрат: Корм<br>62. БЦ. В                             |              |                 |              | 10 814 565,70  |              | 10 814 565,70  |               |                 |                                                                |
|        | Подразделение                                                                                                   |              |                 |              | 41 170 168,98  |              | 11 342 247,64  |               | 29 827 921,34   |                                                                |
|        | . ВР. Бригада №1 БЦ Восточная                                                                                   |              |                 |              | 3 486 455,57   |              | 3 486 455,57   |               |                 |                                                                |
|        | .BP.Бригада №1 БЦ Кутвя                                                                                         |              |                 |              | 8 999 016,83   |              |                |               | 8 999 016,83    | 0                                                              |
|        | ВР.Бригада №1 БЦ Степановская                                                                                   |              |                 |              | 20 828 904,51  |              |                |               | 20 828 904,51   |                                                                |
|        | .BP.Бригада №2 БЦ Восточная                                                                                     |              |                 |              | 2 542 587,94   |              | 2 542 587,94   |               |                 |                                                                |
|        | .ВР.Лаборатория                                                                                                 |              |                 |              | 1 877 875,97   |              | 1 877 875,97   |               |                 |                                                                |
|        | ВР Ремонтная служба                                                                                             |              |                 |              | 3 435 328,16   |              | 3 435 328,16   |               |                 |                                                                |
|        | Прочее                                                                                                    |              |                 |              |                |              |                |               |                 |                                                                |
|        | Реализация                                                                                                    |              |                 |              | 94 354 318,84  |              |                |               | 94 354 318,84   |                                                                |
|        | MTOTO                                                                                                    | 3 649 043 31 |                 | 6 507 302 72 | 405 000 400 40 | 0 010 430 00 | 405 000 100 40 | 0 005 000 01  | 0.02            |                                                                |

Под Объектом затрат в ЗОС понимается Подразделение и Ключ аналитики учета номенклатуры из стандартного функционала 1С.

| №    | Реквизиты отчетной<br>формы       | Описание команды / реквизита                                                                                                    |
|------|-----------------------------------|----------------------------------------------------------------------------------------------------|
| Стр  | оки формы отчета                  |                                                                                                    |
| 1.   | Организация                       | Организация, в разрезе которой строится отчетная форма                                                                                                    |
|      |                                   | Разделы учёта объектов затрат, которые участвуют в распределении затрат между объектами затрат.                                                                                                    |
|      |                                   | Существуют следующие группы объектов затрат:                                                                                                    |
|      |                                   | <ul> <li>Дополнительный объект затрат</li> <li>Запас в подразделении</li> </ul>                                                                                                    |
|      |                                   | • Запас на складе                                                                                                    |
| 2.   | I руппа объекта затрат            | • Затраты со стороны                                                                                                    |
|      |                                   | <ul> <li>Незавершенное производство</li> <li>Подразделение</li> </ul>                                                                                                    |
|      |                                   | • Прочее                                                                                                    |
|      |                                   | • Реализация                                                                                                    |
|      |                                   | Описание каждой из групп приведено ниже в данном разделе инструкции.                                                                                                    |
| 3.   | Объект затрат                     | Подразделение и Ключ аналитики учета номенклатуры из стандартного функционала 1С.                                                                                                    |
|      | Группа движений                   | Приход и Расход.                                                                                                    |
| 4.   |                                   | Приход – отражается поток списания затрат или распределения затрат с объекта-отправителя на объект-получатель затрат в соответствии с настроенными правилами распределения затрат.                     |
|      |                                   | Расход – распределения затрат с объекта затрат на объекты-<br>получатели в соответствии с настроенными правилами<br>распределения затрат                                                               |
| 5.   | Группа кор.объекта затрат         | Разделы учёта кор.объектов затрат, которые участвуют в распределении затрат между объектами затрат.                                                                                                    |
| 6    | Кор объект затрат                 | Кор.объект затрат для группы движений «Приход» - объект-<br>отправитель затрат, с которого распределяются затраты на<br>объект затрат в соответствии с настроенными правилами<br>распределения затрат. |
| 0.   | Rop.ooberr sarpar                 | Кор.объект затрат для группы движений «Расход» – объект-<br>получатель затрат, на который распределяются затраты с<br>подразделения в соответствии с настроенными правилами<br>распределения затрат.   |
| 7.   | Статья расходов                   | Статья расходов, под которой было выполнено списание первичных затрат или распределение затрат с объекта-<br>отправителя на объект-получатель.                                                         |
| Стој | <b>тбцы формы отчета</b>          |                                                                                                    |
| 8.   | Начальный остаток –<br>Количество | Количественный начальный остаток номенклатуры                                                                                                    |

| N⁰  | Реквизиты отчетной<br>формы      | Описание команды / реквизита                                                                                 |  |  |  |  |  |
|-----|----------------------------------|----------------------------------------------------------------------------------------------------|--|--|--|--|--|
| 9.  | Начальный остаток –<br>Стоимость | Стоимостной начальный остаток номенклатуры и<br>нераспределённых затрат подразделений из прошлого<br>периода |  |  |  |  |  |
| 10. | Приход – Количество              | Количества, отраженные в Группе движений «Приход»                                                            |  |  |  |  |  |
| 11. | Приход – Стоимость               | Суммы затрат, отраженные в Группе движений «Приход»                                                          |  |  |  |  |  |
| 12. | Расход – Количество              | Количества, отраженные в Группе движений «Расход»                                                            |  |  |  |  |  |
| 13. | Расход – Стоимость               | Суммы затрат, отраженные в Группе движений «Расход»                                                          |  |  |  |  |  |
| 14. | Конечный остаток –<br>Количество | Количественный конечный остаток номенклатуры                                                                 |  |  |  |  |  |
| 15. | Конечный остаток –<br>Стоимость  | Стоимостной конечный остаток номенклатуры и нераспределённых затрат подразделений                            |  |  |  |  |  |

# 5.2.2.2.1 Группы объектов затрат

Группы объектов затрат – разделы учёта, через которые проходят затраты от закупки сырья до реализации полуфабрикатов и готовой продукции.

| №  | Группы объекта<br>затрат |                       |                                                                                                    | 0                                               | писан                                                              | ие гр                                     | уппы                                                           |                                           |                                                                |                                             |                                                                 |
|----|--------------------------|-----------------------|----------------------------------------------------------------------------------------------------|-------------------------------------------------|--------------------------------------------------------------------|-------------------------------------------|----------------------------------------------------------------|-------------------------------------------|----------------------------------------------------------------|---------------------------------------------|-----------------------------------------------------------------|
|    |                          |                       | ражается информ<br>ода, а также заку<br>затраты подразд<br>ормация выводит<br>Остатки и обороты на<br>собото - втот 2025 года<br>и распределение РУ_Интернампани<br>узвать Настройн | мация<br>/пка :<br>(слен)<br>ся в к<br>объектах | I О СКЈ<br>И СПИС<br>ИЯ.<br>ОЛИЧСО<br>затрат_По<br>Разворачивать 1 | падски<br>сание<br>ствени<br>оорганиза    | ИХ ОСТА<br>НОМЕНИ<br>НОМИС<br>ЦИЯМИСТАТТ<br>врасходов.         | тках<br>клатуј<br>тоимс                   | на нача<br>ры в пј<br>остном                                   | ало и<br>роизв<br>вырал                     | конец<br>одство<br>жении.                                       |
|    |                          |                       | Организация<br>Группа объекта затрат                                                                                                    | Начальный о<br>Количество                       | Стоимость                                                          | Приход<br>Количество                      | Стоимость                                                      | Расход<br>Количество                      | Стоимость                                                      | Конечный оста<br>Количество                 | стоимость                                                       |
| 1. | Запас на складе          |                       | Объект затрат<br>Группа движения<br>Группа кор объекта затрат<br>Кор объект затрат<br>Статъя расходов                                                                               |                                                 |                                                                    |                                           |                                                                |                                           |                                                                |                                             |                                                                 |
|    |                          | 8                     | Запас на складе<br>L-Лизин сульфат L-premiUM+; . Склад                                                                                                    | 4 703 425                                       | 124 452 956,20<br>2 359 433,88                                     | 5 355 439,01                              | 133 621 262.01                                                 | 4 274 838,02<br>8 949,21                  | 131 666 601,52<br>1 066 417,64                                 | 5 784 025,99<br>10 850,79                   | 126 407 616.69<br>1 293 016.24                                  |
|    |                          | æ                     | КК3_Сырье<br>Комбикорм ПК 6-1; Склад                                                                                                    |                                                 |                                                                    | 195 121,05                                | 6 651 794,86                                                   | 195 121,05                                | 6 651 794,86                                                   |                                             |                                                                 |
|    |                          |                       | Комбикорм ПК 5-2. Склад                                                                                                    |                                                 |                                                                    | 409 225,7                                 | 13 377 426,42                                                  | 409 225,7                                 | 13 377 426,42                                                  |                                             |                                                                 |
|    |                          | æ                     | ККЗ_ГОТОВАЯ ПРОДУКЦИЯ<br>Комбикорм ПК 5-3; Склад                                                                                                    |                                                 |                                                                    | 644 503.28                                | 20 607 255,60                                                  | 644 503.28                                | 20 607 255,60                                                  |                                             |                                                                 |
|    |                          |                       | Комбилоры ПК 6-1. Склад                                                                                                    |                                                 |                                                                    | 125 793,87                                | 3 876 710,32                                                   | 125 793,87                                | 3 876 710,32                                                   |                                             |                                                                 |
|    |                          | æ                     | Комбикорм ПК 6-2; Склад                                                                                                    |                                                 |                                                                    | 762 775,11                                | 22 964 125,37                                                  | 762 775,11                                | 22 964 125.37                                                  |                                             |                                                                 |
|    |                          | 8<br>8<br>8<br>8<br>8 | Маспо распленное. Склад ККЗ Сырьё<br>Метнонен порошок. Склад ККЗ Сырьё<br>Монокальцийфосфат. Склад ККЗ Сырьё<br>Премикс для бройперов (2647) 0.5%                                   | 254 896<br>18 596<br>96 548<br>3 526            | 21 489 449 10<br>5 457 924,87<br>5 733 020,19<br>1 339 492,14      |                                           |                                                                | 116 468<br>7 245,8<br>13 019,2<br>2 310,1 | 9 819 036,62<br>2 126 641,86<br>773 080,09<br>877 583,89       | 138 428<br>11 350.2<br>83 528.8<br>1 215.9  | 11 670 412,48<br>3 331 283,01<br>4 959 940,10<br>461 908,25     |
|    |                          |                       | финиш, Склад ККЗ_Сырье<br>Премикс для бройлеров (F717101253213)                                                                                                    | 9 600                                           | 5 547 315,69                                                       |                                           |                                                                | 3 900                                     | 2 253 597,00                                                   | 5 700                                       | 3 293 718,69                                                    |
|    |                          |                       | Премикс для бройлеров 0,5% старт<br>F717101253115 Склад ККЗ Счата                                                                                                    | 3 800                                           | 2 262 774,96                                                       |                                           |                                                                | 3 099.9                                   | 1 845 888.45                                                   | 700,1                                       | 416 886,51                                                      |
|    |                          | æ                     | Премикс для бройлеров 0.5% финици<br>F717101253303: Склад ЮСЗ Сылья                                                                                                    | 5 846                                           | 2 271 505,97                                                       |                                           |                                                                | 1 944.1                                   | 755 394.25                                                     | 3 901,5                                     | 1 516 111.72                                                    |
|    |                          | ⊕<br>⊕<br>⊕           | Пшеница кориовая, Склад ЮСЗ Сырьё<br>Сорбитокс, Склад ЮСЗ Сырьё<br>Шрот подсолнечный, Склад ЮСЗ Сырьё<br>Шрот соевый стандартный, Склад                                             | 3 589 475<br>15 485<br>30 956<br>654 893        | 43 001 910,50<br>5 436 639,00<br>541 730,00<br>29 011 759,90       | 2 578 930<br>18 000<br>196 640<br>424 450 | 37 155 356,36<br>6 156 765,82<br>3 307 127,26<br>19 524 700,00 | 1 333 709<br>3 080,7<br>96 235<br>548 458 | 17 331 298,48<br>1 066 493,54<br>1 610 511,26<br>24 663 345,87 | 4 834 696<br>30 408 3<br>132 361<br>530 885 | 62 825 968,38<br>10 525 911,28<br>2 238 346,00<br>23 873 114,03 |
|    |                          | Деля                  | гся на две основн                                                                                                    | ње гр                                           | уппы                                                               | :                                         |                                                                |                                           | 1                                                              |                                             |                                                                 |
| 2. | Затраты со<br>стороны    | •                     | Внешнее пос <sup>2</sup><br>полуфабрикат<br>Юр.лица. Отоб<br>Информация в                                                                                                    | гупле<br>ов на<br>бража<br>вывод                | ние –<br>а скла<br>ается г<br>дится в                              | отоб<br>д. Ре.<br>ю гру<br>стоин          | бражает<br>леванти<br>ппе дви<br>мостно                        | гся за<br>но дл<br>ижени<br>м выр         | акупка<br>я учет<br>ия «Рас:<br>ражении                        | сырн<br>авр<br>ход».<br>и.                  | я или<br>разрезе                                                |

В отчетной форме выделены основные группы, которые используются для:

| №  | Группы объекта<br>затрат | Описание группы                                                                                                    |
|----|--------------------------|----------------------------------------------------------------------------------------------------|
|    |                          | 🗲 🔿 🖄 Остатки и обороты на объектах затрат_ПоОрганизациямИСтатьям                                                                                                    |
|    |                          | 01.01.2025 В _ Объект зату                                                                                                    |
|    |                          | <ul> <li>Версия распределения</li> <li>Регламентнурованный учет</li> <li>Статья расходов</li> </ul>                                                                                                    |
|    |                          | Сфермировать Настройки ि • Q 2 II II Passopaчивать до • ⊖ Q 4. C III III Passopaчивать до • ⊖ Q 4. C III IIII Passopaчивать до • ⊖ Q 4. C IIIIIIIIIIIIIIIIIIIIIIIIIIIIIIIIII                                                                                                    |
|    |                          | Группа добъекта затрат Количество Стоимость Количество Стоимость Количе |
|    |                          | Cratus package     Cratus package     Sarpars compose     116 059 027,09     81 516 061,24     197 972 288,33     D     Bannuse encompany     105 999 770 08     70 0     70 342 345 58     107 342 735 56                                                                                                    |
|    |                          | Havamanil ectator         105 899 778,00         70 847 945,50           □         Parcog         70 847 945,50         70 847 945,50                                                                                                    |
|    |                          |                                                                                                    |
|    |                          | B         KK3 [rotsaal]pagyagan           B         Kkolikoopa (K5.5), Corag           B         KKolikoopa (K5.5), Corag           B         KK3 [rotsaal]pagyagan                                                                                                    |
|    |                          | Комбикори ПК 6-1, Силад     Колбикори ПК 6-1, Силад     Колбикори ПК 6-2, Силад     Колбикори ПК 6-2, Силад     Комбикори ПК 6-2, Силад     24 111 321 23                                                                                                    |
|    |                          | В         Колечный остаток         -176 747 723 66                                                                                                    |
|    |                          | <ul> <li>Прочие затраты входящие - отображается списание первичных затрат на подразделения. Отображается по группе движения «Расход». Информация выводится в стоимостном выражении.</li> <li>              ф Остатки и обороты на объектах затрат_ПоОрганизациямИСтатьям      </li> </ul>                                                                                                    |
|    |                          | 01.01.2025         ■         -         31.01.2025         ■         Организация:         ВР         •         Ообъект затр           ✓         Версия распределения:         Регламентированный учет         •         Статья распределения:         •         •         •         •         •         •         •         •         •         •         •         •         •         •         •         •         •         •         •         •         •         •         •         •         •         •         •         •         •         •         •         •         •         •         •         •         •         •         •         •         •         •         •         •         •         •         •         •         •         •         •         •         •         •         •         •         •         •         •         •         •         •         •         •         •         •         •         •         •         •         •         •         •         •         •         •         •         •         •         •         •         •         •         •         •         • <td< th=""></td<>                                                                                                    |
|    |                          | Сформировать Настройки 🖏 - 🔍 🕄 🗐 🏴 Разворячвать до - 🔴 🗟 🕹 📾 - 🗵                                                                                                    |
|    |                          | Организации         Начальный остаток         Приход         Раскод         Конечный остаток           Группа объекта затрат         Количество         Стоимость         Количество         Стоимость         Количество         Количество         Стоимость         Количество         Стоимость         Количество         Количество         Стоимость         Количество         Количество         Количество         Стоимость         Количество         Количество                                                                                                    |
|    |                          | Otherst sarpar<br>Fipmina associes<br>Tpyrina kao othersta sarpar<br>Kop otherst sarpar<br>Kop otherst sarpar                                                                                                    |
|    |                          | Image: Control (Control (Contro)(Control (Control (Control (Contro) (Control (Contro) (Contro) (                        |
|    |                          | Harament Centro         -10 159 849,01         10 070 715,66           ■         Pacong         11 070 715,66         11 070 715,66                                                                                                    |
|    |                          | BP Epiringa NH EU, Bocrowan         1 904 568,08           BP Epiringa NH EU, Kymm         1 442 655.9           BP Epiringa NH EU, Kymm         1 442 655.9                                                                                                    |
|    |                          | H         Crenavoscus           IP         DP Eperga 78 20 LB Octowas           IP         BP Eperga 78 20 LB Octowas           IP         BP Tabojantoja           IP         BP Tabojantoja                                                                                                    |
|    |                          | BP Pessonnaa cnyada         3 435 320 16           Konevessi octatori         -21 230 564,57                                                                                                    |
| 3. | Подразделение            | <ul> <li>Отражается информация:         <ul> <li>О списании первичных затрат подразделения</li> <li>О распределении затрат с подразделения на объекты-партнёры (на другие подразделения или в себестоимость продукции)</li> <li>О начальных и конечных остатках затрат на подразделениях. Если они существуют, значит, подразделение не закрыто.</li> </ul> </li> <li>Информация выводится в стоимостном выражении.         <ul> <li>© статки и обороты на объектах затрат_ПоОрганизациям/Статьям</li> <li>© статки и обороты на объектах затрат_ПоОрганизациям/Статьям</li> <li>© положения и существо стоимость Поместа (статья расков)</li> <li>© статки и обороты на объектах затрат_ПоОрганизациям/Статьям</li> <li>© статки и обороты на объектах сток (статья расков)</li> <li>© статки и обороты на объектах затрат_ПоОрганизациям/Статьям</li> <li>© статки и обороты на объектах сток (статья и статья и статья расков)</li> <li>© статья расков</li> <li>© статья расков</li> <li>© статья и объекта затрат (станья и статья и статья и и статья и статья и</li></ul></li></ul>                                                                                                    |
|    | Запас в                  | Отображается:                                                                                                    |
| 4. | подразделении            | • Приход сырья со склада в производственное подразделение при списании сырья на произволство                                                                                                    |

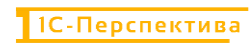

| Группы объекта<br>затрат   | Описание группы                                                                                                    |
|----------------------------|----------------------------------------------------------------------------------------------------|
|                            | <ul> <li>Списание сырья в незавершенное производство на<br/>конкретную партию</li> </ul>                                                                                                    |
|                            | Информация выводится в количественном и стоимостном выражении.                                                                                                    |
|                            | 车 🕂 Остатки и обороты на объектах затрат_ПоОрганизациямИСтатьям                                                                                                    |
|                            | 01.01.2025 В - 31.01.2025 В - Организация. ВР • Объект затри<br>С рассив располедоения Сектоаничилованый чист • Статья расходов: •                                                                                                    |
|                            | Сформировать Настройо                                                                                                    |
|                            | Организации         Начальный остаток         Гриход         Расход         Конченный остаток           Группа объекта затрат         Количество         Стоимость         Количество         Стоимость         Количество         Количество         Стоимость         Количество         Количество         Стоимость         Количество         Количество         Количество         Количество         Количество         Количество <t< th=""></t<>                                                                                                    |
|                            | Объект заграт<br>Группа движения<br>Группа кор объекта затрат                                                                                                    |
|                            | Кор ознает затрат<br>Статья раскодов<br>© Запос в подраденным<br>1 488 122.25 49 994 107.10 1 488 122.35 49 994 107.10                                                                                                    |
|                            | RoodWorkput RK-52, Caspet: BP Epuraga         247 190         9 442 732 74         247 190         9 442 732 74           □         Прилод         247 190         8 442 732 74         9 442 732 74         9 442 732 74           □         Прилод         247 190         8 442 732 74         9 442 732 74         9 442 732 74                                                                                                    |
|                            | Bit Rest output (% 5-3), Cortag         Cortag         247 110         8 442 732,74           B         Peccoga         247 110         8 442 732,74                                                                                                    |
|                            | El         Незавершение производство         247 100         8 442 732.74           Прокластето баз заказа<br>(BPOo 1.2, 0.41 2020); Группо<br>заказа         247 100         8 442 732.74           B         247 700         8 442 732.74                                                                                                    |
|                            |                                                                                                    |
|                            | Bit         Nondemoper IK-53: Cupper: BF Epuraga         247/180         8.42732,74         247/190         8.42732,74           Bit         Nrt Edd Decrowan         200-000         21000         21000         21000         21000         21000         21000         21000         21000         21000         21000         21000         21000         21000         21000         21000         21000         21000         21000         21000         21000         21000         21000         21000         21000         21000         21000         21000         21000         21000         21000         21000         21000         21000         21000         21000         21000         21000         21000         21000         21000         21000         21000         21000         21000         21000         21000         21000         21000         21000         21000         21000         21000         21000         21000         21000         21000         21000         21000         21000         21000         21000         21000         21000         21000         21000         21000         21000         21000         21000         21000         21000         21000         21000         21000         21000         21000                                                                                                    |
|                            | Bit         Knowlinepar (NK 6+1, Cupuel, BP Epuraga         85 920         2 725 233,36         85 920         2 725 233,36           Bit         Knowlinepar (NK 6+2, Cupuel, BP Epuraga         203 000         6 456 232,92         203 000         6 456 232,92                                                                                                    |
|                            | Ropu Ef ELL B. BP. Бригада №1 БЦ         377 732.29         14 654 421,66         377 732.29           B         Проила         377 732.29         14 654 421,66         14 654 421,66                                                                                                    |
|                            | □         Parcina,         377 722,29         14 654 421.66           □         3anac Ha comage         377 732,29         14 654 421.66           □         Mopu 51, EU, Br. Omag,         377 732,29         14 654 421.66           □         Mopu 51, EU, Br. Omag,         377 732,29         14 654 421.66           □         Mopu 51, EU, Br. Omag,         377 732,29         14 654 421.66                                                                                                    |
| Незавершенное производство | <ul> <li>Отображается:         <ul> <li>Поступление сырья из запаса в подразделении в незавершенное производство в конкретной партии</li> <li>Списание сырья из незавершенного производства на дополнительный объект затрат</li> </ul> </li> <li>Информация выводится в стоимостном выражении.         <ul> <li>© Остатки и обороть на объектах затрат_ПоОрганизациями/Статьям</li> <li>© Остатки и обороть на объектах затрат_ПоОрганизациями/Статьям</li> <li>© Позадо в стоимостном выражении.</li> </ul> </li> <li> <ul> <li>© Позадо в стоимостном выражении.</li> </ul> </li> <li> <ul> <li>© Позадо в стоимостном выражении.</li> </ul> </li> <li> <ul> <li>© Позадо в стоимостном выражении.</li> <li>© Позадо в стоимость на объектах затрат_ПоОрганизациями/Статьям</li> <li>© Позадо в стоимость по статья ракодов</li> <li>© Позадо в статья ракодов</li> <li>© Позадо в статья</li></ul></li></ul>                                                                                                    |
|                            | Image: Control by Control by C |
|                            | Группы объекта<br>затрат                                                                                                    |

| №  | Группы объекта<br>затрат          | Описание группы                                                                                                    |  |  |  |  |  |  |  |  |
|----|-----------------------------------|----------------------------------------------------------------------------------------------------|--|--|--|--|--|--|--|--|
|    |                                   | Дополнительный объект затрат – представляет из себя технический объект ЗОС, который собирает на себе затраты, распределённые с НЗП партии производства и с производственного подразделения, затраты которого должны включиться в себестоимость продукции.                                                                                                    |  |  |  |  |  |  |  |  |
|    |                                   | С дополнительного объекта распределения затрат осуществляется<br>выпуск полуфабриката или готового продукта в запас подразделения<br>с рассчитанной себестоимостью.<br>Информация выводится в стоимостном выражении.                                                                                                    |  |  |  |  |  |  |  |  |
| 6. | Дополнительный                    | 🗕 🔶 🔆 Остатки и обороты на объектах затрат_ПоОрганизациямИСтатьям                                                                                                    |  |  |  |  |  |  |  |  |
|    | объект затрат                     | 01.01.2025 🖬 – 31.01.2025 🔳 – Обрежизация. ВР • Обрежизация.                                                                                                    |  |  |  |  |  |  |  |  |
|    | 1                                 | ✓ Версия распределения: Регламентированный учет • Статья расходов. • •                                                                                                    |  |  |  |  |  |  |  |  |
|    |                                   | Сформировать Настройии 🕲 · 🔍 📽 💷 Разворачивать до · 🙃 🖻 🛓 🛎 ·                                                                                                    |  |  |  |  |  |  |  |  |
|    |                                   | Сурганозаций начальным остаток приход Расорд Расорд Стоимость Количество Стоимость Количество Стоимость Количеств           |  |  |  |  |  |  |  |  |
|    |                                   | BP         3 649 043.31         6 687 382.72         405 220 168.48         8 010 438.02         405 220 168.46         2 0.02           Image: State of the state of the state                                                                                                    |  |  |  |  |  |  |  |  |
|    |                                   |                                                                                                    |  |  |  |  |  |  |  |  |
|    |                                   | RePorts 2, 64 of 2025, Frynna     artpart Kopa 6 J, EL, B     Donorsomeaue     14 of 200, 65 of 200                                                                                                    |  |  |  |  |  |  |  |  |
|    |                                   | Image system         > 400 - 50.57           Image system         3 406 455.57           Image system         3 406 455.57           Image system         14 654 421.66           Image system         4 65 421.66                                                                                                    |  |  |  |  |  |  |  |  |
|    |                                   | Samoc # nagogace#exit         14 654 421,06           (ii)         Not ELL (B, B) © Springs         14 654 421,66           Nat ELL Bocrowean         14 654 421,66                                                                                                    |  |  |  |  |  |  |  |  |
|    |                                   | Отображается себестоимость реализованной продукции.<br>Отображается в группе движения «Приход».<br>↓ Остатки и обороты на объектах затрат_ПоОрганизациямИСтатьям<br>↓ Остатки и обороты на объектах затрат_ПоОрганизациямИСтатьям<br>↓ ВР ↓ Остановщия: ВР ↓ Останования<br>ВР ↓ Останования и статья распределения: Статья распределения статья статья распределения статья распределения статья распределения статья распределения статья распределения статья статья статья распределения статья статья распределения статья статья ста |  |  |  |  |  |  |  |  |
| 7. | Реализация                        | Сформировать Настройии. 🐑 - 🔍 📽 🗐 🍽 Разворачивать до - 😝 🗟 速 📾 - 🗵                                                                                                    |  |  |  |  |  |  |  |  |
|    |                                   | Органозаций начальным остаток приход Расод Колеченые остаток колеченые остаток приход Стоимость Колеченые остаток Объекта затрат Колеченые остаток Колечество Стоимость Колечество Стоимость Коле                                                                                                    |  |  |  |  |  |  |  |  |
|    |                                   | Paramagin         94 353 110.84         94 353 110.84           Paramagin         94 354 110.84         94 354 110.84           Paramagin         94 354 110.84         94 354 110.84           Paramagin         94 354 110.84         94 354 110.84           B         Jamac Ha crinage         94 354 110.84           B         Kope 51 54,18         64           B         Kope 51 54,18         64           B         Kope 52 54,18         64           B         Kope 52 54,18         52 156 312,78           B         Kope 52 54,18         54 118 84                                                                                                    |  |  |  |  |  |  |  |  |
|    |                                   |                                                                                                    |  |  |  |  |  |  |  |  |
| 8. | Объект<br>распределения<br>затрат | Для распределения затрат внутри Группы компаний (для интеркампани) используется объект затрат «Внутригрупповые движения», в котором отображается информация о перемещении полуфабрикатов или готовой продукции из одного Юр.лицо в другое в рамках Группы компаний.                                                                                                    |  |  |  |  |  |  |  |  |
|    |                                   | у Юр.лица-отправителя данные в отчете отображаются в разделе «Приход», у Юр.лица-получателя – в разделе «Расход».                                                                                                    |  |  |  |  |  |  |  |  |

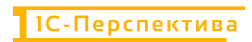

| № | Группы объекта<br>затрат | Описание группы                                                   |                                                                  |       |                  |            |                |            |               |              |                 |  |  |
|---|--------------------------|-------------------------------------------------------------------|------------------------------------------------------------------|-------|------------------|------------|----------------|------------|---------------|--------------|-----------------|--|--|
|   |                          | 🗲 🔿 ☆ Остатки и обороты на объектах затрат_ПоОрганизациямИСтатьям |                                                                  |       |                  |            |                |            |               |              |                 |  |  |
|   |                          | 01.01.20                                                          | 01.01.2025 🖬 – 31.01.2025 🗃 – Организации: ВР • 🗸 Объект затрат. |       |                  |            |                |            |               |              |                 |  |  |
|   |                          | 01.01.20                                                          |                                                                  |       |                  | C opena    | and the second |            |               |              | C) construction |  |  |
|   |                          | 🗹 Версия р                                                        | аспределения: РУ_Интеркампани                                    |       |                  | Статья     | расходов       |            |               |              |                 |  |  |
|   |                          | Сформиро                                                          | вать Настройки 👼 - 🔍 🗟                                           | 12 1= | Разворачивать до | - 8 a      | <u>.</u>       |            |               |              | Σ               |  |  |
|   |                          |                                                                   | Организация                                                      |       | остаток          | Приход     |                | Расход     |               | Конечный ост | таток           |  |  |
|   |                          |                                                                   | Группа объекта затрат К                                          |       | Стоимость        | Количество | Стоимость      | Количество | Стоимость     | Количество   | Стоимость       |  |  |
|   |                          |                                                                   | Объект затрат                                                    |       |                  |            |                |            |               |              |                 |  |  |
|   |                          |                                                                   | Группа движения                                                  |       |                  |            |                |            |               |              |                 |  |  |
|   |                          |                                                                   | Группа кор объекта затрат                                        |       |                  |            |                |            |               |              |                 |  |  |
|   |                          |                                                                   | Ctates parione                                                   |       |                  |            |                |            |               |              |                 |  |  |
|   |                          | 0                                                                 | AD                                                               |       | -65 597 117 0    | 2          |                |            | 67 477 342 57 |              | .193.014.430.56 |  |  |
|   |                          | Ĭe                                                                | Unsert pacopegenesis satoat                                      | -     | -65 537 117 9    | 9          |                |            | 67 477 312 57 |              | -133 014 430 56 |  |  |
|   |                          | Te                                                                | Внутригрупповые двяжения                                         |       | -65 537 117,9    | 9          |                |            | 67 477 312 57 |              | -133 014 430,56 |  |  |
|   |                          |                                                                   | Начальный остаток                                                |       | -65 537 117,9    | 9          |                |            |               |              |                 |  |  |
|   |                          | 8                                                                 | Расход                                                           |       |                  |            |                | 1          | 67 477 312,57 |              |                 |  |  |
|   |                          | 무                                                                 | Запас на складе                                                  |       |                  |            |                |            | 67 477 312,57 |              |                 |  |  |
|   |                          | (E)                                                               | KK3 Foroman Fin 5-1, CKRag                                       |       |                  |            |                |            | 0 001 /34,00  |              |                 |  |  |
|   |                          |                                                                   | Комбикорм ПК 5-2: Склад                                          |       |                  |            |                |            | 13 377 426,42 |              |                 |  |  |
|   |                          | *                                                                 | ККЗ_ГотоваяПродукция                                             |       |                  |            |                |            |               |              |                 |  |  |
|   |                          | œ                                                                 | Комбинорм ПК 5-3; Склад                                          |       |                  |            |                |            | 20 607 255,60 |              |                 |  |  |
|   |                          |                                                                   | ККЗ ГотоваяПродукция                                             |       |                  |            |                |            | 3 976 740 33  |              |                 |  |  |
|   |                          | (B)                                                               | KK3 Entreaellogayeese                                            |       |                  |            |                |            | 5 676 7 10,52 |              |                 |  |  |
|   |                          |                                                                   | Комбикорм ПК 6-2; Склад                                          |       |                  |            |                |            | 22 964 125,37 |              |                 |  |  |
|   |                          | 00                                                                | ККЗ_ГотоваяПродукция                                             |       |                  |            |                |            |               |              |                 |  |  |
|   |                          |                                                                   | Конечный остаток                                                 |       |                  |            |                |            |               |              | -133 014 430,56 |  |  |
|   |                          | 1 Co                                                              | .RKJ                                                             |       | 65 537 117,99    |            | 6/ 4// 312,5/  |            |               |              | 133 014 430,56  |  |  |
|   |                          | II Te                                                             | Виутригоупровые движения                                         |       | 65 537 117,9     | 9          | 67 477 312 5   | 7          |               |              | 133 014 430 56  |  |  |
|   |                          | IIIT                                                              | Начальный остаток                                                |       | 65 537 117.9     | 9          | 01 411 0 12,01 |            |               |              | 100 011 100,00  |  |  |
|   |                          | 8                                                                 | Приход                                                           |       |                  |            | 67 477 312,5   | 7          |               |              |                 |  |  |
|   |                          | 9                                                                 | Запас на складе                                                  |       |                  |            | 67 477 312,5   | 7          |               |              |                 |  |  |
|   |                          | Œ                                                                 | Комбикорм ПК 5-1. Склад                                          |       |                  |            | 6 £51 794,88   | 2          |               |              |                 |  |  |
|   |                          |                                                                   | Клибикори ПК 5-2: Силал                                          |       |                  |            | 13 377 426 43  | >          |               |              |                 |  |  |
|   |                          | ÷                                                                 | ККЗ ГотоваяПродукция                                             |       |                  |            | 10 011 12010   |            |               |              |                 |  |  |
|   |                          | · · · · · · · · · · · · · · · · · · ·                             | Комбикорм ПК 5-3; .Склад                                         |       |                  |            | 20 607 255,60  | 0          |               |              |                 |  |  |
|   |                          |                                                                   | ККЗ_ГотоваяПродукция                                             |       |                  | -          |                |            |               |              |                 |  |  |
|   |                          | œ                                                                 | Kendereph Tik 6-1, Crnag                                         |       |                  |            | 3 8/6 /10,3    | 2          |               |              |                 |  |  |
|   |                          |                                                                   | Комбикорм ПК 6-2; Склал                                          |       |                  |            | 22 964 125.3   | 7          |               |              |                 |  |  |
|   |                          | Œ                                                                 | ККЗ_ГотоваяПродукция                                             |       |                  |            |                |            |               |              |                 |  |  |
|   |                          |                                                                   | Конечный остаток                                                 |       |                  |            |                |            |               |              | 133 014 430,56  |  |  |
|   |                          |                                                                   | Итого                                                            |       |                  |            | 67 477 312,57  |            | 67 477 312,57 |              |                 |  |  |

Для большей детализации отчета необходимо перейти в «Настройки» Настройки... и добавить в Структуру отчета один из доступных реквизитов, например, статью расходов:

| 01.2025 🛑 - 31.01.2025 🗎                                 | Организация:                        | • Объект затрат:          |
|----------------------------------------------------------|-------------------------------------|---------------------------|
| сия распределения: Регламентированный учет •             | Выбор поля отчета                   |                           |
| ировать Настройки 🔁 - 🔍 🕿 🗐 Разворачивать до -           | 🔒 🖻 Выбрать Добавить формулу 🖉 🌑    | ово для фильтра (название |
| Настройки отчета "Остатки тобороты на объектах за        | Найти                               | ×                         |
| пастроики отчета остатки и ророты на обректах за         |                                     | *                         |
| 🝸 Фильтры 📑 Поля и сортировки 🖌 Оформление 📴 Структура   |                                     |                           |
|                                                          |                                     |                           |
|                                                          | 01 Оборотная стоимость              |                           |
| Группируемые поля                                        | 01 Оборотное количество             |                           |
| <ul> <li>Отчет</li> </ul>                                | Э Объект затрат                     |                           |
| 😑 🗹 🚥 Организация                                        | • > Организация                     |                           |
| 🛛 🗹 🚥 Группа объекта затрат                              | Э Подразделение                     |                           |
| 🛛 🗹 🚥 Объект затрат                                      | Э Поток распределения               |                           |
| В У то Группа движения                                   | В Э Связанный кор ОРЗ               |                           |
| 🛛 🗹 🚥 Группа кор объекта затрат                          | <ul> <li>Э Связанный ОРЗ</li> </ul> |                           |
| О Кор объект затрат                                      | ® »» Склад                          |                           |
| Статья расходов                                          | <ul> <li>Cтатья расходов</li> </ul> |                           |
|                                                          | 01 Стоимость конечный остаток       |                           |
|                                                          | 01 Стоимость начальный остаток      |                           |
|                                                          | 01 Стоимость оборот                 |                           |
|                                                          | 01 Стоимость приход                 |                           |
|                                                          | 01 Стоимость расход                 |                           |
|                                                          | от цена ед. конечный остаток        |                           |
|                                                          | ОТ Цена ед. начальный остаток       |                           |
| В настройках используются несиществующие поля Очистить 2 | 01 Lieus en parvon                  |                           |
|                                                          | б формулы                           |                           |
| Вид: Простой Расширенный ?                               | * «Петальные записи»                |                           |

После добавления статьи расходов все движения и потоки можно анализировать с детализацией до первичных статей расходов. Например, себестоимость реализации готовой продукции:

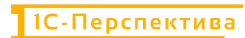

| [   | 01.0 | 1.20 | 25 💼 - 31.01.2025 💼                          |              |                 | Органи       | вация: .ВР     |              |                | •            | Объект затр     |
|-----|------|------|----------------------------------------------|--------------|-----------------|--------------|----------------|--------------|----------------|--------------|-----------------|
|     | верс | ия р | аспределения: Регламентированный учет        |              |                 |              | расходов.      |              |                | -            |                 |
| Сф  | орм  | иро  | вать Настройки 💼 - 🔍 🤉                       | ↓≣ ↑=        | Разворачивать   | до -         | 🛨 🖂 -          |              |                |              | Σ               |
|     |      |      | Организация                                  | Начальный ос | таток           | Приход       |                | Расход       |                | Конечный ост | аток            |
|     |      |      | Группа объекта затрат                        | Количество   | Стоимость       | Количество   | Стоимость      | Количество   | Стоимость      | Количество   | Стоимость       |
|     |      |      | Объект затрат                                |              |                 |              |                |              |                |              |                 |
|     |      |      | Группа движения                              |              |                 |              |                |              |                |              |                 |
|     |      |      | Группа кор объекта затрат                    |              |                 |              |                |              |                |              |                 |
|     |      |      | Кор объект затрат                            |              |                 |              |                |              |                |              |                 |
|     |      |      | Статья расходов                              |              |                 |              |                |              |                |              |                 |
| a   |      |      | BP                                           | 3 649 043.31 |                 | 6 587 382.72 | 405 220 168 48 | 8 010 438 02 | 405 220 168 46 | 2 225 988.01 | 0.02            |
| Te  |      |      | Дополнительный объект затрат                 |              |                 |              | 28 011 575 30  |              | 28 011 575 30  |              | -,              |
| (F) |      |      | Запас в подразделении                        |              |                 | 1 488 122.35 | 49 994 107.10  | 1 488 122.35 | 49 994 107.10  |              |                 |
| ÷   |      |      | Запас на складе                              | 3 649 043,31 | 116 059 627,09  | 5 099 260,37 | 169 707 466,46 | 6 522 315,67 | 211 971 045,38 | 2 225 988,01 | 73 796 048,17   |
| ÷   |      |      | Затраты со стороны                           |              | -116 059 627,09 |              |                |              | 81 918 661,24  |              | -197 978 288,33 |
| Đ   |      |      | Незавершенное производство                   |              |                 |              | 21 982 531,80  |              | 21 982 531,80  |              |                 |
| ÷   |      |      | Подразделение                                |              |                 |              | 41 170 168,98  |              | 11 342 247,64  |              | 29 827 921,34   |
| ÷   |      |      | Прочее                                       |              |                 |              |                |              |                |              |                 |
| P   |      |      | Реализация                                   |              |                 |              | 94 354 318,84  |              |                |              | 94 354 318,84   |
| F   | -    |      | Реализация                                   |              |                 |              | 94 354 318,84  |              |                |              | 94 354 318,84   |
|     | Ę    |      | Приход                                       |              |                 |              | 94 354 318,84  |              |                |              |                 |
|     | Ē    | -    | Запас на складе                              |              |                 |              | 94 354 318,84  |              |                |              |                 |
|     |      | F    | .Корм Б1_БЦ_В; .Склад<br>ВР_ГотоваяПродукция |              |                 |              | 42 217 406,06  |              |                |              |                 |
|     |      |      | .Амортизация                                 |              |                 |              | 418 540,09     |              |                |              |                 |
|     |      |      | .Ветеринарные препараты                      |              |                 |              | 464 731,73     |              |                |              |                 |
|     |      |      | .Закупаемые полуфабрикаты                    |              |                 |              | 34 715 234,83  |              |                |              |                 |
|     |      |      | .Инструменты и инвентарь                     |              |                 |              | 25 341,05      |              |                |              |                 |
|     |      |      | .Исследования и анализы                      |              |                 |              | 6 167,00       |              |                |              |                 |
|     |      |      | .Материалы и реактивы                        |              |                 |              | 468 607,41     |              |                |              |                 |
|     |      |      | . Оплата труда                               |              |                 |              | 3 139 249,63   |              |                |              |                 |
|     |      |      | . Подстилочные материалы                     |              |                 |              | 285 142,82     |              |                |              |                 |
|     |      |      |                                              |              |                 |              | 420 300,00     |              |                |              |                 |
|     |      |      | оборудования                                 |              |                 |              | 00 110,10      |              |                |              |                 |
|     |      |      | Услуги произвол стренцые                     |              |                 |              | 2 177 974 54   |              |                |              |                 |
|     |      |      | .Корм Б2_БЦ_В; .Склад                        |              |                 |              | 52 136 912,78  |              |                |              |                 |
|     |      |      | Конечный остаток                             |              |                 |              |                |              |                |              | 94 354 318 84   |
|     |      |      |                                              |              |                 |              |                |              |                |              | 34 334 313,04   |

#### 🗲 🔿 ☆ Остатки и обороты на объектах затрат\_ПоОрганизациямИСтатьям

#### 5.2.2.3 Остатки и обороты по материалам

В отчетную форму выводится информация об остатках и оборотах (приходах и расходах) номенклатур в разрезе мест хранения (производственные подразделения и склады) с детализацией до первичных статей расходов.

Все движения номенклатуры отображаются в количественно-стоимостном выражении.

| 01.202 | 5 🗉 - 31.01.2025 🗉                           |                |                 |       | Организация:    | .KK3           |       |              | •              | 00b     | ект затрат:                                                                                                    |               |       | -                           |   |
|--------|----------------------------------------------|----------------|-----------------|-------|-----------------|----------------|-------|--------------|----------------|---------|----------------------------------------------------------------------------------------------------|---------------|-------|-----------------------------|---|
| сия ра | спределения. Регламентированный учет         |                | •               |       | статья расходов |                |       |              | •              |         |                                                                                                    |               |       |                             |   |
|        |                                              |                |                 |       |                 |                |       |              |                |         |                                                                                                    |               |       |                             | F |
| ииров  | настроизи                                    | 12   -   P     | азворачивать до |       | 9 Q ±           | <u>.</u>       |       |              |                |         | Σ [seetly                                                                                                    |               |       | ние товара, ткинулателя и п | 4 |
|        | Остатки и обороты на                         | объекта        | ах затрат       |       |                 |                |       |              |                |         |                                                                                                    |               |       |                             |   |
|        | Организация                                  | Начальный о    | таток           |       | Приход          |                |       | Расход       |                |         | Конечный ост                                                                                                    | аток          |       |                             |   |
|        | Место хранения                               | Количество     | Стоимость       | Цена  | Количество      | Стоимость      | Цена  | Количество   | Стоимость      | Цена    | Количество                                                                                                    | Стоимость     | Цена  |                             |   |
|        | Номенклатура Елиница уранения                |                |                 | en    |                 |                | ед    |              |                | eg.     |                                                                                                    |               | ед    |                             |   |
|        | Номенклатура                                 |                |                 |       |                 |                |       |              |                |         |                                                                                                    |               |       |                             |   |
|        | Гоуппа движения                              |                |                 |       |                 |                |       |              |                |         |                                                                                                    |               |       |                             |   |
|        | Founda you of Lesta samat                    |                |                 |       |                 |                |       |              |                |         |                                                                                                    |               |       |                             |   |
|        | Кор объект затрат                            |                |                 |       |                 |                |       |              |                |         |                                                                                                    |               |       |                             |   |
|        | Crati a pacesar                              |                |                 |       |                 |                |       |              |                |         |                                                                                                    |               |       |                             |   |
|        | статын раслодов                              | 2 6 40 0 42 04 | 145 050 507 00  | 04.04 | 0 507 000 70    | 040 704 570 57 | 20.05 | 0.040.400.00 | 004 005 450 45 |         | 0.005.005.04                                                                                                    | 70 705 040 47 |       |                             |   |
|        | DD Earnes Met Ell Passage                    | 3 649 043,31   | 116 009 627,09  | 31,81 | 6 087 382,72    | 219 /01 0/3,00 | 33,35 | 8 010 438,02 | 261 960 102,40 | 32,70   | 5 550 868,01                                                                                                    | /3/96048,1/   | 33,15 |                             |   |
|        | . Бе вригада кил вц восточная                |                |                 |       | 710 032,29      | 25 022 301,10  | 36,33 | 710 032,23   | 25 822 307,70  | 30,33   |                                                                                                    |               |       |                             |   |
|        | Noviñument DV 5.3                            |                |                 |       | 710 032,25      | E 442 732 7/   | 24.15 | 247 100      | E 442 722 74   | 24.16   |                                                                                                    |               |       |                             |   |
| -      | Departs                                      |                |                 |       | 247 100         | E 442 732,74   | 24,10 | 247 100      | B 442 132,14   | . 34,10 |                                                                                                    |               |       |                             |   |
| Te .   | Запас на сипале                              |                |                 |       | 247 180         | R 442 732 74   | 34 16 |              |                |         |                                                                                                    |               |       |                             |   |
| Τ      | Kowfiercow DK 5-3: Copan                     |                |                 |       | 247 180         | 8 442 732 74   | 34.16 |              |                |         |                                                                                                    |               |       |                             |   |
| 1      | BP Cupté                                     |                |                 |       |                 |                |       |              |                |         |                                                                                                    |               |       |                             |   |
| 3      | Расход                                       |                |                 |       |                 |                |       | 247 180      | B 442 732,74   | 34,16   |                                                                                                    |               |       |                             |   |
| 8      | Незавершенное производство                   |                |                 |       |                 |                |       | 247 180      | 8 442 732,74   | 34,16   |                                                                                                    |               |       |                             |   |
|        | Производство без заказа                      |                |                 |       |                 |                |       | 247 180      | 8 442 732,74   | 34,16   |                                                                                                    |               |       |                             |   |
| a a    | (BP00-1.2, 04.01.2025);                      |                |                 |       |                 |                |       |              |                |         |                                                                                                    |               |       |                             |   |
| 100    | Группа затрат: .Корм                         |                |                 |       |                 |                |       |              |                |         |                                                                                                    |               |       |                             |   |
|        | 61_64_8                                      |                |                 |       |                 | 0 707 005 00   |       | AT 040       | 0 707 000 00   | 24.70   |                                                                                                    |               |       |                             |   |
|        | Kons E1 EU P                                 |                |                 |       | 277 722 20      | 2 120 233,30   | 31,72 | 277 722 20   | 2 / 25 233,30  | 31,72   |                                                                                                    |               |       |                             |   |
|        | BD Sources Mr2 Sill Bocroward                |                |                 |       | 777 290 06      | 24 171 710 3/  | 30,00 | 777 290 06   | 24 171 710 34  | 30,00   |                                                                                                    |               |       |                             |   |
|        | Conan BP Corosas Concours                    | 2 547 024 31   | 79 145 288 99   | 31.07 | 824 422 35      | 28 011 575 30  | 33.98 | 3 371 446 66 | 107 157 864 29 | 31 78   |                                                                                                    |               |       |                             |   |
|        | N7                                           | 2 547 024 31   | 79 146 288 99   | 31.07 | 824 422 35      | 28 011 575 30  | 33,98 | 3 371 446 66 | 107 157 864 29 | 31.78   |                                                                                                    |               |       |                             |   |
|        | Корм Б1 БЦ В                                 | 796 435,43     | 27 562 984,40   | 34,61 | 377 732,29      | 14 664 421,68  | 38,80 | 1 174 167,72 | 42 217 406,06  | 35,96   |                                                                                                    |               |       |                             |   |
|        | Начальный остаток                            | 796 435,43     | 27 562 984,40   | 34,61 |                 |                |       |              |                |         |                                                                                                    |               |       |                             |   |
| 3      | Прющд                                        |                |                 |       | 377 732,29      | 14 654 421,68  | 38,80 |              |                |         |                                                                                                    |               |       |                             |   |
| e.     | Запас в подразделении                        |                |                 |       | 377 732,29      | 14 654 421,68  | 38,80 |              |                |         |                                                                                                    |               |       |                             |   |
| Đ      | .Корм Б1_БЦ_В; ВР.Бригада<br>№1 БЦ Восточная |                |                 |       | 377 732,29      | 14 654 421,68  | 38,80 |              |                |         |                                                                                                    |               |       |                             |   |
|        | Расход                                       |                |                 |       |                 |                |       | 1 174 167,72 | 42 217 406,06  | 5 35,96 |                                                                                                    |               |       |                             | ٩ |
| 甲      | Реализация                                   |                |                 |       |                 |                |       | 1 174 167,72 | 42 217 406,06  | 35,96   |                                                                                                    |               |       |                             |   |
| ÷.     | Реализация                                   |                |                 | 10.00 |                 |                |       | 1 174 167,72 | 42 217 406,06  | 5 35,96 |                                                                                                    |               |       |                             |   |
|        | Корм Б1_БЦ_С                                 | 314 569,34     | 12 803 545,45   | 40,70 |                 |                |       | 314 569,34   | 12 803 545,45  | 40,70   |                                                                                                    |               |       |                             |   |
|        | Корм Б2_БЦ_В                                 | 1 436 019,54   | 38 779 759,14   | 27,01 | 446 690.06      | 13 357 153,64  | 29,90 | 1 882 709,6  | 52 136 912,78  | 27,69   |                                                                                                    |               |       |                             |   |
|        |                                              |                |                 |       |                 |                |       |              |                |         | and the second second s |               |       |                             |   |

| №    | Реквизиты отчетной<br>формы       | Описание команды / реквизита                                                                                                    |
|------|-----------------------------------|----------------------------------------------------------------------------------------------------|
| Стро | оки формы отчета                  |                                                                                                    |
| 1.   | Организация                       | Организация, в разрезе которой строится отчетная форма                                                                                                    |
| 2.   | Место хранения                    | Производственное подразделение или склад                                                                                                    |
| 3.   | Номенклатура.Единица<br>хранения  | Единица измерения номенклатуры                                                                                                    |
| 4.   | Номенклатура                      | Номенклатура – сырьё, полуфабрикаты или готовая продукция                                                                                                    |
|      |                                   | Приход и Расход.                                                                                                    |
| 5.   | Группа движения                   | Приход – отражается поступление номенклатуры в место хранения с объекта-партнёра из Запаса на складе, или из Запаса в подразделении, или из Дополнительного объекта затрат, или как Затраты со стороны.                                                                                                    |
|      |                                   | Расход – отражается списание номенклатуры на объект-<br>партнеры в Незавершенное производство, в Запас на складе,<br>в Подразделение, в Запас в подразделении, на Реализацию.                                                                                                    |
|      |                                   | Разделы учёта кор.объектов затрат, которые участвуют в движении номенклатурных позиций:                                                                                                    |
| 6.   | Группа кор.объекта затрат         | <ul> <li>Запас на складе</li> <li>Запас в подразделении</li> <li>Дополнительный объект затрат</li> <li>Затраты со стороны</li> <li>Незавершенное производство</li> <li>Подразделение</li> <li>Реализация</li> </ul>                                                                                                    |
| 7.   | Кор.объект затрат                 | Кор.объект затрат для группы движений «Приход» может<br>быть: ключ аналитики учета номенклатуры (комбинация<br>«номенклатура + склад», которая используется для<br>отображения информации, например, о перемещении<br>номенклатуры между складами), или внешнее поступление.<br>Кор.объект затрат для группы движений «Расход» может<br>быть: партия производства, ключ аналитики учета<br>номенклатуры (комбинация «номенклатура + склад» |
|      |                                   | номенклатуры (комоинация «номенклатура – склад»,<br>которая используется для отображения информации,<br>например, о перемещении номенклатуры между складами),<br>реализация, подразделение.                                                                                                    |
| 8.   | Статья расходов                   | Статья расходов, под которой было выполнено списание<br>первичных затрат или распределение затрат с объектов-<br>отправителей на объекты-получатели.                                                                                                    |
| Стој | <b>тбцы формы отчета</b>          |                                                                                                    |
| 9.   | Начальный остаток –<br>Количество | Количественный начальный остаток номенклатуры                                                                                                    |

| Nº  | Реквизиты отчетной<br>формы      | Описание команды / реквизита                        |
|-----|----------------------------------|-----------------------------------------------------|
| 10. | Начальный остаток –<br>Стоимость | Стоимостной начальный остаток номенклатуры          |
| 11. | Цена ед.                         | Рассчитываемое значение стоимости единицы продукции |
| 12. | Приход – Количество              | Количественные поступления номенклатуры             |
| 13. | Приход – Стоимость               | Стоимостные поступления номенклатуры                |
| 14. | Цена ед.                         | Рассчитываемое значение стоимости единицы продукции |
| 15. | Расход – Количество              | Количественные списания номенклатуры                |
| 16. | Расход – Стоимость               | Стоимостные списания номенклатуры                   |
| 17. | Цена ед.                         | Рассчитываемое значение стоимости единицы продукции |
| 18. | Конечный остаток –<br>Количество | Количественный конечный остаток номенклатуры        |
| 19. | Конечный остаток –<br>Стоимость  | Стоимостной конечный остаток номенклатуры           |
| 20. | Цена ед.                         | Рассчитываемое значение стоимости единицы продукции |

Для большей детализации отчета необходимо перейти в «Настройки» Настройки... и добавить в Структуру отчета один из доступных реквизитов, например, статью расходов:

| 1.2025 💼 - 31.01.2025 💼 📖                                                                                  | Организация: | .ККЗ                                                                                                    | • Объект затрат. |                             |             |
|----------------------------------------------------------------------------------------------------|--------------|----------------------------------------------------------------------------------------------------|------------------|-----------------------------|-------------|
| ия распределения: Регламентированный учет -                                                                | Статья Вы    | бор поля отчета                                                                                                    | : _ ×            |                             |             |
| ировать Настройки 💽 - 🔍 🕿 💷 Разворачивать до                                                               | - 🖶 🔒 🖪      | <mark>ібрать</mark> Добавить формулу 🥒 🔘                                                                                                   |                  |                             |             |
| Настройки отчета "Остатки и обороты по матери                                                              | алам"        |                                                                                                    | ×                |                             |             |
| У ФИЛЬТОН II ПОЛЯ И СОРТИРОВКИ / ОФОЛИЛЕНИ ТЕ СТРУКТУРА                                                    | •            | » Кор объект затрат                                                                                                    | *                |                             |             |
| Оснатра с отранцация     Отранцация     Отранцация                                                         |              | <ul> <li>Место хранения</li> <li>Номенклатура</li> <li>Оборотная стоимость</li> <li>Оборотное количество</li> <li>Объект затрат</li> </ul> |                  | ИМОСТЬ                      | Цена<br>ед. |
| <ul> <li></li></ul>                                                                                        |              | <ul> <li>Организация</li> <li>Подразделение</li> </ul>                                                                                     |                  | 796 048 17                  | 33          |
| 🛛 🗹 🚥 Номенклатура.Единица хранения                                                                        | ۲            | > Поток распределения                                                                                                    |                  |                             |             |
| <ul> <li>         • • Номенклатура      </li> <li>         • • • • • • • • • • • • • • • • • • •</li></ul> | ۲            | > Связанный кор ОРЗ                                                                                                    |                  |                             |             |
| <ul> <li>Ф труппа движения</li> <li>Ф труппа кор объекта затрат</li> </ul>                                 |              | > Связанный ОРЗ                                                                                                    |                  | 73 796 048,17               | 33,         |
| 🛛 🗹 🚥 Кор объект затрат                                                                                    |              | » Склад                                                                                                    |                  | 407 616,69                  | 21.         |
| 🗹 🚥 Статья расходов 🔫                                                                                      |              | Статья расходов                                                                                                    |                  |                             |             |
|                                                                                                    |              | 1. Стоимость начальный остаток                                                                                                    |                  | 26 407 616,69<br>203 664,86 | 21          |
|                                                                                                    |              | 1 Стоимость оборот                                                                                                    |                  |                             |             |
|                                                                                                    |              | 1 Стоимость приход                                                                                                    |                  |                             |             |
|                                                                                                    |              | 11 Стоимость расход                                                                                                    |                  |                             |             |
|                                                                                                    |              | 11 Цена ед. конечный остаток                                                                                                    |                  |                             |             |
| В настройках используются несуществующие поля Очистить ?                                                   |              | л цена ед. начальный остаток                                                                                                    |                  |                             |             |
|                                                                                                    |              | 11 Пена ед приход                                                                                                    |                  |                             |             |
| Вид: Простой Расширенный ?                                                                                 |              | бе Формулы                                                                                                    |                  |                             |             |
|                                                                                                    |              | k <Детальные записи>                                                                                                    |                  |                             |             |

После добавления статьи расходов все движения номенклатур можно анализировать с детализацией до первичных статей расходов. Например, себестоимость реализации готовой продукции:

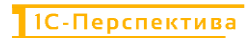

| 0    | 1.01.202 | 5 🗂 – 31.01.2025 🗂                   |              |                 |       | Организация:   | .ККЗ           |       |               | •              | Объ   | ект затрат:  |                |       |
|------|----------|--------------------------------------|--------------|-----------------|-------|----------------|----------------|-------|---------------|----------------|-------|--------------|----------------|-------|
|      |          |                                      |              |                 |       |                |                |       |               |                |       |              |                |       |
| ✓ Be | рсия ра  | спределения: Регламентированный учет |              | -               |       | латья расходов |                |       |               | •              |       |              |                |       |
|      |          |                                      |              |                 |       |                |                |       |               |                |       |              |                |       |
| Crho | миров    | ать Настройки 🖻 - О 🕿                |              | азворацивать по |       |                | 🖂 . 🗳 .        |       |               |                |       | S BREAM      |                |       |
| 040  | ampon    |                                      | +            | азвора прато до | · •   |                |                |       |               |                |       | Z DOCHN      |                |       |
|      |          |                                      |              |                 |       |                |                |       |               |                |       |              |                |       |
|      |          | <b>O</b>                             | - 6          |                 |       |                |                |       |               |                |       |              |                |       |
|      |          | Остатки и обороты на                 | ооъекта      | іх затрат       |       |                |                |       |               |                |       |              |                |       |
|      |          |                                      |              |                 |       |                |                |       |               |                |       |              |                |       |
|      |          | Организация                          | Начальный ос | таток           |       | Приход         |                |       | Расход        |                |       | Конечный ост | аток           |       |
|      |          | Место хранения                       | Количество   | Стоимость       | Цена  | Количество     | Стоимость      | Цена  | Количество    | Стоимость      | Цена  | Количество   | Стоимость      | Цена  |
|      |          | Номенклатура.Единица хранения        |              |                 | ед.   |                |                | ед.   |               |                | ед.   |              |                | ед.   |
|      |          | Номенклатура                         |              |                 |       |                |                |       |               |                |       |              |                |       |
|      |          | Группа движения                      |              |                 |       |                |                |       |               |                |       |              |                |       |
|      |          | Группа кор объекта затрат            |              |                 |       |                |                |       |               |                |       |              |                |       |
|      |          | Кор объект затрат                    |              |                 |       |                |                |       |               |                |       |              |                |       |
|      |          | Статья расходов                      |              |                 |       |                |                |       |               |                |       |              |                |       |
| 1    |          | RD RD                                | 3 640 042 24 | 116 050 627 00  | 31.84 | 6 587 382 72   | 210 701 572 56 | 99.95 | 8 010 438 02  | 261 065 152 49 | 32 70 | 2 225 082 04 | 73 706 048 47  | 33.15 |
|      |          | DD Farmer Ned Fill Damage            | 3 649 643,31 | 110 039 027,09  | 31,01 | 0 307 302,72   | 219701373,30   | 33,33 | 740,020,02    | 201 903 132,40 | 32,70 | 2 223 900,01 | 13 190 040,11  | 33,13 |
| *    |          | . ВР. Бригада №1 БЦ Восточная        |              |                 |       | 710 632,29     | 25 622 367,76  | 30,33 | 710 632,29    | 25 622 367,76  | 36,33 |              |                |       |
|      |          | . DP. Dригада IV=2 DL D00104ная      | 0.547.004.24 | 70 446 099 00   | 24.07 | 004 400 25     | 24 1/1 / 19,34 | 22.09 | 2 274 446 66  | 24 1/1 / 19,34 | 31,10 |              |                |       |
| T.,  |          | .склад БР_готоваятродукция           | 2 547 024,31 | 70 140 200,00   | 21.07 | 024 422,35     | 20 011 575,30  | 33,50 | 3 371 440,00  | 107 157 004,25 | 21,70 |              |                |       |
| 17,  | -        | Ki Kana E1 EU R                      | 2 547 024,31 | 27 562 084 40   | 24.64 | 024 422,35     | 20 011 575,30  | 20.00 | 3 371 440,00  | 107 157 004,23 | 31,70 |              |                |       |
|      |          | Hauga un un accasor                  | 706 435,43   | 27 562 984,40   | 34,01 | 311 132,23     | 14 034 421,00  | 30,00 | 1 1/4 107,72  | 42 217 400,00  | 35,50 |              |                |       |
|      | -        |                                      | 150 455,45   | 27 502 504,40   | 34,01 | 377 732 20     | 14 654 421 66  | 38.80 |               |                |       |              |                |       |
|      |          | Pacyon                               |              |                 |       | 311 132,23     | 14 034 421,00  | 50,00 | 1 174 167 72  | 42 217 406 06  | 35.96 |              |                |       |
|      | Te       | Реализация                           |              |                 |       |                |                |       | 1 174 167 72  | 42 217 400,00  | 35,96 |              |                |       |
|      | 1 Te     | Реализация                           |              |                 |       |                |                |       | 1 174 167 72  | 42 217 406,00  | 35.96 |              |                |       |
|      | ΠŤ       | «Без статьи»                         |              |                 |       |                |                |       | 1 174 167 72  | 42 211 400,00  | 55,50 |              |                |       |
|      |          | Амортизация                          |              |                 |       |                |                |       | 1 11 1 101,12 | 418 540 09     |       |              |                |       |
|      |          | Ветеринарные препараты               |              |                 |       |                |                |       |               | 464 731.73     |       |              |                |       |
|      |          | Закупаемые                           |              |                 |       |                |                |       |               | 34 715 234 83  |       |              |                |       |
|      |          | полуфабрикаты                        |              |                 |       |                |                |       |               | 2.110 204,00   |       |              |                |       |
|      |          | .Инструменты и инвентарь             |              |                 |       |                |                |       |               | 25 341,05      |       |              |                |       |
|      |          | .Исследования и анализы              |              |                 |       |                |                |       |               | 6 167,00       |       |              |                |       |
|      |          | .Материалы и реактивы                |              |                 |       |                |                |       |               | 468 607,41     |       |              |                |       |
|      |          | .Оплата труда                        |              |                 |       |                |                |       |               | 3 139 249,63   |       |              |                |       |
|      |          | .Подстилочные материалы              |              |                 |       |                |                |       |               | 285 142,82     |       |              |                |       |
|      |          | .Страховые взносы                    |              |                 |       |                |                |       |               | 428 306,86     |       |              |                |       |
|      |          | .Услуги по ремонту                   |              |                 |       |                |                |       |               | 88 110,10      |       |              |                |       |
|      |          | оборудования                         |              |                 |       |                |                |       |               |                |       |              |                |       |
|      |          | .Услуги производственные             |              |                 |       |                |                |       |               | 2 177 974,54   |       |              |                |       |
|      | -        | .Корм Б1_БЦ_С                        | 314 569,34   | 12 803 545,45   | 40,70 |                |                |       | 314 569,34    | 12 803 545,45  | 40,70 |              |                |       |
|      | 8        | .Корм Б2_БЦ_В                        | 1 436 019,54 | 38 779 759,14   | 27,01 | 446 690,06     | 13 357 153,64  | 29,90 | 1 882 709,6   | 52 136 912,78  | 27,69 |              |                |       |
| +    |          | .Склад ВР_Сырьё                      | 1 102 019    | 36 913 338,10   | 33,50 | 2 137 419,01   | 70 847 945,58  | 33,15 | 1 013 450     | 33 965 235,51  | 33,51 | 2 225 988,01 | 73 796 048,17  | 33,15 |
| ±    |          | .Склад ККЗ_ГотоваяПродукция          |              |                 |       | 2 137 419,01   | 70 847 945,58  | 33,15 | 2 137 419,01  | 70 847 945,58  | 33,15 |              |                |       |
| -    |          | .KK3                                 | 4 703 425    | 124 452 956,20  | 26,46 | 9 630 277,03   | 265 287 863,53 | 27,55 | 8 549 676,04  | 263 333 203,04 | 30,80 | 5 784 025,99 | 126 407 616,69 | 21,85 |
|      |          | KK3 Hay yanwanaayanaactoa            |              |                 |       | 4 974 838 02   | 131 666 601 62 | 30.80 | 1 274 838 02  | 131 666 601 62 | 30.80 |              |                |       |

#### 🗲 🔶 🏠 Остатки и обороты по материалам

## 5.2.3 АРМ «План/Факт/Норма в производстве (количественный учёт)»

**Путь**: подсистема «Распределение Затрат» → Отчеты → План/Факт/Норма в производстве (количественный учёт)

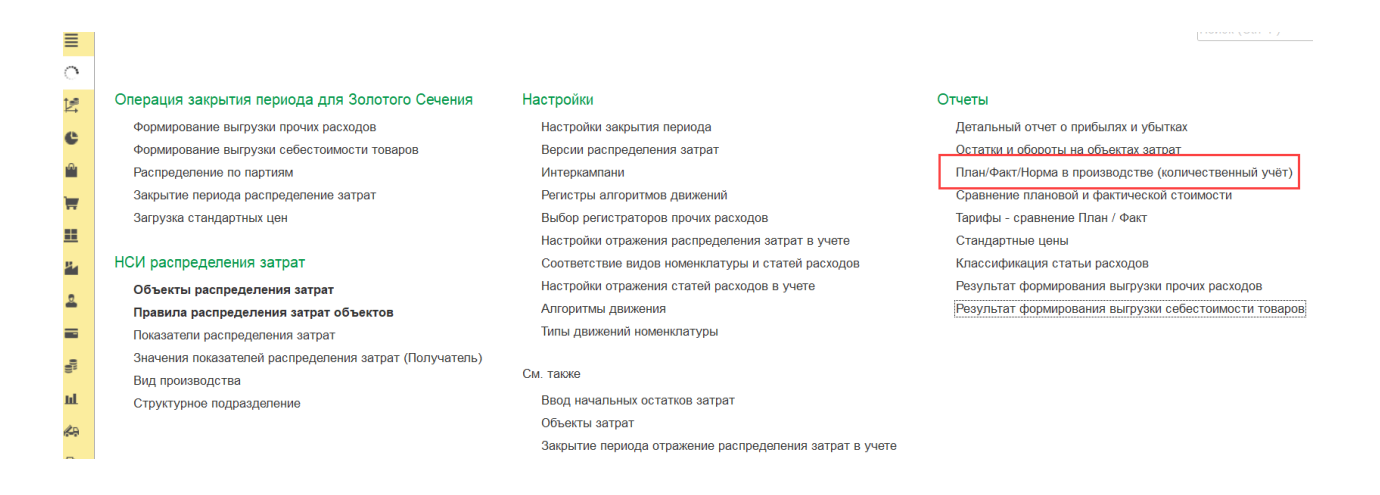

План/Факт/Норма в производстве (количественный учёт) – это инструмент управленческого учёта, который предназначен для количественного анализа производственных документов, а именно:

- Планового потребления сырья и трудозатрат для выпуска полуфабрикатов / готовой продукции
- Фактического потребления сырья и трудозатрат для выпуска полуфабрикатов или готовой продукции

1С-ПЕРСПЕКТИВА: Управленческий учет 2025

• Расчет норм потребления сырья и трудозатрат для выпуска полуфабрикатов или готовой продукции.

Отчет состоит из заголовка, в котором необходимо заполнить основные фильтры, и из отчетной формы.

#### Заголовок отчета выглядит следующим образом:

| ≡      | 🗲 🔿 ☆ План/Факт/Норма в производстве (количественный учёт) |                                                                   | 8          |
|--------|------------------------------------------------------------|-------------------------------------------------------------------|------------|
| ्      | ✓ 01.01.2025                                               | <ul> <li>Версия распределения: Регламентированный учет</li> </ul> | •          |
| e<br>C | Сформировать Настройки 🛐 - 🔍 दे 🗐 📑 📑 🗟 🛃 -                | <b>Б</b> ведите слово для фильтра (название товара, по            | купателя и |

И состоит из следующих основных команд и реквизитов:

| №   | Команды / реквизиты<br>заголовка отчета | Описание команды / реквизита                                             |  |  |  |
|-----|-----------------------------------------|--------------------------------------------------------------------------|--|--|--|
| Осн | овные фильтры отчета                    |                                                                          |  |  |  |
| 1   | Период (дата начала)                    | Период (дата начала) формирования отчета.                                |  |  |  |
| 1.  | 01.01.2025                              | Обязательно к заполнению.                                                |  |  |  |
| 2   | Период (дата окончания)                 | Период (дата окончания) формирования отчета.                             |  |  |  |
| Ζ.  | 31.01.2025                              | Обязательно к заполнению.                                                |  |  |  |
| 3   | Выбрать период                          | Button Hanvora donyunopauur otueta                                       |  |  |  |
| 5.  |                                         | Быоор периода формирования отчета                                        |  |  |  |
|     | _                                       | Выбор организации, для которой необходимо сформировать                   |  |  |  |
| 4.  | Организация                             |                                                                          |  |  |  |
|     |                                         | Обязательно к заполнению.                                                |  |  |  |
|     |                                         | Версия распределения, в рамках которой необходимо<br>сформировать отчет. |  |  |  |
| 5   | Версия распределения                    | Версия может быть: Регламентированный учет, или                          |  |  |  |
| 5.  |                                         | Управленческий учет / МСФО, или Налоговый учет или<br>Интеркампани.      |  |  |  |
|     |                                         | Обязательно к заполнению.                                                |  |  |  |
| Осн | овные команды                           |                                                                          |  |  |  |
| 6   | Сформировать                            | После установки всех фильтров необходимо нажать на                       |  |  |  |
| 0.  | Сформировать                            | кнопку «Сформировать» для запуска отчетной формы                         |  |  |  |
| -   | Настройки                               | По нажатию на кнопку вызывается стандартная форма                        |  |  |  |
| 7.  |                                         | настроек отчета в IC, которая состоит из:                                |  |  |  |
|     | Настройки                               | • Вкладка «Фильтры» - стандартная настройка                              |  |  |  |
|     |                                         | фильтров IC для запуска отчета, и вывод новых                            |  |  |  |
|  | реквизитов в фильтры / скрытие существующих в                                                                                                  | 3      |
|--|----------------------------------------------------------------------------------------------------|--------|
|  | заголовке отчета.                                                                                                    |        |
|  | Насторійки отчета "Остатики и обороты на объектах затрат. ПоОрганизациомИСтатьом"                                                              | nx     |
|  | Пактронии отчета остатии и осорога на осодиках за раз_поортализацияните на али     Поля и сортарови / Орораление      Оструктура               |        |
|  | 🔘 Добавить фильтр 🕘 🚸 🕂 🖉 🗇 Показывать -                                                                                                    | Еще -  |
|  | Rone Scrower a Saronoex                                                                                                    |        |
|  | еунараметри<br>Пермод 01.01.2026 - 31.01.2025 🔹 Пермод                                                                                         |        |
|  | <ul> <li>Начало следующего периода</li> <li>от от свот следующего сериода</li> <li>от соот следующего следующего следующего нариода</li> </ul> |        |
|  | ✓ Версия распределения Разно Регламентированный у. ★<br>✓ Организация Разно ВР ★<br>Сорганизация                                               | Course |
|  | Подраделение Равно Ж                                                                                                    |        |
|  | Объектаатрат Равно 🖈 Объектаатрат                                                                                                    |        |
|  | Гоменалатура Равно Ж.<br>Слица Равно Ж.                                                                                                    |        |
|  |                                                                                                    |        |
|  | В настройкая используются несуществующие поля. Очастить 7                                                                                      |        |
|  | Вид Простай Расширонний ?                                                                                                    | Eute + |
|  | <ul> <li>Вкладка «Поля и сортировки» - стандартная<br/>настройка полей и сортировки 1С для вывода<br/>ланных в отчет.</li> </ul>               |        |
|  |                                                                                                    | Π¥     |
|  |                                                                                                    |        |
|  |                                                                                                    |        |
|  | Сортирован                                                                                                    |        |
|  | Havanshuit octatox                                                                                                    |        |
|  | <ul> <li>Од ноятесь на началован оснаток</li> <li>Од Стоимость началовый остаток</li> </ul>                                                    |        |
|  | 01 Стоимость начальный остаток % в группировке 01 Цена ед. начальный остаток                                                                   |        |
|  | C Preside                                                                                                    |        |
|  | <ul> <li>№ от полниться по приход</li> <li>№ 01. Стонмость приход</li> </ul>                                                                   |        |
|  | <ul> <li>О) Стокмость приход % в грумпировке</li> <li>О) Цена ед. приход</li> </ul>                                                            |        |
|  | e 🗹 🖻 Pacing                                                                                                    |        |
|  | ✓ 0) количество раскод ✓ 0) Стониность раскод                                                                                                  |        |
|  |                                                                                                    |        |
|  | Bits Doortol Pactacentului ?                                                                                                    | Еше -  |
|  | <ul> <li>Вкладка «Оформление» - стандартная настройка</li> </ul>                                                                               |        |
|  | оформления отчетных форм в 1С.                                                                                                    |        |
|  | Настройки отчета "Остатки и обороты на объектах затрат_ПоОрганизациямИСтатьям"                                                                 | 2 ×    |
|  | 🖓 Фильтры 🔡 Поля и сортировии 🖌 Оформление 🐚 Структура                                                                                         |        |
|  | 🖸 Добавить 🧿 🔷 😴 📝 Колонтитулы. Еще                                                                                                    | e •    |
|  | Элемент оформления Выводить заполовок для лечати. Остати и обороты на объектах затрат                                                          |        |
|  | Выводить фильтры                                                                                                    |        |
|  | <ul> <li>instrumentarian amplitus nu (occ insis)</li> </ul>                                                                                    |        |
|  |                                                                                                    |        |
|  |                                                                                                    |        |
|  |                                                                                                    |        |
|  |                                                                                                    |        |
|  |                                                                                                    |        |
|  |                                                                                                    |        |
|  | ▲ В настройках используются несуществующие поля. Очистить 7                                                                                    |        |
|  | Вид Простой Расширенный 7 Дахрыть и сформировать Е                                                                                             | ще -   |
|  | • Вкладка «Структура» - стандартная настройка                                                                                                  |        |
|  | структуры отчетов 1С.                                                                                                    |        |

| No   | Команды / реквизиты                                                  | Описание команлы / реквизита                                                                                                    |
|------|----------------------------------------------------------------------|----------------------------------------------------------------------------------------------------|
| J 12 | заголовка отчета                                                     | Описание команды / реквизита                                                                                                    |
|      |                                                                      | Настройки отчета "Остатки и обороты на объектах затрат_ПООрганизациямИСтатьям" : • ×<br>• • • • • • • • • • • • • • • • • • •                                                                                                     |
|      |                                                                      | <ul> <li>По нажатию на кнопку вызывается стандартное меню 1С, в котором отображаются:</li> <li>сохранение изменений в существующих отчетных формах осуществляется по кнопке «Сохранить»</li> <li>сохранение новых отчетных форм по кнопке «Сохранить как»</li> <li>доступные сохранённые варианты отчетных форм.</li> </ul> |
|      | Выбрать другой вариант                                               |                                                                                                    |
| 8.   | отчета или сохранить                                                 | <b>Е</b> Сохранить                                                                                                    |
|      | новыи                                                                | 😡 Сохранить как                                                                                                    |
|      |                                                                      | Остатки и обороты на объектах затрат                                                                                                    |
|      |                                                                      | Обороты по подразделениям                                                                                                    |
|      |                                                                      | Обороты по подразделениям_ПоОрганизациямИСтатьям                                                                                                    |
|      |                                                                      | <ul> <li>Остатки и обороты на объектах затрат_ПоОрганизациямИСтатьям</li> </ul>                                                                                                    |
|      |                                                                      | Остатки и обороты по материалам                                                                                                    |
|      |                                                                      | Остатки и обороты по материалам с детализацией по статьям                                                                                                    |
|      |                                                                      | Остатки и обороты по материалам_По Организациям                                                                                                    |
| 9.   | Поиск определённого<br>текста                                        | Поиск определённого текста в отчетной форме                                                                                                    |
| 10.  | Повторить предыдущий<br>поиск вперёд<br>द                            | Повторение предыдущего поиска в отчетной форме                                                                                                    |
| 11.  | Развернуть все группы                                                | Развернуть все группы отчетной формы                                                                                                    |
| 12.  | Свернуть все группы<br>ĵ≔                                            | Свернуть все группы отчетной формы                                                                                                    |
| 13.  | Развернуть группировки до<br>выбранного уровня<br>Разворачивать до - | Развернуть группировки отчетной формы до выбранного<br>уровня вложенности                                                                                                    |

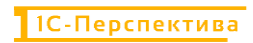

| №   | Команды / реквизиты<br>заголовка отчета                | Описание команды / реквизита                           |
|-----|--------------------------------------------------------|--------------------------------------------------------|
| 14. | Печать результата отчета                               | Печать отчета                                          |
| 15. | Предварительный<br>просмотр документа перед<br>печатью | Предварительный просмотр документа перед печатью       |
| 16. | Сохранить результат<br>отчета в файл                   | Сохранить отчет в файл на локальный или сетевой ресурс |
| 17. | Отправить отчет по<br>электронной почте                | Отправить отчет по электронной почте                   |
| 18. | Командное меню<br>Еще -                                | Стандартное командное меню 1С для работы с формами     |

| N⁰ | Команды / реквизиты<br>заголовка отчета |          | Описание команды                 | / реквизита  |
|----|-----------------------------------------|----------|----------------------------------|--------------|
|    |                                         | ►        | Сформировать                     | F5           |
|    |                                         |          | Формировать сразу                |              |
|    |                                         | 6        | Настройки                        |              |
|    |                                         | T        | Изменить состав быстрых настроек |              |
|    |                                         |          | Стандартные настройки            |              |
|    |                                         | <b>f</b> | Варианты отчета                  | +            |
|    |                                         |          | Персональные настройки           | +            |
|    |                                         | ٩        | Найти                            | Ctrl+F       |
|    |                                         | ↓:≣      | Развернуть все группы Ctrl+      | +Shift+Num + |
|    |                                         | ti≡      | Свернуть все группы Сtrl         | +Shift+Num - |
|    |                                         |          | Разворачивать до                 | +            |
|    |                                         |          | Таблица                          | •            |
|    |                                         | 0        | Печать                           | Ctrl+P       |
|    |                                         | $\oplus$ | Параметры страницы               |              |
|    |                                         | ÷        | Сохранить                        | Ctrl+S       |
|    |                                         |          | Отправить                        | •            |
|    |                                         | 2        | Сохранить офлайн                 |              |
|    |                                         |          | Сохранить все офлайн             |              |
|    |                                         |          | Список офлайн отчетов            |              |
|    |                                         | Σ        | Рассчитать                       | •            |
|    |                                         |          | Права пользователей              |              |
|    |                                         | Ŧ        | Открыть новое окно               |              |
|    |                                         | 0        | Изменить форму                   |              |
|    |                                         | ?        | Справка                          | F1           |
|    |                                         |          |                                  |              |

В форме отчета преднастроенно четыре основных отчетных формы:

- План-Факт-Норма в производстве (количественный учёт)
- План-Факт-Норма в производстве (план-факт)
- План-Факт-Норма в производстве (по плановой стоимости)
- План-Факт-Норма в производстве (по фактической стоимости)

### 5.2.3.1 План-Факт-Норма в производстве (количественный учёт)

В отчетную форму выводится информация о плановом и фактическом выпуске продукции / полуфабрикатах, списании сырья и трудозатрат, необходимых для выпуска, за отчетный период. Анализ осуществляется в количественном учете в разрезе плановых и фактических данных, а также выполняется расчет производственных норм.

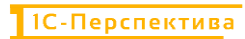

| илка<br>учатель<br>Дукция<br>менование поля            | План<br>Количество<br>продукции                                                                                                    | Количество                                                                                                    | Количество                                                                                                    | Факт                                                                                                    |                                                                                                    |                                                                                                    |                                                                                                    |                                                                                                    |                                                                                                    |                                                                                                    |                                                                                                    |
|--------------------------------------------------------|----------------------------------------------------------------------------------------------------|----------------------------------------------------------------------------------------------------|----------------------------------------------------------------------------------------------------|----------------------------------------------------------------------------------------------------|----------------------------------------------------------------------------------------------------|----------------------------------------------------------------------------------------------------|----------------------------------------------------------------------------------------------------|----------------------------------------------------------------------------------------------------|----------------------------------------------------------------------------------------------------|----------------------------------------------------------------------------------------------------|----------------------------------------------------------------------------------------------------|
| учатель<br>дукция<br>менование поля                    | Количество продукции                                                                                                    | Количество                                                                                                    | Количество                                                                                                    |                                                                                                    |                                                                                                    |                                                                                                    | Норма                                                                                                    |                                                                                                    |                                                                                                    |                                                                                                    |                                                                                                    |
| дукция<br>менование поля                               | продукции                                                                                                    | AANTINIANIAN                                                                                                    |                                                                                                    | Количество                                                                                                    | Количество                                                                                                    | Количество                                                                                                    | Количество                                                                                                    | Количество                                                                                                    | Количество                                                                                                    |                                                                                                    |                                                                                                    |
| менование поля                                         |                                                                                                    | материалов                                                                                                    | трудозатрат                                                                                                    | продукции                                                                                                    | материалов                                                                                                    | трудозатрат                                                                                                    | продукции                                                                                                    | материалов                                                                                                    | трудозатрат                                                                                                    |                                                                                                    |                                                                                                    |
|                                                        |                                                                                                    |                                                                                                    |                                                                                                    |                                                                                                    |                                                                                                    |                                                                                                    |                                                                                                    |                                                                                                    |                                                                                                    |                                                                                                    |                                                                                                    |
| кенклатура                                             |                                                                                                    |                                                                                                    |                                                                                                    |                                                                                                    |                                                                                                    |                                                                                                    |                                                                                                    |                                                                                                    |                                                                                                    |                                                                                                    |                                                                                                    |
| эводство без заказа БР00-000001 от 04 01.2025 12:00:00 | 377 73                                                                                                    | 333 100                                                                                                    |                                                                                                    | 377 732,29                                                                                                    | 333 100                                                                                                    |                                                                                                    | 377 732,29085364                                                                                                    | 333 100,256487                                                                                                    |                                                                                                    |                                                                                                    |                                                                                                    |
| Склад ВР_ГотоваяПродукция                              | 377 73                                                                                                    | 333 100                                                                                                    |                                                                                                    | 377 732,29                                                                                                    | 333 100                                                                                                    |                                                                                                    | 377 732,29085364                                                                                                    | 333 100,256487                                                                                                    |                                                                                                    |                                                                                                    |                                                                                                    |
| Kepw B1_BU_B                                           | 377 73                                                                                                    | 333 100                                                                                                    |                                                                                                    | 377 732,29                                                                                                    | 333 100                                                                                                    |                                                                                                    | 377 732,29085364                                                                                                    | 333 100,256487                                                                                                    |                                                                                                    |                                                                                                    |                                                                                                    |
| Kosfurenza DK 5.3                                      |                                                                                                    | 353 100                                                                                                    |                                                                                                    | -                                                                                                    | 333 100                                                                                                    |                                                                                                    |                                                                                                    | 333 100,256487<br>247 180 1903268                                                                                                    |                                                                                                    |                                                                                                    |                                                                                                    |
| Комбикари ПК 6-1                                       |                                                                                                    | 85 920                                                                                                    |                                                                                                    |                                                                                                    | 85 920                                                                                                    |                                                                                                    |                                                                                                    | 85 920,0661584                                                                                                    |                                                                                                    |                                                                                                    |                                                                                                    |
| Продукция                                              | 377 73                                                                                                    |                                                                                                    |                                                                                                    | 377 732,29                                                                                                    |                                                                                                    |                                                                                                    | 377 732,29085364                                                                                                    |                                                                                                    |                                                                                                    |                                                                                                    |                                                                                                    |
| Корм Б1_БЦ_В                                           | 377 73                                                                                                    |                                                                                                    |                                                                                                    | 377 732,29                                                                                                    |                                                                                                    |                                                                                                    | 377 732,29085384                                                                                                    |                                                                                                    |                                                                                                    |                                                                                                    |                                                                                                    |
| зводство без заказа EP00-000002 ит 04 01 2025 12:00:01 | 445 69                                                                                                    | 330 600                                                                                                    |                                                                                                    | 445 690,05                                                                                                    | 330 600                                                                                                    |                                                                                                    | 446 690,0580697                                                                                                    | 330 600,042978                                                                                                    |                                                                                                    |                                                                                                    |                                                                                                    |
| Kony 52 51 B                                           | 440 69                                                                                                    | 330 600                                                                                                    |                                                                                                    | 445 690,06                                                                                                    | 330 600                                                                                                    |                                                                                                    | 446 690,0560697                                                                                                    | 330 600,042970                                                                                                    |                                                                                                    |                                                                                                    |                                                                                                    |
| Matepan                                                |                                                                                                    | 330 500                                                                                                    |                                                                                                    | 440.000,00                                                                                                    | 330 600                                                                                                    |                                                                                                    |                                                                                                    | 330 600.042978                                                                                                    |                                                                                                    |                                                                                                    |                                                                                                    |
| Комбикары ПК 5-3                                       |                                                                                                    | 127 600                                                                                                    |                                                                                                    |                                                                                                    | 127 600                                                                                                    |                                                                                                    |                                                                                                    | 127 600,016588                                                                                                    |                                                                                                    |                                                                                                    |                                                                                                    |
| Комбикорм ПК 6-2                                       |                                                                                                    | 203 000                                                                                                    |                                                                                                    |                                                                                                    | 293 000                                                                                                    |                                                                                                    |                                                                                                    | 203 000,02639                                                                                                    |                                                                                                    |                                                                                                    |                                                                                                    |
| Продукция                                              | 445 69                                                                                                    |                                                                                                    |                                                                                                    | 445 690,06                                                                                                    |                                                                                                    |                                                                                                    | 446 690.0580697                                                                                                    |                                                                                                    |                                                                                                    |                                                                                                    |                                                                                                    |
| KapM 52 BU B                                           | 445 69                                                                                                    | 1                                                                                                    |                                                                                                    | 4 4 8 8 10 0 0 8                                                                                                    |                                                                                                    |                                                                                                    |                                                                                                    |                                                                                                    |                                                                                                    |                                                                                                    |                                                                                                    |
|                                                        |                                                                                                    |                                                                                                    |                                                                                                    | ++0 020,00                                                                                                    |                                                                                                    |                                                                                                    | 446 690,0580697                                                                                                    |                                                                                                    |                                                                                                    |                                                                                                    |                                                                                                    |
|                                                        | лад, ВУ (Frankel) Тарутика<br>Маториа<br>Маториа<br>Каториа<br>Карабинура (K. 6.3<br>Карабинура (K. 6.1<br>Градунира<br>Карабинура<br>Карабинур<br>Карабинур<br>Карабинур<br>Карабинур<br>Карабинур<br>Карабинур<br>К | 03/71         23/71           03/72         23/71           03/72         23/71           03/72         23/71           03/72         23/71           03/72         23/71           03/72         23/71           03/72         23/71           03/72         23/71           03/72         23/71           03/72         23/71           03/72         23/71           03/72         23/71           03/72         23/71           03/72         23/71           03/72         23/71           03/72         23/71           03/72         23/71           03/72         23/71           03/72         23/71           03/72         23/71           03/72         23/71           03/72         23/71           03/71         23/71           03/71         23/71           03/71         23/71           03/71         23/71           03/71         23/71           03/71         23/71           03/71         23/71           03/71         23/71           03/71 <th>Day 10         21/722         333 100           Day 10         All         377 722         333 100           Namber 10         All         377 722         333 100           Namber 10         All         377 722         333 100           Namber 10         200 700         200 700         200 200           Regard 10         All         397 772         203 100         200 200           Regard 10         All         397 772         203 100         200 200         200 200           Regard 10         All         397 772         203 100         200 200         200 200         200 200         200 200         200 200         200 200         200 200         200 200         200 200         200 200         200 200         200 200         200 200         200 200         200 200         200 200         200 200         200 200         200 200         200 200         200 200         200 200         200 200         200 200         200 200         200 200         200 200         200 200         200 200         200 200         200 200         200 200         200 200         200 200         200 200         200 200         200 200         200 200         200 200         200 200         200 200         200 200         200 2</th> <th>Day 10         377 722         323 100           Day 11         377 722         323 100           Kill Day 11         377 722         323 100           Kill Day 11         377 722         323 100           Kill Day 11         377 722         323 100           Kill Day 11         377 722         323 100           Kill Day 11         377 722         325 100           Mager 16         10         55 20           Pagarte 16         377 722         328 100           Mager 16         10         75 72           Mager 16         10         75 72           Mager 16         377 72         328 100           Mager 16         377 72         328 100           Mager 16         377 72         328 100           Mager 16         377 72         328 100           Mager 16         327 720         328 100           Mager 16         327 720         328 100           Mager 16         327 720         328 100           Mager 16         327 720         328 100           Mager 16         327 720         328 100           Mager 16         327 720         329 100           Mager 16         329 100</th> <th>Drag BD (Final Registration         277 722         323 160         277 722           Drag BD (BL)         577 722         323 170         377 722           Nationary III (State State State</th> <th>Drag BP (meast physical         27 / 722         333 100         27 / 722         333 100           Stage B1 (B4, B         37 722         333 100         37 722, 23         333 100         37 722, 23         333 100         37 722, 23         333 100         37 722, 23         333 100         37 722, 23         333 100         37 722, 23         333 100         37 722, 23         333 100         37 722, 23         333 100         37 722, 23         333 100         37 722, 23         350 100         37 722, 23         350 100         37 722, 23         350 100         350 100         350 100         350 100         350 100         350 100         350 100         350 100         350 100         350 100         350 100         350 100         350 100         350 100         350 100         350 100         350 100         350 100         350 100         350 100         350 100         350 100         350 100         350 100         350 100         350 100         350 100         350 100         350 100         350 100         350 100         350 100         350 100         350 100         350 100         350 100         350 100         350 100         350 100         350 100         350 100         350 100         350 100         350 100         350 100         350 100         350 100</th> <th>Total Pill         307 / 722         333 100         307 / 722         333 100           Margend         307 / 722         333 100         307 / 722         333 100           Kondenger (K 5.3         247 100         277 722         333 100           Kondenger (K 5.3         247 100         247 100         302 100           Kondenger (K 5.3         247 100         247 100         85 020           Reger (K 5.3         307 772         85 020         85 000           Reger (K 5.3         307 772         247 7772,20         85 000           Reger (K 5.3         307 772         303 000         446 000,000         300 000           Now (K 5.3         444 000         303 000         444 000,000         300 000           Now (K 5.3         107 702         303 000         444 000,000         300 000           Now (K 5.3         107 700         300 000         300 000         300 000         300 000         300 000         300 000         300 000         300 000         300 000         300 000         300 000         300 000         300 000         300 000         300 000         300 000         300 000         300 000         300 000         300 000         300 000         300 000         300 000         300 000<!--</th--><th>Data Bill Protects Subjects         2077 22         233.10         2077 22,20         233.10         2077 22,20         203.10         2077 22,20         203.10         2077 22,20         203.10         2077 22,20         203.10         2077 22,20         203.10         2077 22,20         203.10         2077 22,20         203.10         2077 22,20         203.10         2077 22,20         203.10         2077 22,20         203.10         2077 22,20         203.10         2077 22,20         203.10         2077 22,20         203.10         2077 22,20         203.10         2077 22,20         203.10         2077 22,20         203.10         2077 22,20         203.10         207.10         203.10         207.10         203.10         2077 22,20         203.10         207.10         203.10         207.10         203.10         207.10         203.10         207.10         207.10         207.10         207.10         207.10         207.10         207.10         207.10         207.10         207.10         207.10         207.10         207.10         207.10         207.10         207.10         207.10         207.10         207.10         207.10         207.10         207.10         207.10         207.10         207.10         207.10         207.10         207.10         207.10         207.1</th><th>Data (D)         207 722         30 10         207 722         30 10         207 722         30 10         207 722         30 10         207 722         30 10         207 722         30 10         207 722         30 10         207 722         30 10         207 722         30 10         207 722         30 10         207 722         30 10         207 722         30 10         207 722         30 10         207 722         30 10         207 722         30 10         207 722         30 10         207 722         207 10         207 10         20 71         20 71         20 71         20 71         20 71         20 71         20 71         20 71         20 71         20 71         20 71         20 71         20 71         20 71         20 71         20 71         20 71         20 71         20 71         20 71         20 71         20 71         20 71         20 71         20 71         20 71         20 71         20 71         20 71         20 71         20 71         20 71         20 71         20 71         20 71         20 71         20 71         20 71         20 71         20 71         20 71         20 71         20 71         20 71         20 71         20 71         20 71         20 71         20 71         20 71         20 71&lt;</th><th>Data (B)         Diff         Diff</th><th>Data         Description         Description         <thdescripion< th=""> <thdescription< th=""> <thdesc< th=""></thdesc<></thdescription<></thdescripion<></th></th> | Day 10         21/722         333 100           Day 10         All         377 722         333 100           Namber 10         All         377 722         333 100           Namber 10         All         377 722         333 100           Namber 10         200 700         200 700         200 200           Regard 10         All         397 772         203 100         200 200           Regard 10         All         397 772         203 100         200 200         200 200           Regard 10         All         397 772         203 100         200 200         200 200         200 200         200 200         200 200         200 200         200 200         200 200         200 200         200 200         200 200         200 200         200 200         200 200         200 200         200 200         200 200         200 200         200 200         200 200         200 200         200 200         200 200         200 200         200 200         200 200         200 200         200 200         200 200         200 200         200 200         200 200         200 200         200 200         200 200         200 200         200 200         200 200         200 200         200 200         200 200         200 200         200 2 | Day 10         377 722         323 100           Day 11         377 722         323 100           Kill Day 11         377 722         323 100           Kill Day 11         377 722         323 100           Kill Day 11         377 722         323 100           Kill Day 11         377 722         323 100           Kill Day 11         377 722         325 100           Mager 16         10         55 20           Pagarte 16         377 722         328 100           Mager 16         10         75 72           Mager 16         10         75 72           Mager 16         377 72         328 100           Mager 16         377 72         328 100           Mager 16         377 72         328 100           Mager 16         377 72         328 100           Mager 16         327 720         328 100           Mager 16         327 720         328 100           Mager 16         327 720         328 100           Mager 16         327 720         328 100           Mager 16         327 720         328 100           Mager 16         327 720         329 100           Mager 16         329 100 | Drag BD (Final Registration         277 722         323 160         277 722           Drag BD (BL)         577 722         323 170         377 722           Nationary III (State State | Drag BP (meast physical         27 / 722         333 100         27 / 722         333 100           Stage B1 (B4, B         37 722         333 100         37 722, 23         333 100         37 722, 23         333 100         37 722, 23         333 100         37 722, 23         333 100         37 722, 23         333 100         37 722, 23         333 100         37 722, 23         333 100         37 722, 23         333 100         37 722, 23         333 100         37 722, 23         350 100         37 722, 23         350 100         37 722, 23         350 100         350 100         350 100         350 100         350 100         350 100         350 100         350 100         350 100         350 100         350 100         350 100         350 100         350 100         350 100         350 100         350 100         350 100         350 100         350 100         350 100         350 100         350 100         350 100         350 100         350 100         350 100         350 100         350 100         350 100         350 100         350 100         350 100         350 100         350 100         350 100         350 100         350 100         350 100         350 100         350 100         350 100         350 100         350 100         350 100         350 100         350 100 | Total Pill         307 / 722         333 100         307 / 722         333 100           Margend         307 / 722         333 100         307 / 722         333 100           Kondenger (K 5.3         247 100         277 722         333 100           Kondenger (K 5.3         247 100         247 100         302 100           Kondenger (K 5.3         247 100         247 100         85 020           Reger (K 5.3         307 772         85 020         85 000           Reger (K 5.3         307 772         247 7772,20         85 000           Reger (K 5.3         307 772         303 000         446 000,000         300 000           Now (K 5.3         444 000         303 000         444 000,000         300 000           Now (K 5.3         107 702         303 000         444 000,000         300 000           Now (K 5.3         107 700         300 000         300 000         300 000         300 000         300 000         300 000         300 000         300 000         300 000         300 000         300 000         300 000         300 000         300 000         300 000         300 000         300 000         300 000         300 000         300 000         300 000         300 000         300 000         300 000 </th <th>Data Bill Protects Subjects         2077 22         233.10         2077 22,20         233.10         2077 22,20         203.10         2077 22,20         203.10         2077 22,20         203.10         2077 22,20         203.10         2077 22,20         203.10         2077 22,20         203.10         2077 22,20         203.10         2077 22,20         203.10         2077 22,20         203.10         2077 22,20         203.10         2077 22,20         203.10         2077 22,20         203.10         2077 22,20         203.10         2077 22,20         203.10         2077 22,20         203.10         2077 22,20         203.10         2077 22,20         203.10         207.10         203.10         207.10         203.10         2077 22,20         203.10         207.10         203.10         207.10         203.10         207.10         203.10         207.10         207.10         207.10         207.10         207.10         207.10         207.10         207.10         207.10         207.10         207.10         207.10         207.10         207.10         207.10         207.10         207.10         207.10         207.10         207.10         207.10         207.10         207.10         207.10         207.10         207.10         207.10         207.10         207.10         207.1</th> <th>Data (D)         207 722         30 10         207 722         30 10         207 722         30 10         207 722         30 10         207 722         30 10         207 722         30 10         207 722         30 10         207 722         30 10         207 722         30 10         207 722         30 10         207 722         30 10         207 722         30 10         207 722         30 10         207 722         30 10         207 722         30 10         207 722         30 10         207 722         207 10         207 10         20 71         20 71         20 71         20 71         20 71         20 71         20 71         20 71         20 71         20 71         20 71         20 71         20 71         20 71         20 71         20 71         20 71         20 71         20 71         20 71         20 71         20 71         20 71         20 71         20 71         20 71         20 71         20 71         20 71         20 71         20 71         20 71         20 71         20 71         20 71         20 71         20 71         20 71         20 71         20 71         20 71         20 71         20 71         20 71         20 71         20 71         20 71         20 71         20 71         20 71         20 71&lt;</th> <th>Data (B)         Diff         Diff</th> <th>Data         Description         Description         <thdescripion< th=""> <thdescription< th=""> <thdesc< th=""></thdesc<></thdescription<></thdescripion<></th> | Data Bill Protects Subjects         2077 22         233.10         2077 22,20         233.10         2077 22,20         203.10         2077 22,20         203.10         2077 22,20         203.10         2077 22,20         203.10         2077 22,20         203.10         2077 22,20         203.10         2077 22,20         203.10         2077 22,20         203.10         2077 22,20         203.10         2077 22,20         203.10         2077 22,20         203.10         2077 22,20         203.10         2077 22,20         203.10         2077 22,20         203.10         2077 22,20         203.10         2077 22,20         203.10         2077 22,20         203.10         207.10         203.10         207.10         203.10         2077 22,20         203.10         207.10         203.10         207.10         203.10         207.10         203.10         207.10         207.10         207.10         207.10         207.10         207.10         207.10         207.10         207.10         207.10         207.10         207.10         207.10         207.10         207.10         207.10         207.10         207.10         207.10         207.10         207.10         207.10         207.10         207.10         207.10         207.10         207.10         207.10         207.10         207.1 | Data (D)         207 722         30 10         207 722         30 10         207 722         30 10         207 722         30 10         207 722         30 10         207 722         30 10         207 722         30 10         207 722         30 10         207 722         30 10         207 722         30 10         207 722         30 10         207 722         30 10         207 722         30 10         207 722         30 10         207 722         30 10         207 722         30 10         207 722         207 10         207 10         20 71         20 71         20 71         20 71         20 71         20 71         20 71         20 71         20 71         20 71         20 71         20 71         20 71         20 71         20 71         20 71         20 71         20 71         20 71         20 71         20 71         20 71         20 71         20 71         20 71         20 71         20 71         20 71         20 71         20 71         20 71         20 71         20 71         20 71         20 71         20 71         20 71         20 71         20 71         20 71         20 71         20 71         20 71         20 71         20 71         20 71         20 71         20 71         20 71         20 71         20 71< | Data (B)         Diff         Diff | Data         Description         Description <thdescripion< th=""> <thdescription< th=""> <thdesc< th=""></thdesc<></thdescription<></thdescripion<> |

| №    | Реквизиты отчетной<br>формы     | Описание команды / реквизита                                                                                                    |
|------|---------------------------------|----------------------------------------------------------------------------------------------------|
| Стр  | эки формы отчета                |                                                                                                    |
| 1.   | Ссылка                          | Производственный документ – Производство без заказа или<br>Этап производства                                                                                                    |
| 2.   | Получатель                      | Место хранения – склад готовой продукции                                                                                                    |
| 3.   | Продукция                       | Выпускаемая продукция                                                                                                    |
| 4.   | Наименование поля               | <ul> <li>Потребление / выпуск.</li> <li>Поле может принимать три значения:</li> <li>Материал – сырьё, необходимое для производства полуфабриката или продукции</li> <li>Продукция – выпускаемый полуфабрикат или продукция</li> <li>Трудозатраты – трудозатраты, необходимые для выпуска полуфабриката или продукции</li> </ul> |
| 5.   | Номенклатура                    | Номенклатура                                                                                                    |
| Стол | <b>ібцы формы отчета</b>        |                                                                                                    |
| 6.   | План – Количество<br>продукции  | Плановое количество выпускаемого полуфабриката или<br>продукции.<br>Значение выводится из Ресурсной спецификации из вкладки<br>«Основное» - значение из поля «Количество» для<br>Номенклатуры из подраздела Продукция                                                                                                    |
| 7.   | План – Количество<br>материалов | Плановое количество сырья, необходимое для выпуска<br>полуфабриката или продукции.                                                                                                    |

| №   | Реквизиты отчетной<br>формы       | Описание команды / реквизита                                                                                                    |
|-----|-----------------------------------|----------------------------------------------------------------------------------------------------|
|     |                                   | Значение выводится из Ресурсной спецификации из вкладки<br>«Материалы и работы» - значение из поля «Количество» для<br>каждой Номенклатуры.                                                        |
|     | План Колиностро                   | Плановое количество трудозатрат, необходимое для выпуска полуфабриката или продукции.                                                                                                    |
| 8.  | трудозатрат                       | Значение выводится из Ресурсной спецификации из вкладки<br>«Трудозатраты» - значение из поля «Количество» для<br>каждого Вида работ.                                                               |
|     |                                   | Фактическое количество выпущенного полуфабриката или продукции.                                                                                                    |
| 9.  | Факт – Количество<br>продукции    | Значение выводится из производственного документа<br>(Производство без заказа или Этап производства) из<br>вкладки «Продукция» - значение из поля «Количество» для<br>каждой Номенклатуры          |
|     |                                   | Фактическое количество израсходованного сырья для выпуска полуфабриката или продукции.                                                                                                    |
| 10. | Факт – Количество<br>материалов   | Значение выводится из производственного документа<br>(Производство без заказа или Этап производства) из<br>вкладки «Материалы и работы» - значение из поля<br>«Количество» для каждой Номенклатуры |
|     |                                   | Фактическое количество подтвержденных работ для выпуска полуфабриката или продукции.                                                                                                    |
| 11. | Факт – Количество<br>трудозатрат  | Значение выводится из производственного документа<br>(Производство без заказа или Этап производства) из<br>вкладки «Трудозатраты» - значение из поля «Количество»<br>для каждого Вида работ        |
| 12. | Норма – Количество<br>продукции   | Расчетное значение. Вычисляется для каждой строки отчета как («Факт - Количество продукции» / «План - Количество продукции») * «План - Количество продукции»                                       |
| 13. | Норма – Количество<br>материалов  | Расчетное значение. Вычисляется для каждой строки отчета как («Факт - Количество продукции» / «План - Количество продукции») * «План - Количество материалов»                                      |
| 14. | Норма – Количество<br>трудозатрат | Расчетное значение. Вычисляется для каждой строки отчета как («Факт - Количество продукции» / «План - Количество продукции») * «План - Количество традозатрат»                                     |

# 5.2.3.2 План-Факт-Норма в производстве (план-факт)

В отчетную форму выводится информация о плановом и фактическом выпуске продукции / полуфабрикатах, списании сырья и трудозатрат, необходимых для выпуска, за отчетный период. Анализ осуществляется в количественном и стоимостном учете в разрезе плановых и фактических данных, а также выполняется расчет производственных норм.

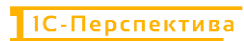

| Cprovinces         Cprovinces         Control         Control                                                                                                    |
|----------------------------------------------------------------------------------------------------|
| Control         Date         Date         Description         Description         Descripition         Descripition         Descripit                                                                                                    |
| Technystrein         Neumettein         Chanaderse         Schweidtein         Chanaderse         Schweidtein         Chanaderse         Schweidtein         Schweidtein                                                                                                    |
| Photogrami         Photogrami         Photogr                                                                                                    |
| Hatemaching         Office         Office         Party         Other         Other                                                                                                    |
| Hotestration         Constraints         Constraints                                                                                                    |
| Demonstration         217 122         313 000         217 122         133 000         217 122         133 000         217 122         133 000         217 122         133 000         217 122         133 000         217 122         133 000         217 122         133 000         217 122         133 000         217 122         133 000         217 122         133 000         217 122         133 000         217 122         133 000         217 122         133 000         217 122         133 000         217 122         133 000         217 122         133 000         217 122         133 000         217 122         133 000         217 122         133 000         217 122         133 000         217 122         133 000         217 122         133 000         217 122         133 000         217 122         133 000         217 122         133 000         217 122         133 000         217 122         133 000         217 122         133 000         217 122         133 000         217 122         133 000         217 122         133 000         217 122         133 000         217 122         133 000         217 122         133 000         217 122         133 000         217 122         133 000         217 122         133 000         217 122         133 000         217 122         133 000                                                                                                    |
| Gene B / prom/ program         377 102         310 000         377 102         446 4 (2)8         300 00         0 49 (4) (2)         377 102         310 000           International P 5,1         201 000         207 102         201 000         207 102         310 000         107 102         310 000         310 000         107 102         310 000         310 000         107 102         310 000         310 000         107 102         310 000         310 000         310 000         310 000         310 000         310 000         310 000         310 000         310 000         310 000         310 000         310 000         310 000         310 000         310 000         310 000         310 000         310 000         310 000         310 000         310 000         310 000         310 000         310 000         310 000         310 000         310 000         310 000         310 000         310 000         310 000         310 000         310 000         310 000         310 000         310 000         310 000         310 000         310 000         310 000         310 000         310 000         310 000         310 000         310 000         310 000         310 000         310 000         310 000         310 000         310 000         310 000         310 000         310 000                                                                                                    |
| Start Multi         17170         131 (0.2)         17170         131 (0.2)         17170         131 (0.2)         131 (0.2)         131 (0.2)         131 (0.2)         131 (0.2)         131 (0.2)         131 (0.2)         131 (0.2)         131 (0.2)         131 (0.2)         131 (0.2)         131 (0.2)         131 (0.2)         131 (0.2)         131 (0.2)         131 (0.2)         131 (0.2)         131 (0.2)         131 (0.2)         131 (0.2)         131 (0.2)         131 (0.2)         131 (0.2)         131 (0.2)         131 (0.2)         131 (0.2)         131 (0.2)         131 (0.2)         131 (0.2)         131 (0.2)         131 (0.2)         131 (0.2)         131 (0.2)         131 (0.2)         131 (0.2)         131 (0.2)         131 (0.2)         131 (0.2)         131 (0.2)         131 (0.2)         131 (0.2)         131 (0.2)         131 (0.2)         131 (0.2)         131 (0.2)         131 (0.2)         131 (0.2)         131 (0.2)         131 (0.2)         131 (0.2)         131 (0.2)         131 (0.2)         131 (0.2)         131 (0.2)         131 (0.2)         131 (0.2)         131 (0.2)         131 (0.2)         131 (0.2)         131 (0.2)         131 (0.2)         131 (0.2)         131 (0.2)         131 (0.2)         131 (0.2)         131 (0.2)         131 (0.2)         131 (0.2)         131 (0.2)         131 (0.2                                                                                                    |
| Mathematic MA         Alf 100         Alf 100                                                                                                    |
| Material (15)         Material (15)         Material                                                                                                    |
| The same BPO-2000 at 0.21 To 100 at 0.20 To 0.21 To 100 at 0.20 To 0.21 To 0.21 |
| Tape 12, CL 3         Open 12, CL 3         Open 12                                                                                                    |
| Openation is used \$P\$0000000 (1941 0521 0564)         444 050 (1941 0561 0566)         444 050 (1941 0561 0566)         444 050 (1941 0561 0566)         444 050 (1941 0561 0566)         445 050 (1941 0561 0566)         445 050 (1941 0561 0566)         445 050 (1941 0561 0566)         445 050 (1941 0566 0566)         445 050 (1941 0566 0566)         445 050 (1941 0566 0566)         445 050 (1941 0566 0566)         445 050 (1941 0566 0566)         445 050 (1941 0566 0566)         445 050 (1941 0566 0566)         445 050 (1941 0566 0566)         445 050 (1941 0566 0566)         445 050 (1941 0566 0566)         445 050 (1941 0566 0566)         445 050 (1941 0566 0566)         445 050 (1941 0566 0566)         445 050 (1941 0566 0566)         445 050 (1941 0566 0566)         445 050 (1941 0566 0566)         445 050 (1941 0566 0566)         445 050 (1941 0566 0566)         445 050 (1941 0566 0566)         445 050 (1941 0566 0566)         445 050 (1941 0566 0566)         445 050 (1941 0566 0566)         445 050 (1941 0566 0566)         445 050 (1941 0566 0566)         445 050 (1941 0566 0566)         445 050 (1941 0566 0566)         445 050 (1941 0566 0566)         445 050 (1941 0566 0566)         445 050 (1941 0566 0566)         445 050 (1941 0566 0566)         445 050 (1941 0566 0566)         445 050 (1941 0566 0566)         445 050 (1941 0566 0566)         445 050 (1941 0566 0566)         445 050 (1941 0566 0566)         445 050 (1941 0566 0566)         445 050 (1941 0566 0566)         445 050 (1941 0566 0566)         445 050 (1941 0566)         445 050 (1941 0566 0566)                                                                                                    |
| Constract Transfrags/set         44680         130400         446802         130400         144802         330800         144802         330800         144802         330800         144802         330800         144802         330800         144802         330800         144802         330800         144802         330800         144802         330800         144802         330800         144802         330800         144802         330800         144802         330800         144802         330800         144802         330800         144802         330800         144802         330800         144802         330800         144802         330800         144802         330800         144802         330800         144802         330800         144802         330800         144802         330800         144802         330800         144802         330800         144802         330800         144802         330800         144802         330800         144802         330800         144802         330800         144802         330800         144802         330800         144802         330800         144802         330800         144802         330800         144802         330800         144802         330800         144802         330800         144802                                                                                                    |
| Jan Bull         Add Str.         Add Str.                                                                                                    |
| "Schedupp (P6.5)         127000         127000         127000         127000         127000         127000         127000         127000         127000         127000         127000         127000         127000         127000         127000         127000         127000         127000         127000         127000         127000         127000         127000         127000         127000         127000         127000         127000         127000         127000         127000         127000         127000         127000         127000         127000         127000         127000         127000         127000         127000         127000         127000         127000         127000         127000         127000         127000         127000         127000         127000         127000         127000         127000         127000         127000         127000         127000         127000         127000         127000         127000         127000         127000         127000         127000         127000         127000         1270000         1270000         12700000         127000000         127000000000000000000000000000000000000                                                                                                    |
| Kondroge (11) 52         221 000         40 051         200 000         4 40 020         200 000           Прадучит<br>Аури 2, LL)         440 050         440 050,0         1237 (15),M         446 050,0         200 000,0         440 020,0                                                                                                    |
| Transport         440 000         440 000         440 000         440 000           None CLUB         440 000         440 000         440 000         440 000                                                                                                    |
| Topo 12 (01.) 8 440 000 440 000 13 347 153.04 446 000.00                                                                                                    |
|                                                                                                    |
| Vitoro 624 422 663 700 824 422,35 28 011 575 3 663 700 21 982 531,8 824 422,35 663 700,31                                                                                                    |
| Vitroro 644422 (013170) 104442239 28111573.3 (00210) 11825318 (22442239) 003110                                                                                                    |

| №    | Реквизиты отчетной<br>формы          | Описание команды / реквизита                                                                                                    |
|------|--------------------------------------|----------------------------------------------------------------------------------------------------|
| Стро | оки формы отчета                     |                                                                                                    |
| 1.   | Ссылка                               | Производственный документ – Производство без заказа или<br>Этап производства                                                                                                    |
| 2.   | Получатель                           | Место хранения – склад готовой продукции                                                                                                    |
| 3.   | Продукция                            | Выпускаемая продукция                                                                                                    |
| 4.   | Наименование поля                    | <ul> <li>Потребление / выпуск.</li> <li>Поле может принимать три значения:</li> <li>Материал – сырьё, необходимое для производства полуфабриката или продукции</li> <li>Продукция – выпускаемый полуфабрикат или продукция</li> <li>Трудозатраты – трудозатраты, необходимые для выпуска полуфабриката или продукции</li> </ul> |
| 5.   | Номенклатура                         | Номенклатура                                                                                                    |
| Стој | <b>тбцы формы отчета</b>             |                                                                                                    |
| 6.   | План – Количество<br>продукции       | Плановое количество выпускаемого полуфабриката или<br>продукции.<br>Значение выводится из Ресурсной спецификации из вкладки<br>«Основное» - значение из поля «Количество» для<br>Номенклатуры из подраздела Продукция                                                                                                    |
| 7.   | План – Стоимость<br>продукции (План) | Оценка выпускаемого полуфабриката или продукции по плановой стоимости.                                                                                                    |

| №                                     | Реквизиты отчетной<br>формы               | Описание команды / реквизита                                                                                                    |
|---------------------------------------|-------------------------------------------|----------------------------------------------------------------------------------------------------|
|                                       |                                           | Поле заполняется как «План – Количество продукции *<br>Стандартную цену» для каждой позиции продукции в<br>отчете.                                                                                 |
|                                       | План Колиностро                           | Плановое количество сырья, необходимое для выпуска полуфабриката или продукции.                                                                                                    |
| 8.                                    | материалов                                | Значение выводится из Ресурсной спецификации из вкладки «Материалы и работы» - значение из поля «Количество» для каждой Номенклатуры.                                                              |
| 0                                     | План – Стоимость                          | Оценка списываемого сырья для изготовления полуфабриката или продукции по плановой стоимости.                                                                                                    |
| 9.                                    | материалов (План)                         | Поле заполняется как «План – Количество материалов *<br>Стандартную цену» для каждой позиции материала в отчете                                                                                    |
|                                       | План. Колиностра                          | Плановое количество трудозатрат, необходимое для выпуска полуфабриката или продукции.                                                                                                    |
| 10.                                   | трудозатрат                               | Значение выводится из Ресурсной спецификации из вкладки «Трудозатраты» - значение из поля «Количество» для каждого Вида работ.                                                                     |
|                                       | н                                         | Оценка трудозатрат для изготовления полуфабриката или продукции по плановому тарифу.                                                                                                    |
| 11. План – Стоимос<br>трудозатрат (Пл | План – Стоимость<br>трудозатрат (План)    | Поле заполняется как «План – Количество трудозатрат *<br>Расценку работ сотрудников» для каждой позиции вида<br>работ в отчете.                                                                    |
|                                       | — трудозатрат (План)<br>Факт – Колицество | Фактическое количество выпущенного полуфабриката или продукции.                                                                                                    |
| 12.                                   | Факт – Количество<br>продукции            | Значение выводится из производственного документа<br>(Производство без заказа или Этап производства) из<br>вкладки «Продукция» - значение из поля «Количество» для<br>каждой Номенклатуры          |
|                                       |                                           | Оценка выпускаемого полуфабриката или продукции по<br>фактической стоимости                                                                                                    |
| 13.                                   | Факт – Стоимость<br>продукции (Факт)      | Поле заполняется как «Факт – Количество продукции *<br>Цена ед. из категории Приход из отчета «Остатки и обороты<br>по материалам»» для каждой позиции продукции в отчете                          |
|                                       |                                           | Фактическое количество израсходованного сырья для выпуска полуфабриката или продукции.                                                                                                    |
| 14.                                   | Факт – Количество<br>материалов           | Значение выводится из производственного документа<br>(Производство без заказа или Этап производства) из<br>вкладки «Материалы и работы» - значение из поля<br>«Количество» для каждой Номенклатуры |
|                                       |                                           | Оценка списанного сырья для изготовления полуфабриката или продукции по фактической стоимости                                                                                                    |
| 15.                                   | материалов (Факт)                         | Поле заполняется как «Количество материалов * Цена ед. из категории Приход из отчета «Остатки и обороты по материалам»» для каждой позиции материала в отчете                                      |

| №   | Реквизиты отчетной<br>формы                                                                | Описание команды / реквизита                                                                                                    |
|-----|--------------------------------------------------------------------------------------------|----------------------------------------------------------------------------------------------------|
|     |                                                                                            | Фактическое количество подтвержденных работ для выпуска полуфабриката или продукции.                                                                                                    |
| 16. | Факт – Количество<br>трудозатрат                                                           | Значение выводится из производственного документа<br>(Производство без заказа или Этап производства) из<br>вкладки «Трудозатраты» - значение из поля «Количество»<br>для каждого Вида работ |
| 17. | Норма – Количество<br>продукции                                                            | Расчетное значение. Вычисляется для каждой строки отчета как («Факт - Количество продукции» / «План - Количество продукции») * «План - Количество продукции»                                |
|     |                                                                                            | Оценка выпускаемого полуфабриката или продукции по норме.                                                                                                    |
| 18. | <ul> <li>18. Норма – Стоимость продукции (План)</li> <li>19. Норма – Количество</li> </ul> | Поле заполняется как «Количество продукции *<br>Стандартную цену» для каждой позиции продукции в<br>отчете                                                                                  |
| 19. | Норма – Количество<br>материалов                                                           | Расчетное значение. Вычисляется для каждой строки отчета как («Факт - Количество продукции» / «План - Количество продукции») * «План - Количество материалов»                               |
|     | Harris Crampon                                                                             | Оценка списываемого сырья для изготовления полуфабриката или продукции по норме.                                                                                                    |
| 20. | материалов (План)                                                                          | Поле заполняется как «Количество материалов *<br>Стандартную цену» для каждой позиции материала в<br>отчете.                                                                                |
| 21. | Норма – Количество<br>трудозатрат                                                          | Расчетное значение. Вычисляется для каждой строки отчета как («Факт - Количество продукции» / «План - Количество продукции») * «План - Количество традозатрат»                              |
| 22  | Норма – Стоимость                                                                          | Оценка трудозатрат для изготовления полуфабриката или продукции по норме (по плановому тарифу).                                                                                             |
| 22. | трудозатрат (План)                                                                         | Поле заполняется как «Количество трудозатрат * Расценку работ сотрудников».                                                                                                    |

# 5.2.3.3 План-Факт-Норма в производстве (по плановой стоимости)

В отчетную форму выводится информация о плановом и фактическом выпуске продукции / полуфабрикатах, списании сырья и трудозатрат, необходимых для выпуска, за отчетный период. Анализ осуществляется в количественном и стоимостном учете в разрезе плановых и фактических данных, а также выполняется расчет производственных норм. Стоимостная оценка сырья, продукции и полуфабрикатов осуществляется по плановой стоимости.

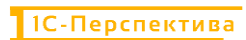

### Описание функциональных и эксплуатационных характеристик

| Report True         Resource 01 51 2223 - 31 51 3225           Oprovisional         20           Report Department         Resource of the second system           Cause         Report Second system           Report Second Second Se                                                                                                    | Количество Стоимость и<br>изгериалов изгериалов т<br>(Пови) т<br>202.000<br>133.100<br>203.100<br>203.000 | Количество Ствимост<br>трудолятра<br>т (Ллан) | Факт<br>Количество Стоммост<br>продукции продукции<br>(План)<br>377 732.29 | <ul> <li>Количество Стаммость<br/>материалов материалов<br/>(Пли)</li> </ul>  | Количестви<br>трудозатра<br>т<br>т<br>(План) | Норма<br>Количество<br>продукции | Станмасть<br>продукции<br>(План) | Количество<br>материалов         | Стоямость<br>материалов<br>(План) | Количество<br>трудозатра<br>т | Стонмости                         |
|----------------------------------------------------------------------------------------------------|----------------------------------------------------------------------------------------------------|-----------------------------------------------|----------------------------------------------------------------------------|-------------------------------------------------------------------------------|----------------------------------------------|----------------------------------|----------------------------------|----------------------------------|-----------------------------------|-------------------------------|-----------------------------------|
| Come         Table           Come         Rameworksing           (pagenges)         Rameworksing           (transverse)         (transverse)           (transverse)         (transverse)                                                                                                    | Каличество Стоимость (<br>имтериялов илтериалов т<br>(fbm) т<br>333.100<br>333.100<br>233.100<br>233.100  | Количество<br>трудскитра<br>т (План)          | Факт<br>Количество Стонмост<br>продукции продукции<br>(План)               | ь Количество Стоммость<br>материалов материалов<br>(Ллан)                     | Количествы<br>трудозатра<br>т (План)         | Норма<br>Количество<br>продукции | Станмасть<br>продукции<br>(План) | Количество<br>материалов         | Стоимость<br>материалов<br>(План) | Копичество<br>трудозатра<br>т | Стонмості<br>грудоватр<br>(Позна) |
| Opportunit         Opportunit         Opportu                                                                                                    | Количество Стоимость И<br>инвтериклов материалов т<br>(План) т<br>333 100<br>333 100<br>333 100           | Количество Стоимости<br>трудомтра<br>т (Ллан) | т продукции продукции<br>377 732.29                                        | <ul> <li>Количество Стоммость<br/>материалов материалов<br/>(План)</li> </ul> | трудозатра<br>т (Timan)                      | Количество<br>продукции          | Станмасть<br>продукция<br>(План) | Количество<br>материалов         | Стоямость<br>материалов<br>(План) | Копичество<br>трудозатра<br>т | Стонмості<br>грудоватр            |
| γραγτωση         φοργωση         φοργωση         φοργωση           αιθοιοθασική στου         (Ττου)         (Ττου)         (Ττου)           αιθοιοθασική στου         277 12         277 12         277 12           Δέναι 27 γρωμή του μαιώ         277 12         277 12         277 12           Καιρία στου         177 12         177 12         177 12           Καιρία στου         177 12         177 12         177 12           Καιρία στου         177 12         177 12         177 12           Καιρία στου         177 12         177 12         177 12           Καιρία στου         177 12         177 12         177 12                                                                                                    | матерналов (План) т<br>(План) т<br>333 100<br>333 100<br>333 100<br>333 100                               | трудизитра трудизитр<br>т (План)              | ат продукции продукции<br>(План)<br>377 732.29                             | материалов материалов (Ллан)                                                  | трудозатра трудозатрат<br>т (План)           | продукции                        | продукции<br>(План)              | материалов                       | материалов<br>(План)              | трудозатра<br>т               | грудоватр                         |
| Exemption of non     Exempting     Exempting     Construction     Exempting     Construction     Exempting     Exempting                                                                                                    | (План) 1<br>332 100<br>333 100<br>1333 100<br>333 100                                                     | т (План)                                      | (finan)<br>377 732.29                                                      | (План)                                                                        | т (План)                                     |                                  | (План)                           |                                  | (finan)                           | T                             | (Innel)                           |
| veex.straypa     veex.straypa     v                                                                                                    | 313 100<br>333 100<br>833 100<br>833 100                                                                  |                                               | 377 732.29                                                                 | 335 135                                                                       |                                              |                                  |                                  |                                  |                                   |                               | (Threader)                        |
| emmacros 6c xexas 8/95/x00001 er 94 61 3025 12/20.00 317 712<br>Xeq 91 5, 0, 13<br>Xeq 91 5, 0, 13<br>Xeq 92 5, 0, 13<br>Xeq 92 5, 0, | 333 100<br>333 100<br>833 100<br>833 100<br>833 100                                                       |                                               | 377 732.29                                                                 | 1.005 #100                                                                    |                                              |                                  |                                  |                                  |                                   |                               |                                   |
| Cricia en joristati (palyane) 317 752<br>Kang BL (BL) 107 752<br>Kang La (BL) 107 752<br>Kandiseper RK 5-1<br>Randwaper RK 5-1<br>Tensyvent 107 752                                                                                                    | 333 100<br>333 100<br>233 100                                                                             |                                               | And and and the l                                                          | 100 100                                                                       |                                              | 377 732,29085364                 |                                  | 333 100.256487                   |                                   |                               |                                   |
| Kanapika<br>Kanapika<br>Kandesape / IK 6-1<br>Pimarywan<br>177 712                                                                                                    | EXX 100                                                                                                   |                                               | 377 732,29                                                                 | 333 100                                                                       |                                              | 377 732,29263394                 |                                  | 353 100 250457                   |                                   |                               |                                   |
| Szudinszpu RK 5-3<br>Kzudinszpu RK 6-1<br>Timaryusen 377 732                                                                                                    |                                                                                                    |                                               |                                                                            | 335 100                                                                       |                                              |                                  |                                  | 883 100 258487                   |                                   |                               |                                   |
| Kondexoper DK 0-1<br>Testayyuwe 377 732                                                                                                    | 247 180                                                                                                   |                                               |                                                                            | 247 180                                                                       |                                              |                                  |                                  | 247 180,1903286                  |                                   |                               |                                   |
| - 10 M - 10 M                                                                                                    | 80 920                                                                                                    |                                               | 177 222 28                                                                 | 85 920                                                                        |                                              | 177 755 5656564                  |                                  | 85 920,0001584                   |                                   |                               |                                   |
| Rope 51 EL 8 577 732                                                                                                    |                                                                                                    |                                               | 377 732.29                                                                 |                                                                               |                                              | 577 732 29065854                 |                                  |                                  |                                   |                               |                                   |
| recipicmen Sex sexual BP05-000002 or 04 01 2025 12:00:01 448 890                                                                                                    | 330 800                                                                                                   |                                               | 448 890,08                                                                 | 330 600                                                                       |                                              | 448 890,0580697                  |                                  | \$\$0 800.0429TE                 |                                   |                               |                                   |
| Curag BP_Portual#Readystare 440.000                                                                                                    | 330 600                                                                                                   |                                               | 440 690.00                                                                 | 330 600                                                                       |                                              | 445 693,0580697                  |                                  | 330 600.042978                   |                                   |                               |                                   |
| Tops 22_50_8 445 500                                                                                                    | 320 900                                                                                                   |                                               | 440 500.00                                                                 | 332 890                                                                       |                                              | 448 690,0580897                  |                                  | 330 500 042578<br>230 500 042578 |                                   |                               |                                   |
| Konfuerpu (1K.5-3)                                                                                                    | 127 800                                                                                                   |                                               |                                                                            | 127 600                                                                       |                                              |                                  |                                  | 127 800.018568                   |                                   |                               |                                   |
| Xovdexopv Fit 6-2                                                                                                    | 203 000                                                                                                   |                                               |                                                                            | 203 000                                                                       |                                              |                                  |                                  | 203 000,02639                    |                                   |                               |                                   |
| Fgmaysure 445.090                                                                                                    |                                                                                                    |                                               | 449 690,00                                                                 |                                                                               |                                              | 445 690,0580697                  |                                  |                                  |                                   |                               |                                   |
| K10H 52_51_8 445 530                                                                                                    | 003 788                                                                                                   |                                               | 445 080.05                                                                 | CC3 700                                                                       |                                              | 445 683,0580197                  |                                  |                                  |                                   |                               |                                   |
|                                                                                                    |                                                                                                    |                                               |                                                                            |                                                                               |                                              |                                  |                                  |                                  |                                   |                               |                                   |

| №         | Реквизиты отчетной<br>формы          | Описание команды / реквизита                                                                                                    |  |
|-----------|--------------------------------------|----------------------------------------------------------------------------------------------------|--|
| Стро      | оки формы отчета                     |                                                                                                    |  |
| 1.        | Ссылка                               | Производственный документ – Производство без заказа или<br>Этап производства                                                                                                    |  |
| 2.        | Получатель                           | Место хранения – склад готовой продукции                                                                                                    |  |
| 3.        | Продукция                            | Выпускаемая продукция                                                                                                    |  |
| 4.        | Наименование поля<br>Номенкцатура    | <ul> <li>Потребление / выпуск.</li> <li>Поле может принимать три значения:</li> <li>Материал – сырьё, необходимое для производства полуфабриката или продукции</li> <li>Продукция – выпускаемый полуфабрикат или продукция</li> <li>Трудозатраты – трудозатраты, необходимые для выпуска полуфабриката или продукции</li> </ul> |  |
| о.<br>Сто |                                      | Tiostenicialipu                                                                                                    |  |
| C10.      | тоцы формы отчета                    |                                                                                                    |  |
| 6.        | План – Количество<br>продукции       | Плановое количество выпускаемого полуфабриката или<br>продукции.<br>Значение выводится из Ресурсной спецификации из вкладки<br>«Основное» - значение из поля «Количество» для<br>Номенклатуры из подраздела Продукция                                                                                                    |  |
| 7.        | План – Стоимость<br>продукции (План) | Оценка выпускаемого полуфабриката или продукции по плановой стоимости.                                                                                                    |  |

| №   | Реквизиты отчетной<br>формы            | Описание команды / реквизита                                                                                                    |
|-----|----------------------------------------|----------------------------------------------------------------------------------------------------|
|     |                                        | Поле заполняется как «План – Количество продукции *<br>Стандартную цену» для каждой позиции продукции в<br>отчете.                                                                                 |
|     | План Колинаатра                        | Плановое количество сырья, необходимое для выпуска полуфабриката или продукции.                                                                                                    |
| 8.  | материалов                             | Значение выводится из Ресурсной спецификации из вкладки «Материалы и работы» - значение из поля «Количество» для каждой Номенклатуры.                                                              |
| 0   | План – Стоимость                       | Оценка списываемого сырья для изготовления полуфабриката или продукции по плановой стоимости.                                                                                                    |
| ).  | материалов (План)                      | Поле заполняется как «План – Количество материалов *<br>Стандартную цену» для каждой позиции материала в отчете                                                                                    |
|     | П К                                    | Плановое количество трудозатрат, необходимое для выпуска полуфабриката или продукции.                                                                                                    |
| 10. | План – Количество<br>трудозатрат       | Значение выводится из Ресурсной спецификации из вкладки<br>«Трудозатраты» - значение из поля «Количество» для<br>каждого Вида работ.                                                               |
|     | План. Станикали                        | Оценка трудозатрат для изготовления полуфабриката или продукции по плановому тарифу.                                                                                                    |
| 11. | План – Стоимость<br>трудозатрат (План) | Поле заполняется как «План – Количество трудозатрат *<br>Расценку работ сотрудников» для каждой позиции вида<br>работ в отчете.                                                                    |
|     |                                        | Фактическое количество выпущенного полуфабриката или продукции.                                                                                                    |
| 12. | Факт – Количество<br>продукции         | Значение выводится из производственного документа<br>(Производство без заказа или Этап производства) из<br>вкладки «Продукция» - значение из поля «Количество» для<br>каждой Номенклатуры          |
|     | <b>A</b>                               | Оценка выпускаемого полуфабриката или продукции по плановой стоимости.                                                                                                    |
| 13. | Факт – Стоимость<br>продукции (План)   | Поле заполняется как «План – Количество продукции *<br>Стандартную цену» для каждой позиции продукции в<br>отчете.                                                                                 |
|     |                                        | Фактическое количество израсходованного сырья для выпуска полуфабриката или продукции.                                                                                                    |
| 14. | Факт – Количество<br>материалов        | Значение выводится из производственного документа<br>(Производство без заказа или Этап производства) из<br>вкладки «Материалы и работы» - значение из поля<br>«Количество» для каждой Номенклатуры |
| 15  | Факт – Стоимость                       | Оценка списываемого сырья для изготовления полуфабриката или продукции по плановой стоимости.                                                                                                    |
| 15. | материалов (План)                      | Поле заполняется как «План – Количество материалов *<br>Стандартную цену» для каждой позиции материала в отчете                                                                                    |

| №   | Реквизиты отчетной<br>формы       | Описание команды / реквизита                                                                                                    |
|-----|-----------------------------------|----------------------------------------------------------------------------------------------------|
|     |                                   | Фактическое количество подтвержденных работ для выпуска полуфабриката или продукции.                                                                                                    |
| 16. | Факт – Количество<br>трудозатрат  | Значение выводится из производственного документа<br>(Производство без заказа или Этап производства) из<br>вкладки «Трудозатраты» - значение из поля «Количество»<br>для каждого Вида работ |
| 17. | Норма – Количество<br>продукции   | Расчетное значение. Вычисляется для каждой строки отчета как («Факт - Количество продукции» / «План - Количество продукции») * «План - Количество продукции»                                |
|     |                                   | Оценка выпускаемого полуфабриката или продукции по норме.                                                                                                    |
| 18. | продукции (План)                  | Поле заполняется как «Количество продукции *<br>Стандартную цену» для каждой позиции продукции в<br>отчете                                                                                  |
| 19. | Норма – Количество<br>материалов  | Расчетное значение. Вычисляется для каждой строки отчета как («Факт - Количество продукции» / «План - Количество продукции») * «План - Количество материалов»                               |
|     | Harris Crampon                    | Оценка списываемого сырья для изготовления полуфабриката или продукции по норме.                                                                                                    |
| 20. | материалов (План)                 | Поле заполняется как «Количество материалов *<br>Стандартную цену» для каждой позиции материала в<br>отчете.                                                                                |
| 21. | Норма – Количество<br>трудозатрат | Расчетное значение. Вычисляется для каждой строки отчета как («Факт - Количество продукции» / «План - Количество продукции») * «План - Количество традозатрат»                              |
| 22  | Норма – Стоимость                 | Оценка трудозатрат для изготовления полуфабриката или продукции по норме (по плановому тарифу).                                                                                             |
| 22. | трудозатрат (План)                | Поле заполняется как «Количество трудозатрат * Расценку работ сотрудников».                                                                                                    |

# 5.2.3.4 План-Факт-Норма в производстве (по фактической стоимости)

В отчетную форму выводится информация о плановом и фактическом выпуске продукции / полуфабрикатах, списании сырья и трудозатрат, необходимых для выпуска, за отчетный период. Анализ осуществляется в количественном и стоимостном учете в разрезе плановых и фактических данных, а также выполняется расчет производственных норм. Стоимостная оценка сырья, продукции и полуфабрикатов осуществляется по фактической стоимости.

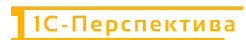

### Описание функциональных и эксплуатационных характеристик

|                                                                                                    | _                                                                                                    |                                                                                                    |                                                                                             |                                                                                                    |                                                                                                    |                             |                                                                                                    |                                                                                                    |                                                                                                    |                                                                                                    |                               |                                                                                                    |                                                                                                    |                                                                                                    |                                   |                              |  |    |
|----------------------------------------------------------------------------------------------------|----------------------------------------------------------------------------------------------------|----------------------------------------------------------------------------------------------------|---------------------------------------------------------------------------------------------|----------------------------------------------------------------------------------------------------|----------------------------------------------------------------------------------------------------|-----------------------------|----------------------------------------------------------------------------------------------------|----------------------------------------------------------------------------------------------------|----------------------------------------------------------------------------------------------------|----------------------------------------------------------------------------------------------------|-------------------------------|----------------------------------------------------------------------------------------------------|----------------------------------------------------------------------------------------------------|----------------------------------------------------------------------------------------------------|-----------------------------------|------------------------------|--|----|
|                                                                                                    | ировать                                                                                                    | Настройки 🔯 - 🔍 🕯                                                                                                    | 12                                                                                          | Passop                                                                                                    | ачивать до 🔸 💼                                                                                                    | a ±                         | - 🔊                                                                                                    |                                                                                                    |                                                                                                    |                                                                                                    |                               |                                                                                                    | Σ                                                                                                    |                                                                                                    |                                   |                              |  | 11 |
| 1000         102         140         140         102         140         140         102         140         140         102         102         102         102         102         102         102         102         102         102         102         102         102         102         102         102         102         102         102         102         102         102         102         102         102         102         102         102         102         102         102         102         102         102         102         102         102         102         102         102         102         102         102         102         102         102         102         102         102         102         102         102         102         102         102         102         102         102         102         102         102         102         102         102         102         102         102         102         102         102         102         102         102         102         102         102         102         102         102         102         102         102         102         102         102         102         102 <th>раметры: Пер<br/>Орган<br/>Вери<br/>оунатель<br/>одунция<br/>макейование па<br/>меналатура<br/>иначаства бы за<br/>Сола (№ Сула)<br/>Ката<br/>Ката (№ Сула)<br/>Ката (№ Сула)<br/>Ката (№ Сула)<br/>Ката<br/>Ката<br/>Ката<br/>Ката<br/>Ката<br/>Ката<br/>Ката<br/>Ка</th> <th>Ang στοντα 9 19 2025 - 31 0 2025<br/>Berdauet, UP<br/>οι αραγμαρίζεταιου Ρεταιμοντογραφινού για<br/>στο<br/>στο<br/>στο<br/>στο<br/>στο<br/>στο<br/>στο<br/>στο</th> <th>тт<br/>Калинчество<br/>продукция<br/>1977 5%<br/>377 7%<br/>377 7%<br/>377 7%<br/>440 5%<br/>440 5%</th> <th>CTDMMOCTS<br/>mpGgysupm<br/>(Gastr)<br/>14 854 410,4<br/>14 854 410,4<br/>14 854 410,4<br/>14 854 410,4<br/>13 857 410,4<br/>13 857 191 M<br/>0 13 857 191 M<br/>0 13 857 191 M</th> <th>Количество         Стоямоство           материало         материало           100         100           100         100           100         100           100         100           100         100           1000         1000           1000         1000           1000         1000           1000         1000           1000         1000           1000         1000           1000         1000           1000         1000</th> <th>Холичество<br/>в трудозатрат</th> <th>Факт<br/>Количество<br/>продукции<br/>377 752.09<br/>377 752.09<br/>377 752</th> <th>Chrowingorts<br/>npogyrum<br/>(dear)<br/>14 554 sc1 00<br/>14 554 sc1 00<br/>14 554 sc1 00<br/>14 554 sc1 00<br/>13 507 132,64<br/>13 307 132,64<br/>13 307 133,64</th> <th>Колучество<br/>материалов<br/>333 600<br/>333 100<br/>333 100<br/>333 100<br/>247 100<br/>335 600<br/>335 600<br/>355 600<br/>355 600</th> <th>Стоямость<br/>материалов<br/>(фект)<br/>11 457 866, 1<br/>11 457 866, 1<br/>11 457 866, 1<br/>11 457 866, 1<br/>11 457 866, 1<br/>11 457 866, 1<br/>11 457 866, 1<br/>10 444 605, 7<br/>10 444 605, 1<br/>10 444 605, 1<br/>10 445 605, 1<br/>10 445 605, 1<br/>10 45 605, 1<br/>10 45 605, 1<br/>10 45 605, 1<br/>10 45 605, 1<br/>10 45 605, 1<br/>10 45 605, 1<br/>10 45 605, 1<br/>10 45 605, 1<br/>10 45 605, 1<br/>10 45 605, 1<br/>10 45 605, 1<br/>10 45 605, 1005, 100</th> <th>Количество<br/>трудоватра<br/>т</th> <th>Норма<br/>Количество<br/>продукции<br/>377 752.39<br/>377 752.39<br/>377 752.39<br/>377 752.39<br/>377 752.39<br/>377 752.29<br/>445 550.00<br/>445 550.00</th> <th>Стоммость<br/>предужание<br/>(Gerr)<br/>14 654 421,5<br/>14 654 421,5<br/>14 654 421,5<br/>14 654 421,5<br/>14 654 421,5<br/>14 654 421,5<br/>13 821 153 48<br/>13 821 153 48</th> <th>Коррунество<br/>материалов<br/>333 100,26<br/>333 100,26<br/>333 100,26<br/>333 100,26<br/>333 100,26<br/>333 100,26<br/>333 100,26<br/>333 100,26<br/>335 100,26<br/>335 100,26<br/>355 100,26<br/>355 100,2</th> <th>Станарсть<br/>материалов<br/>(Факт)</th> <th>Количество<br/>трудоатра<br/>т</th> <th></th> <th></th> | раметры: Пер<br>Орган<br>Вери<br>оунатель<br>одунция<br>макейование па<br>меналатура<br>иначаства бы за<br>Сола (№ Сула)<br>Ката<br>Ката (№ Сула)<br>Ката (№ Сула)<br>Ката (№ Сула)<br>Ката<br>Ката<br>Ката<br>Ката<br>Ката<br>Ката<br>Ката<br>Ка | Ang στοντα 9 19 2025 - 31 0 2025<br>Berdauet, UP<br>οι αραγμαρίζεταιου Ρεταιμοντογραφινού για<br>στο<br>στο<br>στο<br>στο<br>στο<br>στο<br>στο<br>στο | тт<br>Калинчество<br>продукция<br>1977 5%<br>377 7%<br>377 7%<br>377 7%<br>440 5%<br>440 5% | CTDMMOCTS<br>mpGgysupm<br>(Gastr)<br>14 854 410,4<br>14 854 410,4<br>14 854 410,4<br>14 854 410,4<br>13 857 410,4<br>13 857 191 M<br>0 13 857 191 M<br>0 13 857 191 M | Количество         Стоямоство           материало         материало           100         100           100         100           100         100           100         100           100         100           1000         1000           1000         1000           1000         1000           1000         1000           1000         1000           1000         1000           1000         1000           1000         1000 | Холичество<br>в трудозатрат | Факт<br>Количество<br>продукции<br>377 752.09<br>377 752.09<br>377 752 | Chrowingorts<br>npogyrum<br>(dear)<br>14 554 sc1 00<br>14 554 sc1 00<br>14 554 sc1 00<br>14 554 sc1 00<br>13 507 132,64<br>13 307 132,64<br>13 307 133,64 | Колучество<br>материалов<br>333 600<br>333 100<br>333 100<br>333 100<br>247 100<br>335 600<br>335 600<br>355 600<br>355 600 | Стоямость<br>материалов<br>(фект)<br>11 457 866, 1<br>11 457 866, 1<br>11 457 866, 1<br>11 457 866, 1<br>11 457 866, 1<br>11 457 866, 1<br>11 457 866, 1<br>10 444 605, 7<br>10 444 605, 1<br>10 444 605, 1<br>10 445 605, 1<br>10 445 605, 1<br>10 45 605, 1<br>10 45 605, 1<br>10 45 605, 1<br>10 45 605, 1<br>10 45 605, 1<br>10 45 605, 1<br>10 45 605, 1<br>10 45 605, 1<br>10 45 605, 1<br>10 45 605, 1<br>10 45 605, 1<br>10 45 605, 1005, 100 | Количество<br>трудоватра<br>т | Норма<br>Количество<br>продукции<br>377 752.39<br>377 752.39<br>377 752.39<br>377 752.39<br>377 752.39<br>377 752.29<br>445 550.00<br>445 550.00 | Стоммость<br>предужание<br>(Gerr)<br>14 654 421,5<br>14 654 421,5<br>14 654 421,5<br>14 654 421,5<br>14 654 421,5<br>14 654 421,5<br>13 821 153 48<br>13 821 153 48 | Коррунество<br>материалов<br>333 100,26<br>333 100,26<br>333 100,26<br>333 100,26<br>333 100,26<br>333 100,26<br>333 100,26<br>333 100,26<br>335 100,26<br>335 100,26<br>355 100,26<br>355 100,2 | Станарсть<br>материалов<br>(Факт) | Количество<br>трудоатра<br>т |  |    |
| re 234 422 28 611 592 266 663 780 82 4 422 35 28 611 575 3 663 700 21 562 53 1.8 82 4 422 35 28 611 57 4 66 663 766 51                                                                                                    | Предука                                                                                                    | 644664 (K. 5-2<br>201<br>u 52 51/ 8                                                                                                    | 445,58                                                                                      | 13 367 151 6                                                                                                    | 203.000                                                                                                    |                             | 445 590,05                                                                                                    | 13 357 153,04<br>13 357 153,04                                                                                                    | 203 000                                                                                                    | 0 410 232.92                                                                                                    |                               | 446 690,08                                                                                                    | 13 367 168 48                                                                                                    | 201 000,00                                                                                                    |                                   |                              |  |    |
|                                                                                                    | 100                                                                                                    | w or_out a                                                                                                    | 824 422                                                                                     | 28 011 562.26                                                                                                    | 683 700                                                                                                    |                             | 824 422.35                                                                                                    | 28 011 575,3                                                                                                    | BE3 700                                                                                                    | 21 982 531,8                                                                                                    |                               | 824 422 35                                                                                                    | 28.011 574,98                                                                                                    | 663 700,31                                                                                                    |                                   |                              |  |    |
|                                                                                                    | 7270                                                                                                    |                                                                                                    |                                                                                             |                                                                                                    |                                                                                                    |                             |                                                                                                    |                                                                                                    |                                                                                                    |                                                                                                    |                               |                                                                                                    |                                                                                                    |                                                                                                    |                                   |                              |  |    |

| №    | Реквизиты отчетной<br>формы          | Описание команды / реквизита                                                                                                    |  |
|------|--------------------------------------|----------------------------------------------------------------------------------------------------|--|
| Стро | оки формы отчета                     |                                                                                                    |  |
| 1.   | Ссылка                               | Производственный документ – Производство без заказа или<br>Этап производства                                                                                                    |  |
| 2.   | Получатель                           | Место хранения – склад готовой продукции                                                                                                    |  |
| 3.   | Продукция                            | Выпускаемая продукция                                                                                                    |  |
| 4.   | Наименование поля                    | <ul> <li>Потребление / выпуск.</li> <li>Поле может принимать три значения:</li> <li>Материал – сырьё, необходимое для производства полуфабриката или продукции</li> <li>Продукция – выпускаемый полуфабрикат или продукция</li> <li>Трудозатраты – трудозатраты, необходимые для выпуска полуфабриката или продукции</li> </ul> |  |
| 5.   | Номенклатура                         | Номенклатура                                                                                                    |  |
| Стој | <b>ібцы формы отчета</b>             |                                                                                                    |  |
| 6.   | План – Количество<br>продукции       | Плановое количество выпускаемого полуфабриката или<br>продукции.<br>Значение выводится из Ресурсной спецификации из вкладки<br>«Основное» - значение из поля «Количество» для<br>Номенклатуры из подраздела Продукция                                                                                                    |  |
| 7.   | План – Стоимость<br>продукции (Факт) | Оценка выпускаемого полуфабриката или продукции по<br>фактической стоимости                                                                                                    |  |

| №   | Реквизиты отчетной<br>формы      | Описание команды / реквизита                                                                                                    |
|-----|----------------------------------|----------------------------------------------------------------------------------------------------|
|     |                                  | Поле заполняется как «Факт – Количество продукции *<br>Цена ед. из категории Приход из отчета «Остатки и обороты<br>по материалам»» для каждой позиции продукции в отчете                          |
|     | План Колинестро                  | Плановое количество сырья, необходимое для выпуска полуфабриката или продукции.                                                                                                    |
| 8.  | материалов                       | Значение выводится из Ресурсной спецификации из вкладки «Материалы и работы» - значение из поля «Количество» для каждой Номенклатуры.                                                              |
|     | Факт Стонмости                   | Оценка списанного сырья для изготовления полуфабриката или продукции по фактической стоимости                                                                                                    |
| 9.  | материалов (Факт)                | Поле заполняется как «Количество материалов * Цена ед. из категории Приход из отчета «Остатки и обороты по материалам»» для каждой позиции материала в отчете                                      |
|     | План Колинаатро                  | Плановое количество трудозатрат, необходимое для выпуска полуфабриката или продукции.                                                                                                    |
| 10. | План – Количество<br>трудозатрат | Значение выводится из Ресурсной спецификации из вкладки<br>«Трудозатраты» - значение из поля «Количество» для<br>каждого Вида работ.                                                               |
|     | Факт – Количество<br>продукции   | Фактическое количество выпущенного полуфабриката или продукции.                                                                                                    |
| 11. |                                  | Значение выводится из производственного документа<br>(Производство без заказа или Этап производства) из<br>вкладки «Продукция» - значение из поля «Количество» для<br>каждой Номенклатуры          |
|     | Dever Cremineers                 | Оценка выпускаемого полуфабриката или продукции по<br>фактической стоимости                                                                                                    |
| 12. | продукции (Факт)                 | Поле заполняется как «Факт – Количество продукции *<br>Цена ед. из категории Приход из отчета «Остатки и обороты<br>по материалам»» для каждой позиции продукции в отчете                          |
|     |                                  | Фактическое количество израсходованного сырья для выпуска полуфабриката или продукции.                                                                                                    |
| 13. | Факт – Количество<br>материалов  | Значение выводится из производственного документа<br>(Производство без заказа или Этап производства) из<br>вкладки «Материалы и работы» - значение из поля<br>«Количество» для каждой Номенклатуры |
|     | Факт Стонмости                   | Оценка списанного сырья для изготовления полуфабриката или продукции по фактической стоимости                                                                                                    |
| 14. | материалов (Факт)                | Поле заполняется как «Количество материалов * Цена ед. из категории Приход из отчета «Остатки и обороты по материалам»» для каждой позиции материала в отчете                                      |
| 15. | Факт – Количество                | Фактическое количество подтвержденных работ для выпуска полуфабриката или продукции.                                                                                                    |
| 15. | трудозатрат                      | Значение выводится из производственного документа<br>(Производство без заказа или Этап производства) из                                                                                            |

| №   | Реквизиты отчетной<br>формы           | Описание команды / реквизита                                                                                                    |
|-----|---------------------------------------|----------------------------------------------------------------------------------------------------|
|     |                                       | вкладки «Трудозатраты» - значение из поля «Количество»<br>для каждого Вида работ                                                                                                    |
| 16. | Норма – Количество<br>продукции       | Расчетное значение. Вычисляется для каждой строки отчета как («Факт - Количество продукции» / «План - Количество продукции») * «План - Количество продукции»                                                                                                    |
| 17. | Норма – Стоимость<br>продукции (Факт) | Оценка выпускаемого полуфабриката или продукции по<br>фактической стоимости<br>Поле заполняется как «Факт – Количество продукции *<br>Цена ед. из категории Приход из отчета «Остатки и обороты<br>по материалам»» для каждой позиции продукции в отчете                |
| 18. | Норма – Количество<br>материалов      | Расчетное значение. Вычисляется для каждой строки отчета как («Факт - Количество продукции» / «План - Количество продукции») * «План - Количество материалов»                                                                                                    |
| 19. | Факт – Стоимость<br>материалов (Факт) | Оценка списанного сырья для изготовления полуфабриката<br>или продукции по фактической стоимости<br>Поле заполняется как «Количество материалов * Цена ед. из<br>категории Приход из отчета «Остатки и обороты по<br>материалам»» для каждой позиции материала в отчете |
| 20. | Норма – Количество<br>трудозатрат     | Расчетное значение. Вычисляется для каждой строки отчета как («Факт - Количество продукции» / «План - Количество продукции») * «План - Количество традозатрат»                                                                                                    |

# 5.2.4 АРМ «Тарифы - сравнение План / Факт»

**Путь**: подсистема «Распределение Затрат» — Отчеты — Тарифы - сравнение План / Факт

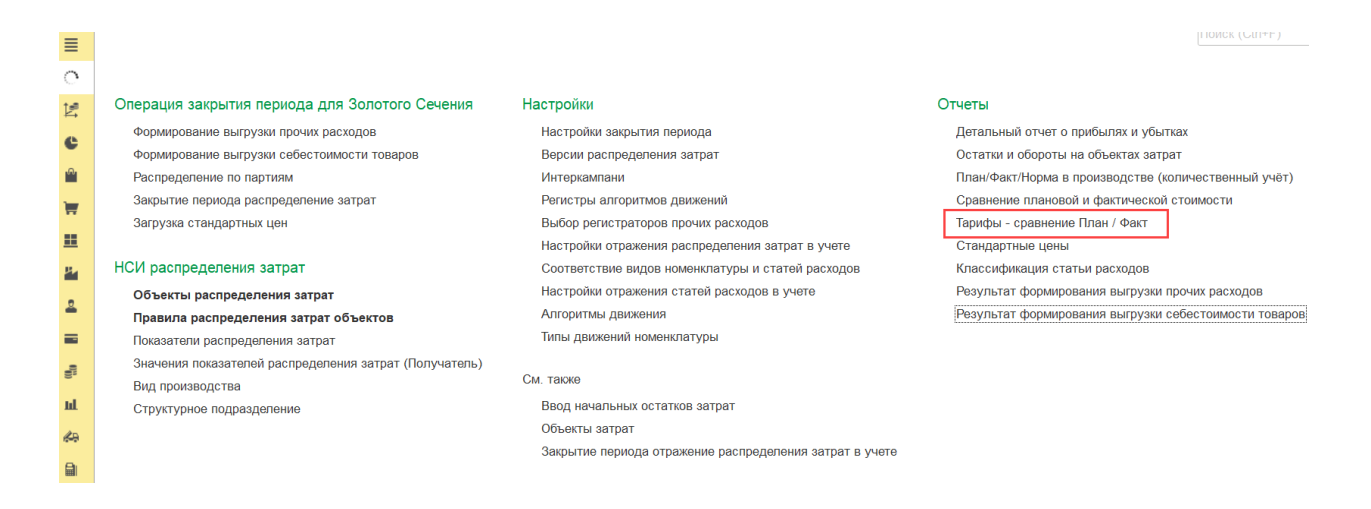

Тарифы - сравнение План / Факт – это инструмент управленческого учёта, который предназначен для анализа плановых и фактических тарифов видов работ, выпускаемых с производственных подразделений. В отчет выводится информация о:

- Фактической стоимости работ производственных подразделений
- Стоимости работ производственных подразделений по норме
- Стоимостные отклонения фактической стоимости от нормы
- Рассчитанный фактический тариф
- Плановый тариф
- Отклонения фактического тарифа от планового

Отчет состоит из заголовка, в котором необходимо заполнить основные фильтры, и из отчетной формы.

### Заголовок отчета выглядит следующим образом:

| 🗲 🔿 Тарифы - сравнение План / Факт                                              |                      | 四 @ G : ×                                                    |
|---------------------------------------------------------------------------------|----------------------|--------------------------------------------------------------|
| 🗹 01.01 2025 🔳 – 31.01 2025 🔳 📃 🗹 Версия распределения. Регламентированный учет | - 🧭 Организация: ККЗ | • 7                                                          |
| Оформировать Настройи 🧙 - 🔍 🐑 💷 Разворачивать до - 🔒 🗟 🛃 📟 -                    | Σ Bee,pate to        | ово для фильтра размание традра, покупальни и п. 🛛 7 🛛 Еще - |

### И состоит из следующих основных команд и реквизитов:

| №   | Команды / реквизиты<br>заголовка отчета | Описание команды / реквизита                                                                                           |
|-----|-----------------------------------------|----------------------------------------------------------------------------------------------------|
| Осн | овные фильтры отчета                    |                                                                                                    |
| 1   | Период (дата начала)                    | Период (дата начала) формирования отчета.                                                                              |
| 1.  | 01.01.2025                              | Обязательно к заполнению.                                                                                              |
| 2   | Период (дата окончания)                 | Период (дата окончания) формирования отчета.                                                                           |
| 2.  | 31.01.2025                              | Обязательно к заполнению.                                                                                              |
| 3.  | Выбрать период                          | Выбор периода формирования отчета                                                                                      |
|     |                                         |                                                                                                    |
| 4.  | Организация                             | Выбор организации, для которой необходимо сформировать отчет.                                                          |
|     |                                         | Обязательно к заполнению.                                                                                              |
|     |                                         | Версия распределения, в рамках которой необходимо сформировать отчет.                                                  |
| 5.  | Версия распределения                    | Версия может быть: Регламентированный учет, или<br>Управленческий учет / МСФО, или Налоговый учет или<br>Интеркампани. |
|     |                                         | Обязательно к заполнению.                                                                                              |
| Осн | овные команды                           |                                                                                                    |
| 6   | Сформировать                            | После установки всех фильтров необходимо нажать на                                                                     |
| 0.  | Сформировать                            | кнопку «Сформировать» для запуска отчетной формы                                                                       |
| 7   | Настройки                               | По нажатию на кнопку вызывается стандартная форма                                                                      |
| /.  | Настройки                               | настроек отчета в 1С, которая состоит из:                                                                              |

| Nº | Команды / реквизиты<br>заголовка отчета | Описание команды / реквизита                                                                                                    |  |  |  |  |  |
|----|-----------------------------------------|----------------------------------------------------------------------------------------------------|--|--|--|--|--|
|    |                                         | • Вкладка «Фильтры» - стандартная настройка                                                                                                    |  |  |  |  |  |
|    |                                         | фильтров 1С для запуска отчета, и вывод новых                                                                                                    |  |  |  |  |  |
|    |                                         | реквизитов в фильтры / скрытие существующих в                                                                                                    |  |  |  |  |  |
|    |                                         | реконовное в фильтры / скрытие существующих .<br>заголовке отчета                                                                                                    |  |  |  |  |  |
|    |                                         | Настройки отчета "Остатки и обороты на объектах затрат_ПоОрганизациямИСтатьям" і 🗆 🗙                                                                                                    |  |  |  |  |  |
|    |                                         | Фильтры 🔠 Поля и сортирови 🖌 Оформление 🗇 Структура                                                                                                    |  |  |  |  |  |
|    |                                         | Docasers general     Docasers - Eug -     Tone     Schoese     Schoese    |  |  |  |  |  |
|    |                                         | е (* Параметри<br>Рериод 01.01.2025 * Рериод                                                                                                    |  |  |  |  |  |
|    |                                         | Historic chegylogieno replicitga     01 01 0001 0.000     K Heineto chegylogieno replicitga     Ortopie     Ortopie                                                                                                    |  |  |  |  |  |
|    |                                         | Image: Construction         Participation         Permitter repositions           Image: Construction         Pattero         BP         ★           Image: Construction         Pattero         BP         ★                                                                                                    |  |  |  |  |  |
|    |                                         | Cranua pacingos Patero Cranua pacingos<br>Objecto argant Patero Companya                                                                                                    |  |  |  |  |  |
|    |                                         | Kosewarzysa Paseo X resemberge     Crag Paseo X cose                                                                                                    |  |  |  |  |  |
|    |                                         |                                                                                                    |  |  |  |  |  |
|    |                                         | В влисте установлены фализры для прупларовах, которые макко настроить на странице отруктура.                                                                                                    |  |  |  |  |  |
|    |                                         | B Hactpokas intensivota Hecyapethyleupe nona. Overtina. ?  Big [fportial Pacapement] ?      Darpurs in repopulations. [Eure -]                                                                                                    |  |  |  |  |  |
|    |                                         | <ul> <li>Вкладка «Поля и сортировки» - стандартная<br/>настройка полей и сортировки 1С для вывода</li> </ul>                                                                                                    |  |  |  |  |  |
|    |                                         | данных в отчет.                                                                                                    |  |  |  |  |  |
|    |                                         | Настройки отчета "Остатки и обороты на объектах затрат_ПсОрганизациямИСтатьям" і 🗉 🗙                                                                                                    |  |  |  |  |  |
|    |                                         | √ Фельтры 31 Поли и сортврови             / Офермление 3: Структра                 Фольтры                 Фольтры                                                                                                    |  |  |  |  |  |
|    |                                         | Versamela Crator     Versamela Crator     Versamela Crator     Versamela Versamela Crator     Versamela Versamela Versamela     Versamela Versamela Versamela     Versamela Versamela Versamela     Versamela Versamela Versamela     Versamela Versamela     Versamela Versamela     Versamela Versamela     Versamela Versamela     Versamela Versamela     Versamela Versamela     Versamela Versamela     Versamela Versamela     Versamela Versamela     Versamela Versamela     Versamela Versamela     Versamela Versamela     Versamela Versamela     Versamela     V |  |  |  |  |  |
|    |                                         | Beartzoliza economora economora economo Oeeranno     Oeeranno     2                                                                                                    |  |  |  |  |  |
|    |                                         | Вид Простой Расшеренный ?                                                                                                    |  |  |  |  |  |
|    |                                         | • Вкладка «Оформление» - стандартная настройка<br>оформления отчетных форм в 1С.<br>Настройки отчета "Остатки и обороты на объектах затрат_ПоОрганизациямИСтатьям" • • • • • • • • • • • • • • • • • • •                                                                                                    |  |  |  |  |  |
|    |                                         | ▲ В настройка используются несуществующие поля Очистить ?           Вид простой Расширевний ?         Окарыть и сформировать Еще -                                                                                                    |  |  |  |  |  |
|    |                                         | <ul> <li>Вкладка «Структура» - стандартная настройка<br/>структуры отчетов 1С.</li> </ul>                                                                                                    |  |  |  |  |  |

| N⁰  | Команды / реквизиты                                                  | Описание команды / реквизита                                                                                                    |
|-----|----------------------------------------------------------------------|----------------------------------------------------------------------------------------------------|
|     | заголовка отчета                                                     |                                                                                                    |
|     |                                                                      | Настройки отчета "Остатки и обороты на объектах затрат_ПоОрганизациямИСтатьям" : • ×                                                                                                    |
|     |                                                                      | <ul> <li>По нажатию на кнопку вызывается стандартное меню 1С, в котором отображаются:</li> <li>сохранение изменений в существующих отчетных формах осуществляется по кнопке «Сохранить»</li> </ul> |
|     | Выбрать другой вариант                                               | <ul> <li>сохранение новых отчетных форм по кнопке<br/>«Сохранить как…»</li> <li>доступные сохранённые варианты отчетных форм.</li> </ul>                                                           |
| 8   | отчета или сохранить                                                 | <b>С</b> охранить                                                                                                    |
| 0.  | новыи                                                                | 😡 Сохранить как                                                                                                    |
|     |                                                                      | Остатки и обороты на объектах затрат                                                                                                    |
|     |                                                                      | Обороты по подразделениям                                                                                                    |
|     |                                                                      | Обороты по подразделениям_ПоОрганизациямИСтатьям                                                                                                    |
|     |                                                                      | Остатки и обороты на объектах затрат_ПоОрганизациямИСтатьям                                                                                                    |
|     |                                                                      | Остатки и обороты по материалам                                                                                                    |
|     |                                                                      | Остатки и обороты по материалам с детализацией по статьям                                                                                                    |
|     |                                                                      | Остатки и обороты по материалам_По Организациям                                                                                                    |
| 9.  | Поиск определённого<br>текста                                        | Поиск определённого текста в отчетной форме                                                                                                    |
| 10. | Повторить предыдущий<br>поиск вперёд<br>द                            | Повторение предыдущего поиска в отчетной форме                                                                                                    |
| 11. | Развернуть все группы                                                | Развернуть все группы отчетной формы                                                                                                    |
| 12. | Свернуть все группы<br>↑≔                                            | Свернуть все группы отчетной формы                                                                                                    |
| 13. | Развернуть группировки до<br>выбранного уровня<br>Разворачивать до - | Развернуть группировки отчетной формы до выбранного<br>уровня вложенности                                                                                                    |

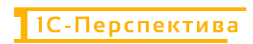

| №   | Команды / реквизиты<br>заголовка отчета                | Описание команды / реквизита                           |
|-----|--------------------------------------------------------|--------------------------------------------------------|
| 14. | Печать результата отчета                               | Печать отчета                                          |
| 15. | Предварительный<br>просмотр документа перед<br>печатью | Предварительный просмотр документа перед печатью       |
| 16. | Сохранить результат<br>отчета в файл                   | Сохранить отчет в файл на локальный или сетевой ресурс |
| 17. | Отправить отчет по<br>электронной почте                | Отправить отчет по электронной почте                   |
| 18. | Командное меню<br>Еще -                                | Стандартное командное меню 1С для работы с формами     |

| N⁰ | Команды / реквизиты<br>заголовка отчета | Описание команды / реквизита |                                     |       |
|----|-----------------------------------------|------------------------------|-------------------------------------|-------|
|    |                                         |                              | Сформировать                        | F5    |
|    |                                         |                              | Формировать сразу                   |       |
|    |                                         | 6                            | Настройки                           |       |
|    |                                         | T                            | Изменить состав быстрых настроек    |       |
|    |                                         |                              | Стандартные настройки               |       |
|    |                                         | Ē                            | Варианты отчета                     | •     |
|    |                                         |                              | Персональные настройки              | •     |
|    |                                         | ٩                            | Найти С                             | trl+F |
|    |                                         | ļ:                           | Развернуть все группы Ctrl+Shift+No | um +  |
|    |                                         | †≔=                          | Свернуть все группы Ctrl+Shift+N    | lum - |
|    |                                         |                              | Разворачивать до                    | •     |
|    |                                         |                              | Таблица                             | •     |
|    |                                         | 0                            | Печать С                            | trl+P |
|    |                                         | ⊕                            | Параметры страницы                  |       |
|    |                                         | ±.                           | Сохранить С                         | trl+S |
|    |                                         |                              | Отправить                           | •     |
|    |                                         | 2                            | Сохранить офлайн                    |       |
|    |                                         |                              | Сохранить все офлайн                |       |
|    |                                         |                              | Список офлайн отчетов               |       |
|    |                                         | Σ                            | Рассчитать                          | •     |
|    |                                         |                              | Права пользователей                 |       |
|    |                                         | +                            | Открыть новое окно                  |       |
|    |                                         | 0                            | Изменить форму                      |       |
|    |                                         | ?                            | Справка                             | F1    |
|    |                                         | L                            |                                     |       |

В форме отчета преднастроенна одна основная отчетная форма:

• Тарифы - сравнение План / Факт

# 5.2.4.1 Тарифы - сравнение План / Факт

В отчетную форму выводится информация о плановых и фактических тарифах видов работ, выпускаемых с производственных подразделений, стоимостная оценка видов работ, а также отклонения плана от факта.

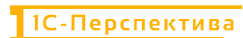

| Период                                                                                                    |              |                                |                      |            |           |           |              |            |          |              |  |
|----------------------------------------------------------------------------------------------------|--------------|--------------------------------|----------------------|------------|-----------|-----------|--------------|------------|----------|--------------|--|
| лект распределения за                                                                                                    | toat (nom    | ruarenu)                       |                      | Количество | Стоимость | Стримость | Отклонение - | Фалический | Плановый | Отклонение - |  |
| ид распределения                                                                                                    |              |                                |                      |            | (факт)    | (норма)   | стоимости    | тариф      | тариф    | тарифы       |  |
| бъект распределения                                                                                                    | Вид<br>работ | Вторичная статыя расходов      | Единица<br>измерения |            |           |           |              |            |          |              |  |
| B3_1\_U1                                                                                                    |              | -                              |                      |            |           |           |              |            |          |              |  |
| Отправитель                                                                                                    |              |                                |                      | 100        | € 250     | 1 000     | 5 250        | 62,5       | 10       | 52,5         |  |
| _MB3_1\_U1                                                                                                    | _01          | 3412301100 (вторичная статья)  | 44                   | 100        | 6 250     | 1 000     | 5 250        | 62,5       | 10       | 52,5         |  |
| Ionyvatiens                                                                                                    | 1.00         | 2417222100 (2010)              | lane.                | 100        | 6.250     | 1 000     | 5 250        | 82,5       | 10       | 52,5         |  |
|                                                                                                    | _01          | 3412301100 (BTODINHAR CTATER)  | 101                  | 20         | 1 250     | 200       | 1 050        | 62,5       | 10       | 52,5         |  |
| 2 2/ 112                                                                                                    | _01          | энтеричная статья)             | 111                  | 10         | 3.000     | 000       | 4 200        | 04,5       | . 15     | 24,3         |  |
| Отправитель                                                                                                    |              |                                |                      | 40         | 4 450     | 109       | 4 050        | 111.25     | 10       | 101.25       |  |
| MB3 2\ U2                                                                                                    | U2           | 3412301100 (BTUDHSHAR CTATER)  | 44                   | 40         | 4 450     | 400       | 4 050        | 111.25     | 10       | 101.25       |  |
| Толучатель                                                                                                    | -            |                                |                      | 40         | 4 450     | 400       | 4 050        | 111.25     | 10       | 101.25       |  |
| _MB3_1                                                                                                    | _U2          | 3412301100 (вторичная статья)  | 99                   | 40         | 4 450     | 400       | 4 050        | 111,25     | 10       | 101,25       |  |
| 3_31_03                                                                                                    |              |                                |                      |            |           |           |              |            |          |              |  |
| Отправитель                                                                                                    |              |                                |                      | 50         | 3 250     | 500       | 2 750        | 65         | 10       | 55           |  |
| _MB3_31_U3                                                                                                    | _U3          | 3412301100 (вторичная статья)  | 99                   | 50         | 3 250     | 500       | 2 750        | 65         | 10       | 55           |  |
| Топучатель                                                                                                    | 1            |                                | has                  | 50         | 3 250     | 500       | 2 750        | 65         | 10       | 55           |  |
| MB3_2                                                                                                    | 703          | 3412301100 (BTBD#9888 CTATER)  | 144                  | 50         | 3 250     | 501       | 2 /50        | 63         | 10       | 20           |  |
| (MB3_2)102                                                                                                    |              |                                |                      | 200        | 1.140     | 80/       | 740          | 4.476      |          | 0.476        |  |
| 0800 (MR3 2)\1/2                                                                                                    | 112          | 3462301101 (STODEWAR CTATES)   | MVH                  | 800        | 1 140     | 800       | 340          | 1,425      |          | 0.425        |  |
| Tonyyarene                                                                                                    |              | property (property)            |                      | 800        | 1 140     | 800       | 340          | 1.425      | 1        | 0.425        |  |
| 1600.1 (MB3 1)                                                                                                    | U2           | 3462301101 (BTODUSHAR CTATER)  | MVH                  | 800        | 1 140     | 800       | 340          | 1,425      | 1        | 0.425        |  |
| 1 (MB3_1) \F1                                                                                                    |              |                                |                      |            |           |           |              |            |          |              |  |
| Отправитель                                                                                                    |              |                                |                      | 2 000      | 3 100     | 2 000     | 1 100        | 1,55       | 1        | 0,55         |  |
| 1600.1 (MB3_1) \ F1                                                                                                    | F1           | 3412301100 (вторичная статья)  | pyő                  | 2 000      | 3 100     | 2 000     | 1 100        | 1,55       | 1        | 0,55         |  |
| опучатель                                                                                                    |              |                                |                      | 2 000      | 3 100     | 2 000     | 1 100        | 1,55       | 1        | 0,55         |  |
| 1600.2 (MB3_4)                                                                                                    | F1           | 3412301100 (вторичная статья)  | pyő                  | 1 500      | 2 325     | 1 500     | 825          | 1,55       | -        | 0,55         |  |
| 1600.1 (1183_5)                                                                                                    | 11           | 3412301100 (вторичная статья)  | bha                  | 500        | 775       | 500       | 275          | 1,55       | 1        | 0,55         |  |
| TTOSEUTERL                                                                                                    |              |                                |                      | 100        | 500       | 1.007     | 100          |            | 17       |              |  |
| 4200 (MR3 3) 103                                                                                                    | 123          | 3462303101 (#T00mean ctates)   | ur                   | 100        | 600       | 1.000     | -400         | 0          | 10       | -4           |  |
| опучатель                                                                                                    | 100          | (                              |                      | 100        | 600       | 1 000     | -400         | 6          | 10       | -4           |  |
| 0600 (MB3_2)                                                                                                    | 03           | 3462303101 (вторичная статья)  | u/T                  | 40         | 240       | 400       | -160         | 6          | 10       | -4           |  |
| and the second second sec | 4117         | 3462303401 (#T0000088 (T8768)) | UT                   | 60         | 360       | 600       | -740         | 6          | 10       | -4           |  |

| №    | Реквизиты отчетной<br>формы                 | Описание команды / реквизита                                                                                                    |  |
|------|---------------------------------------------|----------------------------------------------------------------------------------------------------|--|
| Стр  | оки формы отчета                            |                                                                                                    |  |
| 1.   | Объект распределения<br>затрат (получатель) | Наименование Объекта распределения затрат                                                                                                    |  |
| 2.   | Вид распределения                           | Выводится информация с точки зрения Объекта-<br>отправителя (Отправитель) и Объекта-получателя<br>(Получатель)                                                                                                    |  |
| 3.   | Объект распределения                        | <ul> <li>Наименование Объекта распределения затрат</li> <li>Для Вида распределения «Отправитель» выводится Объект-<br/>отправитель затрат – производственное подразделение.</li> <li>Для Вида распределения «Получатель» выводятся Объекты-<br/>получатели затрат – подразделения-получатели затрат.</li> </ul> |  |
| 4.   | Вид работ                                   | Наименование Видов работ                                                                                                    |  |
| 5.   | Вторичная статья расходов                   | Используется только в отчетности для дополнительной<br>группировки распределяемых затрат с производственного<br>подразделения                                                                                                    |  |
| 6.   | Единица измерения                           | Единица измерения Вида работ.                                                                                                    |  |
| Стол | <b>тбцы формы отчета</b>                    |                                                                                                    |  |
| 7.   | Количество                                  | Общее количество Вида работ.<br>Для Вида распределения «Отправитель» выводится общее<br>количество Видов работ, отправленных с Объекта-<br>отправителя (с производственного подразделения).                                                                                                    |  |

| №   | Реквизиты отчетной<br>формы | Описание команды / реквизита                                                                                                    |  |  |  |
|-----|-----------------------------|----------------------------------------------------------------------------------------------------|--|--|--|
|     |                             | Для Вида распределения «Получатель» выводится количество Видов работ в разрезе каждого Объекта-<br>получателя (подразделения).                                |  |  |  |
| 8.  | Стоимость (факт)            | Общая сумма расхода производственного Подразделения-<br>отправителя                                                                                           |  |  |  |
| 9.  | Стоимость (норма)           | Вычисляемое значение равное «Количество выпущенных работ с производственного подразделения, умноженное на Плановый тариф»                                     |  |  |  |
| 10. | Отклонение – стоимости      | Вычисляемое значение равное «Стоимость (факт) минус<br>Стоимость (по норме)»                                                                                  |  |  |  |
| 11. | Фактический тариф           | Вычисляемое значение равное «Стоимость (факт) делённое на Количество»                                                                                         |  |  |  |
| 12. | Плановый тариф              | Значение определяется из реквизита «Плановый Тариф» из<br>справочника «Объекты Распределения Затрат» для типа<br>объекта «Производство работ в подразделении» |  |  |  |
| 13. | Отклонение - тарифы         | Вычисляемое значение равное «Фактический тариф минус Плановый тариф»                                                                                          |  |  |  |

## 5.2.5 АРМ Отчет «Сравнение плановой и фактической стоимости»

**Путь**: подсистема «Распределение Затрат» → Отчеты → Сравнение плановой и фактической стоимости

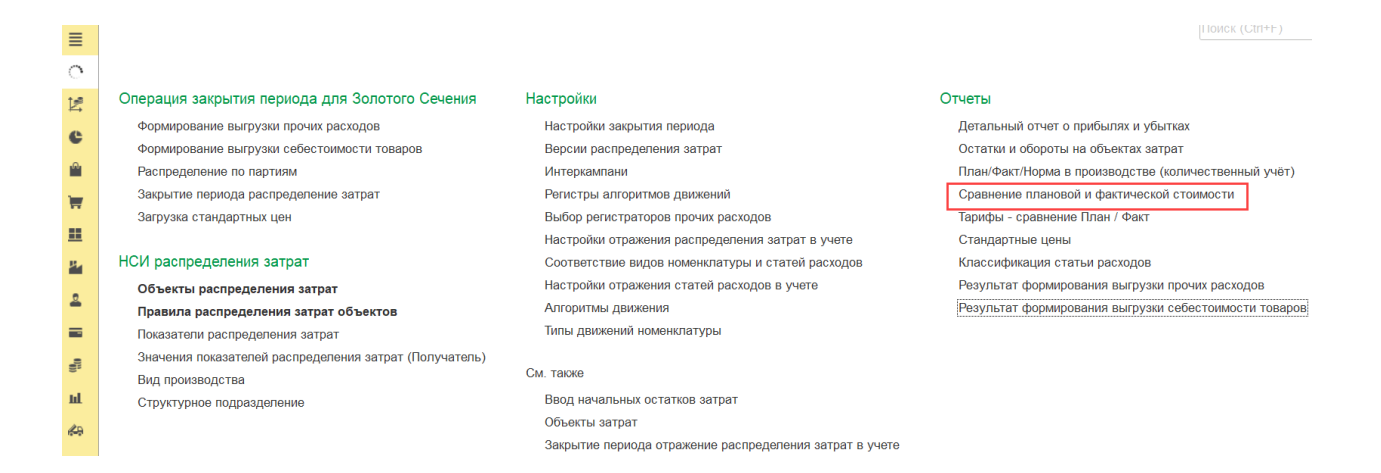

Отчет предназначен для анализа отклонений между плановой и фактической стоимостью номенклатурных позиций с возможностью группировки результата по каждой из этих единиц учета.

Отчет состоит из заголовка, в котором необходимо заполнить основные фильтры, и из отчетной формы.

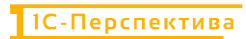

### Заголовок отчета выглядит следующим образом:

| <ul> <li>Отчет сравнение плановой и фактической стоимости</li> </ul> |                                                                  |   | 0 6 6             | I ×   |
|----------------------------------------------------------------------|------------------------------------------------------------------|---|-------------------|-------|
| I 01 01 2025 П - 31 01 2025 П I Opraнизация ВР                       | <ul> <li>Версия распределения Регламентированный учет</li> </ul> | • |                   | T     |
| Сформировать Настройки 🛱 - 🔍 🛱 🗽 Разворачивать до - 🖶 👰 土 📾 -        | Σ (Beojume crosso gets doin                                      |   | eprimums is a 🔤 🤋 | Еще - |

### И состоит из следующих основных команд и реквизитов:

| №   | Команды / реквизиты<br>заголовка отчета | Описание команды / реквизита                                                                                                    |  |
|-----|-----------------------------------------|----------------------------------------------------------------------------------------------------|--|
| Осн | овные фильтры отчета                    |                                                                                                    |  |
| 1   | Период (дата начала)                    | Период (дата начала) формирования отчета.                                                                                                    |  |
| 1.  | 01.01.2025                              | Обязательно к заполнению.                                                                                                    |  |
| 2   | Период (дата окончания)                 | Период (дата окончания) формирования отчета.                                                                                                    |  |
| 2.  | 31.01.2025                              | Обязательно к заполнению.                                                                                                    |  |
| 3.  | Выбрать период                          | Выбор периода формирования отчета                                                                                                    |  |
| 4.  | Организация                             | Выбор организации, для которой необходимо сформировать отчет.                                                                                                    |  |
|     |                                         | Обязательно к заполнению.                                                                                                    |  |
|     |                                         | Версия распределения, в рамках которой необходимо<br>сформировать отчет.                                                                                                    |  |
| 5.  | Версия распределения                    | Версия может быть: Регламентированный учет, или<br>Управленческий учет / МСФО, или Налоговый учет или<br>Интеркампани.                                                                                                    |  |
|     |                                         | Обязательно к заполнению.                                                                                                    |  |
| Осн | овные команды                           |                                                                                                    |  |
| 6   | Сформировать                            | После установки всех фильтров необходимо нажать на                                                                                                    |  |
| 0.  | Сформировать                            | кнопку «Сформировать» для запуска отчетной формы                                                                                                    |  |
| 7.  | Настройки<br>Настройки                  | <ul> <li>По нажатию на кнопку вызывается стандартная форма<br/>настроек отчета в 1С, которая состоит из:</li> <li>Вкладка «Фильтры» - стандартная настройка<br/>фильтров 1С для запуска отчета, и вывод новых<br/>реквизитов в фильтры / скрытие существующих в</li> </ul> |  |
|     |                                         | заголовке отчета.                                                                                                    |  |

| No  | Команды / реквизиты | Описание команлы / реквизита                                                                                                    |  |  |  |  |
|-----|---------------------|----------------------------------------------------------------------------------------------------|--|--|--|--|
| JN≌ | заголовка отчета    | Описание команды / реквизита                                                                                                    |  |  |  |  |
|     |                     | Настройки отчета "Остатки и обороты на объектах затрат ПоОрганизациям/ИСтатьям" І 🗆 🗙                                                                                                    |  |  |  |  |
|     |                     | 🝸 Фильтры 🔠 Поля и сортирови 🖌 Оформление 🕒 Структура                                                                                                    |  |  |  |  |
|     |                     | O Dotasma binarp 0 0 0 0 0 0 0 0 0 0 0 0 0 0 0 0 0 0 0                                                                                                    |  |  |  |  |
|     |                     |                                                                                                    |  |  |  |  |
|     |                     | 다 Начало следующего периода 01.01.0001.0.00.00 🕅 Начало следиодно пе<br>+ 🕅 Отборы                                                                                                    |  |  |  |  |
|     |                     | Image: Separate participation         Pages         Permanent posterior         Permanent posterior                                                                                                    |  |  |  |  |
|     |                     | Crama pacagos Pases Pases                                                                                                    |  |  |  |  |
|     |                     | Operation         Promo         Promo           Howemunitypa         Pased         X           Process         Pased         X                                                                                                    |  |  |  |  |
|     |                     |                                                                                                    |  |  |  |  |
|     |                     | В отчете установлены фильтра для трупперсеск, которые можно настранице Странце, Структура,                                                                                                    |  |  |  |  |
|     |                     | B sectoriau increasyons incylatority ouge none. Over none. 7      Barr Toronnal Parameterial 7      Barr Toronnal Parameterial 7                                                                                                    |  |  |  |  |
|     |                     | •                                                                                                    |  |  |  |  |
|     |                     | • Вкладка «Поля и сортировки» - стандартная                                                                                                    |  |  |  |  |
|     |                     | настройка полей и сортировки 1С для вывода                                                                                                    |  |  |  |  |
|     |                     | данных в отчет.                                                                                                    |  |  |  |  |
|     |                     | Настройки отчета "Остатки и обороты на объектах затрат_ПсОрганизациямИСтатьям" і 🛛 🛛                                                                                                    |  |  |  |  |
|     |                     | Фильтры ВП Поли и сортвровы     ✓ Оформление     Оструктура                                                                                                    |  |  |  |  |
|     |                     | Copreposer                                                                                                    |  |  |  |  |
|     |                     | <ul> <li>I начальный остаток</li> <li>I количество начальный остаток</li> </ul>                                                                                                    |  |  |  |  |
|     |                     | 01. Стоимость начальный остаток     01. Стоимость начальный остаток % в группировие                                                                                                    |  |  |  |  |
|     |                     | <ul> <li>О Цена ед. начальный остатом</li> <li></li></ul>                                                                                                    |  |  |  |  |
|     |                     | ✓ 01 Количество приход ✓ 01 Стоимость приход                                                                                                    |  |  |  |  |
|     |                     | () Стокимость пракод % в группировне     () оз Цена ед. приход                                                                                                    |  |  |  |  |
|     |                     | ○ I Pacing<br>I (a) Konvectra pacing                                                                                                    |  |  |  |  |
|     |                     | ✓ състоямость раскод                                                                                                    |  |  |  |  |
|     |                     | В настройках используются несуществующие поля. Очистить ?                                                                                                    |  |  |  |  |
|     |                     | Вид Простой Расширенный ? Дакрыть и сформировать Еще -                                                                                                    |  |  |  |  |
|     |                     | оформления отчетных форм в 1С.<br>Настройки отчета "Остатки и обороты на объектах затрат_ПоОрганизациямИСтатьям" : • ×<br>• • • • • • • • • • • • • • • • • •                                                                                                     |  |  |  |  |
|     |                     | В настройка истольциотся несуществующие пола Очистить 7 Вид Простой Расширенный 7 Бид Простой Расширенный 7 Бид Простой Расширенный 7 Бид Простой Расширенный 7                                                                                                    |  |  |  |  |
|     |                     | • Вкладка «Структура» - стандартная настройка структуры отчетов 1С.                                                                                                    |  |  |  |  |
|     |                     | Пастроики отчета остатки и осороты на осъектах затрат_ПООрганизациямистатьям : • ×                                                                                                    |  |  |  |  |
|     |                     | O 2008em5 9 ≠ 0 0 0 0 0 0 0 0 0 Exe -                                                                                                    |  |  |  |  |
|     |                     | Tpyrnupyewie nona 3aronosok 🐺 🖬 🖍                                                                                                    |  |  |  |  |
|     |                     | <ul> <li>Image: State of the state of the state of</li></ul> |  |  |  |  |
|     |                     | ବା 🧭 🚥 Объект затрат<br>ବା 🗹 💷 Группа диккезия                                                                                                    |  |  |  |  |
|     |                     | <ul> <li>Ø = Cynna sop ofisera sarpar</li> <li>Ø = Cransa pacingos</li> </ul>                                                                                                    |  |  |  |  |
|     |                     |                                                                                                    |  |  |  |  |
|     |                     |                                                                                                    |  |  |  |  |
|     |                     | В настройках используются несуществующие поля.     Очистить 7      Рисс.     Практиб.     Леконский.     Леконский поля.     Леконский поля.          |  |  |  |  |

| N⁰  | Команды / реквизиты<br>заголовка отчета                              | Описание команды / реквизита                                                                                                    |
|-----|----------------------------------------------------------------------|----------------------------------------------------------------------------------------------------|
|     | Выбрать другой вариант                                               | <ul> <li>По нажатию на кнопку вызывается стандартное меню 1С, в котором отображаются:</li> <li>сохранение изменений в существующих отчетных формах осуществляется по кнопке «Сохранить»</li> <li>сохранение новых отчетных форм по кнопке «Сохранить как»</li> <li>доступные сохранённые варианты отчетных форм.</li> </ul> |
| 8.  | отчета или сохранить                                                 | 冒 Сохранить                                                                                                    |
|     |                                                                      | Сохранить как                                                                                                    |
|     |                                                                      | Остатки и обороты на объектах затрат                                                                                                    |
|     |                                                                      | Обороты по подразделениям                                                                                                    |
|     |                                                                      | Осороты по подразделениям_поОрганизациямистатьям                                                                                                    |
|     |                                                                      |                                                                                                    |
|     |                                                                      | Остатки и обороты по материалам                                                                                                    |
|     |                                                                      |                                                                                                    |
|     |                                                                      |                                                                                                    |
| 0   | поиск определенного текста                                           | П                                                                                                    |
| 9.  | Q                                                                    | поиск определенного текста в отчетной форме                                                                                                    |
|     | Порторить пролициний                                                 |                                                                                                    |
| 10. | поиск вперёд                                                         | Повторение предыдущего поиска в отчетной форме                                                                                                    |
| 11. | Развернуть все группы                                                | Развернуть все группы отчетной формы                                                                                                    |
| 12. | Свернуть все группы<br>↑=                                            | Свернуть все группы отчетной формы                                                                                                    |
| 13. | Развернуть группировки до<br>выбранного уровня<br>Разворачивать до т | Развернуть группировки отчетной формы до выбранного<br>уровня вложенности                                                                                                    |
| 14. | Печать результата отчета                                             | Печать отчета                                                                                                    |
| 15. | Предварительный<br>просмотр документа перед<br>печатью               | Предварительный просмотр документа перед печатью                                                                                                    |
| 16. | Сохранить результат отчета в файл                                    | Сохранить отчет в файл на локальный или сетевой ресурс                                                                                                    |

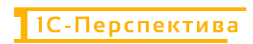

| №   | Команды / реквизиты<br>заголовка отчета | Описание команды / реквизита                       |   |  |  |  |
|-----|-----------------------------------------|----------------------------------------------------|---|--|--|--|
|     | Ŧ                                       |                                                    |   |  |  |  |
| 17. | Отправить отчет по<br>электронной почте | Отправить отчет по электронной почте               |   |  |  |  |
|     |                                         | Стандартное командное меню 1С для работы с формами | 1 |  |  |  |
|     |                                         | Сформировать                                       |   |  |  |  |
|     |                                         | Формировать сразу                                  |   |  |  |  |
|     |                                         | Настройки                                          |   |  |  |  |
|     |                                         | Изменить состав быстрых настроек                   |   |  |  |  |
|     | Командное меню                          | Стандартные настройки                              |   |  |  |  |
|     |                                         | Варианты отчета                                    |   |  |  |  |
|     |                                         |                                                    |   |  |  |  |
|     |                                         |                                                    |   |  |  |  |
|     |                                         | Гаразвернуть все группы Ctrl+Shift+Num +           |   |  |  |  |
|     |                                         | Papapapauupatu so                                  |   |  |  |  |
| 10  |                                         |                                                    |   |  |  |  |
| 18. |                                         |                                                    |   |  |  |  |
|     |                                         | TI Revenue Ctri+P                                  |   |  |  |  |
|     |                                         | тт параметры страницы                              |   |  |  |  |
|     |                                         | Сохранить Сптто                                    |   |  |  |  |
|     |                                         |                                                    |   |  |  |  |
|     |                                         | Сохранить все офлайн                               |   |  |  |  |
|     |                                         | П Список офлайн отчетов                            |   |  |  |  |
|     |                                         |                                                    |   |  |  |  |
|     |                                         | —<br>М Права пользователей                         |   |  |  |  |
|     |                                         |                                                    |   |  |  |  |
|     |                                         | Изменить форму                                     |   |  |  |  |
|     |                                         | ? Справка F1                                       |   |  |  |  |
|     |                                         | • • • • • • • • • • • • • • • • • • •              |   |  |  |  |

Форма отчета выглядит следующим образом:

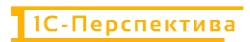

| ■                    | ганизация: .ВР                   | зать до 🔹 🔒          | • 🕑 Версия распределения: Регламентированный учет • |
|----------------------|----------------------------------|----------------------|-----------------------------------------------------|
| 025 - 31.01.202<br>P | ≣ <sup>†</sup> ≡ Разворачия<br>5 | зать до 👻 🔒          |                                                     |
| 025 - 31.01.202<br>P | 5                                |                      | 🚺 🛃 🖻 -                                             |
| CHERNA. Fellian      | иентированный                    | учет                 |                                                     |
| Плановая             | Фактическая                      | Разница              |                                                     |
| стоимость            | стоимость                        | (План/Факт)          |                                                     |
|                      |                                  | · · · ·              |                                                     |
| 69                   | 7 404 02                         | 1                    |                                                     |
| 69.                  | 7 68.7                           | 1                    |                                                     |
| 4                    | 38.8                             | 1.2                  |                                                     |
| 29,                  | 7 29,9                           | -0,2                 |                                                     |
|                      | 167,66                           |                      |                                                     |
|                      | 35,8                             |                      |                                                     |
|                      | 34,32                            |                      |                                                     |
|                      | 33,57                            |                      |                                                     |
|                      | 32,36                            |                      |                                                     |
|                      | 31,61                            |                      |                                                     |
|                      | 167,66                           |                      |                                                     |
|                      | 35,8                             |                      |                                                     |
|                      | 34,32                            |                      |                                                     |
|                      | 33,57                            |                      |                                                     |
|                      | 32,36                            |                      |                                                     |
|                      | 31,61                            |                      |                                                     |
| 69,7                 | 404,02                           | 1                    |                                                     |
|                      | 69,7                             | 31,61<br>69,7 404,02 | 31,61<br>69,7 404,02 1                              |

#### 🗲 🔸 Отчет сравнение плановой и фактической стоимости

### Форма отчета состоит из следующих реквизитов:

| №                   | Реквизиты отчетной<br>формы | Описание команды / реквизита                                                                                                    |  |  |  |  |
|---------------------|-----------------------------|----------------------------------------------------------------------------------------------------|--|--|--|--|
| Строки формы отчета |                             |                                                                                                    |  |  |  |  |
| 1.                  | Организация                 | Организация, в разрезе которой строится отчетная форма                                                                                      |  |  |  |  |
| 2.                  | Складская территория        | Склад, на котором хранится номенклатура                                                                                                    |  |  |  |  |
| 3.                  | Номенклатура                | Анализируемая номенклатура                                                                                                    |  |  |  |  |
| Стој                | Столбцы формы отчета        |                                                                                                    |  |  |  |  |
| 4.                  | Плановая стоимость          | Формируется на основании заведенных данных по плановой стоимости в АРМ «Загрузка стандартных цен»                                           |  |  |  |  |
| 5.                  | Фактическая стоимость       | Фактическая себестоимость продукции, рассчитываемая<br>системой на основании введенных фактических данных при<br>закрытии отчетного периода |  |  |  |  |
| 6.                  | Разница (План/Факт)         | Отклонения, рассчитываемые как «Плановая стоимость -<br>Фактическая стоимость»                                                              |  |  |  |  |

## 5.2.6 АРМ Отчет «Стандартные цены»

**Путь**: подсистема «Распределение Затрат» — Отчеты — Стандартные цены

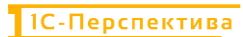

| ≡          |                                                        |                                                         |                                                       |
|------------|--------------------------------------------------------|---------------------------------------------------------|-------------------------------------------------------|
| ~          |                                                        |                                                         |                                                       |
| •          |                                                        |                                                         |                                                       |
| ľ.         | Операция закрытия периода для Золотого Сечения         | Настройки                                               | Отчеты                                                |
| 4          | Формирование выгрузки прочих расходов                  | Настройки закрытия периода                              | Детальный отчет о прибылях и убытках                  |
| •          | Формирование выгрузки себестоимости товаров            | Версии распределения затрат                             | Остатки и обороты на объектах затрат                  |
| •          | Распределение по партиям                               | Интеркампани                                            | План/Факт/Норма в производстве (количественный учёт)  |
| -          | Закрытие периода распределение затрат                  | Регистры алгоритмов движений                            | Сравнение плановой и фактической стоимости            |
| "          | Загрузка стандартных цен                               | Выбор регистраторов прочих расходов                     | Тарифы - сравнение План / Факт                        |
| <u></u>    |                                                        | Настройки отражения распределения затрат в учете        | Стандартные цены                                      |
| <u>в</u> . | НСИ распределения затрат                               | Соответствие видов номенклатуры и статей расходов       | Классификация статьи расходов                         |
|            | Объекты распределения затрат                           | Настройки отражения статей расходов в учете             | Результат формирования выгрузки прочих расходов       |
| Ť.         | Правила распределения затрат объектов                  | Алгоритмы движения                                      | Результат формирования выгрузки себестоимости товаров |
|            | Показатели распределения затрат                        | Типы движений номенклатуры                              |                                                       |
|            | Значения показателей распределения затрат (Получатель) |                                                         |                                                       |
| 8,         | Вид производства                                       | См. также                                               |                                                       |
| ш          | Структурное подразделение                              | Ввод начальных остатков затрат                          |                                                       |
| 29         |                                                        | Объекты затрат                                          |                                                       |
|            |                                                        | Закрытие периода отражение распределения затрат в учете |                                                       |
| 8          |                                                        |                                                         |                                                       |

Отчетная форма используется для анализа информации по загруженным стандартным ценам в подсистему «Управленческий учет» при помощи APM «Загрузка стандартных цен», а также для ручного ввода плановых цен для отдельных номенклатурных позиций.

### Форма отчета выглядит следующим образом:

| ← → √<br>Создать 🗿 | Стандартные цен | ны                   |                 |                |                         |        |               | сі і »<br>« - Еще -    |
|--------------------|-----------------|----------------------|-----------------|----------------|-------------------------|--------|---------------|------------------------|
| Период             | 1 Организация   | Завод (Склад)        | Статья расходов | Материал       | Версия                  | Валюта | Плановая цена | Оцениваемое количество |
| m 01.01.2025       | .BP             | Склад ВР_ГотоваяПрод | Derfora         | .Kopm 61_6LL_B | Регламентированный учет |        | 40,0          | 00                     |
| CO 01.01.2025      | BP              | Склад ВР_ГотоваяПрод | INCLUER         | Корм 52_5Ц_8   | Регламентированный учет |        | 29,7          | 00                     |
|                    |                 |                      |                 |                |                         |        |               |                        |
|                    |                 |                      |                 |                |                         |        |               |                        |

### И состоит из следующих основных команд и реквизитов:

| №    | Команды / реквизиты<br>формы списка            | Описание команды / реквизита                                                                                                |  |  |  |
|------|------------------------------------------------|----------------------------------------------------------------------------------------------------|--|--|--|
| Осн  | овные команды                                  |                                                                                                    |  |  |  |
| 1.   | Создать                                        | Создание нового типа движения номенклатуры                                                                                  |  |  |  |
| 2.   | Создать новый элемент<br>копированием текущего | Создание нового типа движения номенклатуры при помош копирования текущего типа движения                                     |  |  |  |
| Реки | зизиты формы списка                            | •                                                                                                    |  |  |  |
| 3.   | Период                                         | Первое число месяца, на которое должна быть введена плановая цена                                                           |  |  |  |
| 4.   | Организация                                    | Организация, для которой должна быть введена плановая цена                                                                  |  |  |  |
| 5.   | Завод (Склад)                                  | Склад, для которой должна быть введена плановая цена                                                                        |  |  |  |
| 6.   | Статья расходов                                | Выбирается статья расходов, если необходимо ввести<br>плановые цены с дифференциацией затрат (в разрезе статей<br>расходов) |  |  |  |

| №   | Команды / реквизиты<br>формы списка | Описание команды / реквизита                                                                                                    |  |  |  |  |
|-----|-------------------------------------|----------------------------------------------------------------------------------------------------|--|--|--|--|
| 7.  | Материал                            | Номенклатура, для которой должна быть введена плановая<br>цена                                                                            |  |  |  |  |
| 8.  | Версия                              | Версия учета, для которой должна быть введена плановая цена                                                                               |  |  |  |  |
| 9.  | Валюта                              | Валюта, для которой должна быть введена плановая цена                                                                                     |  |  |  |  |
| 10. | Плановая цена                       | Плановая цена номенклатуры                                                                                                    |  |  |  |  |
|     |                                     | Оцениваемое количество номенклатуры, для которой<br>должна быть введена плановая цена.                                                    |  |  |  |  |
| 11. | Оцениваемое количество              | Плановая цена задаётся на какой-то объем продукции / ПФ / материалов. Если количество не задано, то оцениваемое количество равно единице. |  |  |  |  |

### 5.2.6.1 Ручной ввод Стандартных цен

5.2.6.1 Ручной ввод Стандартных цен осуществляется двумя стандартными способами:

- Создание нового правила нажатием на кнопку «Создать» Создать
- Создание нового правила копированием текущего документа

После открытия формы записи необходимо заполнить его основные реквизиты, описание которых приведено в таблице выше.

Форма ввода Стандартных цен выглядит следующим образом:

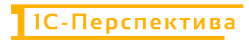

| 🕁 Стандартные            | е цены (создание) | N | Ð | : |       |
|--------------------------|-------------------|---|---|---|-------|
| Записать и закрыть       | Записать          | 3 |   |   | Еще 🗸 |
| Период:                  | 03.02.2025        |   |   |   |       |
| Организация:             |                   |   |   |   | - C   |
| Завод (Склад):           |                   |   |   |   | - C   |
| Статья расходов:         |                   |   |   |   | - C   |
| Материал:                |                   |   |   |   | - L   |
| Версия:                  |                   |   |   |   | - L   |
| Валюта:                  |                   |   |   |   | - C   |
| Плановая цена:           | 0,000             |   |   |   |       |
| Оцениваемое количество:  | 0                 |   |   |   |       |
| Запас на начало периода: | 0                 |   |   |   |       |
| Вид оценки:              |                   |   |   |   |       |

Для сохранения необходимо нажать на одну из кнопок – «Провести и закрыть» Провести и закрыть, или «Записать» <sup>Записать</sup>.

### 5.2.6.2 Изменение Стандартных цен

Изменять существующие значения не рекомендуется, если по данным аналитикам уже были выполнены проводки и распределения затрат в прошлых периодах.

### 5.2.6.3 Удаление Стандартных цен

Удаление выполняется стандартными средствами 1С. Для этого необходимо выделить в форме списка необходимый объект или открыть форму объекта, и в меню «Еще» выбрать

«Удалить» <sup>Удалить</sup>, или выделить объект в форме списка и нажать на кнопку Delete на клавиатуре.

### 5.2.7 АРМ «Результат формирования выгрузки прочих расходов»

**Путь**: подсистема «Распределение Затрат» → Отчеты → Результат формирования выгрузки прочих расходов

| ≡        |                                                        |                                                         | LIONCK (CUI+F)                                        |
|----------|--------------------------------------------------------|---------------------------------------------------------|-------------------------------------------------------|
| _        |                                                        |                                                         |                                                       |
| ਼        |                                                        |                                                         |                                                       |
| 198<br>1 | Операция закрытия периода для Золотого Сечения         | Настройки                                               | Отчеты                                                |
| -        | Формирование выгрузки прочих расходов                  | Настройки закрытия периода                              | Детальный отчет о прибылях и убытках                  |
| C        | Формирование выгрузки себестоимости товаров            | Версии распределения затрат                             | Остатки и обороты на объектах затрат                  |
|          | Распределение по партиям                               | Интеркампани                                            | План/Факт/Норма в производстве (количественный учёт)  |
| -        | Закрытие периода распределение затрат                  | Регистры алгоритмов движений                            | Сравнение плановой и фактической стоимости            |
| "        | Загрузка стандартных цен                               | Выбор регистраторов прочих расходов                     | Тарифы - сравнение План / Факт                        |
|          |                                                        | Настройки отражения распределения затрат в учете        | Стандартные цены                                      |
| 84       | НСИ распределения затрат                               | Соответствие видов номенклатуры и статей расходов       | Классификация статьи расходов                         |
| _        | Объекты распределения затрат                           | Настройки отражения статей расходов в учете             | Результат формирования выгрузки прочих расходов       |
| -        | Правила распределения затрат объектов                  | Алгоритмы движения                                      | Результат формирования выгрузки себестоимости товаров |
|          | Показатели распределения затрат                        | Типы движений номенклатуры                              |                                                       |
|          | Значения показателей распределения затрат (Получатель) |                                                         |                                                       |
| <u> </u> | Вид производства                                       | См. также                                               |                                                       |
| ш        | Структурное подразделение                              | Ввод начальных остатков затрат                          |                                                       |
| 49       |                                                        | Объекты затрат                                          |                                                       |
|          |                                                        | Закрытие периода отражение распределения затрат в учете |                                                       |
|          |                                                        |                                                         |                                                       |

Отчет «Результат формирования выгрузки прочих расходов» предназначен для анализа выгруженных данных из регистра накопления «Прочие расходы» в подсистему «Управленческий учет».

| Создать В      | Загрузита | из Excel |                             |         |                                                       |               |                        |                     |           |             | Q.    | Еше                                                                                                    |
|----------------|-----------|----------|-----------------------------|---------|-------------------------------------------------------|---------------|------------------------|---------------------|-----------|-------------|-------|----------------------------------------------------------------------------------------------------|
|                |           |          |                             |         | 1753                                                  |               |                        |                     |           |             | 1     | Location of the location of the location of th |
| Лесяц:         |           |          |                             |         | <ul> <li></li></ul>                                   |               |                        |                     |           |             |       |                                                                                                    |
| Период 4       | № записи  | Организа | Подразделение               | Стать   | Репистратор                                           | Cymma (pern.) | Сумма (упр. / МФУ) Сум | ма (НУ) Сумма с НДС |           | Сумма без Н | ндс   | ç                                                                                                    |
| BH 01.12.2024  | 6         | .BP      | .ВР.Бригада №1 БЦ Восточная | Услуг   | Приобретение услуг и прочих активов ВР00-000001 от 11 | 1 477 315.42  | 14 773.15              |                     | 17 727.78 |             | 14 7  | /3.15                                                                                                    |
| INE 01.12.2024 | 7         | BP       | ВР Бригада №1 БЦ Степано.   | Амор.   | Приобретение услуг и прочих активов ВР00-000003 от 11 | 159 102,03    | 1 591,03               |                     | 1 909,23  |             | 1 59  | 1,03                                                                                                    |
| BED 01.12.2024 | 8         | BP       | .ВР.Бригада №1 БЦ Степано   | .Опла   | Отражение зарплаты в финансовом учете ВР00-000003     | 266 282,99    | 2 662,83               |                     | 2 662,83  |             | 2 66  | 52,83                                                                                                    |
| 01.12.2024     | 9         | BP       | ВР Бригада №1 БЦ Степано.   | Страх   | Приобретение услуг и прочих активов ВР00-000003 от 11 | 86 340,41     | 863,40                 |                     | 1 036,08  |             | 86    | \$3,40                                                                                                    |
| mil 01.12.2024 | 10        | BP       | .ВР.Бригада №1 БЦ Степано   | Ветер   | Приобретение услуг и прочих активов ВР00-000003 от 11 | 575 202,16    | 5 752.02               |                     | 6 902,42  |             | 575   | 52,02                                                                                                    |
| ME 01.12.2024  | 11        | BP       | .ВР.Бригада №1 БЦ Степано   | Услуг   | Приобретение услуг и прочих активов ВР00-000003 от 11 | 1 044 120,56  | 10 441,21              |                     | 12 529,45 |             | 10.44 | \$1.21                                                                                                    |
| ME 01.12.2024  | 12        | .BP      | .ВР.Бригада №2 БЦ Восточная | Амор    | Приобретение услуг и прочих активов ВР00-000002 от 11 | 354 123,61    | 3 541.24               |                     | 4 249,49  |             | 3 54  | 41.24                                                                                                    |
| HE 01.12.2024  | 13        | BP       | ВР.Бригада №2 БЦ Восточная  | опла    | Отражение зарплаты в финансовом учете ВР00-000002     | 561 890,78    | 5 618,91               |                     | 5 618,91  |             | 5.6   | 18,91                                                                                                    |
| 01.12.2024     | 14        | BP       | .ВР Бригада №2 БЦ Восточная | Страх   | Приобретение услуг и прочих активов ВР00-000002 от 11 | 182 336,47    | 1 823.37               |                     | 2 188,04  |             | 1 82  | 23.37                                                                                                    |
| me 01.12 2024  | 15        | BP       | ВР Бригада №2 БЦ Восточная  | Ветер   | Приобретение услуг и прочих активов ВР00-000002 от 11 | 551 401,75    | 5 514,02               |                     | 6 616,82  |             | 5.5   | 14.02                                                                                                    |
| BE 01.12.2024  | 16        | .BP      | .ВР.Бригада №2 БЦ Восточная | Подст   | Приобретение услуг и прочих активов ВРОО-000002 от 11 | 294 897,08    | 2 948,97               |                     | 3 538,76  |             | 2.94  | 18.97                                                                                                    |
| BE 01.12.2024  | 17        | BP       | ВР Бригада №2 БЦ Восточная  | Услуг   | Приобретение услуг и прочих активов ВР00-000002 от 11 | 2 068 435,51  | 20 684,35              |                     | 24 821.22 |             | 20 68 | \$4,35                                                                                                    |
| m 01.01.2025   | 1         | .ККЗ     | ККЗ Лаборатория             | Амор.   | Приобретение услуг и прочих активов КК00-000001 от 02 | 72 188,45     | 721,88                 |                     | 866,26    |             | 72    | 21,88                                                                                                    |
| BE 01.01.2025  | 2         | .KK3     | ККЗ Лаборатория             | .опла   | Отражение зарплаты в финансовом учете КК00-000001 о   | 146 028,67    | 1 460,29               |                     | 1 460,29  |             | 1.46  | \$0,29                                                                                                    |
| 01.01.2025     | 3         | ККЗ      | ККЗ.Лаборатория             | Страх   | Приобретение услуг и прочих активов КК00-000001 от 02 | 48 252,88     | 482,53                 |                     | 579,04    |             | 48    | \$2,53                                                                                                    |
| BE 01.01.2025  | 4         | .ККЗ     | .ККЗ.Лаборатория            | .Мате   | Приобретение услуг и прочих активов КК00-000001 от 02 | 87 960,07     | 879,60                 |                     | 1 055,52  |             | 87    | /9,60                                                                                                    |
| ME 01.01.2025  | 5         | .KK3     | .ККЗ.Лаборатория            | Иссле   | Приобретение услуг и прочих активов КК00-000001 от 02 | 54 596,74     | 545.97                 |                     | 655.16    |             | 54    | 15,97                                                                                                    |
| HE 01.01.2025  | 6         | .KK3     | .ККЗ Ремонтная служба       | Амор    | Приобретение услуг и прочих активов КК00-000002 от 02 | 128 577.53    | 1 285.77               |                     | 1 542,93  |             | 1 28  | 35,77                                                                                                    |
| me 01.01.2025  | 7         | ККЗ      | ККЗ Ремонтная служба        | опла    | Отражение зарплаты в финансовом учете ККОВ-000002 о   | 250 393,09    | 2 503,93               |                     | 2 503,93  |             | 2 50  | 13,93                                                                                                    |
| IED 01.01.2025 | 8         | ККЗ      | .ККЗ Ремонтная служба       | .Страх. | Приобретение услуг и прочих активов КК00-000002 от 02 | 82 903,70     | 829,04                 |                     | 994,85    |             | 82    | 29,04                                                                                                    |
| me 01.01.2025  | 9         | .ККЗ     | ККЗ Ремонтная служба        | Инстр.  | Приобретение услуг и прочих активов КК00-000002 от 02 | 17 506,95     | 175,07                 |                     | 210,08    |             | 17    | 15,07                                                                                                    |
| MH 01.01.2025  | 10        | .KK3     | .ККЗ Ремонтная служба       | .Услуг  | Приобретение услуг и прочих активов ККОО-ООООО2 от 02 | 83 369,39     | 833,69                 |                     | 1 000,43  |             | 83    | 33,69                                                                                                    |
| HE 01.01.2025  | 11        | .KK3     | .ККЗ.Цех кормопроизводства  | Амор    | Приобретение услуг и прочих активов КК00-000003 от 02 | 302 680.51    | 3 026.81               |                     | 3 632.17  |             | 3 02  | 26.81                                                                                                    |
| me 01.01.2025  | 12        | .ККЗ     | ККЗ.Цех кормопроизводства   | Опла    | Отражение зарплаты в финансовом учете КК00-000003 о   | 566 655,66    | 5 666,56               |                     | 5 666,56  |             | 5 66  | \$6,56                                                                                                    |
| HE 01.01.2025  | 13        | .KK3     | ККЗ Цех кормопроизводства   | Страх.  | Приобретение услуг и прочих активов ККОО-000003 от 02 | 175 605,20    | 1 756,05               |                     | 2 107,26  |             | 1 75  | 56,05                                                                                                    |
| B 01.01.2025   | 14        | .ККЗ     | ККЗ Цех кормопроизводства   | Инстр   | Приобретение услуг и прочих активов КК00-000003 от 02 | 103 514,91    | 1 035,15               |                     | 1 242,18  |             | 1 03  | 35,15                                                                                                    |
| BE 01.01.2025  | 15        | .ККЗ     | .ККЗ.Цех кормопроизводства  | Газос   | Приобретение услуг и прочих активов КК00-000003 от 02 | 249 527,55    | 2 495,27               |                     | 2 994,33  |             | 2 49  | 5,27                                                                                                    |
| BER 01.01.2025 | 16        | .ККЗ     | .ККЗ.Цех кормопроизводства  | .Элект  | Приобретение услуг и прочих активов КК00-000003 от 02 | 843 536,52    | 8 435,37               |                     | 10 122,44 |             | 8 43  | 35,37                                                                                                    |
| ME 01.01.2025  | 17        | .KK3     | .ККЗ.Цех кормопроизводства  | Услуг   | Приобретение услуг и прочих активов КК00-000003 от 02 | 25 421,25     | 254,22                 |                     | 305.06    |             | 25    | 34.22                                                                                                    |
| MEI 01.01.2025 | 18        | ККЗ      | .ККЗ.Цех кормопроизводства  | Venve   | Приобретение услуг и прочих активов КК00-000003 от 02 | 26 845 93     | 268.46                 |                     | 322 15    |             | 26    | 38,46                                                                                                    |

Отчет состоит из заголовка, в котором необходимо заполнить основные фильтры, и из отчетной формы.

### Заголовок отчета выглядит следующим образом:

| + +     |     | Результат фо         | рмирования выгр | узки прочих | расходов    |                 |                 |                      |               |              |              | e   | I ×   |
|---------|-----|----------------------|-----------------|-------------|-------------|-----------------|-----------------|----------------------|---------------|--------------|--------------|-----|-------|
| Создать | 6   | Загрузить из Excel   |                 |             |             |                 |                 |                      |               |              | ×            | Q - | Еще - |
| Месяц   | - 1 |                      |                 |             |             | • 🖬 Организация |                 |                      |               |              |              |     |       |
| Doowoo  | 1   | No saguere Oprovinos | Desperances     | Cran        | Docustoatoo |                 | Channes (more ) | Currier (upp / MANA) | Contras (100) | Comina à MRC | Country Book | ne. | 0.4   |

И состоит из следующих основных команд и реквизитов:

| N⁰   | Команды / реквизиты<br>заголовка отчета     | Описание команды / реквизита                                                                                                    |
|------|---------------------------------------------|----------------------------------------------------------------------------------------------------|
| Осно | овные фильтры отчета                        |                                                                                                    |
| 1.   | Создать                                     | Ручное создание новой позиции в регистре сведений<br>«Результат Формирования Выгрузки Прочих Расходов»                                    |
| 2.   | Создать новый элемент копированием текущего | Создание новой позиции в регистре сведений «Результат<br>Формирования Выгрузки Прочих Расходов» при помощи<br>копирования текущей позиции |
| 3.   | Загрузить из Excel                          | Массовая загрузка данных регистр сведений «Результат<br>Формирования Выгрузки Прочих Расходов» из Excel                                   |
| 4.   | Месяц                                       | Выбор периода, для которого необходимо сформировать<br>отчет.<br>Не обязательно к заполнению.                                             |
| 5.   | Организация                                 | Выбор организации, для которой необходимо сформировать отчет.<br>Не обязательно к заполнению.                                             |

### Форма отчета состоит из следующих реквизитов:

| N⁰ | Реквизит                                                                                                    | Описание реквизита                                                                                                    |  |  |  |  |  |  |  |
|----|----------------------------------------------------------------------------------------------------|----------------------------------------------------------------------------------------------------|--|--|--|--|--|--|--|
| 1. | Период                                                                                                    | Дата проводки документа-регистратора из регистра накопления «Прочие расходы»                                                     |  |  |  |  |  |  |  |
| 2. | № записи                                                                                                    | Номер записи по порядку в рамках отчетного периода                                                                               |  |  |  |  |  |  |  |
| 3. | Организация                                                                                                    | Организация из документа-регистратора, для которого была сделана выгрузка данных из регистра накопления «Прочие расходы»         |  |  |  |  |  |  |  |
| 4. | Подразделение                                                                                                    | Подразделение из документа-регистратора, для которого<br>была сделана выгрузка данных из регистра накопления<br>«Прочие расходы» |  |  |  |  |  |  |  |
| 5. | Статья расходов                                                                                                    | Статья расходов из документа-регистратора, для которого была сделана выгрузка данных из регистра накопления «Прочие расходы»     |  |  |  |  |  |  |  |
| 6. | Регистратор                                                                                                    | Документ-регистратор из регистра накопления «Прочие расходы», проведённый в отчетном периоде                                     |  |  |  |  |  |  |  |
| 7. | Сумма (регл.) Определяется для каждой позиции документа-регистратор из регистра накопления «Прочие расходы» из ресурса «СуммаРегл»     |                                                                                                    |  |  |  |  |  |  |  |
| 8. | Сумма (упр. / МФУ) Определяется для каждой позиции документа-регистратор из регистра накопления «Прочие расходы» из ресурса «СуммаУпр» |                                                                                                    |  |  |  |  |  |  |  |
| 9. | Сумма НУ Определяется для каждой позиции документа-регистратора из регистра накопления «Прочие расходы».                               |                                                                                                    |  |  |  |  |  |  |  |

| N⁰  | Реквизит               | Описание реквизита                                                                                                    |
|-----|------------------------|----------------------------------------------------------------------------------------------------|
|     |                        | Вычисляемая величина равная (СуммаРегл – ПостояннаяРазница – ВременнаяРазница).                                                     |
| 10. | Сумма СНДС             | Определяется для каждой позиции документа-регистратора<br>из регистра накопления «Прочие расходы» из ресурса<br>«Сумма»             |
| 11. | Сумма без НДС          | Определяется для каждой позиции документа-регистратора<br>из регистра накопления «Прочие расходы» из ресурса<br>«СуммаБезНДС»       |
| 12. | Сумма ПР               | Определяется для каждой позиции документа-регистратора<br>из регистра накопления «Прочие расходы» из ресурса<br>«ПостояннаяРазница» |
| 13. | Сумма ВР               | Определяется для каждой позиции документа-регистратора<br>из регистра накопления «Прочие расходы» из ресурса<br>«ВременнаяРазница»  |
| 14. | Группа статьи расходов | Принадлежность статьи расходов к группе статей, которая определяется из основных данных Статьи расходов                             |

# 5.2.8 АРМ «Результат формирования выгрузки себестоимости товаров»

**Путь**: подсистема «Распределение Затрат» → Отчеты → Результат формирования выгрузки себестоимости товаров

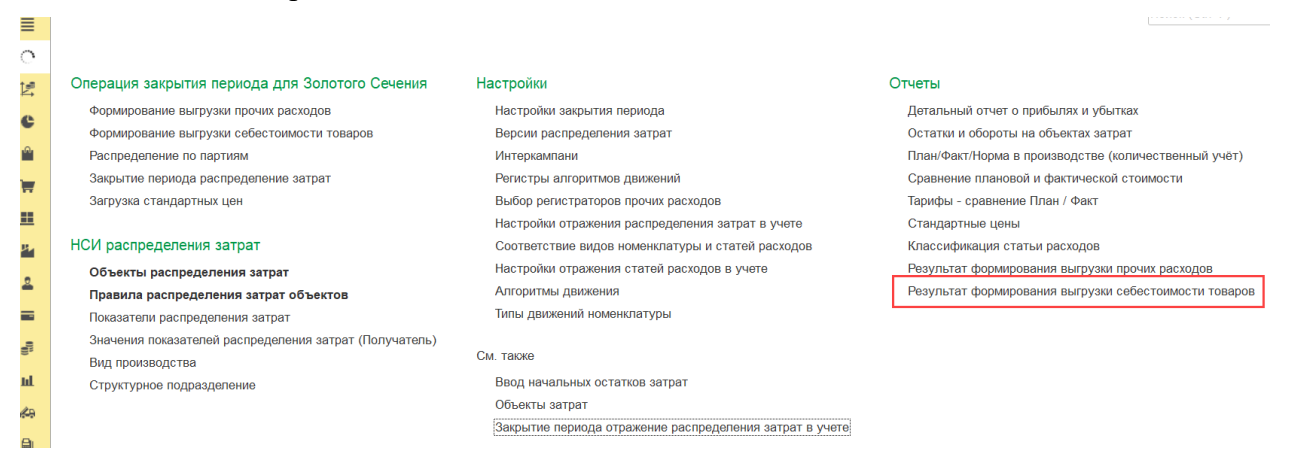

Отчет «Результат формирования выгрузки себестоимости товаров» предназначен для анализа выгруженных данных из регистра накопления «Себестоимость товаров» в подсистему «Управленческий учет».

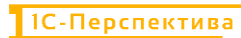

| + + 7           | Результат с        | рормирования выгрузки                                      | 1 себесто   | мости товарс      | DB                             |            |                     |                        |                    |             | Ð         | ŧ ×    |
|-----------------|--------------------|------------------------------------------------------------|-------------|-------------------|--------------------------------|------------|---------------------|------------------------|--------------------|-------------|-----------|--------|
| Создать         | Загрузить из Excel |                                                            |             |                   |                                |            |                     |                        |                    | ×           | Q -       | Еще -  |
| Месяц: 🗌 🗌      |                    |                                                            |             | Организация движ. | В списке -                     | BPX        | ККЗ 🗙               |                        |                    |             |           | + =    |
| Период          | 1 Ne записи        | Регистратор                                                | Организация | Объект затра.     | Аналитика учета номенклатуры   | отправите. | Партия производства | Подразделение получат  | ель Вид работ от . | Раздел уче  | га получа | атель  |
|                 |                    |                                                            | движения    | Объект затра      | Аналитика учета номенклатуры   | получатель | Партия производства | Подразделение отправи  | тель Вид работ по. | Раздел учет | га отпран | витель |
| IRE 03.01 2025  |                    | 159 Перемещение товаров                                    | BP          |                   | Комбикорм ПК 5-1; Склад ККЗ_   | ГотоваяПр. |                     |                        |                    | Товары на о | складах   |        |
|                 |                    | BP00-000001 or 03.01.2025                                  |             |                   | Комбикорм ПК 5-1; Склад ВР_С   | ырьё       |                     |                        |                    | Товары на   | складах   |        |
| INE 03.01.2025  |                    | 160 Передача товаров КК00-000001                           | BP          |                   |                                |            |                     |                        |                    | Товары на   | кладах    |        |
|                 |                    | от 03.01.2025 13:00:00                                     |             |                   | Комбикорм ПК 5-1 Склад ККЗ_    | ГотоваяПр  |                     |                        |                    |             |           |        |
| IBI 03.01.2025  |                    | 161 Передача товаров КК00-000001                           | KK3         |                   | Комбикорм ПК 6-2; Склад КК3_   | ГотоваяПр  |                     |                        |                    | Товары на   | складах   |        |
|                 |                    | от 03.01.2025 13:00:00                                     |             |                   | .Комбикорм ПК 6-2; .Склад КК3_ | ГотоваяПр  |                     | ККЗ Цех кормопроизвод  | ства               | Товары на   | кладах    |        |
| IBE 03.01.2025  |                    | 162 Передача товаров КК00-000001                           | KK3         |                   | Комбикорм ПК 6-1; Склад ККЗ_   | ГотоваяПр  |                     |                        |                    | Товары на   | кладах    |        |
|                 |                    | 07 03.01.2025 13:00:00                                     |             |                   | .Комбикорм ПК 6-1; .Склад КК3_ | ГотоваяПр  |                     | ККЗ Цех кормопроизвод  | ства               | Товары на   | кладах    |        |
| BEI 03.01.2025  |                    | 163 Передача товаров КК00-000001                           | ККЗ         |                   | Комбикорм ПК 5-3; Склад КК3_   | ГотоваяПр  |                     |                        |                    | Товары на   | кладах    |        |
|                 |                    | of 03.01.2025 13:00:00                                     |             |                   | .Комбикорм ПК 5-3; .Склад КК3_ | ГотоваяПр  |                     | .ККЗ Цех кормопроизвод | ства               | Товары на   | кладах    |        |
| 細 03.01.2025    |                    | 164 Передача товаров КК00-000001                           | KK3         |                   | .Комбикорм ПК 5-2; .Склад ККЗ  | ГотоваяПр  |                     |                        |                    | Товары на   | кладах    |        |
|                 |                    | 01 03 01 2025 13 00 00                                     |             |                   | Комбикорм ПК 5-2; Склад КК3_   | ГотоваяПр. |                     | ККЗ Цех кормопроизвод  | ства               | Товары на   | кладах    |        |
| BEI 03.01.2025  |                    | 165 Передача товаров КК00-000001                           | .KK3        |                   | .Комбикорм ПК 5-1; .Склад КК3_ | ГотоваяПр  |                     |                        |                    | Товары на   | :кладах   |        |
|                 |                    | 01 03.01.2020 13.00.00                                     |             |                   | .Комбикорм ПК 5-1; Склад ККЗ_  | ГотоваяПр  |                     | .ККЗ Цех кормопроизвод | ства               | Товары на   | кладах    |        |
| IND 03.01.2025  |                    | 166 Передача товаров КК00-000001<br>от 03.01.2025 13:00:00 | BP          |                   | .Комбикорм ПК 6-2; .Склад КК3_ | ГотоваяПр  |                     |                        |                    | Товары на о | :кладах   |        |
| am 03.01.2025   |                    | 167 Передача товаров КК00-000001<br>от 03.01.2025 13:00:00 | BP          |                   | Комбикорм ПК 6-1. Склад ККЗ    | ГотоваяПр. |                     |                        |                    | Товары на п | кладах    |        |
| INFI 03.01.2025 |                    | 168 Передача товаров КК00-000001<br>от 03.01.2025 13.00.00 | BP          |                   | Kouderoom DK 5.3: Crook KK3    | FotosasDo  |                     |                        |                    | товары на о | :кладах   |        |
| aa 03.01.2025   |                    | 169 Передача товаров КК00-000001<br>от 03.01.2025 13:00:00 | BP          |                   | Комбикорм ПК 5-2. Склад ККЗ    | ГотоваяПр  |                     |                        |                    | Товары на о | :кладах   |        |
| wei 03.01.2025  |                    | 170 Передача товаров КК00-000001                           | ККЗ         |                   | Комбикорм ПК 5-1: Склад ККЗ    | ГотоваяПр. |                     |                        |                    | Товары на   | складах   |        |
|                 |                    | οτ 03.01 2025 13:00:00                                     |             |                   | Комбикорм ПК 5-1: Склад ККЗ    | ГотоваяПр. |                     | ККЗ Цех кормопроизвод  | ства               | Товары на   | кладах    |        |
| IN 03.01.2025   |                    | 171 Передача товаров КК00-000001                           | ККЗ         |                   | Комбикорм ПК 5-2; Склад ККЗ    | ГотоваяПр. |                     |                        |                    | Товары на   | складах   |        |
|                 |                    | ot 03.01.2025 13:00:00                                     |             |                   | Комбикорм ПК 5-2: Склад КК3_   | ГотоваяПр  |                     | .ККЗ.Цех кормопроизвод | ства               | Товары на   | складах   |        |
| ise 03.01.2025  |                    | 172 Передача товаров КК00-000001                           | ККЗ         |                   | Комбикорм ПК 5-3; .Склад КК3_  | ГотоваяПр  |                     |                        |                    | Товары на   | кладах    |        |
|                 |                    | or 03.01.2025 13:00:00                                     |             |                   | Комбикорм ПК 5-3; Склад КК3    | ГотоваяПр  |                     | .ККЗ.Цех кормопроизвод | ства               | Товары на   | складах   |        |
| BEI 03.01.2025  |                    | 173 Передача товаров КК00-000001                           | ККЗ         |                   | Комбикорм ПК 6-1; Склад КК3_   | ГотоваяПр. |                     |                        |                    | Товары на   | кладах    |        |
|                 |                    |                                                            |             | -                 |                                | _          |                     |                        |                    |             |           |        |

Отчет состоит из заголовка, в котором необходимо заполнить основные фильтры, и из отчетной формы.

### Заголовок отчета выглядит следующим образом:

| + +       | Результат формирования выгрузки прочи | их расходов                        | € <sup>2</sup> I ×       |
|-----------|---------------------------------------|------------------------------------|--------------------------|
| Создать 6 | Загрузить из Excel                    |                                    | Friend (Come) × Q Eule - |
| Месяц 🔲 💿 |                                       | <ul> <li>Ф Организация:</li> </ul> | 1                        |

### И состоит из следующих основных команд и реквизитов:

| N⁰  | Команды / реквизиты<br>заголовка отчета     | Описание команды / реквизита                                                                                                    |  |  |  |
|-----|---------------------------------------------|----------------------------------------------------------------------------------------------------|--|--|--|
| Осн | Основные фильтры отчета                     |                                                                                                    |  |  |  |
| 1.  | Создать                                     | Ручное создание новой позиции в регистре сведений<br>«Результат Формирования Выгрузки Прочих Расходов»                                    |  |  |  |
| 2.  | Создать новый элемент копированием текущего | Создание новой позиции в регистре сведений «Результат<br>Формирования Выгрузки Прочих Расходов» при помощи<br>копирования текущей позиции |  |  |  |
| 3.  | Загрузить из Excel                          | Массовая загрузка данных регистр сведений «Результат<br>Формирования Выгрузки Прочих Расходов» из Excel                                   |  |  |  |
| 4.  | Месяц                                       | Выбор периода, для которого необходимо сформировать<br>отчет.<br>Не обязательно к заполнению.                                             |  |  |  |
| 5.  | Организация движ.                           | Выбор организации, для которой необходимо сформировать отчет.                                                                             |  |  |  |

| N⁰ | Команды / реквизиты<br>заголовка отчета | Описание команды / реквизита |
|----|-----------------------------------------|------------------------------|
|    |                                         | Не обязательно к заполнению. |

| N⁰ | Реквизит                                        | Описание реквизита                                                                                                    |
|----|-------------------------------------------------|----------------------------------------------------------------------------------------------------|
| 1. | Период движения                                 | Дата проводки документа-регистратора                                                                                                    |
| 2. | № записи                                        | Номер записи по порядку в рамках отчетного периода в форме обработки «Формирование выгрузки себестоимости товаров»                                                                                                    |
| 3. | Регистратор<br>движения                         | Документы-регистраторы, проведённые в отчетном периоде                                                                                                    |
|    | Организация<br>движения                         | Технические реквизит, заполняется всегда.                                                                                                    |
| 4. |                                                 | Заполняется значением Организации, для которой выполняется выгрузка данных в отчетном периоде.                                                                                                    |
| 5. | Объект затрат-<br>отправитель                   | Технический реквизит. Объект затрат используется как<br>аккумулирующий объект-отправитель при прохождении<br>номенклатурных затрат из незавершенного производства в<br>производственные затраты.                                                     |
|    |                                                 | Ключ объекта затрат создается автоматически на основании данных из измерения «АналитикаУчетаНоменклатуры» из регистра накопления «СебестоимостьТоваров».                                                                                             |
|    |                                                 | Элементы справочника создаются / обновляется автоматически в следующих случаях:                                                                                                    |
|    |                                                 | <ul> <li>при записи справочника «Ключи аналитики учета<br/>номенклатуры»</li> <li>при запуске формирования выгрузки себестоимости товаров</li> </ul>                                                                                                 |
| 6. | Объект затрат-<br>получатель                    | Технический реквизит. Объект затрат используется как<br>аккумулирующий объект-получатель при прохождении<br>номенклатурных затрат из незавершенного производства в<br>производственные затраты.                                                      |
|    |                                                 | Ключ объекта затрат создается автоматически на основании данных из измерения «АналитикаУчетаНоменклатуры» из регистра накопления «СебестоимостьТоваров».                                                                                             |
|    |                                                 | Элементы справочника создаются / обновляется автоматически в следующих случаях:                                                                                                    |
|    |                                                 | <ul> <li>при записи справочника «Ключи аналитики учета<br/>номенклатуры»</li> <li>при запуске формирования выгрузки себестоимости товаров</li> </ul>                                                                                                 |
| 7. | Аналитика Учета<br>Номенклатуры-<br>отправитель | Заполняется, когда для движения материала и для хозяйственной операции можно определить Аналитику учета номенклатуры-отправитель.                                                                                                    |
|    |                                                 | Заполняется значением из реквизита АналитикаУчетаНоменклатуры<br>из регистра накопления «СебестоимостьТоваров» в зависимости от<br>хозяйственной операции – для документов-регистраторов с<br>хозяйственными операциями «Списание расходов на партии |
| L  | 1                                               | позметренными операциями «списание раскодов на нартии                                                                                                    |

| №   | Реквизит                                       | Описание реквизита                                                                                                    |
|-----|------------------------------------------------|----------------------------------------------------------------------------------------------------|
|     |                                                | производства», «Передача продукции из производства»,<br>«Перемещение товаров», «Выпуск продукции», «Списание на<br>расходы», «Реализация», «Реализация товаров в другую<br>организацию», «Передача продукции из / в кладовую», «Передача<br>материалов в производство», «Передача продукции из<br>производства», «Возврат материалов из кладовой», «Передача в<br>производство» и т.д.                                                                                                    |
| 8.  | Аналитика Учета<br>Номенклатуры-<br>получатель | <ul> <li>Заполняется, когда для движения материала и для хозяйственной операции можно определить Аналитику учета номенклатурыполучатель.</li> <li>Заполняется значением из реквизита КорАналитикаУчетаНоменклатуры из регистра накопления «СебестоимостьТоваров» в зависимости от хозяйственной операции – для документов-регистраторов с хозяйственными операциями «Списание расходов на партии производства», «Передача продукции из производства», «Передача продукции из производства», «Передача продукции из / в кладовую», «Передача материалов в производство», «Передача продукции из / в кладовую», «Передача материалов в производство» и т.д.</li> <li>Заполняется значением из реквизита АналитикаУчетаНоменклатуры из регистра накопления «СебестоимостьТоваров» в зависимости от хозяйственными операция», «Реализация», «Выпуск продукции», «Списание на расходы», «Передача в производство», «Передача продукции из / в кладовую», «Передача материалов в производство» и т.д.</li> <li>Заполняется значением из реквизита АналитикаУчетаНоменклатуры из регистра накопления «СебестоимостьТоваров» в зависимости от хозяйственными операции – для документов-регистраторов с хозяйственными операции – для документов-регистраторов с хозяйственными операциями «Закупка у поставщика» и «Реализация товаров в другую организацию» с типом записи «Партия».</li> </ul> |
| 9.  | Партия<br>Производства-<br>отправитель         | <ul> <li>Заполняется, когда для движения материала и для хозяйственной операции можно определить Партию производства-отправитель.</li> <li>Заполняется значением из реквизита КорПартия из регистра накопления «СебестоимостьТоваров» в зависимости от хозяйственной операции – для документов-регистраторов с хозяйственными операциями «Выпуск продукции», «Передача продукции из / в кладовую», «Передача материалов в производство», «Передача продукции из производства», «Возврат материалов из кладовой», «Передача в производство» и т.д.</li> <li>Заполняется значением из справочника ПартииПроизводства, связанным по реквизитам Документ, Группа затрат, ОсновноеИзделениеНоменклатура, Характеристика, - для документов-регистраторов с хозяйственными операциями «Закупка у поставщика», «Реализация».</li> </ul>                                                                                                    |
| 10. | Партия<br>Производства-<br>получатель          | <ul> <li>Заполняется, когда для движения материала и для хозяйственной операции можно определить Партию производства-получатель.</li> <li>Заполняется значением из реквизита КорПартия из регистра накопления «СебестоимостьТоваров» в зависимости от хозяйственной операции – для документов-регистраторов с хозяйственными операциями «Перемещение товаров», «Выпуск продукции», «Передача продукции из / в</li> </ul>                                                                                                    |
| N⁰  | Реквизит                      | Описание реквизита                                                                                                    |  |
|-----|-------------------------------|----------------------------------------------------------------------------------------------------|--|
|     |                               | <ul> <li>кладовую», «Передача материалов в производство»,<br/>«Передача продукции из производства», «Возврат материалов<br/>из кладовой», «Передача в производство».</li> <li>Заполняется значением из измерения Партия из регистра<br/>накопления «СебестоимостьТоваров» в зависимости от<br/>хозяйственной операции - для документов-регистраторов с<br/>хозяйственными операциями «Закупка у поставщика».</li> <li>Для документов-регистраторов «Выработка сотрудников»<br/>заполняется значением из измерения ПартияПроизводства из<br/>регистра накопления «Трудозатраты к оформлению».</li> </ul> |  |
| 11. | Подразделение-<br>отправитель | Заполняется, когда для движения материала и для хозяйственной операции можно определить Подразделение-отправитель. Заполняется значением из реквизита «Подразделение» из регистра накопления «Себестоимость Товаров» в зависимости от хозяйственной операции – для документов-регистраторов с хозяйственными операциями «Списание расходов на партии производства», «Передача продукции из производства», «Перемещение товаров», «Реализация товаров в другую организацию», для документов-регистраторов «Выработка сотрудников» и т.д.                                                                 |  |
| 12. | Подразделение-<br>получатель  | Заполняется, когда для движения материала и для хозяйственной операции можно определить Подразделение-получатель. Заполняется значением из реквизита «Подразделение» из регистра накопления «СебестоимостьТоваров» в зависимости от хозяйственной операции – для документов-регистраторов с хозяйственными операциями «Списание расходов на партии производства», «Списание на расходы».                                                                                                    |  |
| 13. | Вид работ-<br>отправитель     | Заполняется на основании данных, полученных из регистра<br>накопления «Трудозатраты к оформлению» из документа-<br>регистратора «Выработка сотрудников».<br>В обработку «Формирование выгрузки себестоимости товаров»<br>загружаются все документы «Выработка сотрудников» для всех<br>производственных заказов или этапов производства, которые были<br>проведены в отчетном периоде.<br>Получателем работ являются партии производства, на которые были<br>списаны эти работы.                                                                                                    |  |
| 14. | Вид работ-<br>получатель      | На момент написания инструкции поле не заполняется.                                                                                                    |  |
| 15. | Раздел Учета-<br>отправитель  | Заполняется, когда для движения материала и для хозяйственной операции можно определить Раздел учета-отправитель.<br>Заполняется значением из измерения РазделУчета из регистра накопления «Себестоимость Товаров» в зависимости от хозяйственной операции – для документов-регистраторов с хозяйственными операциями «Списание расходов на партии производства», «Передача продукции из производства», «Перемещение товаров», «Выпуск продукции», «Списание на расходы», «Реализация», «Реализация», «Перелача пролукции из / в клаловую», «Перелача                                                   |  |

| Nº  | Реквизит                    | Описание реквизита                                                                                                    |  |
|-----|-----------------------------|----------------------------------------------------------------------------------------------------|--|
|     |                             | материалов в производство», «Передача продукции из производства», «Возврат материалов из кладовой», «Передача в производство» и т.д.                                                                                                    |  |
|     |                             | Заполняется, когда для движения материала и для хозяйственной операции можно определить Раздел учета-получатель.                                                                                                    |  |
| 16. | Раздел Учета-<br>получатель | <ul> <li>Заполняется значением из реквизита КорРазделУчета из регистра накопления «СебестоимостьТоваров» в зависимости от хозяйственной операции – для документов-регистраторов с хозяйственными операциями «Списание расходов на партии производства», «Передача продукции из производства», «Перемещение товаров», «Выпуск продукции», «Реализация товаров в другую организацию», «Передача продукции из / в кладовую», «Передача материалов в производство», «Передача продукции из производство»,</li> <li>Заполняется значением из измерения РазделУчета из регистра накопления «СебестоимостьТоваров» в зависимости от хозяйственной операции – для документов-регистраторов с хозяйственной операции – для документов-регистраторов с хозяйственными операциями «Закупка у поставщика», «Реализация товаров в другую организацию».</li> </ul> |  |
| 17. | Количество                  | Значение из ресурса «Количество» для всех документов-<br>регистраторов, выгруженных из регистра накопления<br>«Себестоимость товаров» и «Трудозатраты к оформлению».                                                                                                    |  |
| 18. | Сумма Регл                  | Заполняется из ресурса «СтоимостьРегл» из регистра накопления<br>«СебестоимостьТоваров» для документов-регистраторов с<br>хозяйственной операцией «Закупка у поставщика», «Реализация» и<br>«Реализация товаров в другую организацию».                                                                                                    |  |
| 19. | Сумма Упр                   | Заполняется из ресурса «СтоимостьУпр» из регистра накопления<br>«СебестоимостьТоваров» для документов-регистраторов с<br>хозяйственной операцией «Закупка у поставщика», «Реализация» и<br>«Реализация товаров в другую организацию».                                                                                                    |  |
| 20. | Сумма НУ                    | На момент написания инструкции реквизит не заполняется.                                                                                                    |  |
| 21. | Сумма С НДС                 | На момент написания инструкции реквизит не заполняется.                                                                                                    |  |
| 22. | Сумма Без НДС               | На момент написания инструкции реквизит не заполняется.                                                                                                    |  |
| 23. | Интеркампани                | Реквизит из справочника ЗОС. Заполняется значением из<br>справочника «Интеркампани» для документов-регистраторов с<br>хозяйственной операцией «Реализация товаров в другую<br>организацию».<br>Может принимать два значения – «Группа» для отражения операций<br>в рамках группы компаний и «Юр.лицо» для отражения операций в<br>рамках отдельной Организации                                                                                                    |  |
| 24. | Алгоритм<br>движения        | Реквизит из справочника ЗОС. Показывает, на основании какого<br>алгоритма была выгружена та или иная позиция из регистра<br>накопления «СебестоимостьТоваров».                                                                                                    |  |
|     |                             | Заполняется наименованием из справочника «АлгоритмыДвижений»<br>для каждой позиции регистра сведений<br>«РезультатФормированияВыгрузкиСебестоимостиТоваров».                                                                                                    |  |

| N⁰  | Реквизит                        | Описание реквизита                                                                                                    |  |
|-----|---------------------------------|----------------------------------------------------------------------------------------------------|--|
|     | Организация-<br>отправитель     | Заполняется, когда для движения материала и для хозяйственной операции можно определить Организацию-отправителя.                                                                                                    |  |
| 25. |                                 | Заполняется значением из измерения «Организация» из регистра<br>накопления «Себестоимость Товаров» в зависимости от<br>хозяйственной операции – для документов-регистраторов с<br>хозяйственными операциями «Списание расходов на партии<br>производства», «Передача продукции из производства»,<br>«Перемещение товаров», «Реализация», «Списание на расходы» и<br>т.д.                                                                                                    |  |
|     |                                 | Заполняется, когда для движения материала и для хозяйственной операции можно определить Организацию-получателя.                                                                                                    |  |
| 26. | Организация-<br>получатель      | <ul> <li>Заполняется значением из измерения «Организация» из регистра накопления «Себестоимость Товаров» в зависимости от хозяйственной операции – для документов-регистраторов с хозяйственными операциями «Закупка у поставщика», «Списание расходов на партии производства», «Выпуск продукции», «Передача продукции из кладовой» с типом записи «Потребление», «Передача материалов в производство» с типом записи «Потребление», «Передача материалов в продукции из производства» с типом записи «Потребление», «Передача материалов в кладовую» и т.д.</li> <li>Заполняется значением из реквизита «КорОрганизация» из регистра накопления «Себестоимость Товаров» в зависимости от хозяйственной операции – для документов-регистраторов с хозяйственными операциями «Передача продукции из производства» с типом записи «Реализация».</li> </ul> |  |
| 27. | Статья расходов-<br>отправитель | На момент написания инструкции поле не заполняется.                                                                                                    |  |
| 28. | Статья расходов-<br>получатель  | При выгрузке данных из регистра накопления<br>«СебестоимостьТоваров» реквизит не заполняется. Реквизит<br>заполняется после расчета себестоимости в ЗОС статьёй поступления<br>расходов для документов-регистраторов<br>ПриобретениеТоваровИУслуг.                                                                                                    |  |
| 29. | Номенклатура-<br>отправитель    | Заполняется, когда для хозяйственной операции можно определить<br>Номенклатуру-отправитель.<br>Заполняется значением «Номенклатура» из измерения<br>«АналитикаУчетаНоменклатуры» из регистра накопления<br>«СебестоимостьТоваров» в зависимости от хозяйственной операции<br>– для документов-регистраторов с хозяйственными операциями<br>«Списание расходов на партии производства», «Перемещение<br>товаров», «Реализация», «Списание на расходы», «Передача<br>материалов в производство», «Передача материалов в кладовую» и<br>т.д.                                                                                                    |  |
| 30. | Номенклатура-<br>получатель     | Заполняется, когда для хозяйственной операции точно можно<br>определить Номенклатуру-получатель.<br>Заполняется значением «Номенклатура» из измерения<br>«КорАналитикаУчетаНоменклатуры» из регистра накопления                                                                                                    |  |

1С-ПЕРСПЕКТИВА: Управленческий учет 2025

| №   | Реквизит                        | Описание реквизита                                                                                                    |  |
|-----|---------------------------------|----------------------------------------------------------------------------------------------------|--|
|     |                                 | «СебестоимостьТоваров» в зависимости от хозяйственной операции<br>– для документов-регистраторов с хозяйственными операциями<br>«Закупка у поставщика», «Передача продукции из производства»,<br>«Выпуск продукции», «Реализация товаров в другую организацию»,<br>«Передача продукции из производства» с типом записи<br>«Дополнение», «Передача продукции из кладовой» с типом записи<br>«Потребление», «Передача материалов в производство» с типом<br>записи «Потребление», «Передача материалов в кладовую» с типом<br>записи «Потребление», и т.д.                                                                                                    |  |
| 31. | Место хранения-<br>отправитель  | Заполняется, когда для движения материала и для хозяйственной операции можно определить Место хранения-отправитель. Заполняется значением из реквизита «Складская Территория» из реквизита Аналитика УчетаНоменклатуры из регистра накопления «Себестоимость Товаров» в зависимости от хозяйственной операции – для документов-регистраторов с хозяйственными операциями «Списание расходов на партии производства», «Передача продукции из производства», «Перемещение товаров», «Выпуск продукции», «Списание на расходы», «Реализация товаров в другую организацию», «Передача продукции из / в кладовую», «Передача материалов в производство», «Передача в производства», «Возврат материалов из кладовой», «Передача в производство» и т.д.                                      |  |
| 32. | Место хранения-<br>Получатель   | Заполняется, когда для движения материала и для хозяйственной операции можно определить Место хранения -получатель. Заполняется значением из реквизита «Складская Территория» из реквизита КорАналитикаУчетаНоменклатуры из регистра накопления «Себестоимость Товаров» в зависимости от хозяйственной операции – для документов-регистраторов с хозяйственными операциями «Закупка у поставщика», «Списание расходов на партии производства», «Передача продукции из производства», «Перемещение товаров», «Выпуск продукции», «Списание на расходы», «Реализация товаров в другую организацию», «Передача продукции из / в кладовую», «Передача материалов в производство», «Передача продукции из производство», «Возврат материалов из кладовой», «Передача в производство» и т.д. |  |
| 33. | Аналитика учета<br>по партнерам | Заполняется значением из реквизита АналитикаУчетаПоПартнерам<br>из регистра накопления «СебестоимостьТоваров» в зависимости от<br>хозяйственной операции – для документов-регистраторов с<br>хозяйственными операциями «Реализация» и «Реализация товаров в<br>другую организацию».                                                                                                    |  |
| 34. | Цена Закупки /<br>Продажи       | <ul> <li>Заполняется для документов-регистраторов с хозяйственной операцией «Закупка у поставщика», «Реализация» и «Реализация товаров в другую организацию».</li> <li>Для хозяйственной операции «Закупка у поставщика» - цена закупки определяется как значение из реквизита «Сумма» табличной части документа поступления, делённая на её количество для каждой позиции табличной части документа.</li> <li>Для хозяйственной операции «Реализация» - цена продажи определяется как значение из реквизита</li> </ul>                                                                                                    |  |

1С-ПЕРСПЕКТИВА: Управленческий учет 2025

| N⁰  | Реквизит                        | Описание реквизита                                                                                                    |  |
|-----|---------------------------------|----------------------------------------------------------------------------------------------------|--|
|     |                                 | <ul> <li>части документа реализации, делённая на её количество для каждой позиции табличной части документа.</li> <li>Для хозяйственной операции «Реализация товаров в другую организацию» - цена продажи определяется как значение из реквизита «Сумма» табличной части документа передачи товаров между организациями, делённая на её количество для каждой позиции табличной части документа.</li> </ul>                                                                                                    |  |
|     |                                 | Заполняется для документов-регистраторов с хозяйственной операцией «Закупка у поставщика», «Реализация» и «Реализация товаров в другую организацию».                                                                                                    |  |
| 35. | Валюта Закупки /<br>Продажи     | <ul> <li>Для хозяйственной операции «Закупка у поставщика» -<br/>валюта закупки определяется как значение из реквизита<br/>«Валюта» табличной части документа поступления для<br/>каждой позиции табличной части документа.</li> <li>Для хозяйственной операции «Реализация» - валюта продажи<br/>определяется как значение из реквизита «Валюта» табличной<br/>части документа реализации для каждой позиции табличной<br/>части документа.</li> <li>Для хозяйственной операции «Реализация товаров в другую<br/>организацию» - валюта продажи определяется как значение<br/>из реквизита «Валюта» табличной части документа.</li> </ul> |  |
| 36. | Операция Учета<br>Себестоимости | Заполняется значением из реквизита ОперацияУчетаСебестоимости из регистра накопления «СебестоимостьТоваров» в зависимости от хозяйственной операции.                                                                                                    |  |
| 37. | Тип движения                    | <ul> <li>Реквизит из справочника ЗОС, отвечающий за настройку алгоритм выгрузки данных из регистра накопления «СебестоимостьТоваров «Трудозатраты к оформлению».</li> <li>Значение поля заполняется для всех выгружаемых позиций кроме позиций, которые формируются при прохождении номенклатурны затрат из незавершенного производства в производственные затрат</li> </ul>                                                                                                    |  |

# 6 РОЛИ ПОЛЬЗОВАТЕЛЕЙ

В системе может быть столько ролей, сколько необходимо Заказчику.

В демонстрационном примере настроены следующие роли:

• Администратор

Соответствие роли и возможностей в системе:

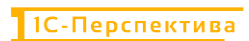

| N⁰ | Роль          | Возможности в системе |
|----|---------------|-----------------------|
| 1. | Администратор | Полные права          |

### Настройки пользователей и прав:

| ≣          |                                           |                                           |
|------------|-------------------------------------------|-------------------------------------------|
| ~          | Ставки НДС номенклатуры                   | Зарлята                                   |
|            | Партнеры                                  |                                           |
| 12         | Организации                               |                                           |
| e          | Структура предприятия                     | Учет НЛС импорт и экспорт                 |
|            |                                           | Внеоборотные активы                       |
|            | Кассы предприятия                         | Регламентированный учет                   |
| 1          | Кассы ККМ                                 | Международный финансовый учет             |
|            | Направления деятельности                  |                                           |
|            | Проекты                                   | Настройка интеграции                      |
| <b>н</b> и | Графики работы                            | Интеграция с 1С:Документооборотом         |
| 2          | Лица с правом подписи                     | Система проектирования прикладных решений |
| _          | Физические лица                           | Синхронизация данных                      |
| -          |                                           | Обмен электронными документами            |
| 00)        | Администрирование                         | Обмен с сайтом                            |
| nt         | Обслуживание                              | Интеграция с 1С:Заказы                    |
|            | Общие настройки                           | 1С:Бизнес-сеть                            |
| <u> </u>   | Интерфейс                                 | 1С:Номенклатура                           |
|            | Настройки пользователей и прав            | Веб-витрина mag1c                         |
| Dr         | Интернет-поддержка и сервисы              | Интеграция с маркетплейсами               |
| Cr         | Органайзер                                |                                           |
| ¢          | Настройки работы с файлами                | Обмен данными по web сервису              |
|            | Печатные формы, отчеты и обработки        | Настроить обмен данными по web-сервису    |
|            | РМК и оборудование                        |                                           |
|            | Интеграция с ГИСМ (изделия из меха)       | См. также                                 |
|            | Интеграция с ВетИС (Меркурий)             | Валюты                                    |
|            | Интеграция с ЕГАИС                        | Справочник БИК                            |
|            | Интеграция с ИС МП (обувь, одежда, табак) | Страны мира                               |
|            | Интеграция с ФГИС "Зерно"                 | Приоритеты                                |
|            |                                           | Производственные календари                |
|            |                                           |                                           |

Профили групп доступа:

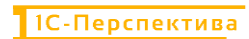

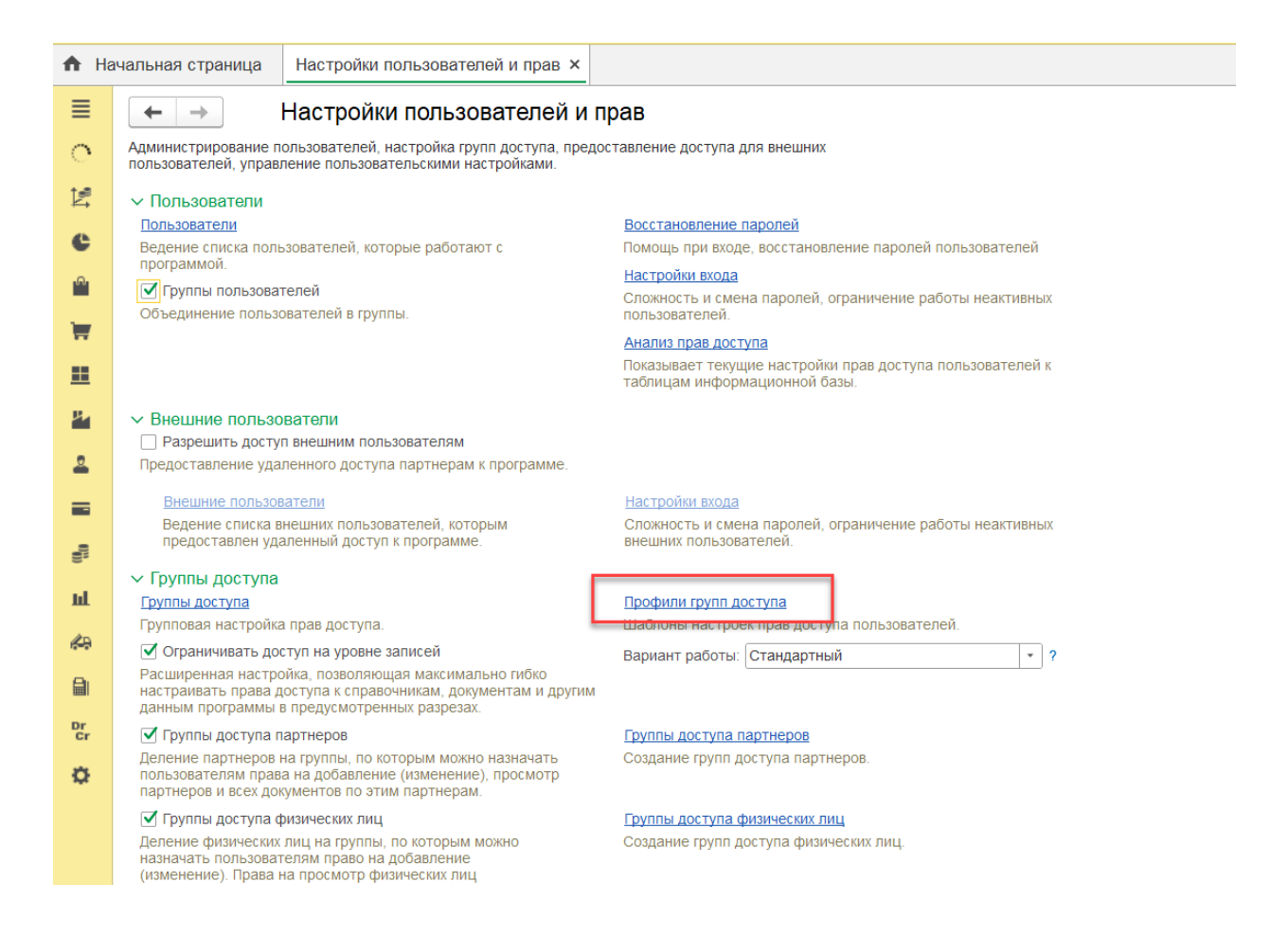

#### Профили групп доступа:

| 🗲 → ☆ Профили групп доступа                |
|--------------------------------------------|
| Показать: Все профили 🔹 ? Назначение:      |
| Создать Группу 🐻                           |
| 🛛 😑 Профили групп доступа                  |
| е 😝 Администрирование и НСИ                |
| 🐵 😋 Бюджетирование                         |
| 🐵 🚉 Государственные информационные системы |
| 🐵 🧰 Дополнительные профили                 |
| 🐵 💼 Закупки и запасы                       |
| 🐵 😋 Зарплата и кадры                       |
| 🐵 💼 Международный финансовый учет          |
| 🐵 😝 Планирование                           |
| 🐵 🚉 Продажи                                |
| 🐵 💼 Производство                           |
| В строчее                                  |
| в са Управление ремонтами                  |
| 🐵 😋 Финансы                                |
| - Администратор                            |
|                                            |

## 7 ФАКТИЧЕСКИЙ АДРЕС РАЗМЕЩЕНИЯ ИНФРАСТРУКТУРЫ РАЗРАБОТКИ, РАЗРАБОТЧИКОВ И СЛУЖБЫ ПОДДЕРЖКИ

#### ООО «1С-ПЕРСПЕКТИВА» ИНН 7709860400.

Фактический адрес размещения инфраструктуры разработки, разработчиков и службы поддержки: 109028, г.Москва, ул. Земляной Вал, 50А, стр. 2, 10 этаж.

Работа Службы технической поддержки осуществляется в рабочие дни с понедельника по пятницу с 09:00 до 18:00 часов с перерывом на обед с 13:00 до 14:00, за исключением выходных и праздничных дней.

Обращение в Службу технической поддержки обеспечивается следующими каналами связи:

- по электронной почте в budget@1C-perspective.ru в режиме 24 часа в сутки, 7 дней в неделю.
- по телефону +7 (495) 981-81-60 (в рабочие дни с понедельника по пятницу с 09:00 до 18:00 часов по московскому времени, за исключением выходных и праздничных дней.